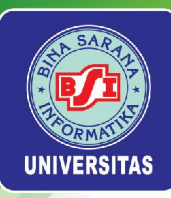

# SLIDE MATA KULIAH MANAJEMEN PROYEK TEKNOLOGI INFORMASI PROGRAM STUDI TEKNOLOGI INFORMASI

Universitas Bina Sarana Informatika

www.bsi.ac.id

Copyright © March 2025

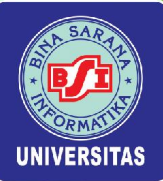

# VISI PROGRAM STUDI TEKNOLOGI INFORMASI

Menjadi Program Studi yang unggul dalam pengembangan keilmuan teknologi informasi untuk mendukung ekonomi kreatif tahun 2033.

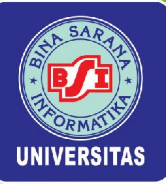

# MISI PROGRAM STUDI TEKNOLOGI INFORMASI

- 1. Menyelenggarakan pendidikan pada bidang teknologi informasi yang berkualitas.
- 2. Menyelenggarakan Penelitian di bidang teknologi informasi yang berkualitas.
- 3. Menyelenggarakan pengabdian masyarakat di bidang teknologi informasi dalam rangka meningkatkan kualitas sumber daya manusia.
- 4. Mengelola Program Studi secara mandiri dengan tata kelola yang baik.

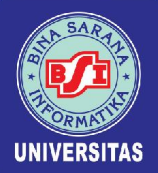

# PROFIL LULUSAN PROGRAM STUDI TEKNOLOGI INFORMASI

### **1. SYSTEM ADMINISTRATOR**

Mampu dalam melakukan analisa terhadap kebutuhan pengguna sistem jaringan komputer, mengindentifikasi sistem jaringan dengan teknologi yang sesuai, mampu merancang arsitektur, sistem keamanan dan pengujian server, mampu menginstall dan mengkonfigurasi sistem operasi server, file sharing pada server, virtual server serta common network and application services server, membuat kode program server, memgimplementasikan dan memantau kinerja dan keamanan sistem, menginvestigasi dan memperbaiki kerusakan sistem serta mampu mengevaluasi dan melakukan restore system.

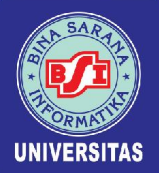

# PROFIL LULUSAN PROGRAM STUDI TEKNOLOGI INFORMASI

#### 2. CYBER SECURITY ANALYST

Mampu menerapkan prinsip perlindungan informasi, prinsip keamanan informasi untuk penggunaan jaringan internet, prinsip keamanan informasi pada transaksi elektronik, mampu menyusun dan melaksanakan dokumen kebijakan keamanan informasi, mampu mengaplikasikan ketentuan/persyaratan keamanan informasi, mengelola log dan Melaksanakan pencatatan asset, Mampu Menerapkan kontrol akses berdasarkan konsep/metodologi yang telah ditetapkan mampu Mengidentifikasi serangan-serangan terhadap kontrol akses dan mampu melakukan instalasi software aplikasi

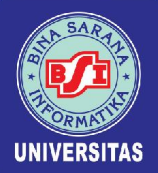

# PROFIL LULUSAN PROGRAM STUDI TEKNOLOGI INFORMASI

#### **3. OBJECT PROGRAMMER**

Mampu melakukan identifikasi library, komponen atau framework yang diperlukan, dan menggunakan struktur data, Mampu mengimplementasikan user interface dan rancangan entitas serta keterkaitan antar entitas, Mampu menerapkan pemecahan permasalahan menjadi subrutin, menulis kode dengan prinsip sesuai guidelines dan best practices, dan membuat dokumen kode program, Mampu melakukan migrasi ke teknologi baru, debugging, dan menerapkan pemrograman paralel, Mampu melaksanakan pengujian kode program secara statis dan pengujian oleh pengguna (UAT), Mampu memberikan petunjuk teknis kepada pelanggan dan menganalisis dampak perubahan terhadap aplikasi serta menerapkan alert notification jika aplikasi bermasalah.

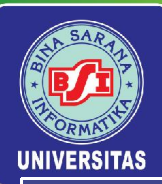

### CAPAIAN PEMBELAJARAN LULUSAN

#### CPL Program Studi yang dibebankan pada Mata Kuliah

| <b>S2</b>  | Menjunjung tinggi nilai kemanusiaan dalam menjalankan tugas berdasarkan agama, moral, dan etika;                                                                                                    |
|------------|----------------------------------------------------------------------------------------------------|
| <b>S5</b>  | Mampu bekerja sama dan memiliki kepekaan sosial serta kepedulian terhadap masyarakat dan lingkungan;                                                                                                    |
| <b>S</b> 6 | Bekerja sama dan memiliki kepekaan sosial serta kepedulian terhadap masyarakat dan lingkungan;                                                                                                    |
| <b>S8</b>  | Menginternalisasi nilai, norma, dan etika akademik;                                                                                                    |
| <b>S9</b>  | Menunjukkan sikap bertanggung jawab atas pekerjaan di bidang keahliannya secara mandiri;                                                                                                    |
| P1         | Mampu mengaplikasikan bidang keahliannya dan memanfaatkan IPTEKS pada bidang manajemen proyek perangkat lunak dalam<br>penyelesaian masalah serta mampu beradaptasi terhadap situasi yang dihadapi;                                                                                                    |
| P2         | Menguasai konsep teoritis bidang pengetahuan tentang manajemen proyek perangkat lunak, manajemen biaya, manajemen<br>waktu manajemen risiko, manajemen SDM dan konsep teoritis bagian khusus dalam bidang pengetahuan tersebut secara<br>mendalam, serta mampu memformulasikan penyelesaian masalah prosedural; |
| P3         | Mampu mengambil keputusan yang tepat berdasarkan analisis informasi dan data pada bidang manajemen proyek, manajemen waktu, Manajemen SDM dalam proyek, manajemen proyek, manajemen risiko dan memberikan petunjuk dalam memilih berbagai alternatif solusi secara mandiri dan kelompok.                        |
| P5         | Menguasai aplikasi perangkat lunak untuk mengimpelentasikan kasus-kasus manajemen proyek perangkat lunak, manajemen<br>biaya, manajemen pengadaan dan penutupan proyek                                                                                                    |
| KK1        | Mampu menerapkan konsep manajemen waktu dan biaya proyek untuk untuk menganalisis data dalam mendukung pemecahan<br>masalah yang ada pada pengembangan Teknologi Informasi menggunakan aplikasi                                                                                                    |
| KK2        | Mampu menganalisa kebutuhan manajemen proyek perangkat lunak, mampu mendesain scope dan integrasi proyek,<br>melakukan pengujian kualitas proyek, implementasi serta evaluasi menggunakan aplikasi, serta mengembangkan Teknologi<br>Informasi yang ada.                                                        |
| KK5        | Mampu merancang manajemen proyek perangkat lunak, membuat proposal proyek berbasis Teknologi Informasi, merancang estimasi biaya dan jadwal proyek                                                                                                    |
| KU2        | Mampu menerapkan pemikiran logis, kritis, sistematis, dan inovatif dalam konteks merancang manajemen proyek perangkat<br>lunak, melakukan manajemen biaya dan waktu proyek, membuat proposal proyek perangkat lunak;                                                                                            |
| KU5        | Mampu mengambil keputusan secara tepat dalam konteks penyelesaian masalah di bidang manajemen proyek perangkat lunak,<br>berdasarkan hasil analisis informasi dan data;                                                                                                    |
| KU7        | Mampu melakukan proses evaluasi diri terhadap kelompok kerja proyek teknologi informasi yang berada dibawah<br>tanggungjawabnya, dan mampu mengelola manajemen SDM, manajemen risiko, manajemen komunikasi antar personil secara<br>mandiri                                                                     |

#### Universitas Bina Sarana Informatika

www.bsi.ac.id

#### Copyright © March 2025

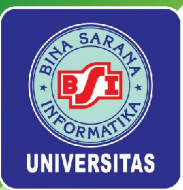

# Perencanaan Pembelajaran

### Tujuan

- Memahami kebutuhan manajemen proyek, terutama untuk proyek-proyek IT
- Mengetahui dan memahami pengelolaan yang ada dalam manajemen proyek
- Dapat membuat rincian pekerjaan dalam proyek dan memahami penjadwalan proyek
- Dapat membuat proposal proyek khususnya proyek IT

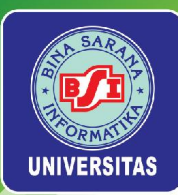

# Kontrak Perkuliahan

- Pertemuan 1 s.d 7 disampaikan dengan Metode Ceramah, Metode Diskusi dan Latihan Soal, berikut pemakaian Project Libree
- Pertemuan 9 dan 15 mahasiswa diharapkan dapat menjelaskan *IT Project Proposal* dalam bentuk presentasi kelompok.
- Dosen mata kuliah ini diharapkan dapat mengarahkan mahasiswa agar mampu membuat sebuah Proposal Proyek yang berkaitan dengan IT.

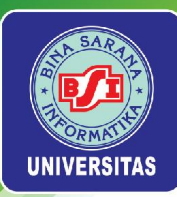

# Sumber Referensi

- Heryanto, Imam, Totok Hariwibowo. 2016. Manajemen Proyek Berbasis Teknologi Informasi: Mengelola Proyek secara Sistematis Menggunakan Microsoft Project. Bandung: Informatika.
- Project Management Institute. 2017. A Guide to the Project Management Body of Knowledge. Pennsylvania: Project Management Institute.
- Schwalbe, Kathy. 2016. Information Technology Project Management, Eight Edition. Massachusetts: Cengage Learning.

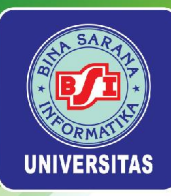

# Penilaian akhir

# Absen: 20 %Tugas: 25 %Project: 55 %

Universitas Bina Sarana Informatika

www.bsi.ac.id

Copyright © March 2025

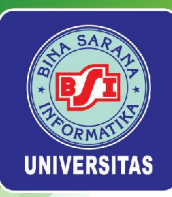

# Pertemuan 1

# MANAJEMEN PROYEK TI & TOOLS MANAJEMEN PROYEK

Universitas Bina Sarana Informatika

www.bsi.ac.id

Copyright © March 2025

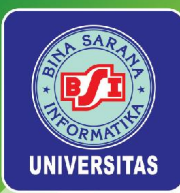

1. Proyek

- A. Pengertian Proyek
- Menurut Kathy Schwalbe, Proyek adalah usaha sementara yang dilakukan untuk menghasilkan suatu produk, layanan atau hasil yang unik.
- Menurut Iman Soeharto, Kegiatan proyek dapat diartikan sebagai suatu kegiatan sementara yang berlangsung dalam jangka waktu terbatas, dengan alokasi sumber daya tertentu dan dimaksudkan untuk melaksanakan tugas yang sasarannya telah digariskan.

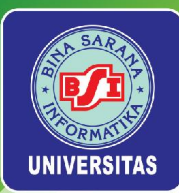

### Pengertian Proyek (lanjutan)

Proyek IT melibatkan penggunaan *hardware, software*, dan/atau jaringan untuk menciptakan produk, layanan atau hasil.

Contoh proyek IT:

- Pengadaan hardware (komputer) pada sebuah perusahaan/lembaga/instansi
- Pembuatan jaringan LAN pada sebuah kantor
- Menyediakan infrastruktur teknologi nirkabel untuk meningkatkan pelayanan akademis pada sebuah kampus
- Mengembangkan sistem baru untuk meningkatkan penjualan pada sebuah perusahaan

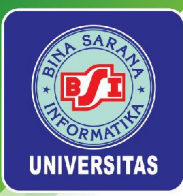

### **B. Atribut Proyek**

- 1. Memiliki tujuan yang khusus, produk akhir atau hasil kerja akhir.
- 2. Bersifat sementara. Sebuah proyek memiliki jadwal awal dan akhir yang pasti.
- 3. Proyek bukan pekerjaan rutin.
- 4. Membutuhkan sumber daya, termasuk orang, *hardware, software*, dan aset lainnya. Sumber daya proyek terbatas dan harus digunakan secara efektif untuk memenuhi proyek dan tujuan perusahaan lainnya.

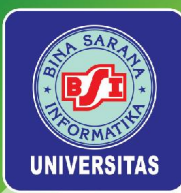

### Atribut Proyek (lanjutan)

- 4. Sebuah proyek dikembangkan secara bertahap.
- 5. Proyek harus memiliki pelanggan utama atau sponsor.
- Proyek mempunyai ketidakpastian. Karena proyek adalah unik, kadang-kadang sulit untuk menentukan tujuan dengan jelas, memperkirakan berapa lama waktu yang dibutuhkan untuk menyelesaikan, atau menentukan berapa banyak biaya.

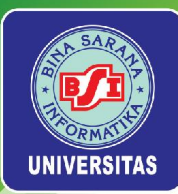

### C. Tiga Kendala (The Triple Constraint)

Tiga kendala merupakan parameter penting dalam penyelenggaraan proyek yang sering diasosiasikan sebagai sasaran proyek.

### 1. Cakupan (Scope)

- Pekerjaan apa yang harus dilakukan sebagai bagian dari proyek?
- Produk, layanan atau hasil apa yang unik?
- Apa yang diharapkan pelanggan atau sponsor dari proyek?
- Bagaimana ruang lingkup diverifikasi?

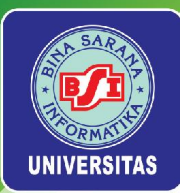

### Tiga Kendala (lanjutan)

### 2. Waktu (*Time*)

- Berapa lama waktu yang dibutuhkan untuk menyelesaikan proyek?
- Bagaimana jadwal proyek?
- Bagaimana tim akan melacak kinerja dari jadwal yang sebenarnya?
- Siapa yang bisa menyetujui perubahan jadwal?

### 3. Biaya (Cost)

- Apa yang harus dibiayai untuk menyelesaikan proyek?
- Berapa anggaran proyek?
- Bagaimana biaya dilacak?
- Siapa yang dapat mengotorisasi perubahan anggaran?

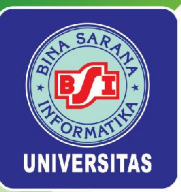

### Gambar Tiga Kendala Manajemen Proyek

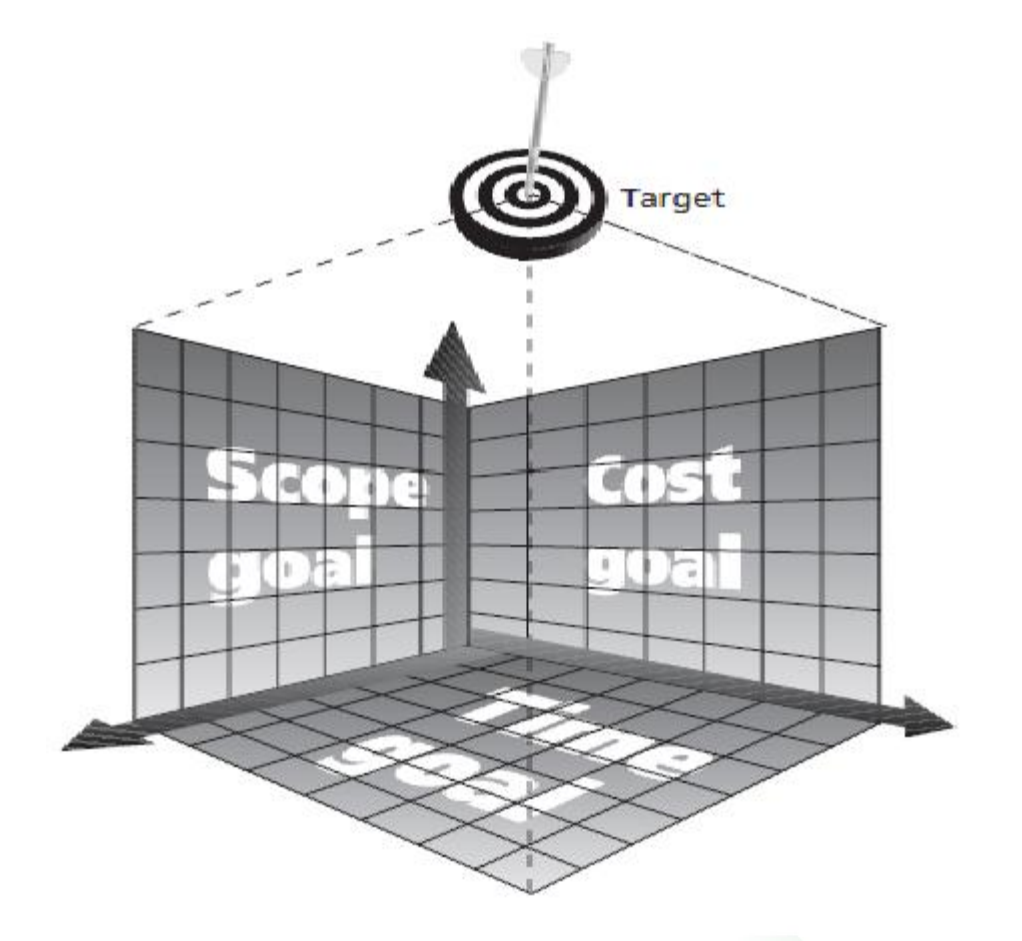

Universitas Bina Sarana Informatika

www.bsi.ac.id

Copyright © March 2025

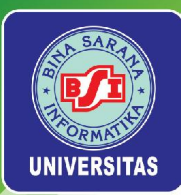

# 2. Manajemen Proyek

### A. Pengertian Manajemen Proyek

- Menurut Kathy Schwalbe, Manajemen Proyek adalah penerapan pengetahuan, keterampilan, alat dan teknik pada kegiatan proyek untuk memenuhi kebutuhan proyek.
- Menurut Iman Soeharto, Manajemen proyek adalah merencanakan, mengorganisir, memimpin, dan mengendalikan sumber daya perusahaan untuk mencapai sasaran jangka pendek yang telah ditentukan.

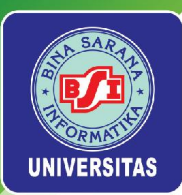

### Pengertian Manajemen Proyek (lanjutan)

 Menurut Pressman, Manajemen Proyek meliputi perencanaan pemantauan dan pengontrolan manusia, proses dan peristiwa yang terjadi selama perangkat lunak dikembangkan mulai dari konsep awal sampai pengoperasian secara penuh.

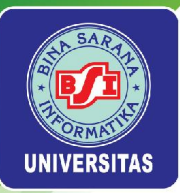

### Gambar Kerangka Kerja Manajemen Proyek

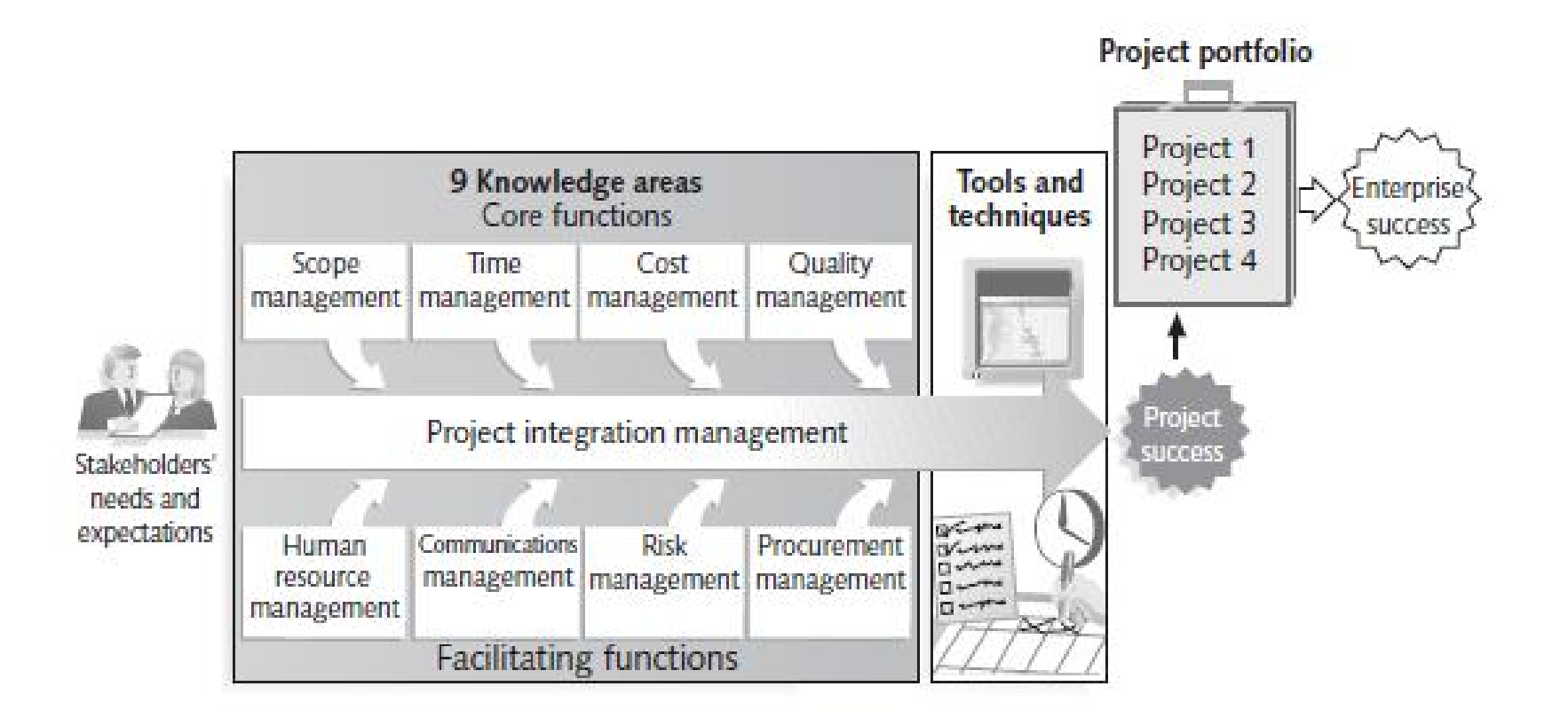

Universitas Bina Sarana Informatika

www.bsi.ac.id

#### Copyright © March 2025

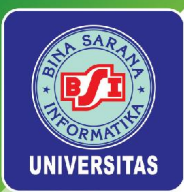

### Pengertian Manajemen Proyek (lanjutan)

### Penjelasan gambar di atas:

- *Stakeholder* mempunyai proyek
- Proyek didelegasikan ke Manajer Proyek
- Manajer Proyek mengelola proyek tersebut
- Pengelolaan proyek meliputi: scope management, time management, cost management, quality management, human resource management, communications management, risk management, and procurement management
- Penerapan *tools*, teknik dan metode yang diterapkan pada pengelolaan proyek di atas untuk memperoleh hasil yang diinginkan

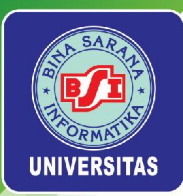

### **B. Fokus Manajemen Proyek**

MPPL yang efektif berfokus pada 4P:

### 1. People (Manusia)

Elemen terpenting dalam keberhasilan suatu proyek yang harus dikelola untuk melakukan kerja secara efektif.

### 2. Product (Produk)

Perangkat lunak yang dihasilkan.

### 3. Process (Proses)

Sekelompok aktivitas kerangka kerja dalam pengembangan IT.

### 4. Project (Proyek)

Seluruh proses yang dibutuhkan untuk menghasilkan suatu produk.

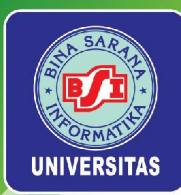

### 1. People

a. Stakeholder

### b. Pemimpin Tim

Seorang pemimpin tim diharuskan mempunyai ketrampilan memimpin yang cukup diantaranya:

- mampu memotivasi
- mampu berorganisasi
- mampu mendorong keluarnya ide-ide baru
- mampu menganalisa masalah teknis atau manajemen mencari penyelesaian masalah (*problem solving*)
- mampu menjadi manajer
- mampu menghargai kerja
- mampu mengenali

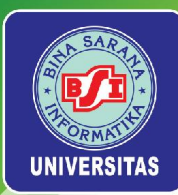

### 1. People (lanjutan)

### c*.* Tim IT

Faktor yang harus dipertimbangkan pada saat merencanakan struktur tim IT:

- Kesulitan masalah yang harus dipecahkan
- Ukuran program yang dihasilkan
- Waktu dimana tim akan mengerjakan bersama-sama
- Masalah yang dapat dimodularisasi
- Kualitas dan keandalan sistem yang akan dibangun
- Kepastian tanggal pengiriman
- Komunikasi dalam tim

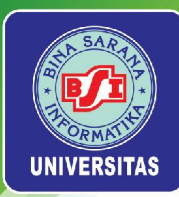

### 2. Product

### a. Cakupan PL

- Konteks
- Sasaran informasi
- •Fungsi dan kinerja

### b. Dekomposisi masalah

Dekomposisi dilakukan pada:

- •Fungsionalitas dan isi (informasi)
- •Proses yang akan digunakan

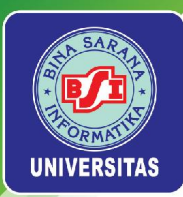

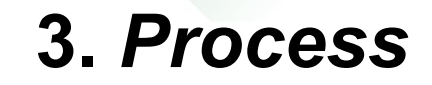

Tim proyek harus dapat memutuskan model proses yang sesuai untuk:

•Pelanggan dan orang yang akan melakukan pekerjaan itu

- •Karakteristik produk
- Lingkungan proyek

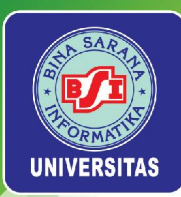

### 4. Project

Memerlukan koordinasi/perpaduan:

•SDM

- •Teknik
- •Perlengkapan dan peralatan
- Administratif
- •Keuangan

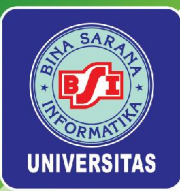

### C. Bidang Pengetahuan Manajemen Proyek

Bidang pengetahuan manajemen proyek menggambarkan bidang kompetensi yang harus dikembangkan oleh manajer proyek, yang meliputi:

- Empat bidang pengetahuan inti dari manajemen proyek yang menyebabkan tujuan proyek tercapai:
  - 1. Manajemen Cakupan (Scope Management)
  - 2. Manajemen Waktu (*Time Management*)
  - 3. Manajemen Biaya (*Cost Management*)
  - 4. Manajemen Kualitas (Quality Management)

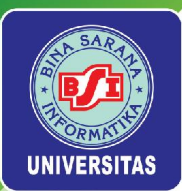

### Bidang Pengetahuan Manajemen Proyek lanjutan

- Empat bidang pengetahuan yang memfasilitasi pencapaian tujuan proyek:
- 1. Manajemen SDM (*Human Resource Management*)
- 2. Manajemen Komunikasi (Communication Management)
- 3. Manajemen Resiko (*Risk Management*)
- 4. Manajemen Pengadaan (Procurement Management)
- Satu Bidang pengetahuan yaitu manajemen integrasi (*Integration Management*).

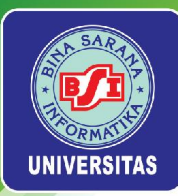

## 3. Siklus Hidup Proyek

Siklus hidup proyek merupakan suatu metode yang digunakan untuk menggambarkan bagaimana sebuah proyek direncanakan, dikontrol, dan diawasi sejak proyek disepakati untuk dikerjakan hingga tujuan akhir proyek tercapai.

Tahap kegiatan dalam siklus hidup proyek:

### 1. Tahap Inisiasi

Merupakan tahap awal kegiatan proyek sejak sebuah proyek disepakati untuk dikerjakan. Pada tahap ini, permasalahan yang ingin diselesaikan akan diidentifikasi, dan beberapa pilihan solusi untuk menyelesaikan permasalahan juga didefinisikan.

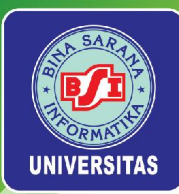

### 2. Tahap Perencanaan

Pada tahap ini, dokumen perencanaan akan disusun secara terperinci sebagai panduan bagi tim proyek selama kegiatan proyek berlangsung. Aktivitas yang akan dilakukan pada tahap ini adalah membuat dokumentasi *project plan, resource plan, financial plan, risk plan, acceptance plan, communication plan, procurement plan, contract supplier* dan *perform phase review*.

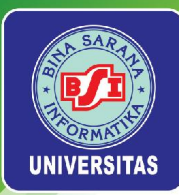

### 3. Tahap Eksekusi (Pelaksanaan proyek)

Pada tahap ini, *deliverables* atau tujuan proyek secara fisik akan dibangun. Seluruh aktivitas yang terdapat dalam dokumentasi *project plan* akan dieksekusi. Sementara kegiatan pengembangan berlangsung, beberapa proses manajemen perlu dilakukan guna memantau dan mengontrol penyelesaian *deliverables* sebagai hasil akhir proyek.

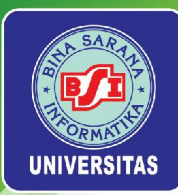

### 4. Tahap Pengontrolan

Tahap ini dilakukan pengontrolan terhadap kegiatan proyek, apakah sudah sesuai dengan estimasi dan rencana awal yang telah ditentukan, dan adanya masukan apakah rencana proyek perlu diperbarui atau tidak.

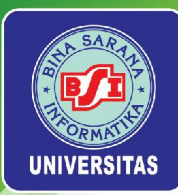

### 5. Tahap Penutupan

Tahap ini merupakan akhir dari aktivitas proyek, hasil akhir proyek (*deliverables project*) beserta dokumentasinya diserahkan kepada pelanggan, hubungan dengan supplier diakhiri, tim proyek dibubarkan dan memberikan laporan kepada semua *stakeholder* yang menyatakan bahwa kegiatan proyek telah selesai dilaksanakan.
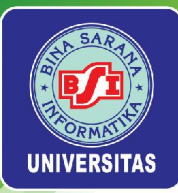

### 3. TOOLS MANAJEMEN PROYEK ProjectLibre<sup>TM</sup>

ProjectLibre merupakan proyek open source berbasis Java yang dipimpin oleh Marc O'Brien dan Laurent Chretienneau. Perangkat lunak ini diharapkan dapat menjadi alternatif dari perangkat lunak komersial seperti Microsoft Project. ProjectLibre adalah perangkat lunak yang gratis, tetapi kompatibel dengan perangkat lunak manajemen proyek lainnya yang dapat membaca dan menulis dokumen berformat .xml, termasuk Microsoft Project. Fitur-fitur yang tersedia di ProjectLibre merupakan fitur umum pada perangkat lunak manajemen proyek yang meliputi Gantt chart, network diagram, WBS/RBS charts, earned value costing, dan resource histograms.

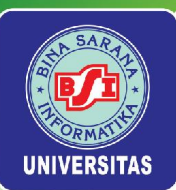

### Istilah-istilah umum

| Istilah     | Keterangan                                                                                                    |
|-------------|----------------------------------------------------------------------------------------------------|
| Finish      | Finish menyatakan tanggal berakhirnya suatu proyek                                                                                                    |
| Predecessor | Predecessor merupakan keterhubungan antara suatu pekerjaan dengan pekerjaan sebelumnya                                                                                                    |
| Resources   | Resources merupakan sumber daya, baik sumber daya personil maupun<br>sumber daya non personil                                                                                                    |
| Cost        | Cost merupakan biaya yang dibutuhkan untuk menyelesaikan suatu proyek, yang meliputi biaya<br>sumber daya personil maupun non personil, baik berupa biaya tetap maupun biaya variabel. Cost<br>dapat dihitung per jam, harian,<br>mingguan, bulanan. |
| Gantt Chart | Gantt Chart merupakan grafik batang horizontal yang merepresentasikan pekerjaan beserta durasi<br>pekerjaan. Grafik ini juga menunjukkan keterkaitan<br>antarpekerjaan.                                                                              |
|             | PERT (Program Evaluation Review Technique) Chart merupakan grafik yang ditampilkan dalam bentuk ketak (node) yang merepresentasikan nama pekeriaan, start & finish pekeriaan, serta bubungan                                                         |
| PERT Chart  | keterkaitan antar<br>pekerjaan.                                                                                                    |
| Baseline    | Baseline adalah suatu bentuk perencanaan (scope, time/schedule, cost) yang telah disetujui dan ditetapkan dalam suatu proyek. Baseline digunakan sebagai acuan dan perbandingan antara rencana kerja yang dimiliki dengan realisasinya.              |
| Tracking    | Tracking merupakan bentuk penelusuran atau peninjauan antara hasil kerja yang telah dilakukan di<br>lapangan dengan rencana awal proyek sehingga bisa<br>dibandingkan.                                                                               |
| Milestone   | Milestone merupakan suatu bentuk penanda pekerjaan yang menunjukkan<br>bahwa pekerjaan yang dimaksud telah selesai. Milestone digambarkan dengan nilai durasi 0.                                                                                     |

#### Universitas Bina Sarana Informatika

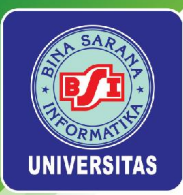

Untuk memulai menjalankan ProjectLibre, ikuti langkahlangkah berikut ini:

Klik Start > All Programs > ProjectLibre > ProjectLibre.

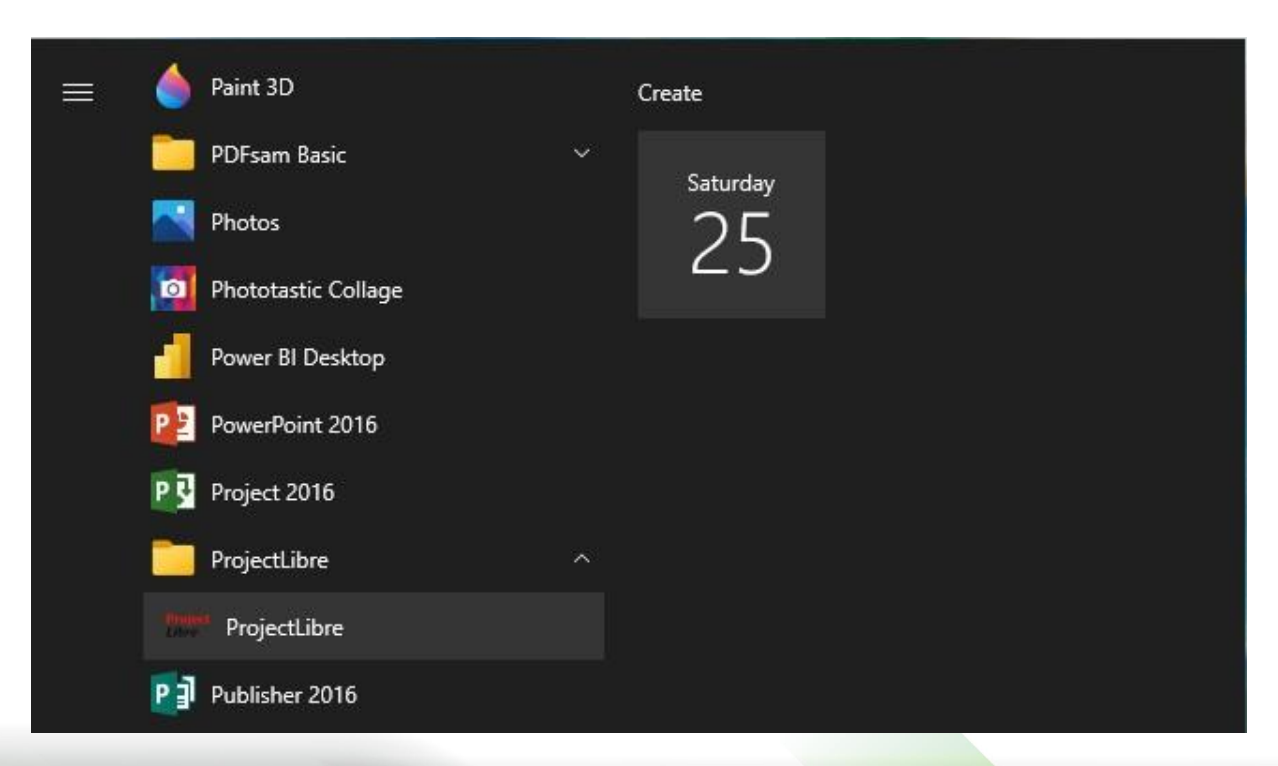

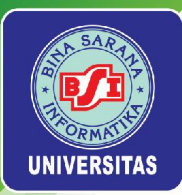

Setelah memulai program ProjectLibre, muncul sebuah jendela dengan pilihan Create Project dan Open Project. Pilih Create Project.

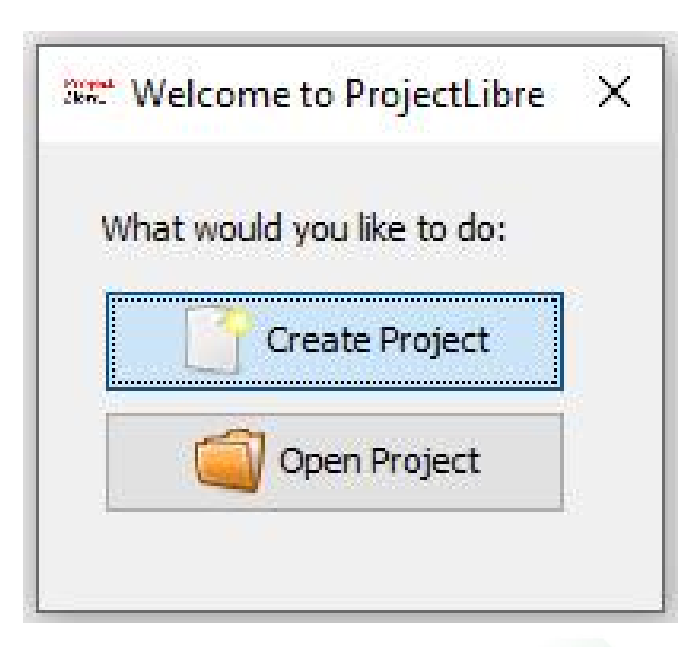

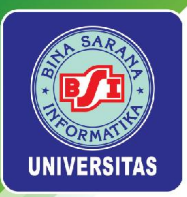

Setelah memilih Create Project, muncul jendela New Project. Pada jendela ini, Project Name diisi dengan nama proyek, Manager diisi dengan nama manajer proyek. Jika Forward scheduled ditandai, maka tanggal yang dimasukkan adalah tanggal mulainya proyek (Start Date). Jika Forward scheduled tidak ditandai, maka tanggal yang dimasukkan adalah tanggal selesainya proyek (Finish Date). Notes dapat diisi dengan catatan mengenai proyek.

|              | ject    |  | ^                 |
|--------------|---------|--|-------------------|
| Project Name | :       |  |                   |
| Manager:     |         |  |                   |
| Start Date:  | 9/25/21 |  | Forward scheduled |
| Notes:       |         |  |                   |
|              |         |  |                   |
|              |         |  |                   |
|              |         |  |                   |
|              |         |  |                   |

Universitas Bina Sarana Informatika

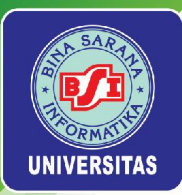

# Selanjutnya akan muncul tampilan ProjectLibre seperti gambar berikut ini.

|                                                                                                    | Proj | ect1 *                 |                    |                  |          |                                                                              |                                                                                                    | 222               | Ø | ×            |
|----------------------------------------------------------------------------------------------------|------|------------------------|--------------------|------------------|----------|------------------------------------------------------------------------------|----------------------------------------------------------------------------------------------------|-------------------|---|--------------|
|                                                                                                    | Dr   | oject                  | hra                |                  | •)       |                                                                              | Project1                                                                                                    |                   | ~ |              |
|                                                                                                    | m    | ojecul                 | DIE.               | File             | Task Re  | esource View                                                                 |                                                                                                    |                   | ] | 0            |
| File Print Print | 5ave | Open<br>New<br>Save as | <sup>9</sup> Close | Print<br>Preview | Projects | Anformation Save Baselin<br>Calendar Clear Baselin<br>Projects Dialog Update | e<br>e                                                                                                    |                   |   |              |
|                                                                                                    |      | File                   | 3                  | Print            | 1        | Project                                                                      |                                                                                                    |                   |   |              |
|                                                                                                    |      |                        | Name               |                  | Duration | Start                                                                        | 121 26 5ep 21 3 Oct 21 10 Oct 21 17 Oct 21 24 Oct 21 31 Oct 21 7 New   1 WIT FLS S MIT WIT FLS S MIT WIT WIT FLS S MI | -21<br>IT hwlt in |   | 2007<br>2007 |
|                                                                                                    |      | <                      |                    |                  |          |                                                                              |                                                                                                    |                   |   | · ~          |

Universitas Bina Sarana Informatika

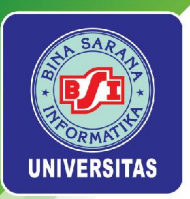

### Menyimpan File ProjectLibre

Untuk menyimpan file project, ikuti langkah berikut ini:

Klik menu File > Save As.

| ave in:                                                                                                    | Documents        | ~ <del>E</del> | - 🖽 🎦 |           |
|----------------------------------------------------------------------------------------------------|------------------|----------------|-------|-----------|
| .ipynb_cl                                                                                                    | heckpoints       |                |       |           |
| Adobe                                                                                                    |                  |                |       |           |
| Bandicar                                                                                                    | n                |                |       |           |
| Camtasia                                                                                                    | Studio           |                |       |           |
| CoursePy                                                                                                    | /thon            |                |       |           |
|                                                                                                    | Office Templates |                |       |           |
| Custom                                                                                                    | onice remplates  |                |       |           |
| Custom                                                                                                    | onice remplates  |                |       |           |
| Custom                                                                                                    |                  |                |       | 3         |
| Custom (<br>Custom (<br>Custom | Project1.pod     |                |       | 3<br>Save |

Arahkan ke direktori dan folder yang akan dijadikan tempat penyimpanan file project. Jika nama file hendak diubah, maka isikan pada File name. Tipe file yang dapat digunakan untuk menyimpan file project adalah Microsoft Project XML (\*.xml) dan ProjectLibre (\*.pod). Klik tombol Save untuk menyimpan file project tersebut.

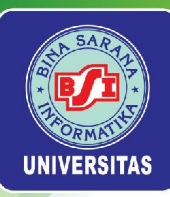

### Pertemuan 2

# **SCOPE PROYEK**

Universitas Bina Sarana Informatika

www.bsi.ac.id

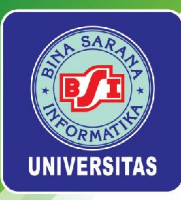

### Manajemen Ruang Lingkup (Scope)

### A. Pengertian

- Ruang lingkup (Scope) didefinisikan sebagai proses untuk memecahkan titik masalah utama secara total (kebutuhan) dari sebuah proyek menjadi lebih kecil, dan lebih mendekati tujuan proyek.
- Setiap tujuan pada suatu tingkatan diselesaikan menjadi bagian tujuan berikutnya, demikian seterusnya.
- Lingkup mengacu pada semua pekerjaan yang terlibat dalam menciptakan produk dari proyek dan proses yang digunakan untuk menciptakan
- Manajemen scope proyek meliputi proses mendefinisikan dan mengendalikan pekerjaan-pekerjaan apa saja yang termasuk dalam proyek

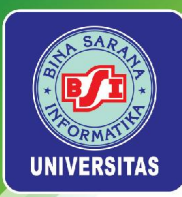

### Manajemen Scope (lanjutan)

Proses utama dalam manajemen ruang lingkup proyek:

#### 1. Mengumpulkan persyaratan (Collecting Requirements)

Mendefinisikan dan mendokumentasikan fitur dan fungsi dari produk yang akan dihasilkan dan proses yang digunakan selama proyek.

#### 2. Mendefinisikan lingkup (*Defining Scope*)

Meninjau *Project Charter*, dokumen persyaratan, dan aset organisasi untuk membuat pernyataan ruang lingkup, dan menambahkan informasi lebih lanjut sebagai persyaratan dan perubahan yang disetujui.

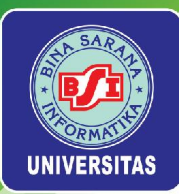

### Manajemen Ruang Lingkup (lanjutan)

Proses utama dalam manajemen ruang lingkup proyek:

### 3. Membuat WBS (Creating the WBS)

Mengelompokkan *deliverable* proyek besar menjadi lebih kecil, komponen lebih mudah dikelola.

### 4. Verifikasi lingkup (Verifying Scope)

Menerima kiriman proyek. Pelanggan dan sponsor memeriksa dan secara resmi menerima kiriman selama proses ini. Jika kiriman tidak dapat diterima, pelanggan atau sponsor biasanya meminta perubahan.

### 5. Mengontrol lingkup (Controlling Scope)

Mengendalikan perubahan lingkup proyek di seluruh hidup proyek.

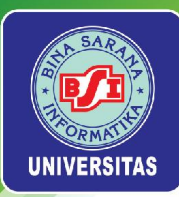

### Definisi Lingkup

- Definisi lingkup yang baik sangat penting untuk keberhasilan proyek karena membantu meningkatkan akurasi perkiraan waktu, biaya, dan sumber daya, mendefinisikan dasar untuk pengukuran kinerja dan pengendalian proyek.
- Masukan untuk mempersiapkan pernyataan lingkup proyek meliputi *Project Charter*, persyaratan dokumentasi, aset proses organisasi, dan dokumen proyek sebelumnya (proyek serupa).

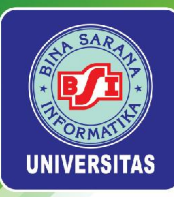

# Work Breakdown Structure

- Work Breakdown Structure (WBS) atau struktur rincian pekerjaan adalah daftar pekerjaan atau tugas-tugas (task) yang akan dikerjakan dalam sebuah proyek.
- WBS termasuk ke dalam project scope management di dalam project knowledge areas. WBS berupa pengelompokkan pekerjaan yang berorientasi pada hasil proyek (deliverable) dan menentukan seluruh ruang lingkup proyek.
- WBS termasuk ke dalam dokumen yang menjadi fondasi dari suatu proyek karena dokumen ini menyediakan dasar untuk perencanaan dan pengelolaan jadwal proyek, biaya, sumber daya, dan perubahan.
- Sejumlah ahli manajemen proyek percaya bahwa pekerjaan tidak boleh dilakukan pada sebuah proyek jika tidak termasuk ke dalam WBS karena WBS menentukan seluruh ruang lingkup proyek. Oleh karena itu, menyusun WBS yang lengkap dalam suatu proyek merupakan hal yang krusial.

Universitas Bina Sarana Informatika

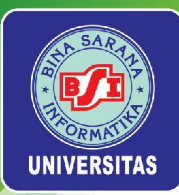

# Menyusun WBS

Terdapat sejumlah pendekatan yang dapat digunakan untuk menyusun WBS dalam suatu proyek, yakni :

- Pendekatan guidelines
- Pendekatan analogi
- Pendekatan top-down
- Pendekatan bottom-up
- Pendekatan mind-mapping.

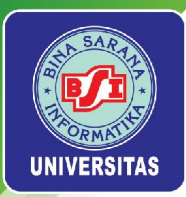

## Pendekatan guidelines

Banyak organisasi menyediakan pedoman dan templates untuk mengembangkan WBS, termasuk WBS dari proyek-proyek sebelumnya. Selain itu, Project Management Institute (PMI) juga telah menerbitkan WBS Practice Standard sebagai pedoman untuk menyusun dan mengaplikasikan WBS ke manajemen proyek. WBS Practice Standard tersebut meliputi contoh-contoh WBS dari beragam proyek yang berasal dari berbagai bidang industri.

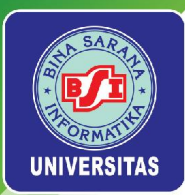

# Pendekatan Analogi

WBS dari proyek sejenis digunakan sebagai titik awal dalam penyusunan WBS dengan menggunakan pendekatan analogi. Umumnya pendekatan analogi digunakan pada proyek-proyek yang sifatnya berupa pengembangan dari proyek sebelumnya, sehingga WBS tidak disusun dari awal melainkan melanjutkan WBS pada task yang dianggap sesuai menjadi titik awal.

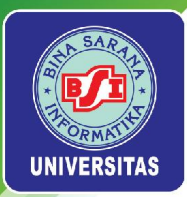

## Pendekatan Top-Down

Pendekatan top-down diawali dengan menentukan items terbesar dalam proyek. Selanjutnya memecahnya menjadi item-item kecil. Proses ini melibatkan penyempurnaan pekerjaan menjadi tingkat detail yang lebih besar dan lebih besar. Pendekatan topdown paling cocok untuk manajer provek yang memiliki wawasan teknis yang luas dan perspektif gambaran besar.

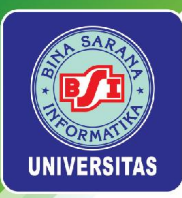

### Pendekatan Bottom-Up

Pendekatan bottom-up diawali dengan pengidentifikasian sebanyak mungkin tugas spesifik yang terkait dengan proyek oleh para anggota tim proyek. Selanjutnya tugastugas tertentu digabungkan dan diatur ke dalam aktivitas ringkasan, atau tingkat yang lebih tinggi di WBS. Pendekatan bottom-up bisa sangat memakan waktu, tetapi juga bisa menjadi cara yang sangat efektif untuk menyusun WBS. Manajer proyek sering menggunakan pendekatan bottom-up untuk proyek yang mewakili sistem atau pendekatan yang sama sekali baru untuk dikerjakan, atau untuk membantu menciptakan dukungan dan sinergi dengan tim proyek.

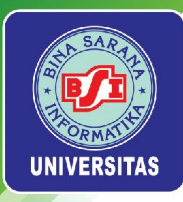

## Pendekatan Mind-Mapping

Beberapa manajer proyek kerap menggunakan mind-mapping untuk membantu dalam penyusunan WBS. Pendekatan yang lebih visual dan cenderung tidak terstruktur dapat lebih membuka kreativitas di antara individu dan meningkatkan partisipasi di antara anggota tim proyek. Mind-mapping dapat digunakan untuk menyusun WBS secara terstruktur menggunakan pendekatan top-down atau bottom-up, maupun dengan cara yang tidak terstruktur.

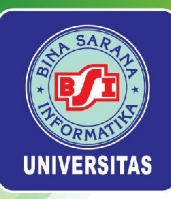

# Menyusun Work Breakdown Structure (WBS) di ProjectLibre

Universitas Bina Sarana Informatika

www.bsi.ac.id

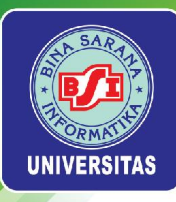

## Membuat Project File Baru

Buka aplikasi ProjectLibre dan pilih menu *Create Project*. Pada *Project Name* masukkan **Project A+** sebagai nama proyek. Masukkan nama yang diinginkan sebagai *Manager*. Proyek dimulai pada tanggal 9 September 2021. Kosongkan bagian *Notes* lalu pilih menu *OK* untuk membuat *project* baru.

| Project Name: | Project A+             |  |  |                   |
|---------------|------------------------|--|--|-------------------|
| Manager:      | Sam <mark>Smith</mark> |  |  |                   |
| Start Date:   | 9/9/21                 |  |  | Forward scheduled |
| 2             |                        |  |  |                   |
|               |                        |  |  |                   |
|               |                        |  |  |                   |

Universitas Bina Sarana Informatika

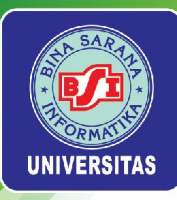

## Membuat Project File Baru

#### Berikut ini merupakan tampilan area kerja dari Project A+.

| Pro  | ect A+ *               |         |                  |           |                                                                             | (E                         |          |                                     |                            |           |                      | 2          | - 0                    | ×       |
|------|------------------------|---------|------------------|-----------|-----------------------------------------------------------------------------|----------------------------|----------|-------------------------------------|----------------------------|-----------|----------------------|------------|------------------------|---------|
| Dr   | oject <i>l</i> i       | hro     | 1                | •)        |                                                                             |                            |          |                                     |                            |           |                      | Project A+ | Ý                      |         |
|      | ojecul                 | DIC.    | File             | Task Resc | ource View                                                                  |                            |          |                                     |                            |           | iii                  | 🖪 🔼 眠 🌉    |                        | 0       |
| Save | Open<br>New<br>Save as | 9 Close | Print<br>Preview | Projects  | Calendar Save Baseline<br>Calendar Clear Baseline<br>Projects Dialog Update |                            |          |                                     |                            |           |                      |            |                        |         |
|      | File                   |         | Print            |           | Project                                                                     |                            |          |                                     |                            |           |                      |            |                        |         |
|      | 0                      | Name    | •                | Duration  | Start                                                                       | 26 Sep 21<br>F S S M T W T | 3 Oct 21 | 10 Oct 21<br>F IS IS IM IT IW IT IF | 17 Oct 21<br>F 5 5 M T W T | 24 Oct 21 | 31 Oct 21<br>TFSSMTW | 7 Nov 21   | 14 Nov 21<br>5 5 M T N | w.lt.le |
|      |                        |         | _                |           |                                                                             | _                          |          |                                     |                            |           |                      |            |                        | ^       |
|      |                        |         |                  |           |                                                                             |                            |          |                                     |                            |           |                      |            |                        |         |
|      |                        |         |                  |           |                                                                             |                            |          |                                     |                            |           |                      |            |                        |         |
|      |                        |         |                  |           |                                                                             | -                          |          |                                     |                            |           |                      |            |                        |         |
|      |                        |         |                  |           |                                                                             |                            |          |                                     |                            |           |                      |            |                        |         |
|      |                        |         |                  |           |                                                                             | -                          |          |                                     |                            |           |                      |            |                        |         |
|      |                        |         |                  |           |                                                                             |                            |          |                                     |                            |           |                      |            |                        |         |
|      |                        |         |                  |           |                                                                             | -                          |          |                                     |                            |           |                      |            |                        |         |
|      |                        |         |                  |           |                                                                             |                            |          |                                     |                            |           |                      |            |                        |         |
|      |                        |         |                  |           |                                                                             | -                          |          |                                     |                            |           |                      |            |                        |         |
|      |                        |         |                  |           |                                                                             |                            |          |                                     |                            |           |                      |            |                        |         |
|      |                        |         |                  |           |                                                                             | _                          |          |                                     |                            |           |                      |            |                        |         |
|      |                        |         |                  |           |                                                                             |                            |          |                                     |                            |           |                      |            |                        |         |
|      |                        |         |                  |           |                                                                             |                            |          |                                     |                            |           |                      |            |                        |         |
|      |                        |         |                  |           |                                                                             | -                          |          |                                     |                            |           |                      |            |                        |         |
|      |                        |         |                  |           |                                                                             |                            |          |                                     |                            |           |                      |            |                        |         |
|      |                        |         |                  |           |                                                                             | -                          |          |                                     |                            |           |                      |            |                        |         |
|      |                        |         |                  |           |                                                                             |                            |          |                                     |                            |           |                      |            |                        |         |
|      | <                      |         |                  |           | 3                                                                           |                            | 10411    |                                     |                            |           |                      |            |                        | >       |

Universitas Bina Sarana Informatika

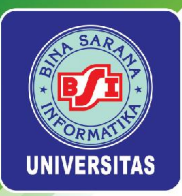

### Membuat Hierarki WBS

Susunan WBS yang digunakan pada Project A+ menggunakan daftar task pada tabel berikut ini.

| Order   Task Name                            | Order   Task Name              |
|----------------------------------------------|--------------------------------|
| 1. Initiating                                | 16. Deliverable 2              |
| 2. Stakeholder identification                | 17. Deliverable 3              |
| 3. Stakeholder register completed            | 18. Deliverable 1 completed    |
| 4. Stakeholder management strategy completed | 19. Deliverable 2 completed    |
| 5. Project definition                        | 20. Deliverable 3 completed    |
| 6. Project definition completed              | 21. Monitoring and Controlling |
| 7. Kickoff meeting                           | 22. Actual hours tracking      |
| 8. Kickoff meeting completed                 | 23. Project document updates   |
| 9. Planning                                  | 24. Progress report 1          |
| 10. Schedule                                 | 25. Progress report 2          |
| 11. Gantt chart completed                    | 26. Team review meetings       |
| 12. Scope statement                          | 27. Closing                    |
| 13. Initial scope statement completed        | 28. Final project report       |
| 14. Executing                                | 29. Final project presentation |
| 15. Deliverable 1                            | 30. Project completed          |

#### Universitas Bina Sarana Informatika

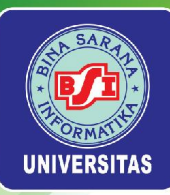

Masukkan nama tugas (*task name*) yang tercantum pada daftar tersebut ke kolom *Name* di ProjectLibre. Abaikan terlebih dahulu nilai yang muncul pada kolom *Duration, Start,* dan *Finish*.

|       | File                                               | Task Re   | source Vie           | W                |                    |                   |
|-------|----------------------------------------------------|-----------|----------------------|------------------|--------------------|-------------------|
| Gantt | etwork Q Zoom In<br>IBS Q Zoom Out<br>ask Usage Pa | Copy      | 💠 Insert<br>👄 Delete | indent 🙀 Outdent | 🔏 Link<br>🔏 Unlink | Calendar<br>Notes |
|       | Views                                              | Clipboard |                      |                  |                    | Task              |
| 0     | Name                                               |           | St                   | art              |                    | Finish            |
| 1     | Initiating                                         | 1 day?    | 9/9/21 8:00 AM       | 1                | 9/9/21 5:00        | PM                |
| 2     | Stakeholder identification                         | 1 day?    | 9/9/21 8:00 AM       | 1                | 9/9/21 5:00 PM     |                   |
| 3     | Stakeholder register complet                       | 1 day?    | 9/9/21 8:00 AM       | 1                | 9/9/21 5:00 PM     |                   |
| 4     | Stakeholder management st                          | 1 day?    | 9/9/21 8:00 AM       | 1                | 9/9/21 5:00 PM     |                   |
| 5     | Project definition                                 | 1 day?    | 9/9/21 8:00 AM       | 1                | 9/9/21 5:00 PM     |                   |
| 6     | Project definition completed                       | 1 day?    | 9/9/21 8:00 AM       |                  | 9/9/21 5:00 PM     |                   |
| 7     | Kickoff meeting                                    | 1 day?    | 9/9/218:00 AM        |                  | 9/9/21 5:00 PM     |                   |
| 8     | Kickoff meeting completed                          | 1 day?    | 9/9/21 8:00 AM       | 9/9/21 8:00 AM   |                    | D PM              |
| 9     | Planning                                           | 1 day?    | 9/9/21 8:00 AM       | 1                | 9/9/21 5:00        | D PM              |
| 10    | Schedule                                           | 1 day?    | 9/9/21 8:00 AM       | 1                | 9/9/21 5:00        | D PM              |
| 11    | Gantt chart completed                              | 1 day?    | 9/9/21 8:00 AM       | 1                | 9/9/21 5:00        | D PM              |
| 12    | Scope statement                                    | 1 day?    | 9/9/21 8:00 AM       | 1                | 9/9/21 5:00        | D PM              |
| 13    | Initial scope statement comp                       | 1 day?    | 9/9/21 8:00 AM       | 1                | 9/9/21 5:00        | PM                |
| 14    | Executing                                          | 1 day?    | 9/9/21 8:00 AM       | 1                | 9/9/21 5:00        | D PM              |
| 15    | Deliverable 1                                      | 1 day?    | 9/9/21 8:00 AM       | 1                | 9/9/21 5:00        | D PM              |
| 16    | Deliverable 2                                      | 1 day?    | 9/9/21 8:00 AM       | 1                | 9/9/21 5:00        | D PM              |

#### Universitas Bina Sarana Informatika

#### www.bsi.ac.id

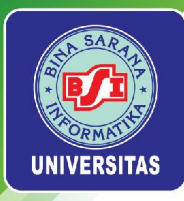

# Membuat Summary Tasks

Pengelompokkan pekerjaan (*task*) sangat berarti pada sebuah proyek. Pekerjaan dikelompokkan ke dalam kelompok pekerjaan utama (summary). Pekerjaan utama dapat dirinci menjadi sejumlah subtask. Hal yang sama juga berlaku pada subtask sehingga ada kemungkinan akan terdapat beberapa level sub-task tergantung pada kompleksitas pekerjaan dalam proyek.

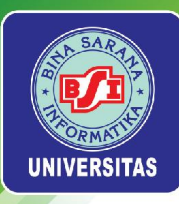

## Membuat Summary Tasks

Blok task yang berada pada level yang lebih rendah (subtask), yakni task 2 hingga task 8.

| Pr    | ojec                       | tLibre.                                   | <b>*</b> | P           | ource Vie            | 2W:              |                    |                   |   |
|-------|----------------------------|-------------------------------------------|----------|-------------|----------------------|------------------|--------------------|-------------------|---|
| Gantt | [편] Net<br>远 WB<br>[편] Tas | work Q Zoom In<br>S Q Zoom Out<br>k Usage | Pas      | Copy<br>Cut | 💠 Insert<br>👄 Delete | indent 🙀 Outdent | 🔏 Link<br>🔏 Unlink | Calendar<br>Notes | S |
|       |                            | Views                                     |          | Clipboard   |                      |                  |                    | Task              |   |
|       |                            | Name                                      |          | Duration    | St                   | art              |                    | Finish            |   |
| 1     |                            | Initiating                                |          | 1 day?      | 9/9/21 8:00 AN       | 4                | 9/9/21 5:00        | PM                |   |
| 2     |                            | Stakeholder identificatio                 | n        | 1 day?      | 9/9/21 8:00 AN       | 1                | 9/9/21 5:00        | PM                |   |
| 3     |                            | Stakeholder register cor                  | nplet    | 1 day?      | 9/9/21 8:00 AN       | 4                | 9/9/21 5:00        | PM                |   |
| 4     |                            | Stakeholder managemer                     | nt str   | 1 day?      | 9/9/21 8:00 AN       | 1                | 9/9/21 5:00        | ) PM              |   |
| 5     |                            | Project definition                        |          | 1 day?      | 9/9/21 8:00 AN       | 4                | 9/9/21 5:00        | PM                |   |
| 6     | í i                        | Project definition comple                 | eted     | 1 day?      | 9/9/21 8:00 AN       | 4                | 9/9/21 5:00        | PM                |   |
| 7     |                            | Kickoff meeting                           |          | 1 day?      | 9/9/21 8:00 AN       | 4                | 9/9/21 5:00        | PM                |   |
| 8     |                            | Kickoff meeting complet                   | ed       | 1 day?      | 9/9/21 8:00 AN       | 1                | 9/9/21 5:00        | PM                |   |
| 9     |                            | Planning                                  |          | 1 day?      | 9/9/21 8:00 AN       | 1                | 9/9/21 5:00        | PM                |   |
| 10    |                            | Schedule                                  |          | 1 day?      | 9/9/21 8:00 AN       | 1                | 9/9/21 5:00        | PM                | 1 |
| 11    |                            | Gantt chart completed                     |          | 1 day?      | 9/9/21 8:00 AM       | 1                | 9/9/21 5:00        | PM                |   |

#### Universitas Bina Sarana Informatika

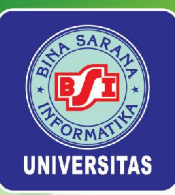

Pilih menu Task > Indent sehingga task 1 tercetak tebal yang menandakan bahwa task tersebut adalah summary task.

| Pr    | ojec         | tLibre,                                      | 🔦 )<br>: [ | Task Re     | s <mark>ou</mark> rce Vie | 2W.         |                           |                   |     |
|-------|--------------|----------------------------------------------|------------|-------------|---------------------------|-------------|---------------------------|-------------------|-----|
| Gantt | 명 Ne<br>물 WE | twork 🤍 Zoom In<br>3S 🍳 Zoom Out<br>sk Usage | Pas        | Copy<br>Cut | 💠 Insert<br>👄 Delete      | Fill Indent | 🔏 Link<br><u>⁄</u> Unlink | Calendar<br>Notes | 5 0 |
|       |              | Views                                        |            | Clipboard   |                           |             |                           | Task              |     |
|       | 0            | Name                                         |            | Duration    | St                        | art         |                           | Finish            |     |
| 1     |              | □ Initiating                                 |            | 1 day?      | 9/9/21 8:00               | AM          | 9/9/21 5:                 | 00 PM             |     |
| 2     |              | Stakeholder identificat                      | tion       | 1 day?      | 9/9/21 8:00 AN            | 1           | 9/9/21 5:00               | D PM              |     |
| 3     |              | Stakeholder register o                       | omple      | 1 day?      | 9/9/21 8:00 AM            | 4           | 9/9/21 5:00               | D PM              |     |
| 4     |              | Stakeholder managem                          | ent s      | 1 day?      | 9/9/21 8:00 AM            | 4           | 9/9/21 5:00               | D PM              |     |
| 5     |              | Project definition                           |            | 1 day?      | 9/9/21 8:00 AN            | 4           | 9/9/21 5:00               | D PM              |     |
| 6     |              | Project definition comp                      | oleter     | 1 day?      | 9/9/21 8:00 AM            | 4           | 9/9/21 5:00               | D PM              |     |
| 7     |              | Kickoff meeting                              |            | 1 day?      | 9/9/21 8:00 AM            | 4           | 9/9/21 5:00               | D PM              |     |
| 8     |              | Kickoff meeting comple                       | eted       | 1 day?      | 9/9/21 8:00 AM            | 4           | 9/9/21 5:00               | D PM              |     |
| 9     |              | Planning                                     |            | 1 day?      | 9/9/21 8:00 AM            | 4           | 9/9/21 5:00               | D PM              |     |
| 10    |              | Schedule                                     |            | 1 day?      | 9/9/21 8:00 AN            | 4           | 9/9/21 5:00               | D PM              |     |
| 11    |              | Gantt chart completed                        |            | 1 day?      | 9/9/21 8:00 AM            | 4           | 9/9/21 5:00               | D PM              |     |

#### Universitas Bina Sarana Informatika

#### www.bsi.ac.id

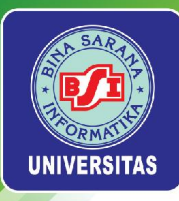

Lanjutkan membuat summary tasks dan sub-tasks dengan ketentuan sebagai berikut:

- sub-tasks 10-13 sehingga task 9 menjadi summary task
- sub-tasks 15-20 sehingga task 14 menjadi summary task
- sub-tasks 22-26 sehingga task 21 menjadi summary task
- sub-tasks 28-30 sehingga task 27 menjadi summary task

| Gantt | 편집 Ne<br>교급 Wi<br>편집 Ta | etwork Q Zoom In<br>BS Q Zoom Out<br>Isk Usage | Paste Copy  | 💠 Insert<br>👄 Delete | indent         | 🔏 Link<br>🔏 Unlink | Calendar       |  |
|-------|-------------------------|------------------------------------------------|-------------|----------------------|----------------|--------------------|----------------|--|
|       |                         | Views                                          | Clipboard   |                      |                |                    | Task           |  |
|       |                         | Name                                           | Duration    | St                   | art            |                    | Finish         |  |
| 1     |                         | Initiating                                     | 1 day?      | 9/9/21 8:00 /        | AM             | 9/9/21 5:00 PM     |                |  |
| 2     |                         | Stakeholder identificatio                      | n 1 day?    | 9/9/21 8:00 AM       | 1              | 9/9/21 5:00        | PM             |  |
| 3     |                         | Stakeholder register con                       | npli 1 day? | 9/9/21 8:00 AM       | 1              | 9/9/21 5:00 PM     |                |  |
| 4     |                         | Stakeholder managemer                          | its 1 day?  | 9/9/21 8:00 AM       | 1              | 9/9/21 5:00 PM     |                |  |
| 5     |                         | Project definition                             | 1 day?      | 9/9/21 8:00 AM       | 1              | 9/9/21 5:00 PM     |                |  |
| 6     |                         | Project definition comple                      | ter 1 day?  | 9/9/21 8:00 AM       | 1              | 9/9/21 5:00 PM     |                |  |
| 7     |                         | Kickoff meeting                                | 1 day?      | 9/9/21 8:00 AM       | 9/9/21 8:00 AM |                    | 9/9/21 5:00 PM |  |
| 8     |                         | Kickoff meeting complete                       | ed 1 day?   | 9/9/21 8:00 AM       | 1              | 9/9/21 5:00        | PM             |  |
| 9     |                         | 🖃 Planning                                     | 1 day?      | 9/9/21 8:00 AM       |                | 9/9/21 5:          | 00 PM          |  |
| 10    |                         | Schedule                                       | 1 day?      | 9/9/21 8:00 AM       |                | 9/9/21 5:00        | PM             |  |
| 11    |                         | Gantt chart completed                          | 1 day?      | 9/9/21 8:00 AM       | 1              | 9/9/21 5:00        | PM             |  |
| 12    |                         | Scope statement                                | 1 day?      | 9/9/21 8:00 AM       | 1              | 9/9/21 5:00        | PM             |  |
| 13    |                         | Initial scope statement o                      | or 1 day?   | 9/9/21 8:00 AM       | 1              | 9/9/21 5:00        | PM             |  |
| 14    |                         | Executing                                      | 1 day?      | 9/9/21 8:00 /        | AM             | 9/9/21 5:          | 00 PM          |  |
| 15    |                         | Deliverable 1                                  | 1 day?      | 9/9/21 8:00 AM       | 1              | 9/9/21 5:00        | PM             |  |
| 16    |                         | Deliverable 2                                  | 1 day?      | 9/9/21 8:00 AM       | 1              | 9/9/21 5:00        | PM             |  |
| 17    |                         | Deliverable 3                                  | 1 day?      | 9/9/21 8:00 AM       | 1              | 9/9/21 5:00        | ) PM           |  |

Simpan perubahan yang telah dibuat pada **Project A+**.

#### Universitas Bina Sarana Informatika

| HA SARA     |  |
|-------------|--|
|             |  |
| ORMATHE     |  |
| UNIVERSITAS |  |

| ProjectLibre,       |                           |                                                |              |                                       |                                                             |  |  |  |
|---------------------|---------------------------|------------------------------------------------|--------------|---------------------------------------|-------------------------------------------------------------|--|--|--|
| <b>TEI</b><br>Gantt | [11] Ne<br>문급 Wi<br>고급 Ta | etwork 🤍 Zoom In<br>BS 🍳 Zoom Out<br>isk Usage | Paste Copy   | 💠 Insert 🛼 Indent<br>👄 Delete 🔄 Outde | t 🏹 Link 🔀 Information<br>nt 🖉 Unlink 📅 Calendar<br>🛄 Notes |  |  |  |
| -340000             |                           | Views                                          | Clipboard    |                                       | Task                                                        |  |  |  |
|                     | 0                         | Name                                           | Duration     | Start                                 | Finish                                                      |  |  |  |
| 1                   | 0.05                      | Initiating                                     | 1 day?       | 9/9/21 8:00 AM                        | 9/9/21 5:00 PM                                              |  |  |  |
| 2                   |                           | Stakeholder identificat                        | ion 1 day?   | 9/9/21 8:00 AM                        | 9/9/21 5:00 PM                                              |  |  |  |
| 3                   |                           | Stakeholder register co                        | ompli 1 day? | 9/9/21 8:00 AM                        | 9/9/21 5:00 PM                                              |  |  |  |
| 4                   |                           | Stakeholder managem                            | ents 1 day?  | 9/9/21 8:00 AM                        | 9/9/21 5:00 PM                                              |  |  |  |
| 5                   |                           | Project definition                             | 1 day?       | 9/9/21 8:00 AM                        | 9/9/21 5:00 PM                                              |  |  |  |
| 6                   |                           | Project definition comp                        | leter 1 day? | 9/9/21 8:00 AM                        | 9/9/21 5:00 PM                                              |  |  |  |
| 7                   |                           | Kickoff meeting                                | 1 day?       | 9/9/21 8:00 AM                        | 9/9/21 5:00 PM                                              |  |  |  |
| 8                   |                           | Kickoff meeting comple                         | ted 1 day?   | 9/9/21 8:00 AM                        | 9/9/21 5:00 PM                                              |  |  |  |
| 9                   |                           | 🗆 Planning                                     | 1 day?       | 9/9/21 8:00 AM                        | 9/9/21 5:00 PM                                              |  |  |  |
| 10                  |                           | Schedule                                       | 1 day?       | 9/9/21 8:00 AM                        | 9/9/21 5:00 PM                                              |  |  |  |
| 11                  |                           | Gantt chart completed                          | 1 day?       | 9/9/21 8:00 AM                        | 9/9/21 5:00 PM                                              |  |  |  |
| 12                  |                           | Scope statement                                | 1 day?       | 9/9/21 8:00 AM                        | 9/9/21 5:00 PM                                              |  |  |  |
| 13                  |                           | Initial scope statement                        | t con 1 day? | 9/9/21 8:00 AM                        | 9/9/21 5:00 PM                                              |  |  |  |
| 14                  |                           | Executing                                      | 1 day?       | 9/9/21 8:00 AM                        | 9/9/21 5:00 PM                                              |  |  |  |
| 15                  |                           | Deliverable 1                                  | 1 day?       | 9/9/21 8:00 AM                        | 9/9/21 5:00 PM                                              |  |  |  |
| 16                  |                           | Deliverable 2                                  | 1 day?       | 9/9/21 8:00 AM                        | 9/9/21 5:00 PM                                              |  |  |  |
| 17                  |                           | Deliverable 3                                  | 1 day?       | 9/9/21 8:00 AM                        | 9/9/21 5:00 PM                                              |  |  |  |

Simpan perubahan yang telah dibuat pada Project A+.

Universitas Bina Sarana Informatika

www.bsi.ac.id

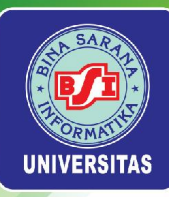

## TUGAS 1

Universitas Bina Sarana Informatika

www.bsi.ac.id

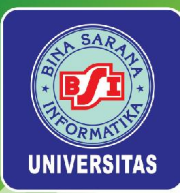

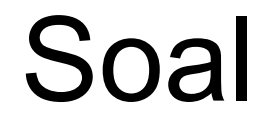

Buatlah proyek baru dengan nama Proyek 2021 dan susunlah *WBS* dari proyek tersebut sesuai dengan ketentuan pada tabel berikut ini:

| Task<br>Row | Task Name                                                                             |  |  |  |
|-------------|---------------------------------------------------------------------------------------|--|--|--|
| 1           | Analisis dan Desain Sistem                                                            |  |  |  |
| 2           | Menganalisis Sistem Kepegawaian dengan melakukan wawancara kepada pihak yang ditunjuk |  |  |  |
| 3           | Membuat Statement of Purpose, Event List, dan Context Diagram                         |  |  |  |
| 4           | Membuat Data Flow Diagram (DFD) Levelled                                              |  |  |  |
| 5           | Membuat Kamus Data                                                                    |  |  |  |
| 6           | Membuat Process Specification                                                         |  |  |  |
| 7           | Membuat Entity Relationship Diagram (ERD)                                             |  |  |  |
| 8           | Dokumentasi Analisis dan Desain Sistem                                                |  |  |  |
| 9           | Desain Aplikasi                                                                       |  |  |  |
| 10          | Membuat Desain Menu Aplikasi + Form Entry                                             |  |  |  |
| 11          | Membuat Desain Report + Form Report                                                   |  |  |  |
| 12          | Dokumentasi Desain Aplikasi                                                           |  |  |  |
| 13          | Programming                                                                           |  |  |  |
| 14          | Programming (Back End & Front End)                                                    |  |  |  |
| 15          | Dokumentasi program (Front End & Back End)                                            |  |  |  |

Universitas Bina Sarana Informatika

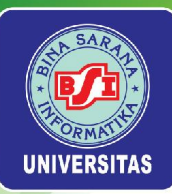

| 16 | Testing Program                                      |  |  |  |  |
|----|------------------------------------------------------|--|--|--|--|
| 17 | Melakukan test terhadap program                      |  |  |  |  |
| 18 | Memberikan catatan list perbaikan                    |  |  |  |  |
| 19 | Dokumentasi testing program                          |  |  |  |  |
| 20 | Instalasi Program                                    |  |  |  |  |
| 21 | Setting infrastruktur & software pendukung           |  |  |  |  |
| 22 | Instalasi program ke komputer user                   |  |  |  |  |
| 23 | Training User/SDM                                    |  |  |  |  |
| 24 | Melakukan pelatihan kepada user                      |  |  |  |  |
| 25 | Dokumentasi                                          |  |  |  |  |
| 26 | Desain Spesifikasi Sistem                            |  |  |  |  |
| 27 | Dokumentasi SOP                                      |  |  |  |  |
| 28 | Dokumen Administrasi Proyek                          |  |  |  |  |
| 29 | User dan Admin Manual + Dokumentasi Program          |  |  |  |  |
| 30 | Dokumen Manajemen Proyek                             |  |  |  |  |
| 31 | Maintenance                                          |  |  |  |  |
| 32 | Pemeliharaan & Perbaikan Sistem                      |  |  |  |  |
| 33 | Administrasi                                         |  |  |  |  |
| 34 | Melakukan Administrasi Proyek & mendokumentasikannya |  |  |  |  |

Universitas Bina Sarana Informatika

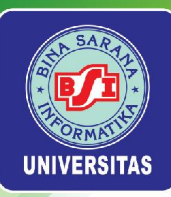

### Pertemuan 3

# MANAJEMEN WAKTU PROYEK

Universitas Bina Sarana Informatika

www.bsi.ac.id

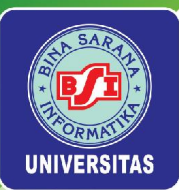

### 1. Pengertian Manajemen Waktu

Manajemen waktu proyek adalah tahapan mendefinisikan proses-proses yang perlu dilakukan selama proyek berlangsung berkaitan dengan penjaminan agar proyek dapat berjalan tepat waktu dengan tetap memperhatikan keterbatasan biaya serta menjaga kualitas produk/servis/hasil unik dari proyek.

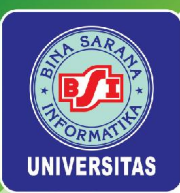

### Pengertian Manajemen Waktu (lanjutan)

- Berdasarkan SOW dan WBS yang telah dibuat dapat dikembangkan jadwal pelaksanaan proyek.
- Kegiatan manajemen waktu proyek lebih banyak diterapkan pada fase *Planning* dan selebihnya pada fase *controlling*.
- Fase planning: Mendefinisikan Aktivitas, Pengurutan Aktivitas, Estimasi Lama Aktivitas, dan Penyusunan Jadwal Proyek.
- Fase controlling: Pengendalian Jadwal Proyek.

Universitas Bina Sarana Informatika

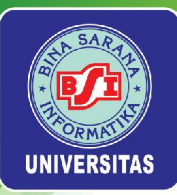

### 2. Tahapan Manajemen Waktu

- a. Definisi aktivitas
- **b.** Pengurutan aktivitas
- c. Estimasi kebutuhan aktivitas
- d. Estimasi durasi aktivitas
- e. Membangun jadwal
- f. Mengendalikan jadwal
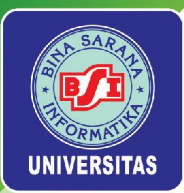

## 2.A. Definisi Aktivitas

- Merupakan kegiatan untuk mengidentifikasi dan mendefinisikan aktivitas yang dilakukan secara spesifik untuk memproduksi hasil-hasil proyek.
- Keluaran utama dari proses ini adalah daftar kegiatan, atribut aktivitas, dan *milestone*.
- Dibuat berdasarkan WBS, dan merupakan elemen yang berada pada level paling bawah dari setiap cabang grup pekerjaan.
- Aktivitas ini merupakan elemen pekerjaan terkecil yang diukur kinerjanya karena memiliki durasi, biaya dan kebutuhan sumber daya yang diharapkan.

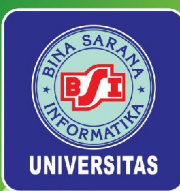

## Definisi Aktivitas (lanjutan)

# Atribut Aktivitas

- a. Informasi jadwal dalam atribut aktivitas, antara lain:
- Identitas aktivitas, kode aktivitas, deskripsi aktivitas, aktivitas pendahulunya, aktivitas yang mengikutinya, relasi logis antar aktivitas, hal yang mempercepat dan yang memperlambat aktivitas, sumber daya yang dibutuhkan, tantangan dan hambatan serta asumsi
- c. Orang yang bertanggung jawab mengeksekusi suatu pekerjaan
- d. Area geografis atau tempat pekerjaan harus dilakukan
- e. Tipe aktivitas

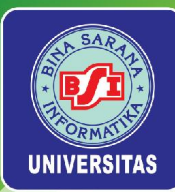

## Definisi Aktivitas (lanjutan)

# Milestone List

•Daftar peristiwa yang menjadi **penanda** selesainya suatu pekerjaan dan untuk membantu dalam mengidentifikasi kegiatan yang diperlukan

•Tidak memiliki durasi

•Alat yang berguna untuk menetapkan tujuan dan *monitoring* kemajuan proyek

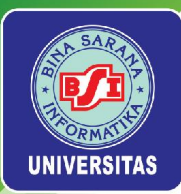

# 2.B. Pengurutan Aktivitas

Aturan dasar dalam menyusun urutan aktivitas:

1. Ketergantungan Mandatori (Mandatory

Dependencies); ketergantungan yang tidak dapat dipisahkan antar aktivitas/pekerjaan. Misal: pengujian program tidak dapat dilakukan sebelum pembuatan program diselesaikan.

- **2. Ketergantungan Lepas** (*Discretionary Dependencies*): ketergantungan yang ditentukan oleh tim proyek.
- **3. Ketergantungan Eksternal** (*External Dependencies*) ; ketergantungan antara aktivitas proyek dengan aktivitas non proyek. Contoh: instalasi O/S tergantung pada ketersediaan hardware baru.

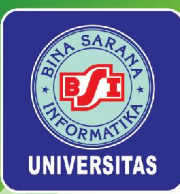

# Diagram Jaringan (Network Diagram)

Adalah skema yang menunjukkan hubungan logis atau urutan aktivitas-aktivitas proyek

•Suatu aktivitas disimbolkan dengan anak panah (*arrow*) sekaligus menunjukkan aliran kerja dan dihubungkan pada suatu titik yang disebut *node* untuk menggambarkan urutan kejadian.

•*Node* ini sekaligus menunjukkan titik mulai dan titik selesainya aktivitas yang diberi nomor secara urut.

•Nomor *node* pertama (no.1) menunjukkan awal proyek dan nomor *node* terakhir menunjukkan akhir proyek.

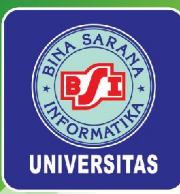

## Langkah-langkah membuat Diagram Jaringan:

- 1. Buat daftar semua aktivitas berikut *predecessor* dan *successor*
- 2. Tentukan aktivitas awal (aktivitas yang tidak memiliki aktivitas pendahulu/*predecessor*) dan beri nomor 1.
- Hubungkan semua aktivitas yang berawal dari node 1 tersebut ke node berikutnya. Beri nama/simbol aktivitas pada anak panah dan estimasi waktunya. Misalnya A = 3
- 4. Gambarkan dari kiri ke kanan.

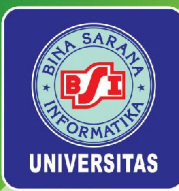

## Langkah-langkah membuat Diagram Jaringan:

- 5. Perhatikan apakah ada aktivitas yang mengumpul (*merge*) atau menyebar (*burst*).
  - Suatu node disebut burst jika dari node ini menghasilkan satu atau lebih aktivitas (sekaligus node) baru.
  - Suatu node disebut merge jika dari beberapa aktivitas yang berasal dari beberapa node mengumpul pada satu node sebagai akhir aktivitas.
- 6. Lanjutkan menggambar untuk semua aktivitas sampai menuju pada satu posisi akhir (*node* akhir).

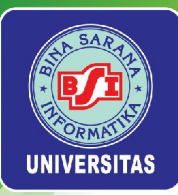

## Gambar *burst* dan *merge*

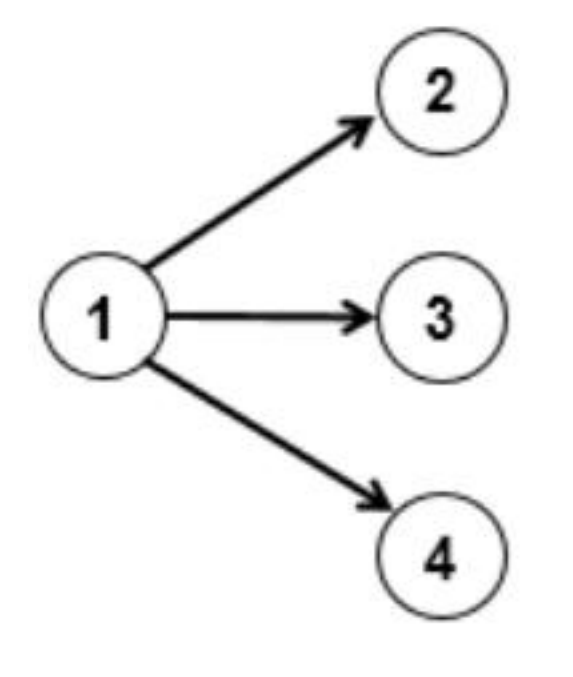

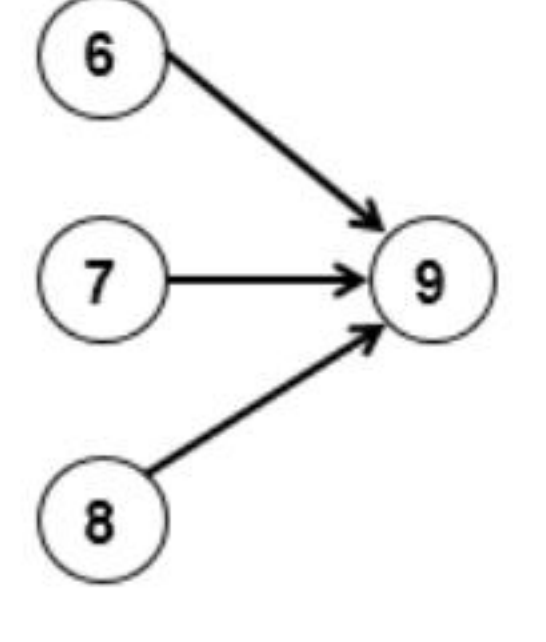

burst

merge

Universitas Bina Sarana Informatika

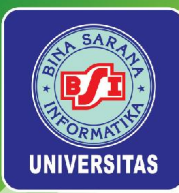

Aturan lainnya dalam membuat Diagram Jaringan:

- Semua anak panah sedapat mungkin digambarkan mengalir ke depan atau ke arah kanan, dan hindari anak panah yang saling menyilang antar *node*.
- 2. Jika anak panah saling menyilang, susun ulang gambar sedemikian sehingga aliran dan urutan pekerjaan mudah dibaca dan dipahami.
- 3. Jika terdapat dua aktivitas **berawal dan berakhir** pada *node* yang sama, maka salah satu aktivitas perlu dibuatkan *node* perantara (*dummy*) yaitu suatu aktivitas prasyarat dari aktivitas lain dengan durasi 0.

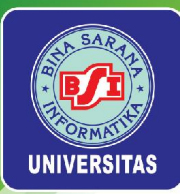

## **Contoh Diagram Jaringan**

| Kode<br>Aktivitas | Predesesor | Durasi<br>(hari) |
|-------------------|------------|------------------|
| А                 | -          | 3                |
| В                 | -          | 4                |
| С                 | -          | 2                |
| D                 | А          | 3                |
| E                 | B, D       | 2                |
| F                 | С          | 5                |

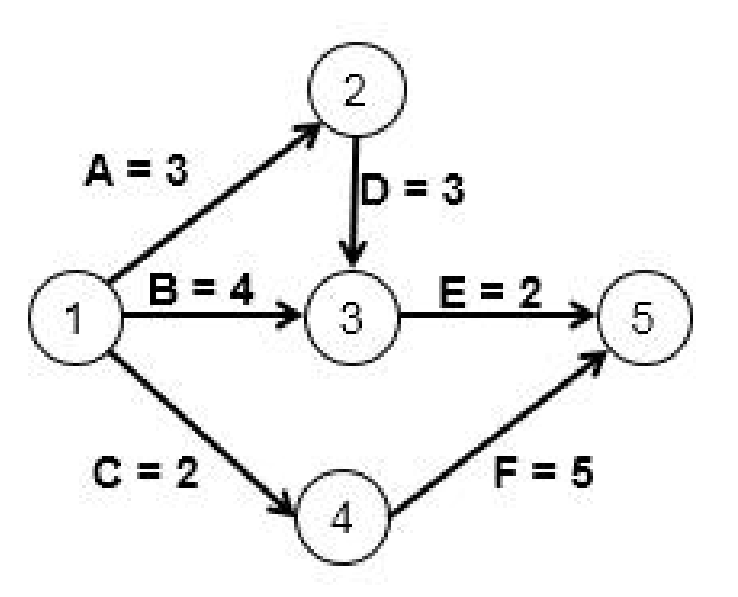

### Universitas Bina Sarana Informatika

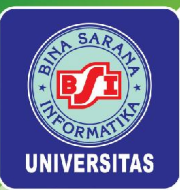

## Latihan Diagram Jaringan

| Nama<br>Aktivitas                   | Kode<br>Aktivitas | Predesesor | Durasi<br>(hari) |
|-------------------------------------|-------------------|------------|------------------|
| Analisis Kebutuhan Software         | A                 | -          | 1                |
| Analisis Kebutuhan Hardware         | В                 | -          | 3                |
| Pemodelan Sistem                    | С                 | -          | 2                |
| Pengadaan & Instalasi SO & DBMS     | D                 | A          | 4                |
| Desain I/O dan Database             | E                 | В          | 5                |
| Pengadaan dan instalasi<br>Hardware | F                 | В          | 8                |
| Programming                         | G                 | D, E       | 14               |
| Testing                             | Н                 | G          | 4                |
| Persiapan & Pelatihan User          | I                 | Н          | 4                |
| Implementasi                        | J                 | F, H, I    | 3                |

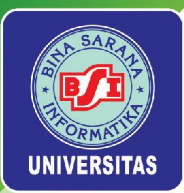

## 2.C. Estimasi Kebutuhan Aktivitas

- Estimasi jenis dan jumlah sumber daya manusia, peralatan, dan tim proyek yang dibutuhkan untuk melaksanakan aktivitas yang sudah terjadwal.
- Keluaran utama dari proses ini adalah persyaratan kegiatan sumber daya, struktur rincian sumber daya, dan update dokumen proyek

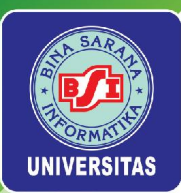

## 2.D. Estimasi Durasi Aktivitas

- Berguna untuk mengetahui berapa lama waktu aktual (riil) yang sebenarnya dibutuhkan oleh proyek.
- Berdasarkan urutan dan keterkaitan antar aktivitas, dimungkinkan ada beberapa aktivitas berjalan secara seri atau paralel.
- Sehingga umur proyek bukan merupakan total waktu semua aktivitas, tetapi hasil dari durasi manajemen waktu aktivitas yang optimal.
- Batasan-batasan, asumsi aktivitas dan ketersediaan sumber daya proyek perlu dipertimbangkan untuk memperkirakan durasi aktivitas.

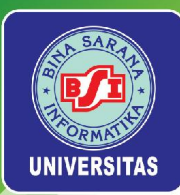

# 2.E. Penyusunan Jadwal

Ada beberapa hal yang harus diketahui dan dipahami dalam penyusunan jadwal, diantaranya adalah :

- jenis hubungan antarpekerjaan (task dependencies)
- lag time
- lead time.

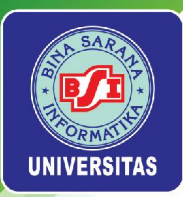

# Task Dependecies

*Task dependencies* merupakan hubungan keterkaitan atau ketergantungan antarpekerjaan dalam suatu proyek. Terdapat beberapa jenis *task dependencies*, yakni:

### FINISH TO START

Hubungan ketergantungan yang menyatakan bahwa suatu pekerjaan baru bisa dilaksanakan setelah pekerjaan lain selesai. Bentuk grafik *Finish to Start* adalah seperti gambar berikut ini:

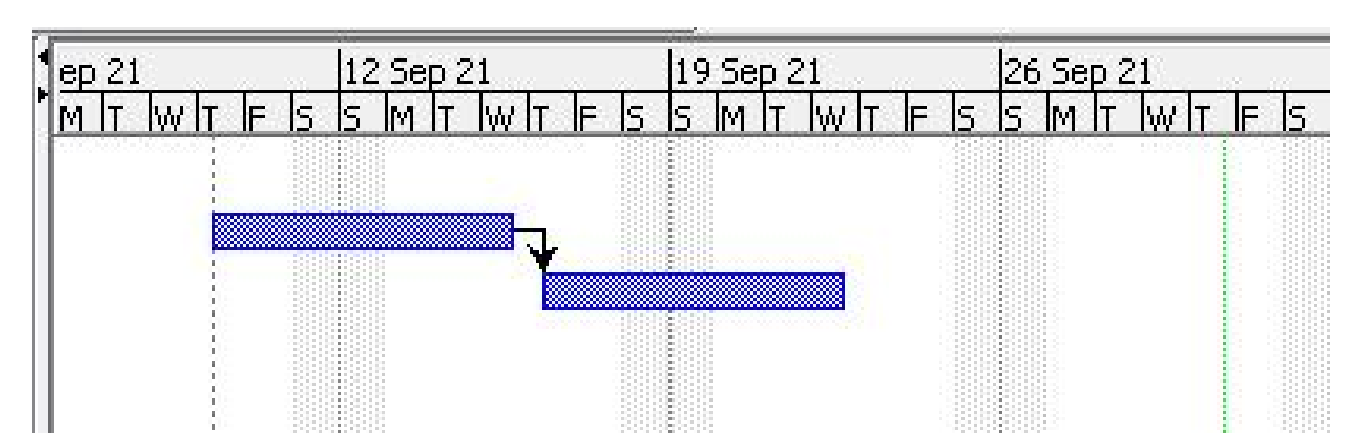

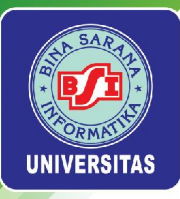

## FINISH TO FINISH

Hubungan ketergantungan yang menyatakan bahwa suatu pekerjaan harus selesai bersamaan dengan pekerjaan lain. Bentuk grafik *Finish to Finish* adalah seperti gambar berikut ini:

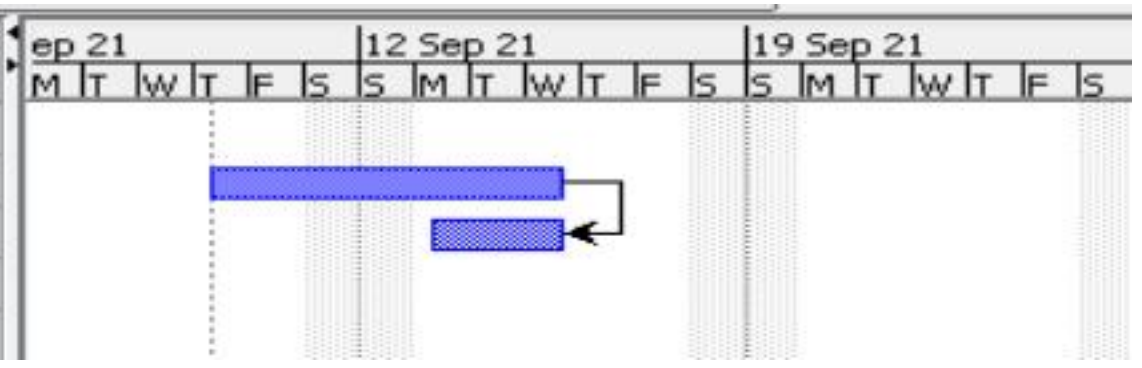

## START TO FINISH

Hubungan ketergantungan yang menyatakan bahwa suatu pekerjaan baru boleh selesai setelah pekerjaan lain mulai dikerjakan. Bentuk grafik *Start to Finish* adalah seperti gambar berikut ini:

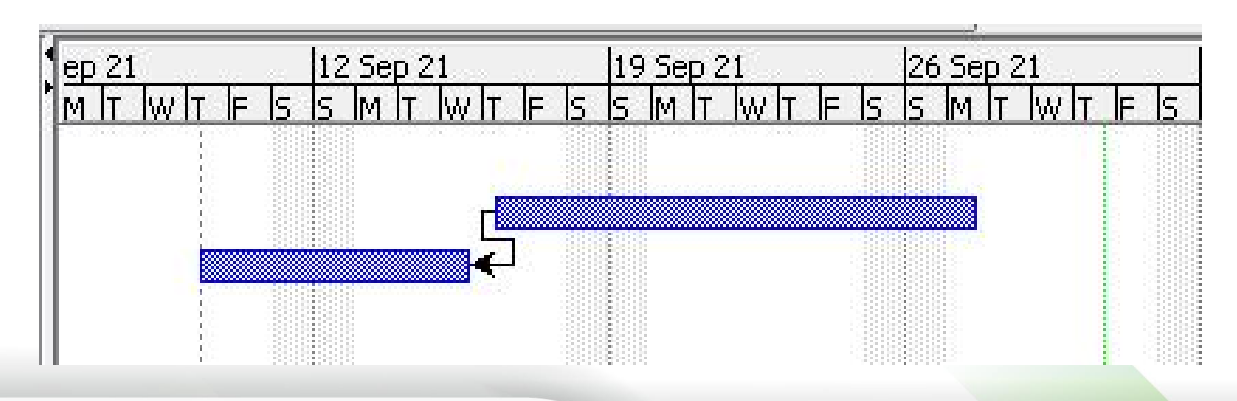

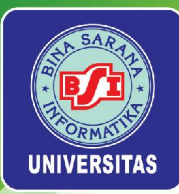

## START TO START

Hubugan ketergantungan yang menyatakan bahwa suatu pekerjaan harus dimulai bersamaan dengan pekerjaan lain. Bentuk grafik *Start to Start* adalah seperti gambar berikut ini:

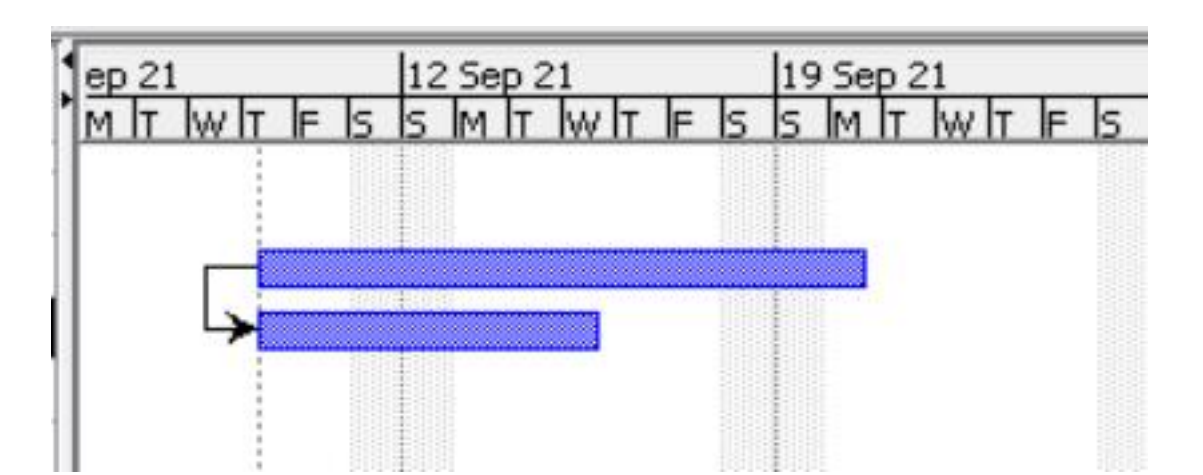

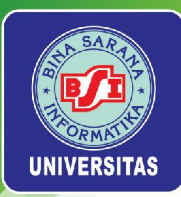

# Lag Time

## LAG TIME

Tenggang waktu antara selesainya satu pekerjaan dengan dimulainya pekerjaan lain. *Lag time* disimbolkan dengan tanda plus (+). Misalkan jenis hubungan antarpekerjaan adalah *Finish to Start*, antara pekerjaan pertama dan pekerjaan kedua memiliki tenggang waktu 2 hari, maka pada *predecessor* dicantumkan **2FS+2 days**. Angka 2 pada 2FS menunjukkan *predecessor* adalah *task 2*. Angka 2 pada 2 *days* menunjukkan tenggang waktu atau *lag time* selama 2 hari.

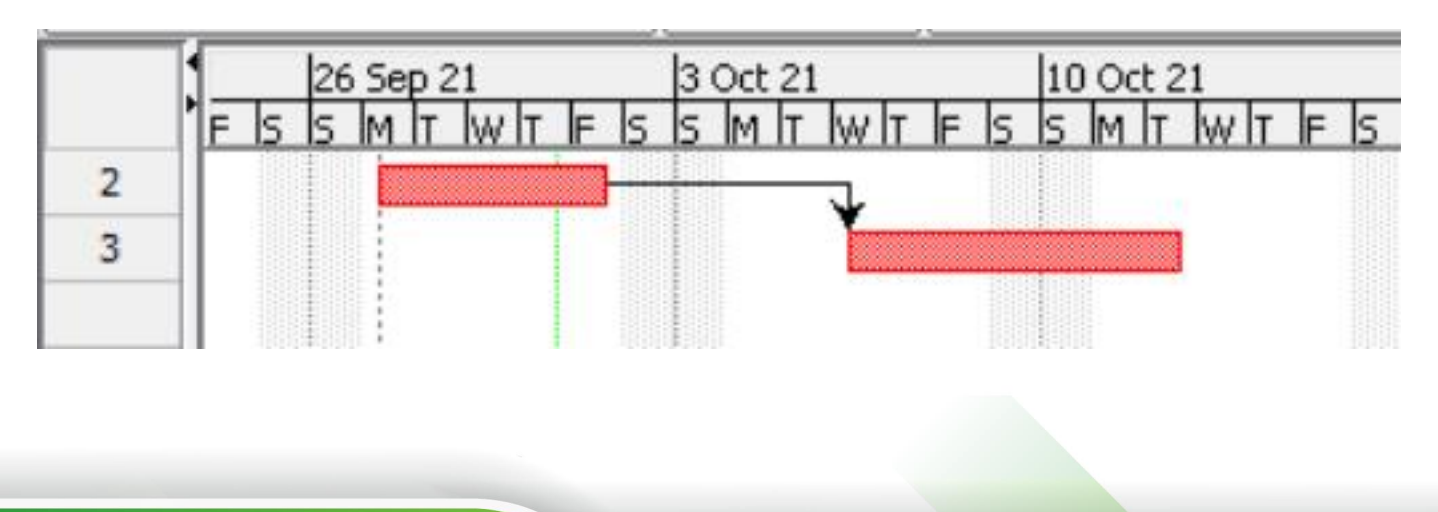

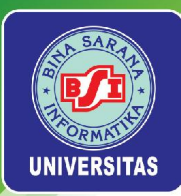

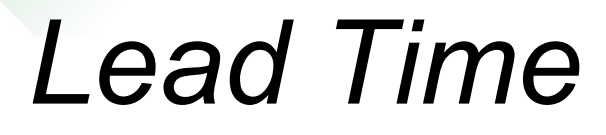

### LEAD TIME

Penumpukan waktu antara selesainya satu pekerjaan dengan dimulainya pekerjaan yang lain. Dengan kata lain, pekerjaan yang baru (*task 2*) dimulai pada saat pekerjaan lama (*task 1*) belum selesai. Simbol untuk *lead time* adalah tanda minus (-). Misal, *task 2* dimulai 3 hari sebelum selesainya *task 1*, maka pada *predecessor* dicantumkan **1FS-3 days**.

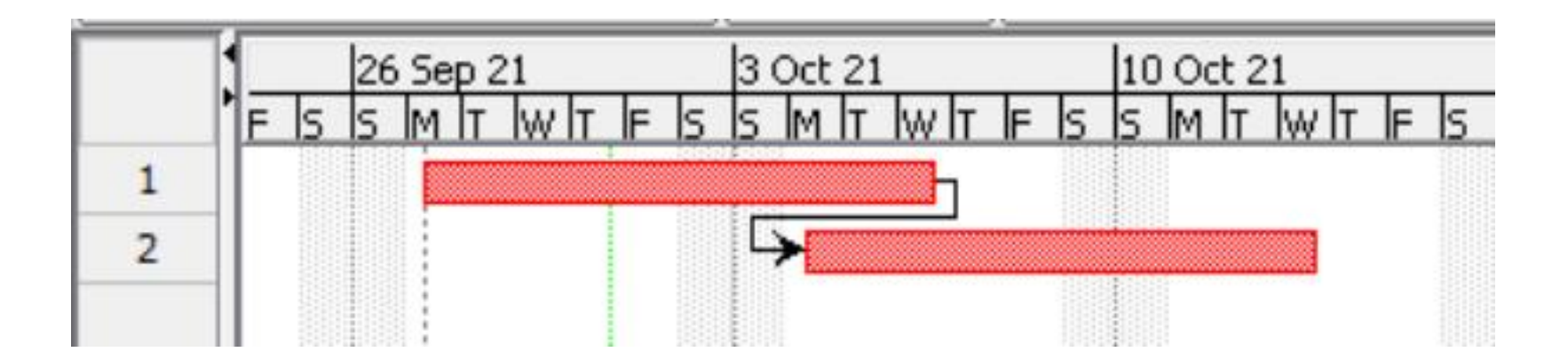

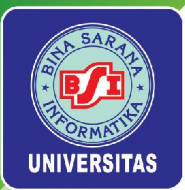

## 2.F. Mengendalikan Jadwal

- Mengendalikan perubahan jadwal proyek dengan cara:
  - Melakukan pemeriksaan jadwal secara teratur
  - Melakukan rapat koordinasi untuk mengetahui kemajuan proyek dengan stakeholder dan nyatakanlah keadaan dengan jelas dan jujur dalam mengkomunikasikan isu-isu yang berkaitan dengan jadwal
  - Tidak beranggapan bahwa setiap anggota tim proyek dapat bekerja dengan kapasitas maksimum setiap saat

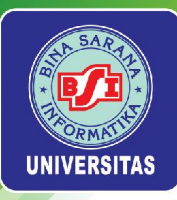

# Menyusun Jadwal Proyek di ProjectLibre

Langkah pertama yang dilakukan dalam penyusunan jadwal proyek adalah mengatur kalender yang digunakan (jika diperlukan), lalu menambahkan durasi atau tanggal yang spesifik untuk waktu pengerjaan tasks. Penyusunan jadwal proyek dilanjutkan dengan menambahkan task dependencies atau hubungan keterkaitan antarpekerjaan.

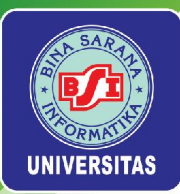

# Mengatur Kalender

- Terdapat tiga basis kalender di ProjectLibre, yakni Standard, 24 Hours, dan Night Shift.
- Hari kerja pada kalender Standard adalah hari Senin hingga Jumat, dari pukul 8:00 a.m. hingga 5:00 p.m.
- Kalender 24 Hours mengasumsikan bahwa sumber daya dapat bekerja setiap jam dan setiap hari dalam seminggu.
- Kalender Night Shift mengasumsikan bahwa hari kerja berlangsung dari hari Senin hingga Sabtu dari pukul 12:00 a.m. hingga 3:00 a.m., 4:00 a.m. hingga 8 a.m., 11:00 p.m. hingga 12:00 a.m.
- Jika diperlukan, basis kalender baru dapat dibuat agar sesuai dengan kebutuhan proyek.
- Namun di ProjectLibre, basis kalender baru tidak dapat dihapus jika nantinya tidak diperlukan lagi.

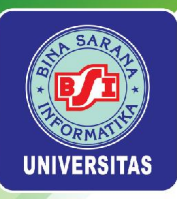

### Untuk membuat basis kalender baru, pilih menu *File > Calendar*

|                          |     |     |      |     |      |     |    | «  |    | Í        | ĩ   |          | ≫     |         |
|--------------------------|-----|-----|------|-----|------|-----|----|----|----|----------|-----|----------|-------|---------|
| or:                      |     | ~   |      |     |      |     |    |    |    |          |     |          |       |         |
| standard V               |     | Se  | pter | nbe | r Zu | 121 | -  | -  |    |          | ber | 202      | a<br> |         |
|                          |     | M   | 1    | VV  | Т    | F   | 8  | S  | M  | <u>т</u> | VV. | <u>т</u> | F     | 5       |
| 🔾 Use default            | -   |     |      | 1   | 2    | З   | 4  |    |    |          |     |          | 1     | 144     |
| Non-working time         | 5   | 6   | 7    | 8   | 9    | 10  | 11 | з  | 4  | 5        | 6   | 7        | 8     | 100     |
| Non-default working time | 12  | 13  | 14   | 15  | 16   | 17  | 18 | 10 | 11 | 12       | 13  | 14       | 15    | 1       |
| ······                   | 19  | 20  | 21   | 22  | 23   | 24  | 25 | 17 | 18 | 19       | 20  | 21       | 22    | 2       |
| Ton: 10:                 | 26  | 27  | 28   | 29  | 30   |     |    | 24 | 25 | 26       | 27  | 28       | 29    | з       |
|                          |     |     |      |     |      |     |    | 31 |    |          |     |          |       | 1041040 |
|                          |     | No  | ven  | nbe | r 20 | 21  |    |    | De | ecer     | nbe | r 20     | 121   |         |
|                          | S   | м   | т    | W   | т    | F   | S  | S  | м  | т        | w   | т        | F     | 8       |
|                          |     | 1   | 2    | З   | 4    | 5   | 6  |    |    |          | 1   | 2        | З     | 1000    |
|                          | 7   | 8   | 9    | 10  | 11   | 12  | 13 | 5  | 6  | 7        | 8   | 9        | 10    | 1       |
|                          | 14  | 15  | 16   | 17  | 18   | 19  | 20 | 12 | 13 | 14       | 15  | 16       | 17    | 1       |
|                          | 21  | 22  | 23   | 24  | 25   | 26  | 27 | 19 | 20 | 21       | 22  | 23       | 24    | 2       |
|                          | 28  | 29  | 30   | _   |      |     |    | 26 | 27 | 28       | 29  | 30       | 31    | _       |
|                          | 2.5 | 2.5 | 50   |     |      |     |    | 20 | 21 | 20       | 20  | 50       | 91    |         |

Pilih menu *New*, kemudian masukkan nama basis kalender baru yang hendak dibuat. Misal nama basis kalender yang baru adalah **Fiscal**, lalu pilih *OK* 

| Name     |             |          | Fiscal |      |   |
|----------|-------------|----------|--------|------|---|
| Oreate   | a new Base  | Calendar |        |      |   |
| O Make a | copy of the | calendar | Stand  | lard | ~ |

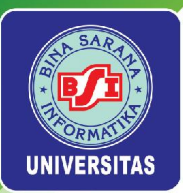

Untuk mengatur ketentuan basis kalender **Fiscal**, pilih *Fiscal* pada menu *drop down For:* 

| Change Working Calenda     | ər |    |      |     |       |     |    |            |    |      |     |     |    | >  |
|----------------------------|----|----|------|-----|-------|-----|----|------------|----|------|-----|-----|----|----|
|                            |    |    |      |     |       |     |    | «          |    | Í    | ł   | 1   | >  |    |
| For:                       |    |    |      |     |       |     |    |            |    |      |     |     |    | _  |
| Standard 🗸 🗸               |    | Se | pter | mbe | er 20 | 021 |    |            | C  | )cto | ber | 202 | 1  |    |
| Standard                   | s  | M  | ] т  | W   | Т     | F   | s  | S          | М  | Т    | W   | Т   | F  | S  |
| 24 Hours<br>Night Shift    |    |    | 88   | 1   | 2     | 3   | 4  | 8<br>19-18 | 4  | 285  |     |     | 1  | 2  |
| Fiscal                     | 5  | 6  | 7    | 8   | 9     | 10  | 11 | 3          | 4  | 5    | 6   | 7   | 8  | 9  |
| Non-default working time   | 12 | 13 | 14   | 15  | 16    | 17  | 18 | 10         | 11 | 12   | 13  | 14  | 15 | 16 |
| Unter derdare working dire | 10 | 20 | 24   | 22  | 22    | 24  | 25 | 17         | 10 | 10   | 20  | 24  | 22 | 22 |

Universitas Bina Sarana Informatika

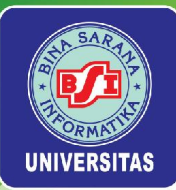

Misal pada basis kalender Fiscal memiliki ketentuan bahwa hari kerja adalah dari hari Minggu hingga Kamis, sedangkan hari libur adalah Jumat dan Sabtu. Untuk menerapkan ketentuan tersebut, pilih *header* kolom Minggu (S) pada tampilan kalender, sehingga setiap kolom Minggu akan terblok. Pilih Non-default working *time* untuk menandai bahwa hari Minggu adalah hari kerja.

|          | 5                   |         |     |           |             |           |      |    | «        |     | ĩ      | Î         |          | >      |      |
|----------|---------------------|---------|-----|-----------|-------------|-----------|------|----|----------|-----|--------|-----------|----------|--------|------|
| For:     |                     |         | 00  | ntar      | nho         | * 20      | 124  |    |          | c   | letal  | hor       | 202      | 4      |      |
| i iscai  | × .                 | 6       | ae  | pier<br>T | Tipe<br>Taz | 1 20<br>T | 12 I | 0  | c        |     | τ.<br> | uer<br>w/ | 202<br>T | I<br>F | 0    |
|          |                     | 2       | IVI | đ         | -VV         | 1         | F    | -  | 3        | IWI |        | M         | 1        | T.     | 0    |
| O Use de | fault               |         |     | 1922      | 1           | 2         | 3    | 4  |          | 1   | 122    | 2 21      | 12       | 1      | 2    |
| O Non-w  | orking time         | 5       | 6   | 7         | 8           | 9         | 10   | 11 | 3        | 4   | 5      | 6         | 7        | 8      | 5    |
| Non-de   | efault working time | 12      | 13  | 14        | 15          | 16        | 17   | 18 | 10       | 11  | 12     | 13        | 14       | 15     | 16   |
| -rom:    | To:                 | 19      | 20  | 21        | 22          | 23        | 24   | 25 | 17       | 18  | 19     | 20        | 21       | 22     | 23   |
| 8.00     | 12:00               | 26      | 27  | 28        | 29          | 30        |      |    | 24       | 25  | 26     | 27        | 28       | 29     | 30   |
| 12:00    | 17:00               |         |     |           |             |           |      |    | 31       |     |        |           |          |        |      |
| 13.00    | 17.00               |         | No  | ven       | nbe         | r 20      | 21   |    |          | De  | cer    | nbe       | r 20     | 21     |      |
|          |                     | S       | М   | Т         | W           | Т         | F    | S  | S        | М   | Т      | W         | Т        | F      | S    |
|          |                     |         | 1   | 2         | 3           | 4         | 5    | 6  | <u>i</u> |     |        | 1         | 2        | 3      | 4    |
|          |                     | 7       | 8   | 9         | 10          | 11        | 12   | 13 | 5        | 6   | 7      | 8         | 9        | 10     | 11   |
|          |                     | 14      | 15  | 16        | 17          | 18        | 19   | 20 | 12       | 13  | 14     | 15        | 16       | 17     | 18   |
|          |                     | 21      | 22  | 23        | 24          | 25        | 26   | 27 | 19       | 20  | 21     | 22        | 23       | 24     | 25   |
|          |                     | 28      | 29  | 30        |             |           |      |    | 26       | 27  | 28     | 29        | 30       | 31     | 1000 |
|          |                     | 1 4 4 1 | 20  | ~~        |             |           |      |    | 20       | ÷.  |        |           |          | · · ·  |      |

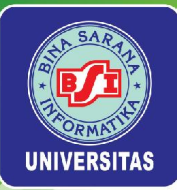

Pilih *header* kolom Jumat (F) pada tampilan kalender, sehingga setiap kolom Jumat akan terblok. Pilih Non-working time untuk menandai bahwa hari Jumat adalah hari libur. Lakukan hal yang sama untuk menandai hari Sabtu sebagai hari libur. Pilih menu OK untuk menyimpan basis kalender baru.

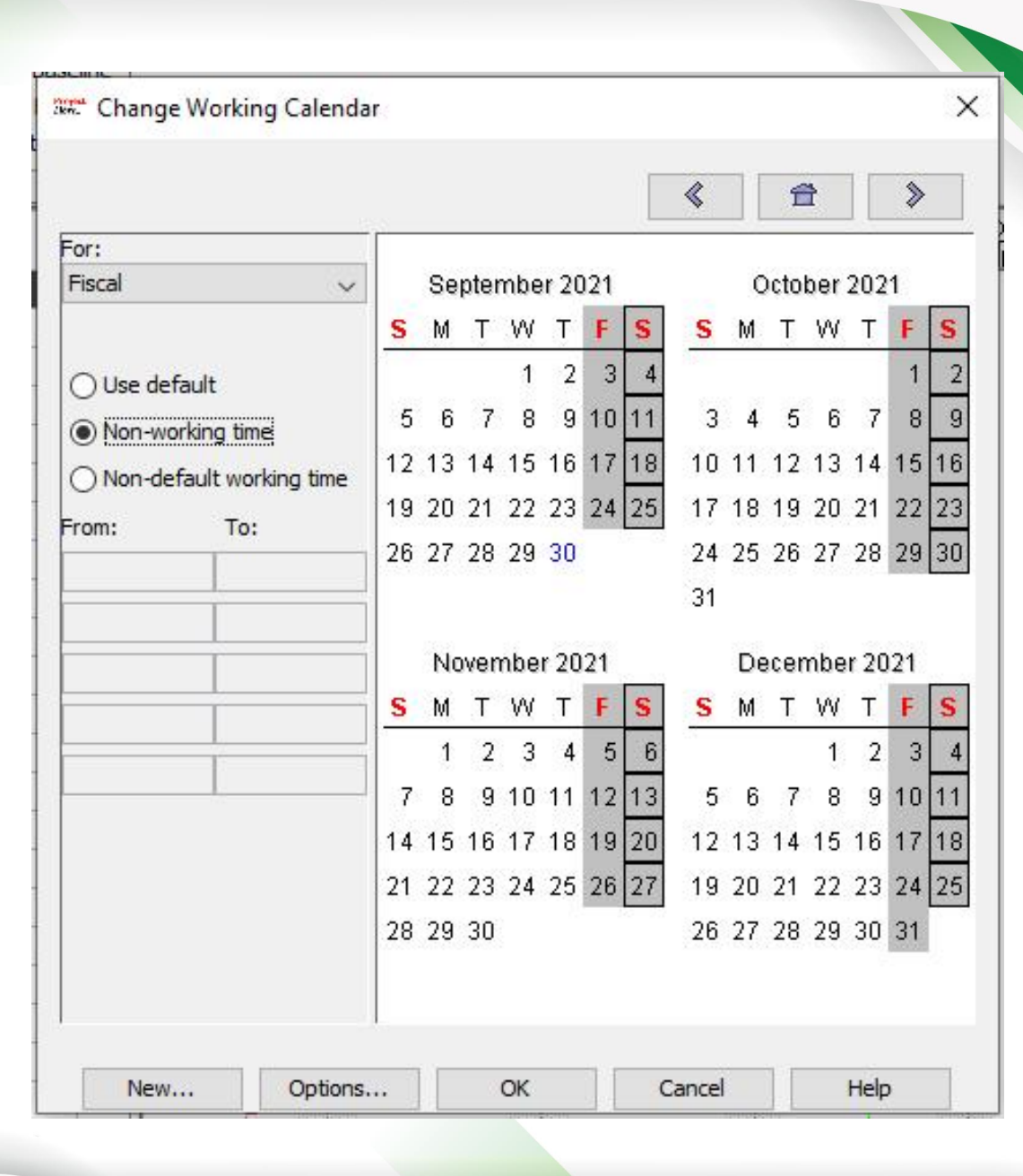

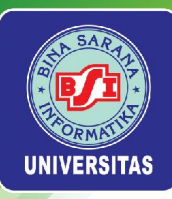

Untuk mengganti basis kalender yang digunakan oleh **Project A+**, pilih menu *File > Information*. Pada menu *drop down Base Calendar*, pilih *Fiscal*.

| anager:                               | Sam Smith      | -    |                    |                      |     |
|---------------------------------------|----------------|------|--------------------|----------------------|-----|
| tart:                                 | 9/9/21 8:00 AM | •    | Current Date:      |                      | •   |
| inish:                                | 9/9/21 5:00 PM | *    | Status Date:       | 9/29/21              |     |
|                                       |                |      | Base Calendar:     | Standard             | ~   |
| riority:                              | 50             | 00 🜲 | Project Status:    | Standard<br>24 Hours |     |
| roject Type:                          | Other          | ~    | Expense Type:      | Night Shift          | _   |
| ivision:                              |                |      | Group:             | FISCAL               |     |
| et Present Value:                     | 0              |      | Benefit:           |                      | 0 🌲 |
| isk:                                  | 0.0            |      |                    |                      |     |
|                                       |                |      |                    |                      |     |
| ivision:<br>et Present Value:<br>isk: | 0.0            |      | Group:<br>Benefit: | 1999-1999<br>201<br> | 0   |

Universitas Bina Sarana Informatika

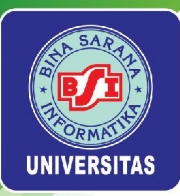

Perhatikan perbedaan yang terjadi pada area *Gantt chart* ketika menggunakan basis kalender *Standard* dan *Fiscal*. Kolom hari Jumat (*F*) dan Sabtu (*S*) kini diblok sebagai hari libur.

| ep 21   12 Sep 21             | 19 Sep 21              | 26 Sep 21           | 3 Oct 21         | 10 Oct 21 | 17 Oct 21           | 24 Oct 21 31 0 |
|-------------------------------|------------------------|---------------------|------------------|-----------|---------------------|----------------|
| MIT WIT IF IS IS MIT WIT IF I | s Is IM IT IW IT IF IS | s lm it lw it le ls | s M IT W IT F IS | SMTWTFS   | <u>s mit wit fs</u> | SMTWTFSSN      |
|                               |                        |                     |                  |           |                     | ^              |
|                               |                        |                     |                  |           |                     |                |
|                               |                        |                     |                  |           |                     |                |
|                               |                        |                     |                  |           |                     |                |
|                               |                        |                     |                  |           |                     |                |
|                               |                        |                     |                  |           |                     |                |
|                               |                        |                     |                  |           |                     |                |
|                               |                        |                     |                  |           |                     |                |
|                               |                        |                     |                  |           |                     |                |
|                               |                        |                     |                  |           |                     |                |
|                               |                        |                     |                  |           |                     |                |
|                               |                        |                     |                  |           |                     |                |
|                               |                        |                     |                  |           |                     |                |
|                               |                        |                     |                  |           |                     |                |
|                               |                        |                     |                  |           |                     |                |

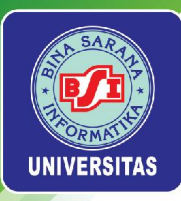

Selain dapat mengubah *base calendar* yang mempengaruhi waktu kerja keseluruhan proyek, terdapat *task calendar* yang mempengaruhi waktu kerja hanya pada *task* tertentu. Misal pada *summary task Initiating* akan diterapkan kalender *Standard*. Untuk melakukan hal ini, klik dua kali pada *cell Initiating* sehingga muncul jendela *Task Information – 1* yang langsung diarahkan pada menu *tab Advanced*.

| Resource | es 🔍 | RBS Q Zoom Out<br>Resource Usage<br>Zoom In | Paste    | Cut Insert           | Indent<br>Outdent   | ormation<br>endar<br>es | rind Find              |          |     |
|----------|------|---------------------------------------------|----------|----------------------|---------------------|-------------------------|------------------------|----------|-----|
|          |      | Views                                       | Clipbo   | ard                  | Resource            |                         |                        |          |     |
|          | 0    | Name                                        | Duration | Task Information - 1 | L                   |                         |                        | ×        | mes |
| 1        |      | 🗆 Initiating                                | 1 day?   |                      |                     |                         |                        |          |     |
| 2        |      | Stakeholder identification                  | 1 day?   | General Predecessors | Successors Reso     | urces A                 | dvanced Notes          |          |     |
| 3        |      | Stakeholder register comple                 | 1 day?   | -                    |                     |                         |                        |          |     |
| 4        |      | Stakeholder management s                    | 1 day?   | Name: Initiating     |                     |                         |                        |          |     |
| 5        |      | Project definition                          | 1 day?   | WBS:                 |                     |                         | Display task as milest | one      |     |
| 6        |      | Project definition completer                | 1 day?   | Construints          | 1                   |                         | L                      |          |     |
| 7        |      | Kickoff meeting                             | 1 day?   | Constraints          |                     |                         |                        |          |     |
| 8        |      | Kickoff meeting completed                   | 1 day?   | Constraint Type:     | As Soon As Possible | e ~                     | Constraint Date:       | <b>v</b> |     |
| 9        |      | 🗆 Planning                                  | 1 day?   | Deadline:            |                     | •                       |                        |          |     |
| 10       |      | Schedule                                    | 1 day?   |                      |                     |                         |                        |          |     |
| 11       |      | Gantt chart completed                       | 1 day?   | Turney               | Eiwad Ulaita        |                         |                        |          |     |
| 12       |      | Scope statement                             | 1 day?   | Type:                | Fixed Onits         | ~                       |                        |          |     |
| 13       |      | Initial scope statement com                 | 1 day?   | Task Calendar:       |                     | ~                       | Ignore Resource Cale   | endar    |     |
| 14       |      | Executing                                   | 1 day?   | Farned Value Method: | % Complete          |                         |                        |          |     |
| 15       |      | Deliverable 1                               | 1 day?   | Lamed Value Method.  | 70 Complete         | ~                       |                        |          |     |
| 16       |      | Deliverable 2                               | 1 day?   |                      |                     |                         |                        |          |     |
| 17       |      | Deliverable 3                               | 1 day?   |                      |                     |                         |                        |          |     |
| 18       |      | Deliverable 1 completed                     | 1 day?   |                      |                     |                         |                        |          |     |
| 19       |      | Deliverable 2 completed                     | 1 day?   |                      |                     |                         |                        |          |     |
| 20       |      | Deliverable 3 completed                     | 1 day?   |                      |                     |                         |                        |          |     |
| 21       |      | Monitoring and controllin                   | 1 day?   |                      |                     |                         |                        | 1.       |     |
| 22       |      | Actual hours tracking                       | 1 day?   |                      |                     |                         | Hala                   |          |     |
| 23       |      | Project document updates                    | 1 day?   |                      |                     | JUSE                    | пер                    |          |     |

Universitas Bina Sarana Informatika

www.bsi.ac.id

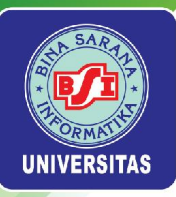

### Pada menu Task Calender, ubah basis kalender menjadi Standard.

| Name: Initiating                                      |                 |
|-------------------------------------------------------|-----------------|
|                                                       |                 |
| WBS: Display ta                                       | sk as milestone |
| Constraints                                           |                 |
| Constraint Type: As Soon As Possible 🗸 Constraint Dat | e: 💌            |
| Deadline:                                             |                 |
|                                                       |                 |
| Type: Fixed Units V Effort Driv                       | 'en             |
| Task Calendar:                                        | source Calendar |
| Earned Value Method:                                  |                 |
| 24 Hours                                              |                 |
| Night Shift                                           |                 |
|                                                       |                 |

Perhatikan perbedaan yang terjadi pada *task Initiating*. Terdapat *icon calendar* yang menandai bahwa hanya *task Initiating* yang menggunakan basis kalender *Standard*.

|   | Name                         | Duration | Start          |
|---|------------------------------|----------|----------------|
| 1 | Initiating                   | 1 day?   | 9/9/21 8:00 AM |
| 2 | Stakeholder identification   | 1 day?   | 9/9/21 8:00 AM |
| 3 | Stakeholder register comple  | 1 day?   | 9/9/21 8:00 AM |
| 4 | Stakeholder management s     | 1 day?   | 9/9/21 8:00 AM |
| 5 | Project definition           | 1 day?   | 9/9/21 8:00 AM |
| 6 | Project definition completer | 1 day?   | 9/9/21 8:00 AM |
| 7 | Kickoff meeting              | 1 day?   | 9/9/21 8:00 AM |

Note : Ubah kembali seluruh pengaturan kalender ke kondisi awal. Terapkan basis kalender *Standard* pada keseluruhan proyek. Simpan pengaturan kalender yang telah dilakukan.

Universitas Bina Sarana Informatika

www.bsi.ac.id

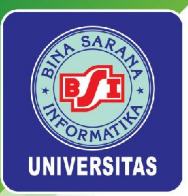

# Menambahkan Durasi

Beberapa hal yang perlu diperhatikan ketika menambahkan durasi pada *task,* yakni:

- Untuk mengindikasikan panjang durasi suatu task, cukup dengan mengetikkan angka dan satuan durasi yang sesuai. Di ProjectLibre satuan durasi default adalah days. Namun, untuk memudahkan pengisian durasi dapat menggunakan satuan lainnya seperti w/weeks, m/minutes/m, h/hours, mo/mon/months, ed (elapsed days), ew (elapsed weeks). Nantinya pengisian durasi dengan satuan tersebut akan secara otomatis dikonversi ke durasi default (days).
- Untuk menandai suatu task sebagai milestone, masukkan nilai 0 sebagai durasi.
- Waktu pengerjaan suatu task juga bisa ditetapkan melalui kolom Start dan Finish, tidak hanya melalui kolom Duration. Jika ditetapkan menggunakan kolom Start dan Finish, maka yang digunakan adalah tanggal.

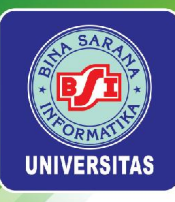

# Untuk menambahkan durasi pada daftar task (WBS) yang telah disusun, gunakan ketentuan durasi berikut ini:

| Task Row | Task Name                                 | Duration |
|----------|-------------------------------------------|----------|
| 2        | Stakeholder identification                | 1w       |
| 3        | Stakeholder register completed            | 0        |
| 4        | Stakeholder management strategy completed | 0        |
| 5        | Project definition                        | 1w       |
| 6        | Project definition completed              | 0        |
| 7        | Kickoff meeting                           | 3d       |
| 8        | Kickoff meeting completed                 | 0        |
| 10       | Project schedule                          | 5d       |
| 11       | Gantt chart completed                     | 0        |
| 12       | Scope statement                           | 8d       |
| 13       | Initial scope statement completed         | 0        |
| 15       | Deliverable 1                             | 3w       |
| 16       | Deliverable 2                             | 5w       |
| 17       | Deliverable 3                             | 6w       |
| 18       | Deliverable 1 completed                   | 0        |
| 19       | Deliverable 2 completed                   | 0        |
| 20       | Deliverable 3 completed                   | 0        |
| 24       | Progress report 1                         | 0        |
| 25       | Progress report 2                         | 0        |
| 28       | Final project report                      | 4d       |
| 29       | Final project presentation                | 4d       |
| 30       | Project completed                         | 0        |

### Universitas Bina Sarana Informatika

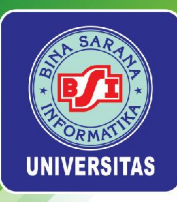

# Berikut ini merupakan tampilan Gantt chart setelah durasi ditambahkan pada setiap task.

|    | ۵ | Name                         | Duration  | Start          | Finish           | ер 21<br>М Т. W Т. F | 12 Sep 21 | 19 Sep 21<br>F S S M T W T F | 26 Sep 21<br>S S M T W T F | 3 Oct 21  | 10 Oct 21<br>S S M T W T F I | 17 Oct 21<br>5 S M T W T F | 2 |
|----|---|------------------------------|-----------|----------------|------------------|----------------------|-----------|------------------------------|----------------------------|-----------|------------------------------|----------------------------|---|
| 1  |   | Initiating                   | 5 days 9  | /9/21 8:00 AM  | 9/15/21 5:00 PM  | -                    |           |                              |                            |           |                              |                            | ^ |
| 2  |   | Stakeholder identification   | 5 days 9  | /9/21 8:00 AM  | 9/15/21 5:00 PM  |                      |           |                              |                            |           |                              |                            |   |
| 3  |   | Stakeholder register comple  | 0 days 9  | /9/21 8:00 AM  | 9/9/21 8:00 AM   | ¢ 9                  | /9        |                              |                            |           |                              |                            |   |
| 4  |   | Stakeholder management s     | 0 days 9  | /9/21 8:00 AM  | 9/9/21 8:00 AM   | <b>é</b> 9           | /9        |                              |                            |           |                              |                            |   |
| 5  |   | Project definition           | 5 days 9  | /9/21 8:00 AM  | 9/15/21 5:00 PM  |                      |           |                              |                            |           |                              |                            |   |
| 6  |   | Project definition completer | 0 days 9  | /9/21 8:00 AM  | 9/9/21 8:00 AM   | ¢                    | //9       |                              |                            |           |                              |                            |   |
| 7  |   | Kickoff meeting              | 3 days 9  | /9/21 8:00 AM  | 9/13/21 5:00 PM  |                      |           |                              |                            |           |                              |                            |   |
| 8  |   | Kickoff meeting completed    | 0 days 9  | /9/21 8:00 AM  | 9/9/21 8:00 AM   | è 9                  | //9       |                              |                            |           |                              |                            |   |
| 9  |   | 🗆 Planning                   | 8 days 9  | /9/21 8:00 AM  | 9/20/21 5:00 PM  |                      |           |                              |                            |           |                              |                            |   |
| 10 |   | Schedule                     | 5 days 9  | /9/21 8:00 AM  | 9/15/21 5:00 PM  |                      |           |                              |                            |           |                              |                            |   |
| 11 |   | Gantt chart completed        | 0 days 9  | /9/21 8:00 AM  | 9/9/21 8:00 AM   | و 🔶                  | /9        |                              |                            |           |                              |                            |   |
| 12 |   | Scope statement              | 8 days 9  | /9/218:00 AM   | 9/20/21 5:00 PM  |                      |           |                              |                            |           |                              |                            |   |
| 13 |   | Initial scope statement cor  | 0 days 9  | /9/21 8:00 AM  | 9/9/21 8:00 AM   | و 🔶                  | //9       |                              |                            |           |                              |                            |   |
| 14 |   | □Executing                   | 30 days 9 | /9/21 8:00 AM  | 10/20/21 5:00 PM |                      |           |                              |                            |           |                              | •                          |   |
| 15 |   | Deliverable 1                | 15 days 9 | /9/21 8:00 AM  | 9/29/21 5:00 PM  |                      |           | 1000                         |                            |           |                              |                            |   |
| 16 |   | Deliverable 2                | 25 days 9 | /9/21 8:00 AM  | 10/13/21 5:00 PM |                      |           |                              |                            |           |                              |                            |   |
| 17 |   | Deliverable 3                | 30 days 9 | /9/21 8:00 AM  | 10/20/21 5:00 PM |                      |           | 1000                         |                            | 1000-1000 |                              |                            |   |
| 18 |   | Deliverable 1 completed      | 0 days 9  | /9/21 8:00 AM  | 9/9/21 8:00 AM   | و 🔶                  | //9       |                              |                            |           |                              |                            |   |
| 19 |   | Deliverable 2 completed      | 0 days 9  | /9/21 8:00 AM  | 9/9/21 8:00 AM   | و 🔶                  | //9       |                              |                            |           |                              |                            |   |
| 20 |   | Deliverable 3 completed      | 0 days 9  | /9/21 8:00 AM  | 9/9/21 8:00 AM   | ¢ 🤶                  | //9       |                              |                            |           |                              |                            |   |
| 21 |   | Monitoring and controlling   | 1 day? 9  | /9/21 8:00 AM  | 9/9/21 5:00 PM   |                      |           |                              |                            |           |                              |                            |   |
| 22 |   | Actual hours tracking        | 1 day? 9  | /9/21 8:00 AM  | 9/9/21 5:00 PM   |                      |           |                              |                            |           |                              |                            |   |
| 23 |   | Project document updates     | 1 day? 9  | /9/21 8:00 AM  | 9/9/21 5:00 PM   |                      |           |                              |                            |           |                              |                            |   |
| 24 |   | Progress report 1            | 0 days 9  | /9/21 8:00 AM  | 9/9/21 8:00 AM   | و 🔶                  | //9       |                              |                            |           |                              |                            |   |
| 25 |   | Progress report 2            | 0 days 9  | /9/21 8:00 AM  | 9/9/21 8:00 AM   | و 🔶                  | //9       |                              |                            |           |                              |                            |   |
| 26 |   | Team review meetings         | 1 day 9   | /9/21 8:00 AM  | 9/9/21 5:00 PM   |                      |           |                              |                            |           |                              |                            |   |
| 27 | ۲ | □Closinq                     | 4 days 9  | )/9/21 8:00 AM | 9/14/21 5:00 PM  | > <                  |           |                              |                            |           |                              |                            | > |

### Universitas Bina Sarana Informatika

#### www.bsi.ac.id

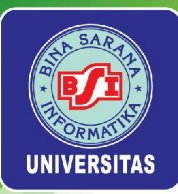

*Task 26 Team review meetings* sebenarnya adalah *task* yang berulang (*recurring task*). ProjectLibre tidak memiliki fitur *recurring task*, oleh karena itu pengulangan *task* akan dijadikan sebagai *sub-task*.

Tambahkan 13 *task* baru di bawah *task 26* dengan nama *task Team review meetings 1* hingga *Team review meetings 13*. Untuk menambah *task* baru di bawah *task 26,* blok *task 27,* lalu klik kanan dan pilih menu *New*.

| 25 | Progress report  | t 2                                                                                  | 0 days 9/9/21 8:00 AM | 9/9/21 8:00 AM  |
|----|------------------|--------------------------------------------------------------------------------------|-----------------------|-----------------|
| 26 | Team review m    | eetings                                                                              | 1 day 9/9/21 8:00 AM  | 9/9/21 5:00 PM  |
| 27 | Closing          |                                                                                      | 4 days 9/9/21 8:00 AM | 9/14/21 5:00 PM |
| 28 | Final project re | Indent                                                                               | 4 days 9/9/21 8:00 AM | 9/14/21 5:00 PM |
| 29 | Final project pr | Outdent                                                                              | 4 days 9/9/21 8:00 AM | 9/14/21 5:00 PM |
| 30 | Project complet  | <sup>▶</sup> ⊞ New                                                                   | 0 days 9/9/21 8:00 AM | 9/9/21 8:00 AM  |
|    |                  | <ul> <li>Delete</li> <li>Copy</li> <li>Cut</li> <li>Paste</li> <li>Expand</li> </ul> |                       |                 |
| <  |                  |                                                                                      |                       | >               |

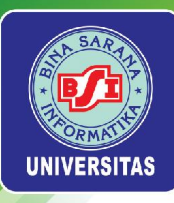

# Lakukan hal yang sama sehingga akhirnya terdapat 13 task baru masukkan nama task yang sebelumnya telah ditentukan.

| 26 | Team review meetings    | 1 day  | 9/9/21 8:00 AM | 9/9/21 5:00 PM |
|----|-------------------------|--------|----------------|----------------|
| 27 | Team review meetings 1  | 1 day? | 9/9/21 8:00 AM | 9/9/21 5:00 PM |
| 28 | Team review meetings 2  | 1 day? | 9/9/21 8:00 AM | 9/9/21 5:00 PM |
| 29 | Team review meetings 3  | 1 day? | 9/9/21 8:00 AM | 9/9/21 5:00 PM |
| 30 | Team review meetings 4  | 1 day? | 9/9/21 8:00 AM | 9/9/21 5:00 PM |
| 31 | Team review meetings 5  | 1 day? | 9/9/21 8:00 AM | 9/9/21 5:00 PM |
| 32 | Team review meetings 6  | 1 day? | 9/9/21 8:00 AM | 9/9/21 5:00 PM |
| 33 | Team review meetings 7  | 1 day? | 9/9/21 8:00 AM | 9/9/21 5:00 PM |
| 34 | Team review meetings 8  | 1 day? | 9/9/21 8:00 AM | 9/9/21 5:00 PM |
| 35 | Team review meetings 9  | 1 day? | 9/9/21 8:00 AM | 9/9/21 5:00 PM |
| 36 | Team review meetings 10 | 1 day? | 9/9/21 8:00 AM | 9/9/21 5:00 PM |
| 37 | Team review meetings 11 | 1 day? | 9/9/21 8:00 AM | 9/9/21 5:00 PM |
| 38 | Team review meetings 12 | 1 day? | 9/9/21 8:00 AM | 9/9/21 5:00 PM |
| 39 | Team review meetings 13 | 1 day? | 9/9/21 8:00 AM | 9/9/21 5:00 PM |

# Jadikan *task* 26 sebagai *summary task* sehingga diperoleh tampilan seperti berikut ini:

| 26 | Team review meetings    | 1 day? | 9/9/21 8:00 AM | 9/9/21 5:00 PM |
|----|-------------------------|--------|----------------|----------------|
| 27 | Team review meetings 1  | 1 day? | 9/9/21 8:00 AM | 9/9/21 5:00 PM |
| 28 | Team review meetings 2  | 1 day? | 9/9/21 8:00 AM | 9/9/21 5:00 PM |
| 29 | Team review meetings 3  | 1 day? | 9/9/21 8:00 AM | 9/9/21 5:00 PM |
| 30 | Team review meetings 4  | 1 day? | 9/9/21 8:00 AM | 9/9/21 5:00 PM |
| 31 | Team review meetings 5  | 1 day? | 9/9/21 8:00 AM | 9/9/21 5:00 PM |
| 32 | Team review meetings 6  | 1 day? | 9/9/21 8:00 AM | 9/9/21 5:00 PM |
| 33 | Team review meetings 7  | 1 day? | 9/9/21 8:00 AM | 9/9/21 5:00 PM |
| 34 | Team review meetings 8  | 1 day? | 9/9/21 8:00 AM | 9/9/21 5:00 PM |
| 35 | Team review meetings 9  | 1 day? | 9/9/21 8:00 AM | 9/9/21 5:00 PM |
| 36 | Team review meetings 10 | 1 day? | 9/9/21 8:00 AM | 9/9/21 5:00 PM |
| 37 | Team review meetings 11 | 1 day? | 9/9/21 8:00 AM | 9/9/21 5:00 PM |
| 38 | Team review meetings 12 | 1 day? | 9/9/21 8:00 AM | 9/9/21 5:00 PM |
| 39 | Team review meetings 13 | 1 day? | 9/9/21 8:00 AM | 9/9/21 5:00 PM |
|    |                         |        |                |                |

### Universitas Bina Sarana Informatika

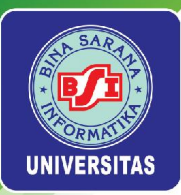

Durasi setiap *sub-task* dari *Team review meetings* adalah 15 menit dan dilakukan setiap hari Senin (*M*) yang dimulai pada tanggal 13 September 2021 hingga berakhir di tanggal 6 Desember 2021.

| 26 | 4-1-1 | Team review meetings    | 60.031 days | 9/13/21 8:00 AM  | 12/6/21 8:14 AM  |
|----|-------|-------------------------|-------------|------------------|------------------|
| 27 | Ö     | Team review meetings 1  | 0.031 days  | 9/13/21 8:00 AM  | 9/13/21 8:15 AM  |
| 28 |       | Team review meetings 2  | 0.031 days  | 9/20/21 8:00 AM  | 9/20/21 8:14 AM  |
| 29 | Ö     | Team review meetings 3  | 0.031 days  | 9/27/21 8:00 AM  | 9/27/21 8:14 AM  |
| 30 |       | Team review meetings 4  | 0.031 days  | 10/4/21 8:00 AM  | 10/4/21 8:14 AM  |
| 31 | Ö     | Team review meetings 5  | 0.031 days  | 10/11/21 8:00 AM | 10/11/21 8:14 AM |
| 32 | Ö     | Team review meetings 6  | 0.031 days  | 10/18/21 8:00 AM | 10/18/21 8:14 AM |
| 33 | Ö     | Team review meetings 7  | 0.031 days  | 10/25/21 8:00 AM | 10/25/21 8:14 AM |
| 34 |       | Team review meetings 8  | 0.031 days  | 11/1/21 8:00 AM  | 11/1/21 8:14 AM  |
| 35 | Ö     | Team review meetings 9  | 0.031 days  | 11/8/21 8:00 AM  | 11/8/21 8:14 AM  |
| 36 | Ö     | Team review meetings 10 | 0.031 days  | 11/15/21 8:00 AM | 11/15/21 8:14 AM |
| 37 | Ö     | Team review meetings 11 | 0.031 days  | 11/22/21 8:00 AM | 11/22/21 8:14 AM |
| 38 | Ö     | Team review meetings 12 | 0.031 days  | 11/29/21 8:00 AM | 11/29/21 8:14 AM |
| 39 | Ö     | Team review meetings 13 | 0.031 days  | 12/6/21 8:00 AM  | 12/6/21 8:14 AM  |
|    |       |                         |             |                  |                  |

Simpan pekerjaan yang telah dilakukan.
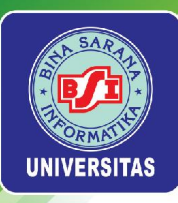

## Menambahkan Task Dependencies

Daftar berikut digunakan untuk menambahkan *task dependecies* pada daftar *task (WBS)* yang telah disusun.

| Task Row | Task Name                                 | Predecessors |
|----------|-------------------------------------------|--------------|
| 3        | Stakeholder register completed            | 2            |
| 4        | Stakeholder management strategy completed | 2            |
| 5        | Project definition                        | 2FS-50%      |
| 6        | Project definition completed              | 5            |
| 7        | Kickoff meeting                           | 2;6          |
| 8        | Kickoff meeting completed                 | 6;7          |
| 9        | Planning                                  |              |
| 10       | Project schedule                          | 5;12FS-50%   |
| 11       | Gantt chart completed                     | 10           |
| 12       | Scope statement                           | 5            |
| 13       | Initial scope statement completed         | 12           |
| 14       | Executing                                 |              |
| 15       | Deliverable 1                             | 12           |
| 16       | Deliverable 2                             | 18           |
| 17       | Deliverable 3                             | 18           |
| 18       | Deliverable 1 completed                   | 15           |
| 19       | Deliverable 2 completed                   | 16           |
| 20       | Deliverable 3 completed                   | 17           |
| 21       | Monitoring and controlling                |              |
| 22       | Actual hours tracking                     | 2            |
| 23       | Project documents updates                 | 3            |
| 24-40    | Progress Report 1 through Closing         |              |
| 41       | Final project report                      | 18;19;20     |
| 42       | Final project presentation                | 18;19;20     |
| 43       | Project completed                         | 41;42        |

#### Universitas Bina Sarana Informatika

www.bsi.ac.id

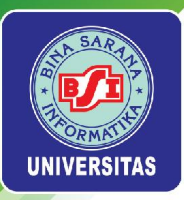

Setiap *task* dengan isian kolom *Predecessors* berupa sebuah angka maupun kumpulan angka, dapat langsung ditambahkan dengan mengetikkan angka tersebut pada kolom *Predecessors* di ProjectLibre. Pastikan kolom *Predecessors* untuk *task 5* dan *task 10* dikosongkan terlebih dahulu. Perhatikan perubahan yang terjadi pada *Gantt chart*.

| Ø  | )         | Name                      | Duration      | Start            | Finish           | Predecessors | ep 21 | 12 Sep 21 | WTES        | 19 Sep 21<br>5 М Гт Ју Гт | 26 Sep 21<br>F S S M T W T | 3 Oct 21 | 10 Oc |
|----|-----------|---------------------------|---------------|------------------|------------------|--------------|-------|-----------|-------------|---------------------------|----------------------------|----------|-------|
| 1  | ⊡ Initiat | ing                       | 8 days 9      | )/9/21 8:00 AM   | 9/20/21 5:00 PM  |              |       |           | 0.11 1 12 1 |                           |                            |          |       |
| 2  | Stake     | holder identification     | 5 days 9      | /9/21 8:00 AM    | 9/15/21 5:00 PM  |              |       |           | h           |                           |                            |          |       |
| 3  | Stake     | holder register completed | 0 days 9      | /15/21 5:00 PM   | 9/15/21 5:00 PM  | 2            |       |           | 9/16        |                           |                            |          |       |
| 4  | Stake     | holder management stra    | 0 days 9      | /15/21 5:00 PM   | 9/15/21 5:00 PM  | 2            |       |           | ♦ 9/16      |                           |                            |          |       |
| 5  | Projec    | ct definition             | 5 days 9      | /9/21 8:00 AM    | 9/15/21 5:00 PM  |              |       |           |             |                           |                            |          |       |
| 6  | Projec    | ct definition completed   | 0 days 9      | /15/21 5:00 PM   | 9/15/21 5:00 PM  | 5            |       |           | 9/16        |                           |                            |          |       |
| 7  | Kickof    | ffmeeting                 | 3 days 9      | /16/21 8:00 AM   | 9/20/21 5:00 PM  | 2;6          |       |           | Y           | <b>.</b>                  |                            |          |       |
| 8  | Kickof    | ff meeting completed      | 0 days 9      | /20/21 5:00 PM   | 9/20/21 5:00 PM  | 6;7          |       |           |             | 9/21                      |                            |          |       |
| 9  | ⊡ Planni  | ng                        | 13 days 9     | )/9/21 8:00 AM   | 9/27/21 5:00 PM  |              |       |           |             |                           |                            |          |       |
| 10 | Sched     | dule                      | 5 days 9      | /9/21 8:00 AM    | 9/15/21 5:00 PM  |              |       |           |             |                           |                            |          |       |
| 11 | Gantt     | t chart completed         | 0 days 9      | /15/21 5:00 PM   | 9/15/21 5:00 PM  | 10           |       |           | ♦ 9/16      |                           |                            |          |       |
| 12 | Scope     | e statement               | 8 days 9      | /16/21 8:00 AM   | 9/27/21 5:00 PM  | 5            |       |           |             |                           |                            |          |       |
| 13 | Initial   | scope statement comple    | 0 days 9      | /27/21 5:00 PM   | 9/27/21 5:00 PM  | 12           |       |           |             |                           | ♦ 9/28                     |          |       |
| 14 | Execut    | ting                      | 45 days 9     | /28/21 8:00 AM   | 11/29/21 5:00 PM |              |       |           |             |                           |                            |          |       |
| 15 | Delive    | erable 1                  | 15 days 9     | /28/21 8:00 AM   | 10/18/21 5:00 PM | 12           |       |           |             |                           |                            |          |       |
| 16 | Delive    | erable 2                  | 25 days 1     | .0/19/21 8:00 AM | 11/22/21 5:00 PM | 18           |       |           |             |                           |                            |          |       |
| 17 | Delive    | erable 3                  | 30 days 1     | 0/19/21 8:00 AM  | 11/29/21 5:00 PM | 18           |       |           |             |                           |                            |          |       |
| 18 | Delive    | erable 1 completed        | 0 days 1      | .0/18/21 5:00 PM | 10/18/21 5:00 PM | 15           |       |           |             |                           |                            |          |       |
| 19 | Delive    | erable 2 completed        | 0 days 1      | .1/22/21 5:00 PM | 11/22/21 5:00 PM | 16           |       |           |             |                           |                            |          |       |
| 20 | Delive    | erable 3 completed        | 0 days 1      | 1/29/21 5:00 PM  | 11/29/21 5:00 PM | 17           |       |           |             |                           |                            |          |       |
| 21 | ⊡ Monito  | oring and controlling     | 62.031 day 9  | )/9/21 8:00 AM   | 12/6/21 8:14 AM  |              |       | -         |             |                           |                            |          |       |
| 22 | Actua     | al hours tracking         | 1 day? 9      | /16/21 8:00 AM   | 9/16/21 5:00 PM  | 2            |       |           | J I         |                           |                            |          |       |
| 23 | Projec    | ct document updates       | 1 day? 9      | /16/21 8:00 AM   | 9/16/21 5:00 PM  | 3            |       |           |             |                           |                            |          |       |
| 24 | Progr     | ess report 1              | 0 days 9      | /9/218:00 AM     | 9/9/21 8:00 AM   |              |       | 9/9       |             |                           |                            |          |       |
| 25 | Progr     | ess report 2              | 0 days 9      | /9/218:00 AM     | 9/9/21 8:00 AM   |              |       | 9/9       |             |                           |                            |          |       |
| 26 | ⊞Tean     | n review meetings         | 60.031 days 9 | /13/21 8:00 AM   | 12/6/21 8:14 AM  |              |       | -         |             |                           |                            |          |       |
| 40 | ⊡ Closine | q                         | 4 days 1      | 1/30/21 8:00 AM  | 12/3/21 5:00 PM  |              |       |           |             |                           |                            |          |       |

#### Universitas Bina Sarana Informatika

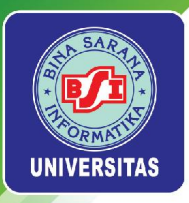

Pada *task 5 Project definition*, kolom *Predecessors* diisi dengan 2FS-50% yang berarti terdapat hubungan *finish to start (FS)* dengan tugas 2 dan *lag* sebesar -50% berarti *task 5* dapat dimulai ketika *task 2* telah selesai 50%. Untuk mengisi kolom *Predecessors* dengan 2FS-50%, dilakukan dengan cara mengetikkan angka 2 terlebih dahulu di kolom *Predecessors* yang mengacu pada *task 2*.

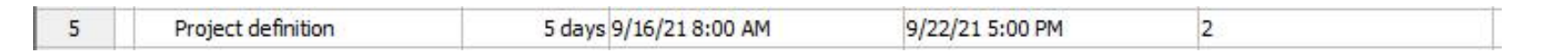

Double click pada task 5 untuk memunculkan jendela Task Information. Pada menu tab Predecessors, pilih kolom Lag. Isikan nilai -50% pada kolom tersebut, lalu tekan Enter pada keyboard. Pilih menu Close untuk menutup jendela Task Information.

| General | Predecessors      | Successors Res | ources Advanced | Notes |     |  |  |  |
|---------|-------------------|----------------|-----------------|-------|-----|--|--|--|
| Name:   | Project definitio | n              |                 |       |     |  |  |  |
| Predece | essors:           |                |                 |       |     |  |  |  |
|         | ecessor           | Predece        | ssor ID         | Туре  | Lag |  |  |  |
|         | entification      |                | 2 FS            |       |     |  |  |  |

Universitas Bina Sarana Informatika

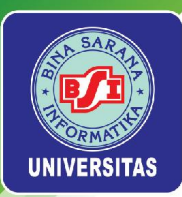

- Perhatikan perubahan yang terjadi pada kolom *Predecessors* dan *Gantt chart* untuk *task 5*.
- Lakukan hal yang sama untuk task 10 Project schedule. Perhatikan mana Predecessors ID yang memiliki Lag.
- Lakukan penyesuaian tanggal pada *task 22, 23, 24,* dan 25. Ubah Start date pada *task 24* dan 25 masing-masing menjadi 11 Oktober 2021 dan 8 November 2021. Ubah *Finish date* pada *task 22* dan 23 menjadi 3 Desember 2021.
- Jika seluruh data dimasukkan sesuai dengan ketentuan yang diberikan, maka proyek akan berakhir pada tanggal 8 Desember 2021.

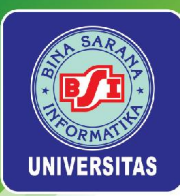

# **Critical Path**

- Critical path adalah jalur pada jaringan yang memiliki total durasi penyelesaian paling lama pada suatu proyek. Jika ada task pada critical path yang tertunda, maka hal tersebut akan menyebabkan tertundanya penyelesaian proyek. Untuk mengetahui task yang termasuk ke dalam critical path dapat dianalisis melalui Gantt chart dan Network diagram.
- Pada Gantt chart, critical path ditandai dengan task berwarna merah.

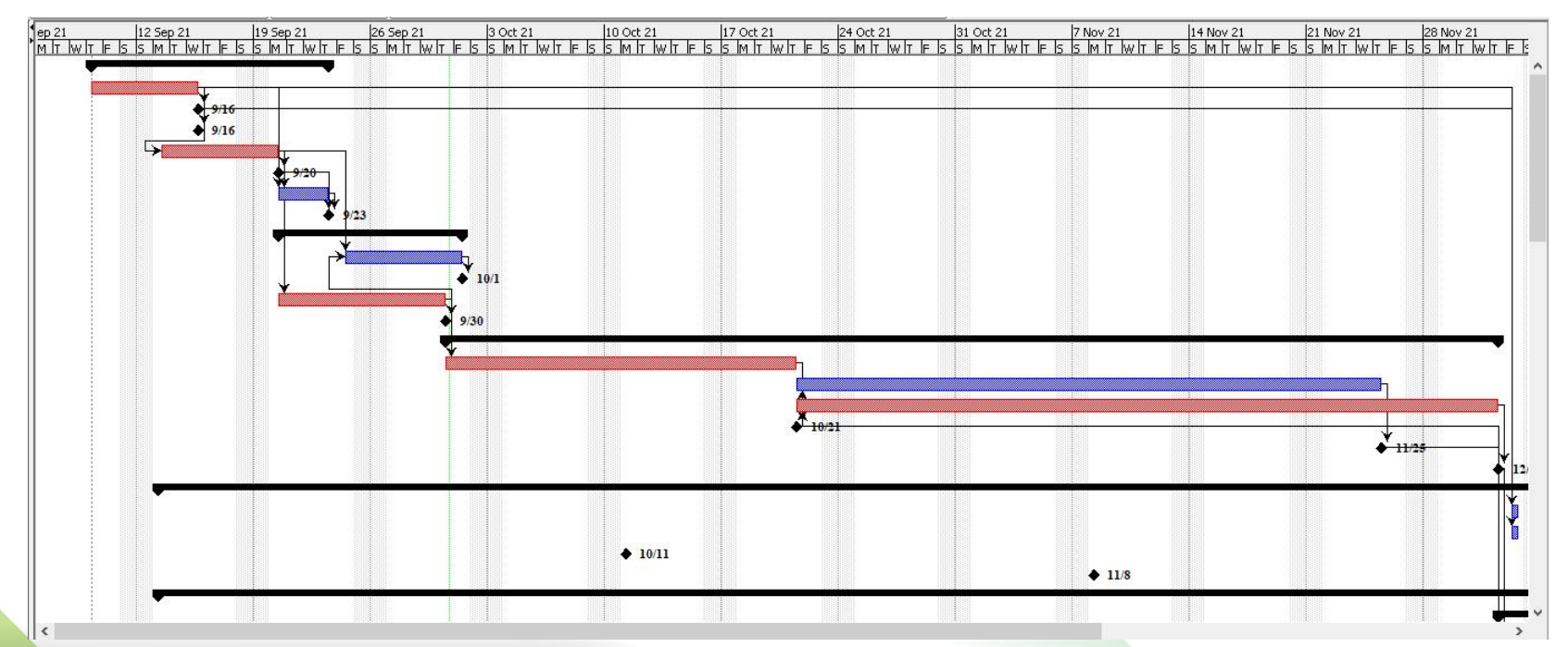

Universitas Bina Sarana Informatika

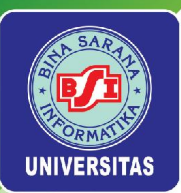

## Pada *Network diagram*, *critical path* ditandai dengan simbol persegi panjang berwarna merah.

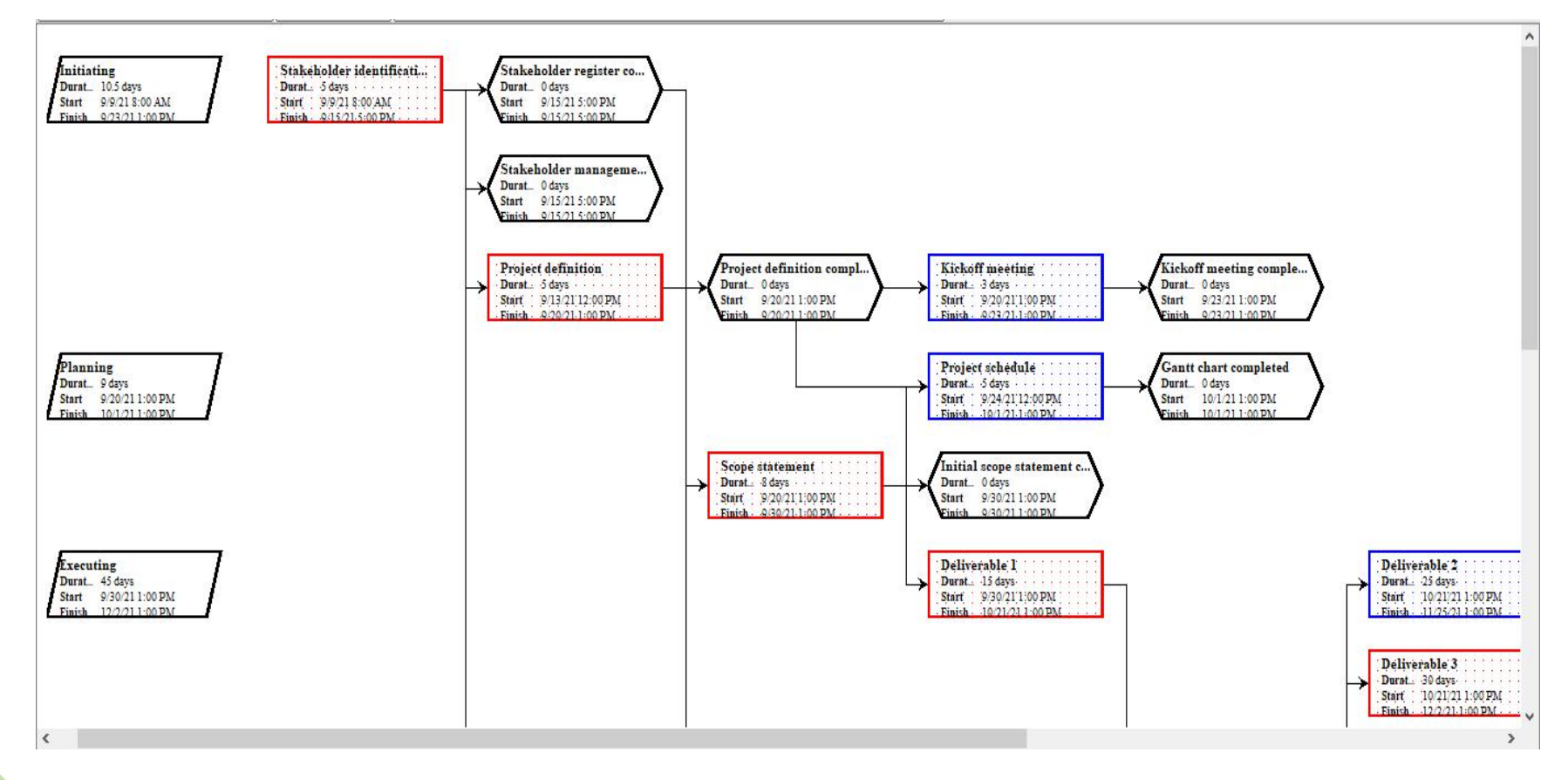

Universitas Bina Sarana Informatika

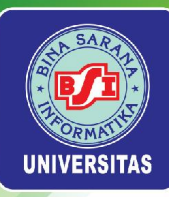

# Tugas 2

Universitas Bina Sarana Informatika

www.bsi.ac.id

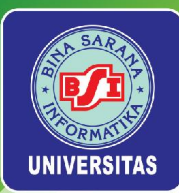

- A. Buatlah kalender proyek baru dengan format dan ketentuan sebagai berikut:
- Nama kalender: Kalender Proyek 2021
- Lima hari kerja dalam seminggu (mengikuti default ProjectLibre)
- Delapan jam kerja dalam sehari (mengikuti default ProjectLibre):
  - pukul 08.00 s.d. 12.00
  - istirahat: pukul 12.00 s.d. 13.00
  - pukul 13.00 s.d. 17.00
- Hari libur nasional yang diacu sesuai dengan rentang waktu proyek (September 2021 s.d. Januari 2022):
  - 20 Oktober 2021: Hari Maulid Nabi Muhammad SAW
  - 25 Desember 2021: Hari Raya Natal
  - 1 Januari 2022: Tahun Baru Masehi

B. Lengkapi *WBS* yang telah disusun pada soal nomor 1 dengan jadwal proyek. Proyek dimulai pada tanggal 13 September 2021 dan akan berakhir di tanggal 3 Januari 2022. Gunakan kalender yang telah disusun pada soal nomor 2 sebagai *base calendar* di proyek ini.

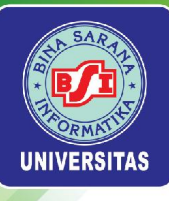

| Task | Task Name                                                                                   | Durasi | Predecessor |
|------|---------------------------------------------------------------------------------------------|--------|-------------|
| Row  |                                                                                             |        |             |
| 1    | Analisis dan Desain Sistem                                                                  | 9      |             |
| 2    | Menganalisis Sistem Kepegawaian dengan<br>melakukan wawancara kepada pihak yang<br>Ditunjuk | 2      |             |
| 3    | Membuat Statement of Purpose, Event List,<br>dan Context Diagram                            | 1      | 2           |
| 4    | Membuat Data Flow Diagram (DFD) Levelled                                                    | 1      | 3           |
| 5    | Membuat Kamus Data                                                                          | 1      | 4           |
| 6    | Membuat Process Specification                                                               | 1      | 5           |
| 7    | Membuat Entity Relationship Diagram (ERD)                                                   | 1      | 6           |
| 8    | Dokumentasi Analisis dan Desain Sistem                                                      | 2      | 7           |
| 9    | Desain Aplikasi                                                                             | 7      |             |
| 10   | Membuat Desain Menu Aplikasi + Form Entry                                                   | 2      | 8           |
| 11   | Membuat Desain Report + Form Report                                                         | 2      | 10          |
| 12   | Dokumentasi Desain Aplikasi                                                                 | 3      | 11          |
| 13   | Programming                                                                                 | 55     |             |
| 14   | Programming (Back End & Front End)                                                          | 50     | 12          |
| 15   | Dokumentasi program (Front End & Back<br>End)                                               | 5      | 14          |
| 16   | Testing Program                                                                             | 5      |             |
| 17   | Melakukan test terhadap program                                                             | 2      | 14          |
| 18   | Memberikan catatan list perbaikan                                                           | 1      | 17          |
| 19   | Dokumentasi testing program                                                                 | 2      | 18          |
| 20   | Instalasi Program                                                                           |        |             |
| 21   | Setting infrastruktur & software pendukung                                                  | 1      | 19          |

Universitas Bina Sarana Informatika

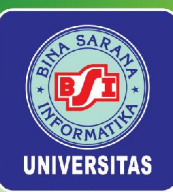

| Task | Task Name                                            | Durasi | Predecessor |
|------|------------------------------------------------------|--------|-------------|
| Row  | Taok Hamo                                            | Baraor | 11000000001 |
| 22   | Instalasi program ke komputer user                   | 1      | 21          |
| 23   | Training User/SDM                                    | 2      |             |
| 24   | Melakukan pelatihan kepada user                      | 2      | 22          |
| 25   | Dokumentasi                                          | 70     |             |
| 26   | Desain Spesifikasi Sistem                            | 15     | 12          |
| 27   | Dokumentasi SOP                                      | 10     | 26          |
| 28   | Dokumen Administrasi Proyek                          | 8      | 27          |
| 29   | User dan Admin Manual + Dokumentasi<br>Program       | 25     | 28          |
| 30   | Dokumen Manajemen Proyek                             | 12     | 29          |
| 31   | Maintenance                                          | 20     |             |
| 32   | Pemeliharaan & Perbaikan Sistem                      | 20     | 24          |
| 33   | Administrasi                                         | 80     |             |
| 34   | Melakukan Administrasi Proyek & mendokumentasikannya | 80     |             |

Universitas Bina Sarana Informatika

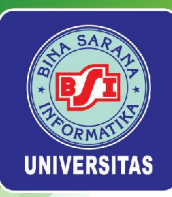

## Pertemuan 4

# MANAJEMEN SUMBER DAYA MANUSIA PROYEK

Universitas Bina Sarana Informatika

www.bsi.ac.id

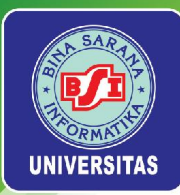

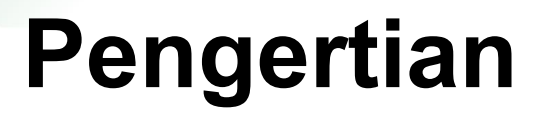

Manajemen SDM proyek meliputi semua proses/kegiatan yang diperlukan untuk mengefektifkan orang-orang yang terlibat dalam proyek.

Manajemen SDM meliputi *stakeholder* proyek: sponsor, pelanggan, anggota tim proyek, staf pendukung, pemasok, dan sebagainya.

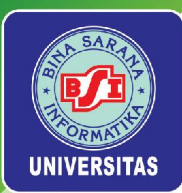

### Pengenalan Manajemen SDM (lanjutan)

Manajemen SDM meliputi empat proses berikut:

- Mengembangkan rencana SDM: melibatkan identifikasi dan mendokumentasikan peran proyek, tanggung jawab, dan hubungan pelaporan. Output dari proses ini adalah rencana SDM.
- 2. Pengadaan tim proyek: mendapatkan personil yang ditugaskan untuk bekerja pada proyek. Output dari proses ini adalah tugas staff proyek, matriks sumber daya, dan rencana perbaikan pengelolaan proyek.

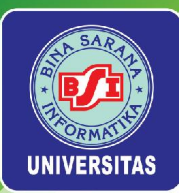

## Pengenalan Manajemen SDM (lanjutan)

Manajemen SDM meliputi empat proses berikut:

- Mengembangkan tim proyek: membangun keterampilan individu dan kelompok untuk meningkatkan kinerja proyek. Output dari proses ini adalah penilaian kinerja tim.
- 4. Mengelola tim proyek: penilaian kinerja anggota tim, memotivasi anggota tim, memberikan umpan balik yang tepat waktu, menyelesaikan masalah dan konflik, dan mengkoordinasikan perubahan untuk membantu meningkatkan kinerja proyek. Output dari proses ini meliputi faktor perubahan lingkungan perusahaan, perubahan aset organisasi, permintaan perubahan.

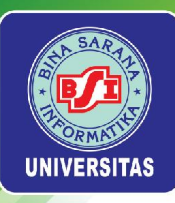

## 2. Mengembangkan Rencana SDM

- Rencana SDM berisi bagan organisasi proyek, informasi rinci tentang peran dan tanggung jawab, dan rencana manajemen kepegawaian.
- Proyek IT yang lebih kecil biasanya tidak memiliki wakil manajer proyek.
- Gambar berikut ini menjelaskan kerangka kerja dan proses yang terdiri dari:
  - 1. Menyelesaikan persyaratan proyek
  - 2. Menentukan bagaimana pekerjaan akan diselesaikan
  - 3. Membagi pekerjaan menjadi beberapa elemen
  - 4. Menetapkan tanggung jawab pekerjaan

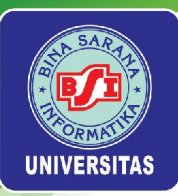

### **Project Organizational Charts**

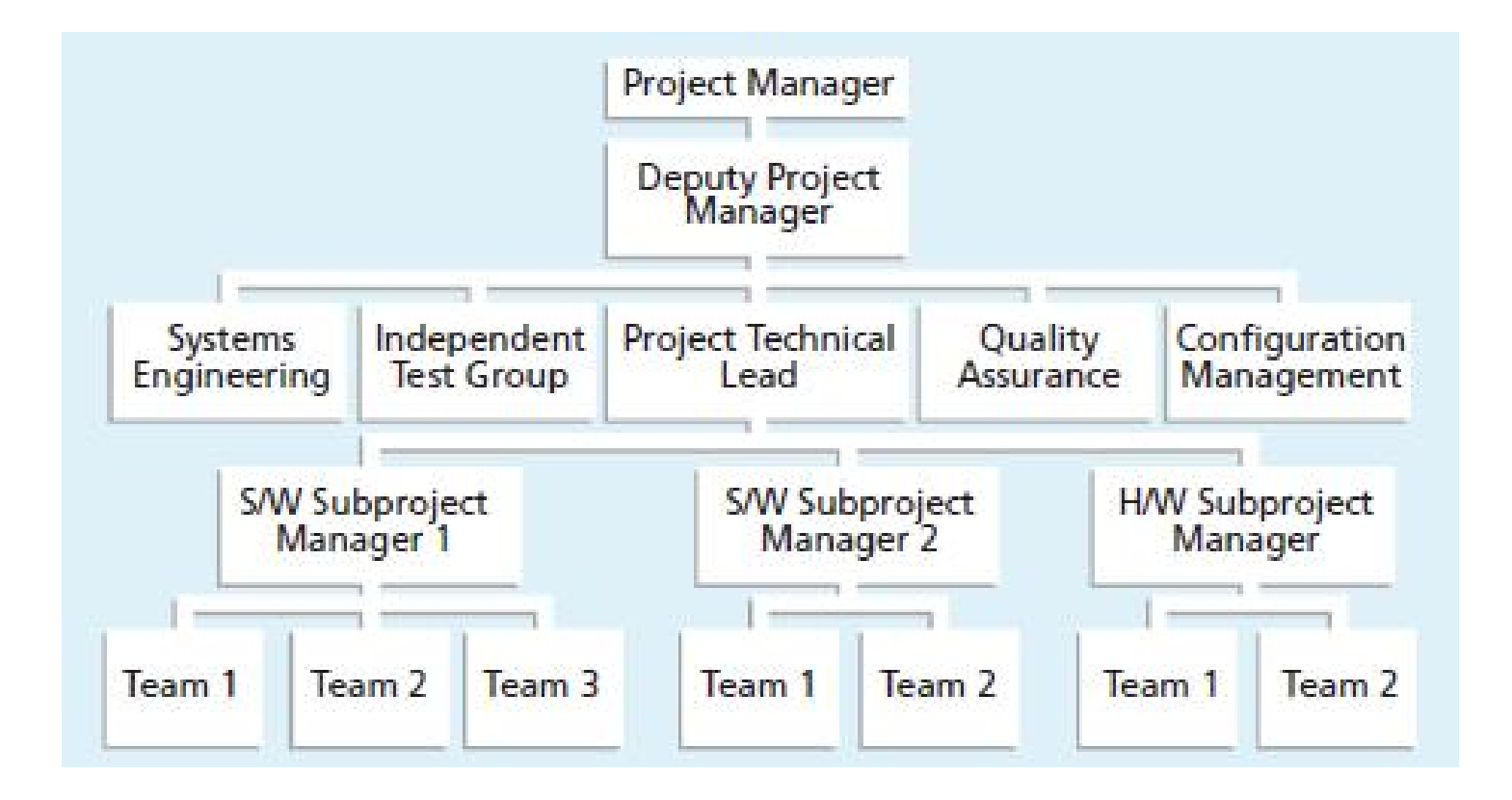

Universitas Bina Sarana Informatika

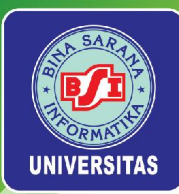

## 3. Manajemen SDM

## A. Stakeholder

•Manager Senior yang mendefinisikan isu-isu bisnis yang memiliki pengaruh signifikan pada proyek.

 Manajer Proyek (Teknis) yang harus merencanakan, memotivasi, mengatur, dan mengontrol para praktisi yang melakukan pekerjaan IT.

 Praktisi yang memberika keterampilan teknis yang diperlukan bagi rekayasawan sebuah produk.

 Pelanggan yang menentukan kebutuhan IT dan pihak lain yang berkaitan dengan hasil proyek

Pemakai Akhir yang berinteraksi langsung dengan IT

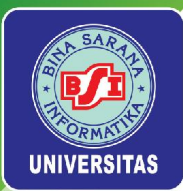

## **B. Manajer Proyek**

Keahlian yang dimiliki Manajer Proyek

### **B1. Keahlian Teknis**

**1.Manajemen konfigurasi**: pengetahuan mengenai prinsip dan metode untuk merencanakan dan mengelola implementasi, *update*, atau integrasi komponen SI.

**2.Manajemen data**: pengetahuan mengenai prinsip, prosedur dan alat bantu, seperti teknik pemodelan, *backup and recovery*, kamus data, *data mining*, dll.

**3.Manajemen informasi**: identifikasi kebutuhan informasi, dan mengetahui bagaimana mendapatkan informasi, mengatur dan memeliharanya.

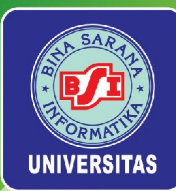

#### **B1. Keahlian Teknis (lanjutan)**

**4.Strategi dan perencanaan sumber daya informasi:** pengetahuian mengenai perencanaan manajemen, pemantauan dan evaluasi TI, seperti *disaster recovery*, *IT baseline assessment*, dll.

**5.Keamanan jaringan dan SI**: pengetahuan mengenai metode, alat bantu dan prosedur termasuk penyusunan rencana keamanan informasi, dan rencana pemulihan keamanan layanan SI dan jaringan.

#### 6.Arsitektur TI

### 7.Penilaian kinerja Tl

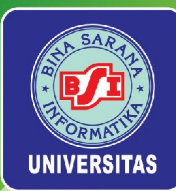

#### **B1. Keahlian Teknis (lanjutan)**

**8.Disain infrastruktur**: pengetahuan mengenai arsitektur dan topologi s/w, h/w dan jaringan (LAN, WAN), sistem telekomunikasi, standar dan protokol, dll

#### 9.Integrasi sistem

- 10.Siklus hidup sistem
- 11.Pemahaman teknologi

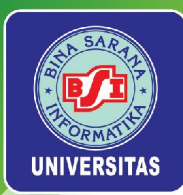

### **B2. Keahlian Manajemen**

- 1.Perencanaan, inisiasi dan organisasi proyek
- 2.Perekrutan staf dan mempertahankan staf yang terbaik
- 3.Negosiasi yang efektif
- 4.Estimasi dan kontrol biaya yang akurat
- 5.Pelaksanaan proyek dan pengendaliannya
- 6.Prestasi dan pelaporan yang komunikatif
- 7.Kepemimpinan dalam proyek
- 8.Manajemen resiko dan pengambilan keputusan
- 9.Manajemen penanganan masalah yang efektif
- 10.Meningkatkan dan mempertahankan kinerja tim yang baik
- 11.Manajemen perubahan dalam organisasi

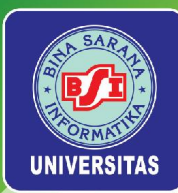

#### **B3. Keahlian Menangani Situasi**

- 1. Fleksibel
- 2. Keras dan tegas
- 3. Kreatif
- 4. Menyerap banyak data dan berbagai sumber
- 5. Sabar
- 6. Mampu menangani banyak tekanan

Universitas Bina Sarana Informatika

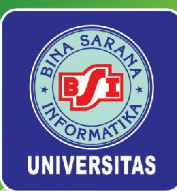

Karakteristik yang dimiliki Manajer Proyek [Edgemon]:

- Pemecahan masalah. Manajer proyek yang efektif dapat mendiagnosa masalah teknis, membuat solusi yang sistematis, mempelajari proyek-proyek di masa, fleksibel dalam mengubah arah jika solusi masalah sia-sia.
- Identitas manajerial. Manajer proyek yang baik harus dapat bertanggung jawab atas proyek.
- **Prestasi.** Manajer proyek yang kompeten memiliki inisiatif dan prestasi untuk mengoptimalkan kerja tim proyek.
- Pengaruh pembentukan tim. Manajer proyek yang efektif harus mampu memberikan pengaruh kepada orang lain secara verbal/non-verbal.

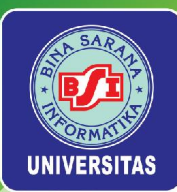

Kemampuan yang dimiliki pemimpin Tim [Jerry Weinberg]:

- Motivasi. Kemampuan memberikan dorongan kepada orang lain untuk menghasilkan sesuatu dengan kemampuan teknis yang dimilikinya.
- Organisasi. Kemampuan untuk membentuk proses yang ada (atau menciptakan yang baru) yang akan memungkinkan konsep awal diterjemahkan menjadi proyek akhir.
- Ide atau Inovasi. Kemampuan untuk memberikan dorongan kepada orang untuk membuat dan kreatif bahkan ketika harus bekerja dalam batas-batas yang telah ditetapkan untuk produk yang dihasilkan.

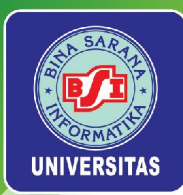

## C. Tim Proyek IT

Struktur tim yang terbaik tergantung pada gaya kepemimpinan organisasi, jumlah manusia dalam tim dan tingkat keahliannya. Faktor pertimbangan pada saat merencanakan struktur tim:

- 1. Kesulitan masalah yang harus dipecahkan.
- 2. Ukuran proyek yang dihasilkan (banyaknya baris program)
- 3. Kepastian waktu yang dibutuhkan anggota tim dalam mengerjakan proyek secara bersama-sama
- 4. Tahapan dalam pemecahan masalah (modularisasi)
- 5. Kebutuhan terhadap kualitas dan keandalan sistem yang akan dibangun dan tanggal pengiriman ke pelanggan
- Derajat sosiabilitas (komunikasi) yang dibutuhkan dalam proyek

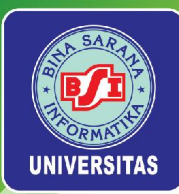

## Tim Proyek IT (lanjutan)

Tahap perkembangan tim [Model Tuckman]:

- **1.** *Forming,* melibatkan pengenalan anggota tim baik di inisiasi tim atau sebagai anggota baru.
- 2. Storming: anggota tim memiliki pendapat yang berbeda tentang bagaimana tim harus bekerja, sehingga sering ada konflik dalam tim.
- **3.** *Norming,* dicapai ketika anggota tim telah mengembangkan metode kerja, kerja sama, kolaborasi dan memecahkan konflik ketidakpercayaan.
- **4.** *Performing,* terjadi ketika ada tekanan untuk mencapai tujuan tim. Pada tahap ini, tim ini mampu mengelola tugas-tugas yang lebih kompleks dan mengatasi perubahan yang lebih besar.
- Adjourning: tim melakukan break-up setelah berhasil mencapai tujuan dan menyelesaikan pekerjaan

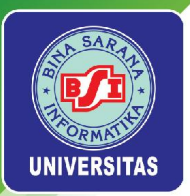

## Menyusun Penugasan Sumber Daya Proyek di ProjectLibre

#### Mengatur Regional dan Satuan Harga

Untuk mengubah satuan harga yang digunakan dari \$ menjadi IDR, klik icon globe pada bagian pojok kanan atas tampilan ProjectLibre.

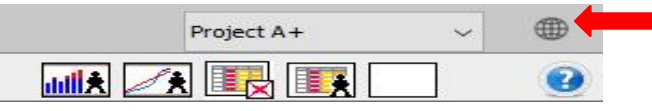

Ubah Country menjadi Indonesia, kemudian pilih menu OK untuk mengaktifkan

| pengaturan.        | iker.              |                   |                 | ×   |                        |
|--------------------|--------------------|-------------------|-----------------|-----|------------------------|
|                    | Language: default  | ~                 | 1               |     |                        |
|                    | Country: Indonesia | ~                 |                 |     |                        |
|                    | Custom locales     |                   |                 |     |                        |
|                    | Use custom locales |                   |                 |     |                        |
|                    | Locale directory:  |                   |                 | Set |                        |
|                    | Locales:           | Import            | Export          |     |                        |
|                    | code               | client.properties | menu.properties |     |                        |
|                    |                    |                   |                 |     |                        |
|                    |                    |                   |                 |     |                        |
|                    |                    |                   |                 |     |                        |
|                    |                    |                   |                 |     |                        |
|                    |                    |                   |                 |     |                        |
|                    |                    |                   |                 |     |                        |
|                    |                    | OK Cancel         | Help            |     |                        |
|                    |                    |                   |                 |     |                        |
| niversitas Bina Sa | rana Informat      | ika n             | www.bsi.ac.id   |     | Copyright © March 2025 |

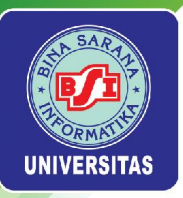

#### Menugaskan Sumber Daya ke Task

Untuk menambahkan informasi mengenai sumber daya yang digunakan pada proyek dapat dilakukan melalui menu *Resource > Resources*.

| P     | niec  | l ihre                                      |                      |                                          |                                     |                |          |       | Project A+ | ~       |
|-------|-------|---------------------------------------------|----------------------|------------------------------------------|-------------------------------------|----------------|----------|-------|------------|---------|
|       | ojeci | File T                                      | ask Resource         | View                                     |                                     |                |          | titu  | . 🗷 🖳 🌉 🗌  | ]       |
| Resou | rces  | RBS Q Zoom Out<br>Resource Usage<br>Zoom In | Copy<br>Cut<br>Paste | Insert Indent Indent Indent Ca Indent No | formation 🥐 Find<br>Ilendar<br>Ites |                |          |       |            |         |
|       | 0     | Name                                        | RBS                  | Type                                     | E-mail Address                      | Material Label | Initials | Group | Max. Units | Star    |
|       |       |                                             |                      |                                          |                                     |                |          |       |            | ^       |
|       |       |                                             |                      |                                          |                                     |                |          |       |            |         |
|       |       |                                             |                      |                                          |                                     |                |          |       |            |         |
|       |       |                                             |                      |                                          |                                     |                |          |       |            |         |
|       |       |                                             |                      |                                          |                                     |                |          |       |            |         |
|       |       |                                             |                      |                                          |                                     |                |          |       |            |         |
|       |       |                                             |                      |                                          |                                     |                |          |       |            |         |
|       |       | <u> </u>                                    |                      |                                          |                                     |                |          |       |            | · · · · |

#### KETERANGAN:

**Name:** Diisi dengan nama-nama *resource* yang nantinya akan digunakan sebagai sumber daya, baik sumber daya manusia (personil) maupun sumber daya material (non-personil). **Type:** Digunakan untuk memasukkan tipe *resource* (*Work* atau *Material*). Sumber daya manusia masuk ke dalam kategori *Work*, sedangkan sumber daya material masuk ke dalam kategori *Material*.

Material Label: Diisi dengan satuan dari resource bertipe Material.

**Initials:** singkatan untuk setiap nama *resource* proyek.

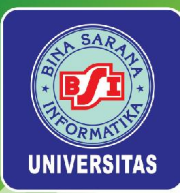

Group: Digunakan untuk mengisi nama kelompok dari resource proyek.

*Max. Units*: Digunakan untuk menentukan jumlah *resource* yang dibutuhkan selama proyek berlangsung. *Resource* yang dimaksud disini hanya berupa *resource* personil, bukan termasuk *resource* material.

**Standard Rate:** Digunakan untuk mengisi harga satuan untuk masing-masing *resource*. *Resource* disini meliputi personil (*Work*) maupun material (*Material*). Secara *default*, satuan *Standard Rate* untuk *Work* adalah *\$/hour*, sedangkan *Standard Rate* untuk *Material* adalah *\$.* 

**Overtime Rate:** Digunakan untuk mengisi tarif lembur bagi *resource* bertipe *Work*. Secara *default*, satuan yang digunakan sama dengan *Standard Rate*.

**Cost Per Use:** Dikhususkan untuk *resource* dengan pekerjaan borongan. Biaya yang digunakan tidak dihitung per jam, melainkan biaya borongan.

Accrue At: Digunakan untuk menentukan pilihan cara pembayaran. Terdapat tiga jenis cara pembayaran, yaitu: Start (pembayaran dilakukan di awal pada saat pekerjaan akan dimulai), End (pembayaran dilakukan di akhir saat pekerjaan telah selesai), Prorated (pembayaran dilakukan berdasarkan persentase penyelesaian pekerjaan yang telah dilakukan oleh resource).

**Base Calendar:** Digunakan untuk menentukan basis kalender yang akan digunakan pada proyek. Secara *default,* terdapat tiga pilihan basis kalender, yaitu *Standard, 24 Hours,* dan *Night Shift.* Namun, disediakan juga fasilitas untuk mengubah kalender sesuai dengan kondisi yang diinginkan dalam proyek tersebut.

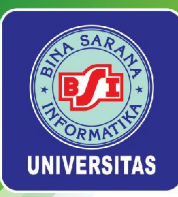

Gunakan daftar berikut ini sebagai informasi sumber daya dari **Project A+**. Tambahkan informasi sumber daya pada daftar ke *Resources sheet* ProjectLibre.

| Name   | Туре | Initials | Max.<br>Units | Standard Rate    | Overtime Rate    | Accrue<br>At | Base<br>Calendar |
|--------|------|----------|---------------|------------------|------------------|--------------|------------------|
| Kathy  | Work | К        | 100%          | IDR70000.00/hour | IDR40000.00/hour | Prorated     | Standard         |
| Dan    | Work | D        | 100%          | IDR50000.00/hour | IDR30000.00/hour | Prorated     | Standard         |
| Scott  | Work | S        | 100%          | IDR50000.00/hour | IDR30000.00/hour | Prorated     | Standard         |
| Roby   | Work | R        | 100%          | IDR90000.00/hour | IDR50000.00/hour | Prorated     | Standard         |
| Louis  | Work | L        | 100%          | IDR90000.00/hour | IDR50000.00/hour | Prorated     | Standard         |
| George | Work | G        | 100%          | IDR90000.00/hour | IDR50000.00/hour | Prorated     | Standard         |

Universitas Bina Sarana Informatika

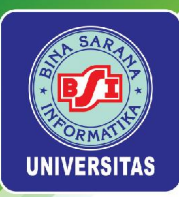

Misal, untuk menugaskan sumber daya ke *task 2*, maka klik *cell* di *task 2* pada kolom *Resource Names.* Lalu masuk ke menu *Task > Assign Resources.* Misal, Kathy ditugaskan ke *task 2*, maka klik *cell* Units di baris Kathy, lalu klik tanda centang berwarna hijau atau pilih menu *Assign.* Tutup jendela *Assign Resources.* Perhatikan perubahan yang terjadi pada kolom *Resource Names* di *task 2*.

| sks: | 2      |       |   |           |
|------|--------|-------|---|-----------|
|      | Name   | Units |   |           |
|      | Kathy  | 100%  | 1 |           |
|      | Dan    |       | X |           |
|      | Scott  |       |   | Assian    |
|      | Roby   |       |   | , ioong i |
|      | Louis  |       |   | Remove    |
|      | George |       | 9 | Peolace   |

Universitas Bina Sarana Informatika

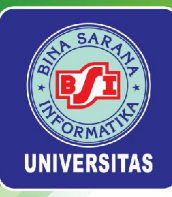

#### Tugaskan sumber daya lainnya ke setiap task berdasarkan daftar berikut ini:

| Task  | Task Name                                 | Pesource Name                         |
|-------|-------------------------------------------|---------------------------------------|
| Row   | Task Name                                 | Resource Maine                        |
| 2     | Stakeholder identification                | Kathy                                 |
| 3     | Stakeholder register completed            |                                       |
| 4     | Stakeholder management strategy Completed |                                       |
| 5     | Project definition                        | Dan; Scott                            |
| 6     | Project definition completed              |                                       |
| 7     | Kickoff meeting                           | Kathy; Dan; Scott                     |
| 8     | Kickoff meeting completed                 |                                       |
| 9     | Planning                                  |                                       |
| 10    | Project schedule                          | Dan                                   |
| 11    | Gantt chart completed                     |                                       |
| 12    | Scope statement                           | Roby                                  |
| 13    | Initial scope statement completed         |                                       |
| 14    | Executing                                 |                                       |
| 15    | Deliverable 1                             | Roby                                  |
| 16    | Deliverable 2                             | Louis                                 |
| 17    | Deliverable 3                             | George                                |
| 18    | Deliverable 1 completed                   |                                       |
| 19    | Deliverable 2 completed                   |                                       |
| 20    | Deliverable 3 completed                   |                                       |
| 21    | Monitoring and controlling                |                                       |
| 22    | Actual hours tracking                     | Kathy                                 |
| 23    | Project documents updates                 | Kathy                                 |
| 24    | Progress report 1                         |                                       |
| 25    | Progress report 2                         |                                       |
| 27-39 | Team review meetings                      | Kathy; Dan; Scott; Roby; Louis;George |
| 41    | Final project report                      | Dan                                   |
| 42    | Final project presentation                | Scott                                 |
| 43    | Project completed                         |                                       |

#### Universitas Bina Sarana Informatika

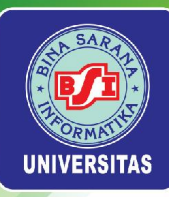

# Tugas 3

Universitas Bina Sarana Informatika

www.bsi.ac.id

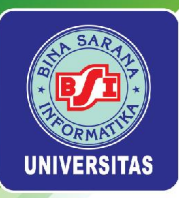

## Buatlah daftar sumber daya pada *Resources sheet* seperti yang tertera berikut ini:

| Name                                       | Type     | Initials | Max.  | Standard Rate    | Overtime Rate    | Accrue   | Base                       |
|--------------------------------------------|----------|----------|-------|------------------|------------------|----------|----------------------------|
|                                            | Type     | milaio   | Units |                  |                  | At       | Calendar                   |
| System Analyst                             | Work     | SA       | 100%  | IDR400000.00/day | IDR400000.00/day | Prorated | Kalender<br>Proyek<br>2021 |
| Software Designer                          | Work     | SD       | 100%  | IDR300000.00/day | IDR300000.00/day | Prorated | Kalender<br>Proyek 2021    |
| Programmer                                 | Work     | PR       | 400%  | IDR100000.00/day | IDR100000.00/day | Prorated | Kalender<br>Proyek<br>2021 |
| Software Tester                            | Work     | ST       | 200%  | IDR200000.00/day | IDR200000.00/day | Prorated | Kalender<br>Proyek 2021    |
| Project<br>Administrator                   | Work     | DK       | 100%  | IDR100000.00/day | IDR100000.00/day | Prorated | Kalender<br>Proyek<br>2021 |
| Implementator                              | Work     | IM       | 400%  | IDR200000.00/day | IDR200000.00/day | Prorated | Kalender<br>Proyek<br>2021 |
| Trainer                                    | Work     | TR       | 300%  | IDR200000.00/day | IDR200000.00/day | Prorated | Kalender<br>Proyek<br>2021 |
| Biaya Bahan &<br>Pencetakan<br>Dokumentasi | Material | BBPD     |       | IDR1600000.00    |                  | Start    |                            |

#### Universitas Bina Sarana Informatika

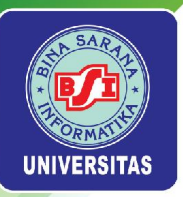

| Biaya<br>Cadangan<br>Operasional                 | Material | BCO  | IDR3000000.00  | Start |  |
|--------------------------------------------------|----------|------|----------------|-------|--|
| Biaya<br>Cadangan Tak<br>Terduga                 | Material | BCTT | IDR3000000.00  | Start |  |
| Biaya Finger Print &<br>Infrastruktur<br>Iainnya | Material | BFPI | IDR15000000.00 | Start |  |

Tugaskan setiap sumber daya tersebut ke *task* yang bersesuaian. Khusus untuk sumber daya bertipe *material*, tambahkan *task name* sesuai dengan nama sumber daya dan jadikan sebagai *milestone* seperti gambar berikut ini.

| 36 | ⊡Lain-lain                 | 0 days |
|----|----------------------------|--------|
| 37 | Biaya Bahan & Pencetaka    | 0 days |
| 38 | Biaya Cadangan Operasi     | 0 days |
| 39 | Biaya Cadangan Tak Tere    | 0 days |
| 40 | Biaya Finger Print & Infra | 0 days |

Universitas Bina Sarana Informatika

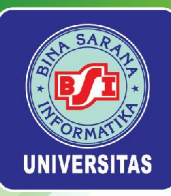

## Pertemuan 5

# MANAJEMEN BIAYA

Universitas Bina Sarana Informatika

www.bsi.ac.id
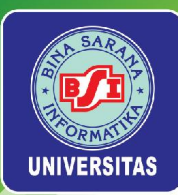

# I. Manajemen Biaya

# 1. Pengertian

•Biaya adalah semua sumber daya yang harus dikorbankan untuk mencapai tujuan yang bersifat khusus.

•Biaya pada umumnya diukur dalam satuan uang seperti dollar, rupiah, dll.

•Manajemen Biaya Proyek adalah suatu proses atau kegiatan yang diperlukan untuk memastikan bahwa proyek akan dapat diselesaikan dalam suatu anggaran yang telah disetujui.

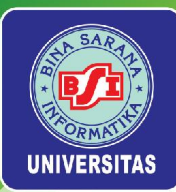

## **Pengertian (lanjutan)**

Proses yang dilakukan dalam manajemen biaya proyek:

•Perencanaan sumber daya: menentukan sumber daya apa saja yang digunakan dan berapa jumlahnya.

•Perkiraan Biaya: menyusun suatu perkiraan biaya-biaya dan sumber daya yang diperlukan untuk menyelesaikan suatu proyek. membuat suatu alokasi perkiraan biaya secara menyeluruh ke dalam rincian pekerjaan

•Penganggaran Biaya: untuk menetapkan suatu baseline sebagai ukuran kinerja.

•Pengendalian Biaya: melakukan pengendalian terhadap perubahan-perubahan pada anggaran proyek

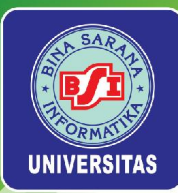

# 2. Prinsip Dasar Manajemen Biaya

Prinsip dasar yang harus dipahami oleh Manajer Proyek:

a. Laba (*Profit*)

Pendapatan dikurangi biaya.

b. Siklus Hidup Biaya (Life Cycle Costing)

Perkiraan biaya proyek secara menyeluruh selama umur proyek yang meliputi biaya pengembangan dan biaya dukungan selama hasil proyek dimanfaatkan

c. Analisis Arus Kas (Cash Flow Analysis)

Metode untuk menetapkan biaya-manfaat dan arus kas tahunan suatu proyek (dengan nilai sekarang)

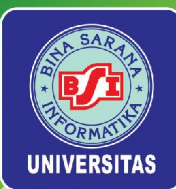

## Prinsip Dasar Manajemen Biaya (lanjutan)

Prinsip dasar yang harus dipahami oleh Manajer Proyek:

d. Biaya Langsung (*Direct Costs*)

Biaya yang terkait langsung dengan suatu proyek sehingga dapat ditelusuri secara tepat Misal: gaji karyawan proyek, pembelian hardware, dll

e. Biaya Tidak Langsung (Indirect Costs)

Biaya yang terkait dengan suatu proyek, tetapi tidak dapat ditelusuri secara tepat.

Misal: tagihan listrik perusahaan

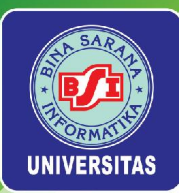

# 3. Perkiraan Biaya

Perkiraan (*estimasi*) biaya adalah seni memperkirakan kemungkinan jumlah biaya yang diperlukan untuk suatu kegiatan yang didasarkan atas informasi yang tersedia pada waktu itu.

Sedangkan anggaran merupakan perencanaan terinci perkiraan biaya dari bagian atau keseluruhan kegiatan proyek yang dikaitkan dengan waktu (*time-phased*).

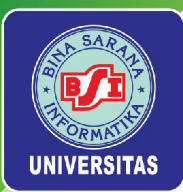

## A. Tipe Perkiraan Biaya

## 1). Perkiraan Gambaran Kasar

- Apa saja yang dikenakan biaya dalam proyek.
- Waktu pelaksanaan proyek dikerjakan 3–5 thn

## 2). Perkiraan Anggaran

- Untuk alokasi dana dalam anggaran perusahaan
- Waktu pelaksanaan proyek dikerjakan 1-2 thn

## 3). Perkiraan Definitif

- Perkiraan sebenarnya, untuk rincian pembelian dan untuk memperkirakan biaya akhir proyek
- Dibuat 1 thn atau kurang

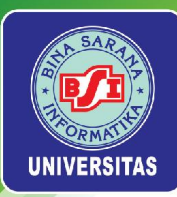

## B. Teknik Perkiraan Biaya

## 1). Pendekatan Top-Down

Menggunakan harga riil proyek sejenis yang sebelumnya pernah dikerjakan untuk perkiraan biaya yang baru.

## 2). Pendekatan Bottom-Up

Menaksir materi pekerjaan secara rinci dan menjumlahkan secara keseluruhan untuk menentukan biaya total proyek.

## 3). Pendekatan Parametrik

Membuat perkiraan biaya proyek dengan menggunakan model matematika berdasarkan variabel atau karakteristik proyek.

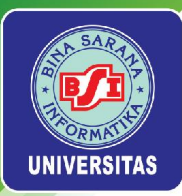

## C. Masalah yang Berkaitan dengan Perkiraan Biaya

- Menyusun perkiraan harus dilakukan pada berbagai langkah-langkah atau aktivitas pekerjaan dalam proyek.
- Banyak orang yang melakukan perkiraan hanya mempunyai sedikit pengalaman sebelumnya.
- Banyak orang cenderung meremehkan kegiatan perkiraan ini sehingga pada akhirnya banyak perkiraan yang bias/menyimpang.
- Pihak manajemen biasanya menginginkan informasi jumlah biaya proyek dan bukan perkiraan riil atas suatu proyek.

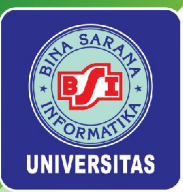

## **D.** Penganggaran Biaya

 Melibatkan alokasi perkiraan biaya proyek ke item-item materi pekerjaan dan menyediakan suatu pedoman pembiayaan.

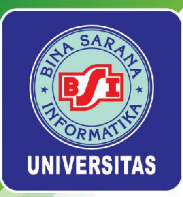

## Pertimbangan dalam menyusun anggaran Biaya:

- 1. Pernyataan cakupan proyek
- 2. WBS dan penjelasannya
- 3. Estimasi biaya kegiatan dan rincian pendukungnya
- 4. Jadwal proyek: yang digunakan untuk melakukan agregasi biaya pada setiap periode
- 5. Kalender sumber daya
- 6. Kontrak: berkaitan dengan produk atau hasil apa saja yang telah dibeli dan berapa biayanya

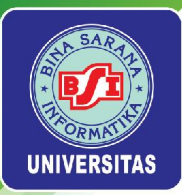

## E. Pengendalian Biaya

- Proses dalam pengendalian biaya:
- a. Monitoring penggunaan biaya
- Memastikan bahwa perubahan biaya proyek sudah tercakup dalam anggaran biaya yang direvisi dalam pedoman anggaran biaya
- Memberikan informasi kepada stakeholder proyek terhadap perubahan-perubahan yang mempengaruhi biaya proyek
- Salah satu alat penting dalam pengendalian biaya adalah *Earned Value Management*

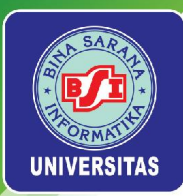

# Menyusun Rencana Anggaran Belanja (RAB) Proyek di ProjectLibre

Secara garis besar terdapat dua tipe biaya (*cost*), yaitu biaya sumber daya (*resource cost*) dan biaya tetap (*fixed cost*). Perhitungan *resource cost* dilakukan secara otomatis, sedangkan *fixed cost* tidak bisa dihitung secara otomatis sehingga harus dimasukkan secara manual. Dengan demikian, RAB proyek secara keseluruhan terdiri dari *resource cost* dan *fixed cost*.

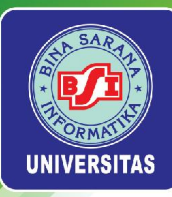

### Cost Table

Untuk menampilkan seluruh biaya yang diperlukan pada pelaksanaan proyek sesuai dengan sumber daya yang ditugaskan ke setiap *sub-task* dapat dilakukan dengan melakukan klik kanan pada *Select All button* lalu memilih *Cost*.

|    | 4 | Name                      | Duration  | Start            |      |
|----|---|---------------------------|-----------|------------------|------|
| 1  |   | Taitistian                | 10.5 days | 9/9/21 8:00 AM   |      |
| 2  |   | Baseline                  | 5 days    | 9/9/21 8:00 AM   |      |
| 3  |   | Constraint Dates          | e 0 days  | 9/15/21 5:00 PM  |      |
| 4  |   | Cost                      | 0 days    | 9/15/21 5:00 PM  |      |
| 5  |   | Cost*                     | 5 days    | 9/13/21 12:00 PM | -    |
| 6  | - | Default (Click to rename) | 0 days    | 9/20/21 1:00 PM  | 1    |
| 7  |   | Earned Value - Cost       | 3 days    | 9/20/21 1:00 PM  |      |
| 8  |   | Earned Value - Schedule   | 0 days    | 9/23/21 1:00 PM  |      |
| 9  |   | Name                      | 9 days    | 9/20/21 1:00 PM  |      |
| 10 |   | Project A+                | 5 days    | 9/24/21 12:00 PM |      |
| 11 |   | Schedule (CPM)            | 0 days    | 10/1/21 1:00 PM  |      |
| 12 |   | Schedule Variance         | 8 days    | 9/20/21 1:00 PM  | 1    |
| 13 |   | Summary                   | 0 days    | 9/30/21 1:00 PM  | 1.95 |
| 14 |   | Tracking                  | 45 days   | 9/30/21 1:00 PM  |      |
| 15 |   | Work                      | 15 days   | 9/30/21 1:00 PM  |      |
| 16 |   | Deliverable 2             | 25 days   | 10/21/21 1:00 PM |      |

Universitas Bina Sarana Informatika

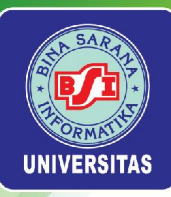

### Selanjutnya muncul tampilan Task Spreadsheet: Cost.

|    | Name                          | Cost            | Actual Cost | Remaining Cost  | Fixed Cost | Baseline Cost | Fixed Cost Accrual |
|----|-------------------------------|-----------------|-------------|-----------------|------------|---------------|--------------------|
| 1  | Initiating                    | IDR 10880000.00 | IDR 0.00    | IDR 10880000.00 | IDR 0.00   |               | End                |
| 2  | Stakeholder identification    | IDR 2800000.00  | IDR 0.00    | IDR 2800000.00  | IDR 0.00   |               | End                |
| 3  | Stakeholder register complete | IDR 0.00        | IDR 0.00    | IDR 0.00        | IDR 0.00   |               | End                |
| 4  | Stakeholder management stra   | IDR 0.00        | IDR 0.00    | IDR 0.00        | IDR 0.00   |               | End                |
| 5  | Project definition            | IDR 4000000.00  | IDR 0.00    | IDR 4000000.00  | IDR 0.00   |               | End                |
| 6  | Project definition completed  | IDR 0.00        | IDR 0.00    | IDR 0.00        | IDR 0.00   |               | End                |
| 7  | Kickoff meeting               | IDR 4080000.00  | IDR 0.00    | IDR 4080000.00  | IDR 0.00   |               | End                |
| 8  | Kickoff meeting completed     | IDR 0.00        | IDR 0.00    | IDR 0.00        | IDR 0.00   |               | End                |
| 9  | Planning                      | IDR 520000.00   | IDR 0.00    | IDR 5200000.00  | IDR 0.00   |               | End                |
| 10 | Project schedule              | IDR 2000000.00  | IDR 0.00    | IDR 2000000,00  | IDR 0.00   |               | End                |
| 11 | Gantt chart completed         | IDR 0.00        | IDR 0.00    | IDR 0.00        | IDR 0.00   |               | End                |
| 12 | Scope statement               | IDR 3200000.00  | IDR 0.00    | IDR 3200000.00  | IDR 0.00   |               | End                |
| 13 | Initial scope statement compl | IDR 0.00        | IDR 0.00    | IDR 0.00        | IDR 0.00   |               | End                |
| 14 | ■Executing                    | IDR 5040000.00  | IDR 0.00    | IDR 50400000.00 | IDR 0.00   |               | End                |
| 15 | Deliverable 1                 | IDR 10800000.00 | IDR 0.00    | IDR 1080000.00  | IDR 0.00   |               | End                |
| 16 | Deliverable 2                 | IDR 18000000.00 | IDR 0.00    | IDR 18000000.00 | IDR 0.00   |               | End                |
| 17 | Deliverable 3                 | IDR 2160000.00  | IDR 0.00    | IDR 21600000.00 | IDR 0.00   |               | End                |
| 18 | Deliverable 1 completed       | IDR 0.00        | IDR 0.00    | IDR 0,00        | IDR 0.00   |               | End                |
| 19 | Deliverable 2 completed       | IDR 0.00        | IDR 0.00    | IDR 0.00        | IDR 0.00   |               | End                |
| 20 | Deliverable 3 completed       | IDR 0.00        | IDR 0.00    | IDR 0.00        | IDR 0.00   |               | End                |
| 21 | Monitoring and controlling    | IDR 2550000.00  | IDR 0.00    | IDR 2550000.00  | IDR 0.00   |               | End                |
| 22 | Actual hours tracking         | IDR 560000.00   | IDR 0.00    | IDR 560000.00   | IDR 0.00   |               | End                |
| 23 | Project document updates      | IDR 560000.00   | IDR 0.00    | IDR 560000.00   | IDR 0.00   |               | End                |
| 24 | Progress report 1             | IDR 0.00        | IDR 0.00    | IDR 0.00        | IDR 0.00   |               | End                |
| 25 | Progress report 2             | IDR 0.00        | IDR 0.00    | IDR 0.00        | IDR 0.00   |               | End                |
| 26 | Team review meetings          | IDR 1430000.00  | IDR 0.00    | IDR 1430000.00  | IDR 0.00   |               | End                |
| 27 | Team review meetings 1        | IDR 110000.00   | IDR 0.00    | IDR 110000.00   | IDR 0.00   |               | End                |

### Universitas Bina Sarana Informatika

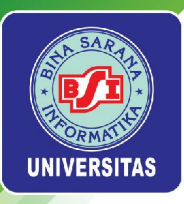

Untuk meringkas tampilan *spreadsheet* dan menampilkan agregat biaya yang diperlukan oleh setiap *summary task*, klik simbol minus (-) pada *task 1, 9, 14, 21,* dan *40*.

|    | Name                                                                                                    | Cost            | Actual Cost | Remaining Cost  | Fixed Cost | Baseline Cost | Fixed Cost Accrual |
|----|----------------------------------------------------------------------------------------------------|-----------------|-------------|-----------------|------------|---------------|--------------------|
| 1  | Initiating                                                                                                    | IDR 10880000.00 | IDR 0.00    | IDR 10880000.00 | IDR 0.00   |               | End                |
| 9  | <b>⊞ Planning</b>                                                                                                    | IDR 5200000.00  | IDR 0.00    | IDR 520000.00   | IDR 0.00   |               | End                |
| 14 | Executing Executing Executi | IDR 5040000.00  | IDR 0.00    | IDR 5040000.00  | IDR 0.00   |               | End                |
| 21 | Monitoring and controlling                                                                                                    | IDR 2550000.00  | IDR 0.00    | IDR 2550000.00  | IDR 0.00   |               | End                |
| 40 | Closing                                                                                                    | IDR 3200000.00  | IDR 0.00    | IDR 3200000.00  | IDR 0.00   |               | End                |
|    |                                                                                                    |                 |             |                 |            |               |                    |

Untuk menampilkan total biaya yang diperlukan oleh proyek, tambahkan terlebih dahulu 1 baris baru sebelum *task 1* dan beri nama **Project A+**.

|    | Name                       | Cost            |
|----|----------------------------|-----------------|
| 1  | Project A+                 | IDR 0.00        |
| 2  | ⊞ Initiating               | IDR 10880000.00 |
| 10 | Planning                   | IDR 5200000.00  |
| 15 | Executing                  | IDR 5040000.00  |
| 22 | Monitoring and controlling | IDR 2550000.00  |
| 41 | Closing                    | IDR 3200000.00  |

Blok *task 2, 10, 15, 22,* dan *41*. Pilih menu *Task > Indent*. Total RAB untuk Project A+ tercantum pada kolom *Cost*.

|    | Name                       | Cost            | Actual Cost | Remaining Cost  | Fixed Cost | Baseline Cost | Fixed Cost Accrual |
|----|----------------------------|-----------------|-------------|-----------------|------------|---------------|--------------------|
| 1  | Project A+                 | IDR 72230000.00 | IDR 0.00    | IDR 72230000.00 | IDR 0.00   |               | End                |
| 2  | ■Initiating                | IDR 10880000.00 | IDR 0.00    | IDR 10880000.00 | IDR 0.00   |               | End                |
| 10 | 🗉 Planning                 | IDR 5200000.00  | IDR 0.00    | IDR 5200000.00  | IDR 0.00   |               | End                |
| 15 | Executing                  | IDR 50400000.00 | IDR 0.00    | IDR 5040000.00  | IDR 0.00   |               | End                |
| 22 | Monitoring and controlling | IDR 2550000.00  | IDR.0.00    | IDR 2550000.00  | IDR 0.00   |               | End                |
| 41 | Closing                    | IDR 3200000.00  | IDR 0.00    | IDR 3200000.00  | IDR 0.00   |               | End                |

Universitas Bina Sarana Informatika

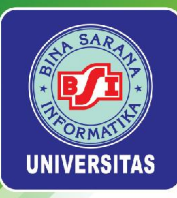

### **Cost Per Resource**

Untuk mengetahui biaya per masing-masing sumber daya atau *cost per resource* untuk setiap *sub-task*, pilih menu *Resource* > *Resource* Usage.

|   | Name                       | Work         | Work Contour | Assignmen | Leveling D | Cost           |
|---|----------------------------|--------------|--------------|-----------|------------|----------------|
| 1 | Kathy                      | 83.25 hours  |              |           |            | IDR 5827500.00 |
|   | Stakeholder identification | 40 hours     | Flat         | 0 days    | 0 days     | IDR 2800000.00 |
|   | Kickoff meeting            | 24 hours     | Flat         | 0 days    | 0 days     | IDR 1680000.00 |
|   | Actual hours tracking      | 8 hours      | Flat         | 0 days    | 0 days     | IDR 560000.00  |
|   | Project document updates   | 8 hours      | Flat         | 0 days    | 0 days     | IDR 560000.00  |
|   | Team review meetings 1     | 0.25 hours   | Flat         | 0 days    | 0 days     | IDR 17500.00   |
|   | Team review meetings 2     | 0.25 hours   | Flat         | 0 days    | 0 days     | IDR 17500.00   |
| 1 | Team review meetings 3     | 0.25 hours   | Flat         | 0 days    | 0 days     | IDR 17500.00   |
| 1 | Team review meetings 4     | 0.25 hours   | Flat         | 0 days    | 0 days     | IDR 17500.00   |
|   | Team review meetings 5     | 0.25 hours   | Flat         | 0 days    | 0 days     | IDR 17500.00   |
|   | Team review meetings 6     | 0.25 hours   | Flat         | 0 days    | 0 days     | IDR 17500.00   |
| 1 | Team review meetings 7     | 0.25 hours   | Flat         | 0 days    | 0 days     | IDR 17500.00   |
|   | Team review meetings δ     | 0.25 hours   | Flat         | 0 days    | 0 days     | IDR 17500.00   |
| 1 | Team review meetings 9     | 0.25 hours   | Flat         | 0 days    | 0 days     | IDR 17500.00   |
|   | Team review meetings 10    | 0.25 hours   | Flat         | 0 days    | 0 days     | IDR 17500.00   |
|   | Team review meetings 11    | 0.25 hours   | Flat         | 0 days    | 0 days     | IDR 17500.00   |
|   | Team review meetings 12    | 0.25 hours   | Flat         | 0 days    | 0 days     | IDR 17500.00   |
|   | Team review meetings 13    | 0.25 hours   | Flat         | 0 days    | 0 days     | IDR 17500.00   |
| 2 | Dan                        | 139.25 hours |              |           |            | IDR 6962500.00 |
| 1 | Project definition         | 40 hours     | Flat         | 0 days    | 0 days     | IDR 200000.00  |
|   | Kickoff meeting            | 24 hours     | Flat         | 0 days    | 0 days     | IDR 1200000.00 |

### Universitas Bina Sarana Informatika

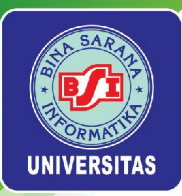

### Cost Per Task

Untuk mengetahui biaya per masing-masing sumber daya atau *cost per resource* untuk setiap *sub-task*, pilih menu *Resource* > *Resource* Usage.

|   | Name                       | Work         | Work Contour | Assignmen | Leveling D | Cost           |
|---|----------------------------|--------------|--------------|-----------|------------|----------------|
| 1 | Kathy                      | 83.25 hours  |              |           |            | IDR 5827500.00 |
|   | Stakeholder identification | 40 hours     | Flat         | 0 days    | 0 days     | IDR 2800000.00 |
|   | Kickoff meeting            | 24 hours     | Flat         | 0 days    | 0 days     | IDR 1680000.00 |
|   | Actual hours tracking      | 8 hours      | Flat         | 0 days    | 0 days     | IDR 560000.00  |
|   | Project document updates   | 8 hours      | Flat         | 0 days    | 0 days     | IDR 560000.00  |
|   | Team review meetings 1     | 0.25 hours   | Flat         | 0 days    | 0 days     | IDR 17500.00   |
|   | Team review meetings 2     | 0.25 hours   | Flat         | 0 days    | 0 days     | IDR 17500.00   |
|   | Team review meetings 3     | 0.25 hours   | Flat         | 0 days    | 0 days     | IDR 17500.00   |
|   | Team review meetings 4     | 0.25 hours   | Flat         | 0 days    | 0 days     | IDR 17500.00   |
|   | Team review meetings 5     | 0.25 hours   | Flat         | 0 days    | 0 days     | IDR 17500.00   |
|   | Team review meetings 6     | 0.25 hours   | Flat         | 0 days    | 0 days     | IDR 17500.00   |
|   | Team review meetings 7     | 0.25 hours   | Flat         | 0 days    | 0 days     | IDR 17500.00   |
|   | Team review meetings &     | 0.25 hours   | Flat         | 0 days    | 0 days     | IDR 17500.00   |
| 1 | Team review meetings 9     | 0.25 hours   | Flat         | 0 days    | 0 days     | IDR 17500.00   |
|   | Team review meetings 10    | 0.25 hours   | Flat         | 0 days    | 0 days     | IDR 17500.00   |
|   | Team review meetings 11    | 0.25 hours   | Flat         | 0 days    | 0 days     | IDR 17500.00   |
|   | Team review meetings 12    | 0.25 hours   | Flat         | 0 days    | 0 days     | IDR 17500.00   |
|   | Team review meetings 13    | 0.25 hours   | Flat         | 0 days    | 0 days     | IDR 17500.00   |
| 2 | Dan                        | 139,25 hours |              |           |            | IDR 6962500.00 |
|   | Project definition         | 40 hours     | Flat         | 0 days    | 0 days     | IDR 2000000.00 |
|   | Kickoff meeting            | 24 hours     | Flat         | 0 days    | 0 days     | IDR 1200000.00 |

### Universitas Bina Sarana Informatika

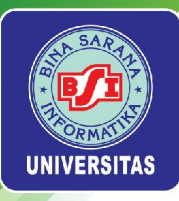

### Cost Per Task

Untuk mengetahui biaya per masing-masing *task* dan *sub-task* atau *cost per task*, pilih menu *Task > Task Usage*.

|   | Name                         | Work      | Duration  | Start            | Finish          | Work Contour | Assignmen | Leveling D |
|---|------------------------------|-----------|-----------|------------------|-----------------|--------------|-----------|------------|
| 1 | 🗆 Initiating                 | 192 hours | 10.5 days | 9/9/21 8:00 AM   | 9/23/21 1:00 PM |              |           | 0 days     |
| 2 | Stakeholder identification   | 40 hours  | 5 days    | 9/9/21 8:00 AM   | 9/15/21 5:00 PM |              |           | 0 days     |
|   | Kathy                        | 40 hours  | 5 days    | 9/9/21 8:00 AM   | 9/15/21 5:00 PM | Flat         | 0 days    | 0 days     |
| 3 | Stakeholder register comple  | 0 hours   | 0 days    | 9/15/21 5:00 PM  | 9/15/21 5:00 PM |              |           | 0 days     |
| 4 | Stakeholder management s     | 0 hours   | 0 days    | 9/15/21 5:00 PM  | 9/15/21 5:00 PM |              |           | 0 days     |
| 5 | Project definition           | 80 hours  | 5 days    | 9/13/21 12:00 PM | 9/20/21 1:00 PM |              |           | 0 days     |
|   | Dan                          | 40 hours  | 5 days    | 9/13/21 12:00 PM | 9/20/21 1:00 PM | Flat         | 0 days    | 0 days     |
|   | Scott                        | 40 hours  | 5 days    | 9/13/21 12:00 PM | 9/20/21 1:00 PM | Flat         | 0 days    | 0 days     |
| 6 | Project definition completer | 0 hours   | 0 days    | 9/20/21 1:00 PM  | 9/20/21 1:00 PM |              |           | 0 days     |
| 7 | Kickoff meeting              | 72 hours  | 3 days    | 9/20/21 1:00 PM  | 9/23/21 1:00 PM |              |           | 0 days     |
|   | Dan                          | 24 hours  | 3 days    | 9/20/21 1:00 PM  | 9/23/21 1:00 PM | Flat         | 0 days    | 0 days     |
|   | Scott                        | 24 hours  | 3 days    | 9/20/21 1:00 PM  | 9/23/21 1:00 PM | Flat         | 0 days    | 0 days     |
|   | Kathy                        | 24 hours  | 3 days    | 9/20/21 1:00 PM  | 9/23/21 1:00 PM | Flat         | 0 days    | 0 days     |
| 8 | Kickoff meeting completed    | 0 hours   | 0 days    | 9/23/21 1:00 PM  | 9/23/21 1:00 PM |              |           | 0 days     |

Kolom *Cost* belum muncul pada tampilan *Task Usage*. Untuk memunculkannya, klik kanan pada sembarang kolom, misal kolom *Work Contour*. Pilih menu *Insert Column*.

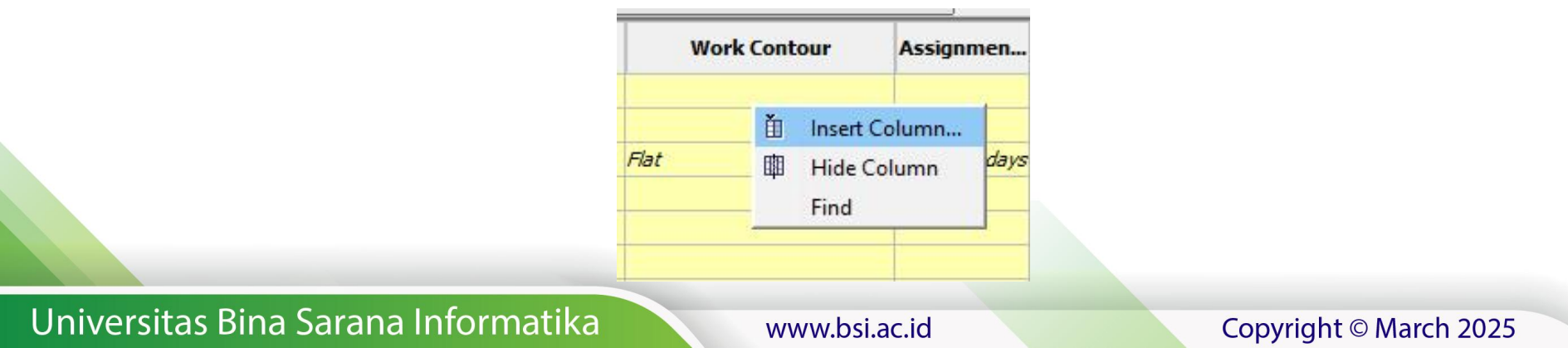

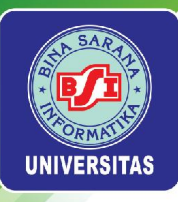

Pada jendela *Insert Column*, pilih *Cost* pada menu *drop down Field*. Pilih menu *OK* untuk memunculkan kolom *Cost* pada *spreadsheet Task Usage*.

|     | Name                         | Work      | Duration  | Start            | Finish          | Cost            |
|-----|------------------------------|-----------|-----------|------------------|-----------------|-----------------|
| 1   | 🗆 Initiating                 | 192 hours | 10.5 days | 9/9/21 8:00 AM   | 9/23/21 1:00 PM | IDR 10880000.00 |
| 2   | Stakeholder identification   | 40 hours  | 5 days    | 9/9/21 8:00 AM   | 9/15/21 5:00 PM | IDR 2800000.00  |
|     | Kathy                        | 40 hours  | 5 days    | 9/9/21 8:00 AM   | 9/15/21 5:00 PM | IDR 2800000.00  |
| 3   | Stakeholder register comple  | 0 hours   | 0 days    | 9/15/21 5:00 PM  | 9/15/21 5:00 PM | IDR 0.00        |
| 4   | Stakeholder management s     | 0 hours   | 0 days    | 9/15/21 5:00 PM  | 9/15/21 5:00 PM | IDR 0.00        |
| 5   | Project definition           | 80 hours  | 5 days    | 9/13/21 12:00 PM | 9/20/21 1:00 PM | IDR 4000000.00  |
|     | Dan                          | 40 hours  | 5 days    | 9/13/21 12:00 PM | 9/20/21 1:00 PM | IDR 2000000.00  |
| i i | Scott                        | 40 hours  | 5 days    | 9/13/21 12:00 PM | 9/20/21 1:00 PM | IDR 2000000.00  |
| 6   | Project definition completer | 0 hours   | 0 days    | 9/20/21 1:00 PM  | 9/20/21 1:00 PM | IDR 0.00        |
| 7   | Kickoff meeting              | 72 hours  | 3 days    | 9/20/21 1:00 PM  | 9/23/21 1:00 PM | IDR 4080000.00  |
|     | Dan                          | 24 hours  | 3 days    | 9/20/21 1:00 PM  | 9/23/21 1:00 PM | IDR 1200000.00  |
|     | Scott                        | 24 hours  | 3 days    | 9/20/21 1:00 PM  | 9/23/21 1:00 PM | IDR 1200000.00  |
| 1   | Kathy                        | 24 hours  | 3 days    | 9/20/21 1:00 PM  | 9/23/21 1:00 PM | IDR 1680000.00  |
| 8   | Kickoff meeting completed    | 0 hours   | 0 days    | 9/23/21 1:00 PM  | 9/23/21 1:00 PM | IDR 0.00        |
| 9   | □ Planning                   | 104 hours | 9 days    | 9/20/21 1:00 PM  | 10/1/21 1:00 PM | IDR 520000.00   |
| 10  | Project schedule             | 40 hours  | 5 days    | 9/24/21 12:00 PM | 10/1/21 1:00 PM | IDR 2000000.00  |
|     | Dan                          | 40 hours  | 5 days    | 9/24/21 12:00 PM | 10/1/21 1:00 PM | IDR 200000.00   |
| 11  | Gantt chart completed        | 0 hours   | 0 days    | 10/1/21 1:00 PM  | 10/1/21 1:00 PM | IDR 0.00        |
| 12  | Scope statement              | 64 hours  | 8 days    | 9/20/21 1:00 PM  | 9/30/21 1:00 PM | IDR 3200000.00  |
|     | Scott                        | 64 hours  | 8 days    | 9/20/21 1:00 PM  | 9/30/21 1:00 PM | IDR 3200000.00  |
| 13  | Initial scope statement com  | 0 hours   | 0 days    | 9/30/21 1:00 PM  | 9/30/21 1:00 PM | IDR 0.00        |

#### Universitas Bina Sarana Informatika

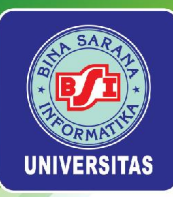

# **TUGAS 4**

Tampilkan RAB yang digunakan di dalam Proyek 2021

Universitas Bina Sarana Informatika

www.bsi.ac.id

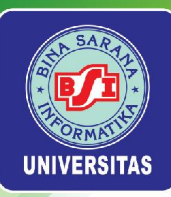

# Pertemuan 6

# PELAKSANAAN & PENGONTROLAN PROYEK

Universitas Bina Sarana Informatika

www.bsi.ac.id

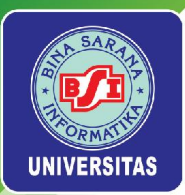

# Work Result Guideline

- Work Result Guideline merupakan suatu pedoman untuk melaksanakan monitoring terhadap proyek yang sedang dikerjakan atau dilaksanakan. Monitoring proyek dibatasi pada scope, time, dan cost. Oleh karena itu, Work Result Guideline yang dibahas juga dibatasi oleh ketiga hal tersebut.
- Monitoring pelaksanaan proyek dilakukan secara terus menerus (day to day). Namun, Work Result Guideline yang disusun disesuaikan dengan jenis task atau deliverable yang terdapat pada proyek.

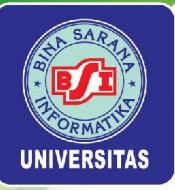

#### PEDOMAN HASIL KERJA (WORK RESULT GUIDELINE)

| Nama Proyek    | : |
|----------------|---|
| Manajer Proyek | : |
| Bidang         | : |
| Dibuat oleh    |   |
| Tanggal        | - |

| _ |
|---|
|   |
|   |
|   |
|   |
|   |
| F |
| _ |
|   |
|   |
|   |
|   |
|   |
|   |
|   |

Universitas Bina Sarana Informatika

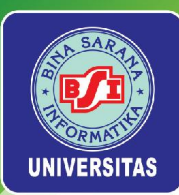

# Minutes of Meeting

- *Minutes of Meeting (MoM)* merupakan dokumen yang harus ada di setiap rapat yang dilakukan. *MoM* memuat hasil kesepakatan yang didapat saat melaksanakan rapat. Oleh karena itu, *MoM* dapat menjadi acuan apabila pelaksanaan program yang dijalankan tidak sesuai dengan hasil kesepakatan yang sudah didapatkan. Pada pelaksanaan proyek, jenis *MoM* yang digunakan terdiri dari:
  - MoM Pembukaan Proyek: rapat yang dilaksanakan sekali, yakni pada saat proyek dibuka.
  - MoM Reguler Tim Proyek: rapat reguler yang diadakan setiap 3 minggu sekali untuk memantau kinerja proyek.
  - MoM Ad-Hoc Tim Proyek: rapat yang dilaksanakan sewaktuwaktu bila memang diperlukan, karena pertimbangan satu dan lain hal.

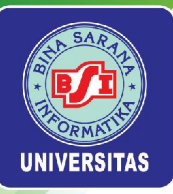

#### CATATAN PERTEMUAN / RAPAT (MINUTES OF MEETING)

| Nama Proyek    |   |  |
|----------------|---|--|
| Manajer Proyek | : |  |
| Perihal        | : |  |
| Peserta Rapat  | : |  |
| Lokasi Rapat   | : |  |
| Dibuat oleh    | 1 |  |
| Tanggal        | 1 |  |

| A. | Agenda                |  |  |
|----|-----------------------|--|--|
| В. | lsu yang Didiskusikan |  |  |

| C. Daftar Rencana Kegiatan |       |         |  |
|----------------------------|-------|---------|--|
| Rencana Kegiatan           | Mulai | Selesai |  |
|                            |       |         |  |
|                            |       |         |  |
|                            |       |         |  |
|                            |       |         |  |

| Dibuat oleh             | Diketahui Oleh           | Disetujui Oleh           |
|-------------------------|--------------------------|--------------------------|
|                         |                          | 12.142                   |
|                         |                          |                          |
| Nama:                   | Nama:                    | Nama :                   |
| Jabatan : Administrator | Jabatan : Manajer Proyek | Jabatan : Pemilik Proyek |
| Tanggal :               | Tanggal:                 | Tanggal:                 |

### Universitas Bina Sarana Informatika

#### www.bsi.ac.id

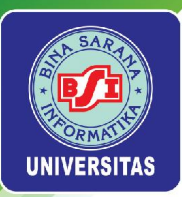

# Changes Request Form

- Changes Request Form merupakan bagian dari proses manajemen perubahan yang membantu para pemimpin proyek mempersiapkan, melengkapi, dan mendukung perubahan. Dokumen ini adalah langkah pertama untuk mengumpulkan data yang akan menentukan bagaimana pemimpin proyek menangani perubahan, sehingga tidak menimbulkan masalah dalam alur kerja proyek.
- Pada dasarnya, terdapat dua tipe permintaan perubahan, yakni di dalam ruang lingkup dan di luar ruang lingkup. Perubahan di dalam ruang lingkup adalah perubahan yang melibatkan koreksi kecil terhadap persyaratan yang ada dan sedikit berdampak pada biaya atau jadwal. Perubahan di luar ruang lingkup membutuhkan waktu untuk diterapkan dan akan berdampak besar pada berbagai aspek proyek.

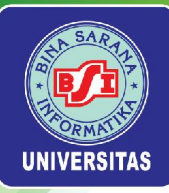

### FORMULIR PERMINTAAN PERUBAHAN (CHANGES REQUEST FORM)

| No. Formulir   | - 1 |
|----------------|-----|
| Nama Proyek    |     |
| Manajer Proyek | 10  |
| Bidang         |     |
|                |     |

Nama Pengusul Tanggal

| Deskripsi Perubahan yang diusulkan                 | / diinginkan:   |    |
|----------------------------------------------------|-----------------|----|
|                                                    |                 |    |
|                                                    |                 |    |
|                                                    |                 |    |
| Usul Diterima / Tidak<br>Bila tidak berikan alasan |                 |    |
|                                                    |                 |    |
| ·····                                              |                 |    |
| Diajukan Oleh:                                     | Disetujui Oleh: | 57 |
| Tanggal:                                           | Tanggal:        |    |

Universitas Bina Sarana Informatika

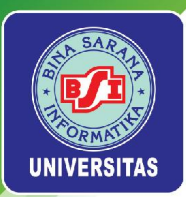

# Changes Request Log

Changes Request Log merupakan sebuah dokumen yang memungkinkan untuk menangkap perubahan saat itu terjadi dan melacaknya di seluruh proyek hingga masalah yang muncul dapat diselesaikan. Dokumen ini adalah alat untuk melacak upaya penyelesaian perubahan. Hal ini memberikan kesempatan bagi manajer proyek tidak hanya untuk mengidentifikasi perubahan, tetapi juga menugaskan anggota tim untuk menanganinya dan bahkan menetapkan timeline yang menentukan kapan perubahan harus diselesaikan.

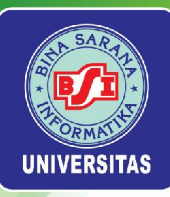

#### DAFTAR PERMINTAAN PERUBAHAN (CHANGES REQUEST LOG)

Nama Proyek Manajer Proyek Bidang

:

:

| No<br>CRF | Deskripsi Permintaan | Nama Pengusul | Tanggal Usulan | Tanggal<br>Persetujuan |
|-----------|----------------------|---------------|----------------|------------------------|
|           |                      |               |                |                        |
|           |                      |               |                |                        |
|           |                      |               |                |                        |
|           |                      |               |                |                        |
|           |                      |               |                |                        |

Keterangan: Usulan yang didaftarkan pada Daftar Perubahan Permintaan adalah usulan yang diterima saja.

Universitas Bina Sarana Informatika

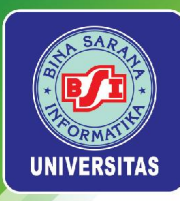

# Tracking Project Progress

Aktivitas *tracking project progress* perlu memperhatikan beberapa hal, yakni *baseline* dan *tracking*.

## Baseline

Baseline merupakan acuan suatu proyek yang melingkupi scope, time, dan cost. Idealnya, suatu proyek harus sesuai dengan baseline yang telah ditetapkan. Namun, terkadang terdapat penyimpangan atau selisih antara scope, time, dan cost yang telah dijadikan baseline dengan kenyataan di lapangan pada saat berlangsungnya pengerjaan proyek. Selisih nilai antara scope, time, dan cost pada saat perencanaan (baseline) dengan scope, time, dan cost pada saat pengerjaan proyek disebut variance. Baseline tidak hanya sebagai acuan keseluruhan dalam suatu proyek, tetapi juga dapat diterapkan pada tasks tertentu yang adala di dalam suatu proyek.

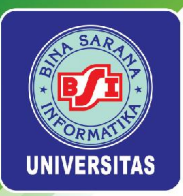

## Target

Langkah selanjutnya setelah membuat *baseline* suatu proyek adalah menentukan target. Sebelum proyek dilaksanakan, manajer proyek terlebih dahulu melakukan koreksi terhadap jadwal yang telah dibuat dengan cara menentukan target. Target yang dibuat tidak boleh melebihi *baseline* yang telah ditetapkan, baik *baseline* durasi (*duration*) maupun *baseline* biaya (*cost*). Perbaikan jadwal kerja biasanya dilakukan dengan mengurangi durasi, memperkecil *fixed cost*, dan mengubah jumlah penggunaan *resource* pada *task* tertentu. Setelah penentuan target, langkah selanjutnya adalah melaksanakan setiap *task* yang terdapat pada proyek sesuai dengan perbaikan jadwal yang telah dibuat.

### Tracking

*Tracking* dapat diartikan sebagai penelusuran yang dilakukan terhadap suatu proyek. *Tracking* dilaksanakan pada saat proyek mulai berjalan. Aktivitas *tracking* meliputi:

- Pembaruan jadwal sesuai dengan keadaan di lapangan
- Perbandingan antara jadwal yang telah dibuat dengan kenyataan yang telah dicapai di lapangan

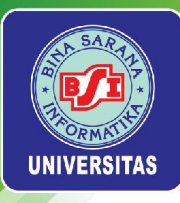

# Earned Value Management

- *Earned Value Management (EVM)* adalah teknik pengukuran kinerja proyek yang mengintegrasikan data ruang lingkup (*scope*), waktu (*time*), dan biaya (*cost*). Terdapat sejumlah indikator yang perlu diperhatikan berkaitan dengan *EVM* di ProjectLibre. Berikut ini merupakan daftar dari indikator-indikator tersebut:
- BCWS: Budgeted Cost of Work Scheduled merupakan prediksi agregasi biaya yang dianggarkan untuk pekerjaan yang dijadwalkan dalam menyelesaikan proyek. BCWS sama dengan Planned Value (PV). Jika BCWS > BCWP maka proyek tersebut terlambat dari jadwal.
- BCWP: Budgeted Cost of Work Performed merupakan agregasi biaya yang dianggarkan untuk menyelesaikan proyek. BCWP sama dengan Earned Value (EV).
- ACWP: Actual Cost of Work Performed merupakan agregasi dari semua biaya yang diperlukan untuk menyelesaikan proyek. ACWP sama dengan Actual Cost (AC). Jika
- $A \ C \ WP > B \ C \ WP$  maka proyek mengalami over budget.

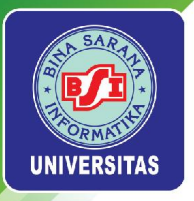

- CPI: Cost Performance Index merupakan indikator yang digunakan untuk mengukur kinerja biaya proyek (penyerapan anggaran). Jika CPI < 1 maka penyerapan anggaran lebih besar daripada anggaran yang direncanakan, dan jika C P I ≥ 1 maka penyerapan anggaran telah sesuai atau lebih kecil daripada anggaran yang direncanakan.
- SPI: Schedule Performance Index merupakan indikator yang digunakan untuk mengukur kinerja waktu proyek. Jika S P I < 1 maka waktu pengerjaan proyek dapat dikatakan terlambat, dan jika S P I ≥ 1 maka dapat dikatakan bahwa waktu pengerjaan proyek telah sesuai atau lebih cepat dari jadwal yang direncanakan.
- TCPI: To Complete Performance Index adalah perkiraan kinerja biaya masa depan yang mungkin diperlukan untuk menyelesaikan proyek dalam anggaran yang disetujui. Anggaran yang dimaksud dapat berupa anggaran awal yang disetujui (Budget at Completion) atau anggaran yang baru dihitung kembali (Estimate at Completion). Jika
- $T \ C \ P \ I \ < 1$  maka kinerja biaya proyek berada dalam posisi yang baik (penyerapan anggaran sesuai). Jika  $T \ C \ P \ I \ > 1$  maka untuk melanjutkan pengerjaan proyek, kinerja biaya proyek harus lebih baik dari kinerja sebelumnya. Jika  $T \ C \ P \ I \ = 1$  maka pengerjaan proyek dapat dilanjutkan dengan kinerja biaya proyek yang sama dengan kinerja sebelumnya.

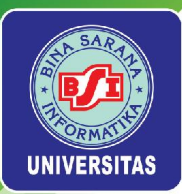

# Melakukan Tracking Project Progress di ProjectLibre

## Menetapkan Baseline

- Untuk menetapkan baseline pada proyek secara keseluruhan, pilih menu Task > Save Baseline.
- Pada jendela *Save Baseline*, pilih menu *drop down Baseline* lalu pilih *Baseline*. Pada bagian *For*, pilih *Entire Project* untuk menetapkan *baseline* bagi proyek secara keseluruhan. Pilih menu *OK* untuk menyimpan *baseline*.

| Baseline:  | Baseline 🗸 🗸 🗸 |  |  |
|------------|----------------|--|--|
| -or:       |                |  |  |
| Entire Pro | ject           |  |  |
|            |                |  |  |
|            | Taalaa         |  |  |

Universitas Bina Sarana Informatika

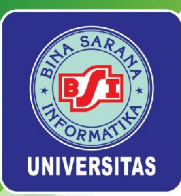

Perhatikan perubahan yang terjadi pada *Gantt chart.* Setelah menetapkan *baseline*, pada *Gantt chart* muncul bagian berwarna abu-abu yang menyerupai bayangan. Itulah yang dimaksud sebagai *baseline.* 

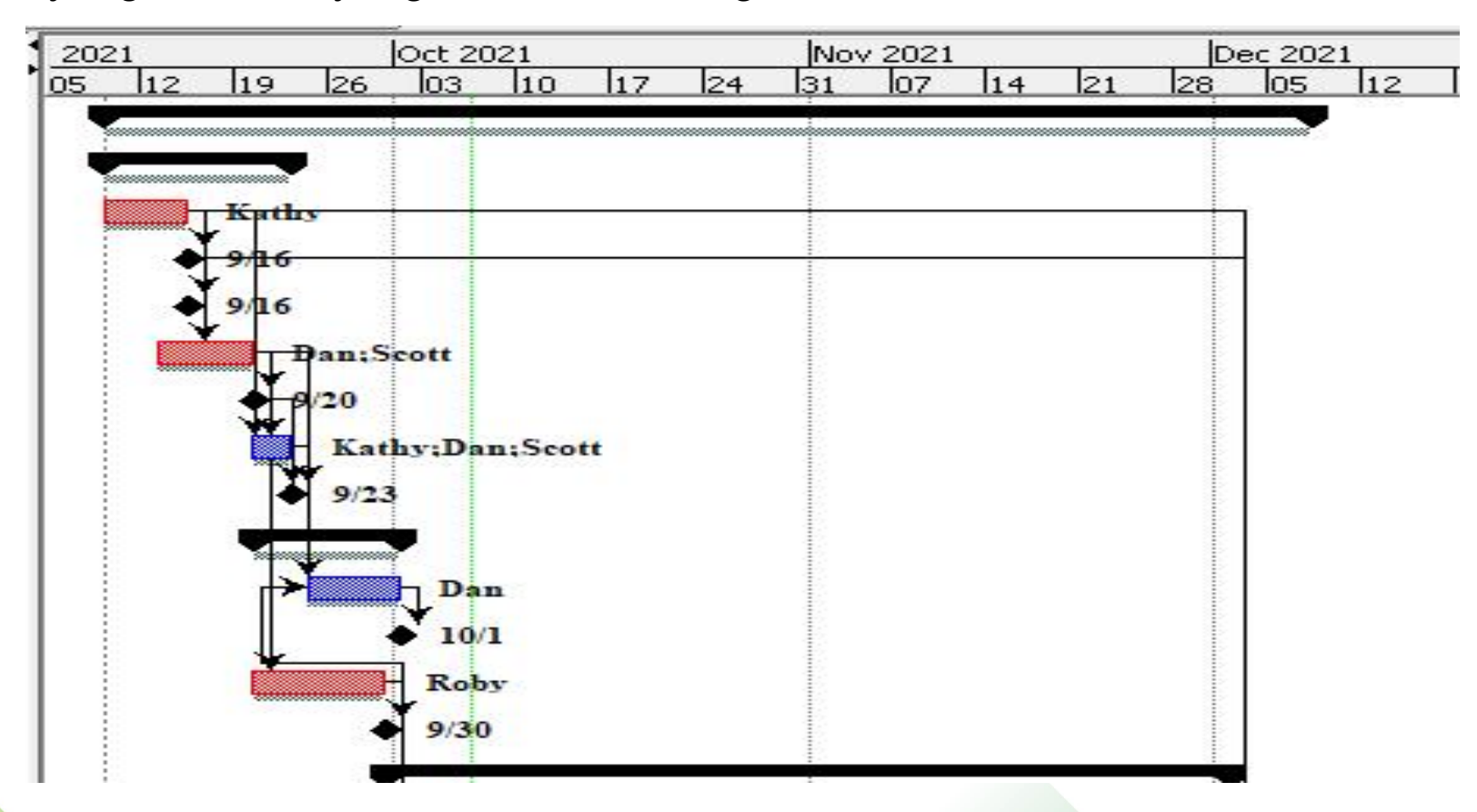

Universitas Bina Sarana Informatika

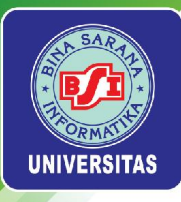

### Melakukan Tracking

Sebelum melakukan *tracking* pada setiap *task* yang terdapat pada proyek, klik kanan pada menu *Select All* lalu pilih *Tracking*.

|        |   | Name                      |    | D |
|--------|---|---------------------------|----|---|
| 1      |   | □Project &+               | 4  | ( |
| 2      |   | Baseline                  | T  | 1 |
| 3      |   | Constraint Dates          | T  |   |
| 4      | T | Cost                      | le |   |
| 5      | _ | Cost*                     | s  |   |
| 6      | • | Default (Click to rename) | -  |   |
| 7      |   | Default*                  |    |   |
| ,<br>, |   | Earned Value              | F  |   |
| 0      |   | Earned Value - Cost       | +  |   |
| 9      |   | Earned Value - Schedule   | 4  |   |
| 10     | _ | Name                      | 1  |   |
| 11     |   | Project A+                |    |   |
| 12     |   | Schedule (CPM)            |    |   |
| 13     |   | Schedule Variance         |    |   |
| 14     |   | Summary                   | m  |   |
| 15     |   | Tracking                  |    |   |
| 16     |   | Work                      |    |   |
| 17     |   | Deliverable 2             |    |   |

Universitas Bina Sarana Informatika
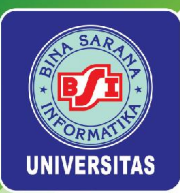

# Kolom-kolom yang ditampilkan pada *worksheet* berubah sesuai dengan kolom yang dibutuhkan untuk melakukan *tracking*.

|    | Name                         | Actual Start | Actual Finish | Percent Complete | Physical Percent Comple | Actual Dur | Remaining | Remaining   | Actual Work | Actual Cost |
|----|------------------------------|--------------|---------------|------------------|-------------------------|------------|-----------|-------------|-------------|-------------|
| 1  | Project A+                   |              |               | 0%               |                         | 0 days     | 64.5 days | 955.5 hours | 0 hours     | IDR 0.00    |
| 2  | ☐ Initiating                 |              |               | 0%               |                         | 0 days     | 10.5 days | 192 hours   | 0 hours     | IDR 0.00    |
| 3  | Stakeholder identification   |              |               | 0%               |                         | 0 days     | 5 days    | 40 hours    | 0 hours     | IDR 0.00    |
| 4  | Stakeholder register comple  |              |               | 0%               |                         | 0 days     | 0 days    | 0 hours     | 0 hours     | IDR 0.00    |
| 5  | Stakeholder management s     |              |               | 0%               |                         | 0 days     | 0 days    | 0 hours     | 0 hours     | IDR 0.00    |
| 6  | Project definition           |              |               | 0%               |                         | 0 days     | 5 days    | 80 hours    | 0 hours     | IDR 0.00    |
| 7  | Project definition completed |              |               | 0%               |                         | 0 days     | 0 days    | 0 hours     | 0 hours     | IDR 0.00    |
| 8  | Kickoff meeting              |              |               | 0%               |                         | 0 days     | 3 days    | 72 hours    | 0 hours     | IDR 0.00    |
| 9  | Kickoff meeting completed    |              |               | 0%               |                         | 0 days     | 0 days    | 0 hours     | 0 hours     | IDR 0.00    |
| 10 | 🖃 Planning                   |              |               | 0%               |                         | 0 days     | 9 days    | 104 hours   | 0 hours     | IDR 0.00    |
| 11 | Project schedule             |              |               | 0%               |                         | 0 days     | 5 days    | 40 hours    | 0 hours     | IDR 0.00    |
| 12 | Gantt chart completed        |              |               | 0%               |                         | 0 days     | 0 days    | 0 hours     | 0 hours     | IDR 0.00    |
| 13 | Scope statement              |              |               | 0%               |                         | 0 days     | 8 days    | 64 hours    | 0 hours     | IDR 0.00    |
| 14 | Initial scope statement com  |              |               | 0%               |                         | 0 days     | 0 days    | 0 hours     | 0 hours     | IDR 0.00    |

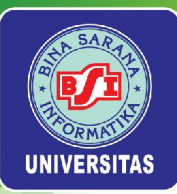

Pilih menu *File > Information*, untuk mengatur *Current Date, Status Date,* dan *Project Status*. Misal tanggal saat ini adalah 7 Oktober 2021, maka ubah *Current Date* menjadi tanggal tersebut. Tanggal pada *Status Date* dibuat sama dengan *Current Date*. Tanggal yang ditetapkan pada *Status Date* menunjukkan bahwa aktivitas *tracking* dilakukan dari tanggal awal pelaksanaan proyek hingga *Status Date*. Penanda *Status Date* adalah garis vertikal berwarna hijau di area *Gantt chart*. Ubah *Project Status* dari *Planning* menjadi *Active* yang menandakan bahwa proyek sedang dalam pengerjaan. Pilih menu *Close* untuk menerapkan pengaturan tersebut pada proyek.

| Manager:           | Sam Smith       | -     |                 |                 |     |
|--------------------|-----------------|-------|-----------------|-----------------|-----|
| Start:             | 9/9/21 8:00 AM  | -     | Current Date:   | 10/7/21 4:00 AM | -   |
| Finish:            | 12/8/21 1:00 PM | T     | Status Date:    | 10/7/21         | -   |
| Forward scheduled  |                 |       | Base Calendar:  | Standard        | ~   |
| Priority:          | :               | 500 🜲 | Project Status: | Active          | ~   |
| Project Type:      | Other           | ~     | Expense Type:   | None            | ~   |
| Division:          |                 |       | Group:          |                 |     |
| Net Present Value: | 0               |       | Benefit:        |                 | 0 🜲 |
| Risk:              | 0.0             |       |                 |                 |     |
|                    |                 |       |                 |                 |     |
|                    |                 |       |                 |                 |     |

Universitas Bina Sarana Informatika

#### www.bsi.ac.id

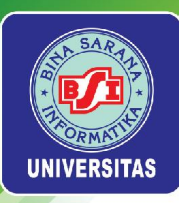

Aktivitas *tracking* yang dilakukan pertama kali adalah untuk *task* 3 (*Stakeholder identification*). Klik *task* 3, lalu pilih menu *Task* > *Update*.

| Tasks: 3          |                     |                     |                   |  |
|-------------------|---------------------|---------------------|-------------------|--|
| Name:             | Stakeholder identif | fication            |                   |  |
| Percent Complete: | 0%                  | Duration:           | 5 days            |  |
| Start:            | 9/9/218:00 AM 🔻     | Finish:             | 9/15/21 5:00 PM 🔻 |  |
| Actual Duration:  | 0 days              | Remaining Duration: | 5 days            |  |
| Actual Start:     | •                   | Actual Finish:      | •                 |  |
| Type:             | Fixed Units 🗸 🗸     |                     |                   |  |

Masukkan *Actual Start* pada tanggal 9 September 2021 yang menandakan tanggal mulai pengerjaan *task 3*. Masukkan *Actual Start* pada tanggal 15 September 2021 yang menandakan tanggal selesainya pengerjaan *task 3*. Perhatikan *Percent Complete* terisi 100% secara otomatis yang menandakan *task 3* telas selesai dikerjakan.

| We Upda                        | te Tasks          |                     |                   | × |                        |
|--------------------------------|-------------------|---------------------|-------------------|---|------------------------|
| Tasks: 3                       |                   |                     |                   | - |                        |
| Name:                          | Stakeholder       | identification      |                   |   |                        |
| Percent C                      | omplete: 100      | 0% ≑ Duration:      | 4.125 days        |   |                        |
| Start:                         | 9/9/21 4:00       | PM 💌 Finish:        | 9/15/21 5:00 PM 🔻 |   |                        |
| Actual Dur                     | ation: 4.125 days | Remaining Duration  | 0 days            |   |                        |
| Actual Sta                     | rt: 9/9/21 4:00 l | PM 💌 Actual Finish: | 9/15/21 5:00 PM 💌 |   |                        |
| Type:                          | Fixed Units       | ~                   |                   |   |                        |
|                                |                   | Class 11-la         |                   |   |                        |
|                                |                   | Close Help          |                   |   |                        |
| Universitas Bina Sarana Inform | natika            | www.b               | si.ac.id          |   | Copyright © March 2025 |

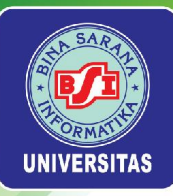

Lanjutkan aktivitas *tracking* hingga *task 16* sesuai dengan *Status Date* yang telah ditetapkan sebelumnya. Gunakan data pada tabel berikut ini untuk mengisi *update tasks*.

| Task<br>Row | Task Name                                       | Actual Start | Actual Finish | Percent<br>Complete |
|-------------|-------------------------------------------------|--------------|---------------|---------------------|
| 3           | Stakeholder<br>identification                   | 9/9/2021     | 15/9/2021     | 100%                |
| 4           | Stakeholder register<br>completed               | 9/15/2021    | 9/15/2021     | 100%                |
| 5           | Stakeholder<br>management strategy<br>completed | 9/15/2021    | 9/15/2021     | 100%                |
| 6           | Project definition                              | 9/13/2021    | 9/17/2021     | 100%                |
| 7           | Project definition completed                    | 9/20/2021    | 9/20/2021     | 100%                |
| 8           | Kickoff meeting                                 | 9/20/2021    | 9/22/2021     | 100%                |
| 9           | Kickoff meeting completed                       | 9/23/2021    | 9/23/2021     | 100%                |
| 11          | Project schedule                                | 9/24/2021    | 9/24/2021     | 100%                |
| 12          | Gantt chart<br>completed                        | 10/1/2021    | 10/1/2021     | 100%                |
| 13          | Scope statement                                 | 9/20/2021    | 9/29/2021     | 100%                |
| 14          | Initial scope<br>statement completed            | 9/30/2021    | 9/30/2021     | 100%                |
| 16          | Deliverable 1                                   | 9/30/2021    |               | 40%                 |
| 17          | Actual hours tracking                           | 9/16/2021    | 9/16/2021     | 100%                |
| 18          | Project document<br>updates                     | 9/16/2021    | 9/16/2021     | 100%                |
| 19          | Team review<br>meeting 1                        | 9/16/2021    | 9/16/2021     | 100%                |
| 20          | Team review meeting 2                           | 9/23/2021    | 9/23/2021     | 100%                |
| 21          | Team review<br>meeting 3                        | 9/30/2021    | 9/30/2021     | 100%                |
| 22          | Team review<br>meeting 4                        | 10/7/2021    | 10/7/2021     | 100%                |

Universitas Bina Sarana Informatika

www.bsi.ac.id

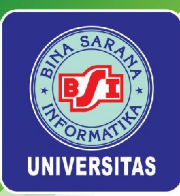

Perhatikan tampilan *Gantt chart* setelah melakukan aktivitas *tracking* dari awal pengerjaan proyek pada tanggal 9 September 2021 hingga 7 Oktober 2021 yang ditandai sebagai *Status Date*. Garis vertikal hitam pada setiap *task bar* menunjukkan persentase penyelesaian *task*.

|    | Name                        | Actual Start    | Actual Finish   | Percent Complete |    | p 2021 | 10   | 26      | oct 2021 | 17    | 24   | Nov 2 | 021    | 1 21 | De    | c 2021   | 12        |
|----|-----------------------------|-----------------|-----------------|------------------|----|--------|------|---------|----------|-------|------|-------|--------|------|-------|----------|-----------|
| 1  | ⊡Project A+                 | 9/30/21 8:00 AM |                 | 36%              | 22 | 105 HZ | 11.2 | 120     | 100 110  | / 117 | 147  |       | // II- |      | 120   | <b>-</b> | 112       |
| 2  | ⊡ Initiating                |                 | 9/23/21 8:00 AM | 100%             |    | ÷.     |      |         |          |       |      |       |        |      |       |          |           |
| 3  | Stakeholder identification  | 9/9/21 4:00 PM  | 9/15/21 5:00 PM | 100%             |    |        | Kath | ,       |          |       |      | 8     |        |      |       |          |           |
| 4  | Stakeholder register comple | 9/15/21 4:00 PM | 9/15/21 4:00 PM | 100%             |    |        | 916  |         |          |       |      | 8     |        |      |       |          |           |
| 5  | Stakeholder management s    | 9/15/21 4:00 PM | 9/15/21 4:00 PM | 100%             |    |        | 9/16 |         |          |       |      |       |        |      |       |          |           |
| 6  | Project definition          | 9/13/21 8:00 AM | 9/17/21 5:00 PM | 100%             |    |        | Dar  | 1;Scott |          |       |      |       |        |      |       |          |           |
| 7  | Project definition complete | 9/20/21 8:00 AM | 9/20/21 8:00 AM | 100%             |    |        | ₽    | /20     |          |       |      |       |        |      |       |          |           |
| 8  | Kickoff meeting             | 9/20/21 8:00 AM | 9/22/21 5:00 PM | 100%             |    |        |      | Kathy   | ;Dan;Se  | ott   |      |       |        |      |       |          |           |
| 9  | Kickoff meeting completed   | 9/23/21 8:00 AM | 9/23/21 8:00 AM | 100%             |    |        |      | 9/23    |          |       |      |       |        |      |       |          |           |
| 10 | Planning                    |                 | 10/1/21 8:00 AM | 100%             |    |        |      | ,       |          |       |      |       |        |      |       |          |           |
| 11 | Project schedule            | 9/24/21 8:00 AM | 9/30/21 5:00 PM | 100%             |    |        |      |         | Dan      |       |      |       |        |      |       |          |           |
| 12 | Gantt chart completed       | 10/1/21 8:00 AM | 10/1/21 8:00 AM | 100%             |    |        |      |         | 10/1     |       |      |       |        |      |       |          |           |
| 13 | Scope statement             | 9/20/21 8:00 AM | 9/29/21 5:00 PM | 100%             |    |        |      |         | Roby     |       |      |       |        |      |       |          |           |
| 14 | Initial scope statement com | 9/30/21 8:00 AM | 9/30/21 8:00 AM | 100%             |    |        |      | +       | 9/30     |       |      |       |        |      |       |          |           |
| 15 | Executing                   | 9/30/21 8:00 AM |                 | 9%               |    |        |      |         |          |       |      |       |        |      |       |          |           |
| 16 | Deliverable 1               | 9/30/21 8:00 AM |                 | 40%              |    |        |      |         |          |       | Roby | v     |        |      |       |          |           |
| 17 | Deliverable 2               |                 |                 | 0%               |    |        |      |         |          |       |      | 21    |        |      | Louis |          |           |
| 18 | Deliverable 3               |                 |                 | 0%               |    |        |      |         |          |       | Ţ    |       |        |      |       | Georg    | <u>ze</u> |
| 19 | Deliverable 1 completed     |                 |                 | 0%               |    |        |      |         |          |       | 10/2 | 1     |        |      |       |          |           |
| 20 | Deliverable 2 completed     |                 |                 | 0%               |    |        |      |         |          |       |      |       |        | •    | 11/2  |          |           |
| 21 | Deliverable 3 completed     |                 |                 | 0%               |    |        |      |         |          |       |      |       |        |      | •     | 12/2     |           |
| 22 | Monitoring and controlling  |                 |                 | 0%               |    | ***    |      |         |          |       |      |       |        |      |       |          |           |
|    | <                           | 1               | 1               | >                | <  |        |      |         |          |       |      |       |        |      | n#    |          |           |

#### Universitas Bina Sarana Informatika

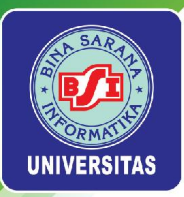

# Klik kanan pada menu Select All lalu pilih Default.

|          |      | Name                       | Ac   |
|----------|------|----------------------------|------|
|          | Pro  | iect A+ 9/30/              | 21 8 |
|          | E    | Baseline                   | F    |
|          |      | Constraint Dates           | 00   |
|          |      | Cost                       |      |
|          | -    | Default                    |      |
|          |      | Earned Value               |      |
|          |      | Earned Value - Cost        |      |
|          |      | Earned Value - Schedule    | 80   |
|          | -    | Name                       | 1:0  |
| 200      |      | Project A+                 | 1:0  |
| )        | E    | Schedule (CPM)             |      |
| <u>.</u> | _    | Schedule Variance          | 50   |
| 2        |      | Summary                    | 0:0  |
| 3        |      | Tracking (Click to rename) | 1:0  |
| ŧ        |      | Work                       | 1:0  |
|          | FIEX | ecuting 9/30/              | 21 8 |

Universitas Bina Sarana Informatika

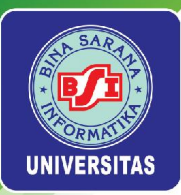

Perhatikan setiap *task* yang sudah ditandai dengan tanda centang hijau, yang menandakan bahwa setiap *task* tersebut telah selesai dikerjakan. Hanya pada *task 16* yang tidak ditandai dengan tanda centang hijau karena persentase pengerjaan baru mencapai 40% pada *Status Date* yang telah ditetapkan.

|    |   | Name                         |
|----|---|------------------------------|
| 1  |   | □ Project A+                 |
| 2  | 1 | □ Initiating                 |
| 3  | 1 | Stakeholder identification   |
| 4  | 1 | Stakeholder register comple  |
| 5  | 1 | Stakeholder management s     |
| 6  | 1 | Project definition           |
| 7  | 1 | Project definition completed |
| 8  | 1 | Kickoff meeting              |
| 9  | 1 | Kickoff meeting completed    |
| 10 | 1 | Planning                     |
| 11 | 1 | Project schedule             |
| 12 | 1 | Gantt chart completed        |
| 13 | 1 | Scope statement              |
| 14 | 1 | Initial scope statement com  |
| 15 |   | □ Executing                  |
| 16 |   | Deliverable 1                |

Universitas Bina Sarana Informatika

www.bsi.ac.id

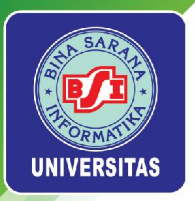

# Pengukuran Kinerja Proyek dengan Earned Value Management (EVM)

# Earned Value

Klik kanan pada menu Select All lalu pilih Earned Value.

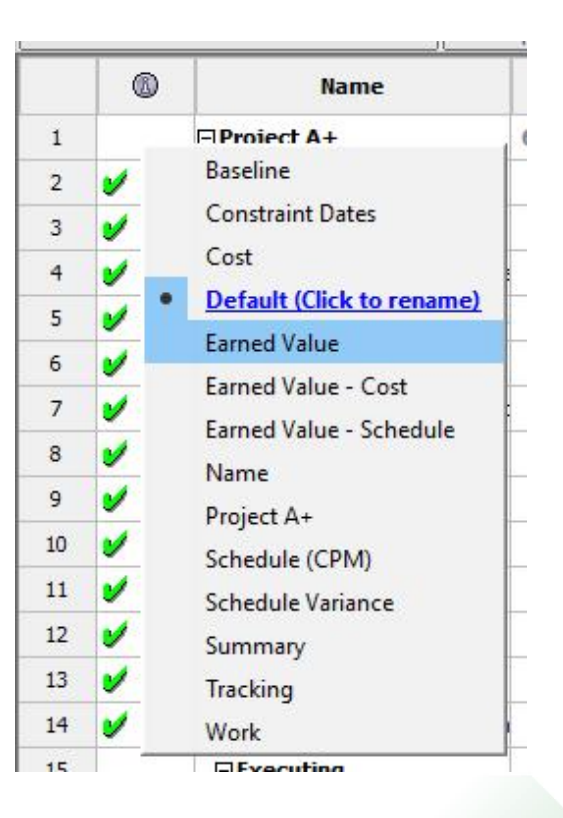

Universitas Bina Sarana Informatika

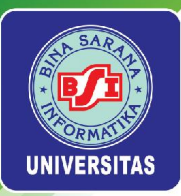

# Berikut ini merupakan tampilan worksheet Earned Value.

|    | Name                         | BCWS            | BCWP            | ACWP            |
|----|------------------------------|-----------------|-----------------|-----------------|
| 1  | ⊡Project A+                  | IDR 24030000.00 | IDR 24030000.00 | IDR 24030000.00 |
| 2  | ⊡Initiating                  | IDR 10390000.00 | IDR 10390000.00 | IDR 10390000.00 |
| 3  | Stakeholder identification   | IDR 2310000.00  | IDR 2310000.00  | IDR 2310000.00  |
| 4  | Stakeholder register comple  | IDR 0.00        | IDR 0.00        | IDR 0.00        |
| 5  | Stakeholder management s     | IDR 0.00        | IDR 0.00        | IDR 0.00        |
| 6  | Project definition           | IDR 4000000.00  | IDR 4000000.00  | IDR 4000000.00  |
| 7  | Project definition completed | IDR 0.00        | IDR 0.00        | IDR 0.00        |
| 8  | Kickoff meeting              | IDR 4080000.00  | IDR 4080000.00  | IDR 4080000.00  |
| 9  | Kickoff meeting completed    | IDR 0.00        | IDR 0.00        | IDR 0.00        |
| 10 | Planning                     | IDR 7760000.00  | IDR 7760000.00  | IDR 7760000.00  |
| 11 | Project schedule             | IDR 200000.00   | IDR 200000.00   | IDR 200000.00   |
| 12 | Gantt chart completed        | IDR 0.00        | IDR 0.00        | IDR 0.00        |
| 13 | Scope statement              | IDR 5760000.00  | IDR 5760000.00  | IDR 5760000.00  |
| 14 | Initial scope statement com  | IDR 0.00        | IDR 0.00        | IDR 0.00        |

Universitas Bina Sarana Informatika

www.bsi.ac.id

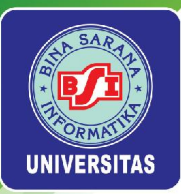

Untuk mengetahui kinerja proyek sejauh ini berdasarkan indikator *BCWS, BCWP,* dan *ACWP*, blok setiap *task* yang sudah memiliki *progress* maupun yang sudah selesai dikerjakan berdasarkan *tracking* yang telah dilakukan sebelumnya.

|    | Name                         | BCWS            | BCWP            | ACWP            | cv       | SV       | EAC             | BAC             | VAC       |
|----|------------------------------|-----------------|-----------------|-----------------|----------|----------|-----------------|-----------------|-----------|
| 1  | Project A+                   | IDR 24030000.00 | IDR 24030000.00 | IDR 24030000.00 | IDR 0.00 | IDR 0.00 | IDR 30510000.00 | IDR 74300000.00 | IDR 4379( |
| 2  | 🗆 Initiating                 | IDR 10390000.00 | IDR 10390000.00 | IDR 10390000.00 | IDR 0.00 | IDR 0.00 | IDR 10390000.00 | IDR 10390000.00 | 1         |
| 3  | Stakeholder identification   | IDR 2310000.00  | IDR 2310000.00  | IDR 2310000.00  | IDR 0.00 | IDR 0.00 | IDR 2310000.00  | IDR 2310000.00  |           |
| 4  | Stakeholder register comple  | IDR 0.00        | IDR 0.00        | IDR 0.00        | IDR 0.00 | IDR 0.00 | IDR 0.00        | IDR 0.00        |           |
| 5  | Stakeholder management s     | IDR 0.00        | IDR 0.00        | IDR 0.00        | IDR 0.00 | IDR 0.00 | IDR 0.00        | IDR 0.00        |           |
| 6  | Project definition           | IDR 4000000.00  | IDR 4000000.00  | IDR 4000000.00  | IDR 0.00 | IDR 0.00 | IDR 4000000.00  | IDR 4000000.00  |           |
| 7  | Project definition completed | IDR 0.00        | IDR 0.00        | IDR 0.00        | IDR 0.00 | IDR 0.00 | IDR 0.00        | IDR 0.00        |           |
| 8  | Kickoff meeting              | IDR 4080000.00  | IDR. 4080000.00 | IDR. 4080000.00 | IDR 0.00 | IDR 0.00 | IDR. 4080000.00 | IDR 4080000.00  |           |
| 9  | Kickoff meeting completed    | IDR 0.00        | IDR 0.00        | IDR 0.00        | IDR 0.00 | IDR 0.00 | IDR 0.00        | IDR 0.00        |           |
| 10 | 🖃 Planning                   | IDR 7760000.00  | IDR 7760000.00  | IDR 7760000.00  | IDR 0.00 | IDR 0.00 | IDR 7760000.00  | IDR 7760000.00  | 1         |
| 11 | Project schedule             | IDR. 2000000.00 | IDR 2000000.00  | IDR 200000.00   | IDR 0.00 | IDR 0.00 | IDR 2000000.00  | IDR 200000.00   |           |
| 12 | Gantt chart completed        | IDR 0.00        | IDR 0.00        | IDR 0.00        |          |          | IDR 0.00        | IDR 0.00        |           |
| 13 | Scope statement              | IDR 5760000.00  | IDR 5760000.00  | IDR. 5760000.00 | IDR 0.00 | IDR 0.00 | IDR 5760000.00  | IDR 5760000.00  |           |
| 14 | Initial scope statement com  | IDR 0.00        | IDR 0.00        | IDR 0.00        |          |          | IDR 0.00        | IDR 0.00        |           |
| 15 | Executing                    | IDR 4320000.00  | IDR 4320000.00  | IDR 4320000.00  | IDR 0.00 | IDR 0.00 | IDR 10800000.00 | IDR 5040000.00  | IDR 39600 |
| 16 | Deliverable 1                | IDR. 4320000.00 | IDR 4320000.00  | IDR. 4320000.00 | IDR 0.00 | IDR 0.00 | IDR 10800000.00 | IDR 1080000.00  |           |

Universitas Bina Sarana Informatika

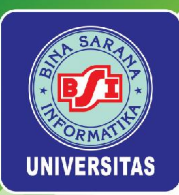

Pilih menu *View > Charts.* Lalu tandai indikator *BCWP* dan *BCWS*. Berdasarkan grafik yang muncul, diketahui bahwa *BCWP = BCWS* karena kedua grafik saling berhimpit. Hal ini menunjukkan bahwa sejauh ini proyek berjalan sesuai dengan jadwal.

| Cumulative          |          | 202   | 21     |         | 0.8 | Oct 2   | 021             |          | 1.02    | No      | v 2021 | <u>.</u> |         | D       | ec 202  | 21 |
|---------------------|----------|-------|--------|---------|-----|---------|-----------------|----------|---------|---------|--------|----------|---------|---------|---------|----|
|                     | 1        | 05    | 12     | 19      | 26  | 03      | 10              | 17       | 24      | 31      | 07     | 14       | 21      | 28      | 05      | 12 |
| Histogram           | R 26M    |       |        |         |     |         | i i concer<br>1 |          | 1002130 |         |        |          | 1001010 |         |         |    |
| ⊖ work              | :2.50M   |       |        |         |     |         |                 |          |         |         |        |          |         |         |         |    |
| Cost<br>Actual Cost | R 20M    |       |        |         |     |         |                 |          |         |         |        |          |         |         |         |    |
| Fixed Cost          |          |       |        |         |     |         |                 |          |         |         |        |          |         |         |         |    |
| Remaining Cost      | 7.50M    | 1000  | 000000 | 5959595 | 1   |         | 000000          | 0.000000 | 000000  | 1010101 |        |          | 0000000 | 1000000 |         |    |
| Baseline Cost       | 1 202202 |       |        |         | 1   |         |                 |          |         |         |        |          |         |         |         |    |
| ACWP                | R 15M    | 10000 |        |         | 1   |         |                 |          |         |         |        |          |         |         |         |    |
| BCWS                | 2.50M    |       |        |         |     |         |                 |          |         |         |        |          |         |         |         |    |
| Baseline 1 Cost     | 12.000   |       |        | 1       | 7   |         |                 |          |         |         |        |          |         |         |         |    |
| Baseline 2 Cost     | R 10M    |       |        |         |     |         |                 |          |         |         |        |          |         |         |         |    |
| Baseline4 Cost      |          |       |        | 1       |     |         |                 |          |         |         |        |          |         |         |         |    |
| Baseline5 Cost      | 7.50M    |       |        | 1       |     |         |                 |          |         |         |        |          |         |         |         |    |
| Baseline6 Cost      | 7.50101  |       |        | 1       |     |         |                 |          |         |         |        |          |         |         |         |    |
| Baseline7 Cost      |          |       |        |         |     |         |                 |          |         |         |        |          |         |         |         |    |
| Baseline8 Cost      | DR 5M    |       |        | 1       |     | ******* | ******          | ******   |         | ******* | ****** |          |         |         | ******* |    |
| Baseline 10 Cost    | 2.5014   |       | 1      | ł       |     |         |                 |          |         |         |        |          |         |         |         |    |
|                     | 2.50M    |       | [      |         |     |         |                 |          |         |         |        |          |         |         |         |    |
|                     |          |       | 1      |         |     |         |                 |          |         |         |        |          |         |         |         |    |

Universitas Bina Sarana Informatika

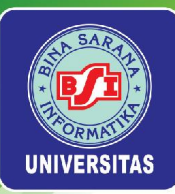

Tandai indikator *ACWP* dan *BCWP*. Berdasarkan grafik yang muncul, diketahui bahwa *ACWP* = *BCWP* karena kedua grafik saling berhimpit. Hal ini menunjukkan bahwa sejauh ini anggaran yang digunakan dalam pengerjaan proyek masih sesuai.

| Cumulative        | 1     |       |    | 3.6 | 10 |    | 22 | 32 | 1.5 | 0  | ct 202 | 1     | 100 |    |
|-------------------|-------|-------|----|-----|----|----|----|----|-----|----|--------|-------|-----|----|
|                   | 1     | 06    | 09 | 12  | 15 | 18 | 21 | 24 | 27  | 30 | 03     | 06    | 09  | 12 |
| Histogram         | R 25M |       |    |     |    |    |    |    |     |    |        |       |     |    |
|                   | R 24M | ····· |    |     |    |    |    |    |     |    |        | 1     |     |    |
| 🔾 work 💿 cost     | R 23M |       |    |     |    |    |    |    |     |    |        |       |     |    |
|                   | R 22M |       |    |     |    |    |    |    |     |    |        |       |     |    |
| Cost              | R 21M |       |    |     |    |    |    |    |     |    |        | ····· |     |    |
| Actual Cost       | R 20M |       |    |     |    |    |    |    |     |    |        |       |     |    |
| Fixed Cost        | R 19M |       |    |     |    |    |    |    |     |    |        |       |     |    |
| Actual Fixed Cost | R 18M |       |    |     |    |    |    |    |     |    |        |       |     |    |
| Remaining Cost    | R 17M |       |    |     |    |    |    |    |     | 7  |        |       |     |    |
| ACWP              | P 16M |       |    |     |    |    |    |    | /   | (  |        |       |     |    |
| BCWP<br>BCWS      |       |       |    |     |    |    |    |    | /   |    |        |       |     |    |
|                   | R 15M |       |    |     |    |    |    |    | /   |    |        |       |     |    |
| Baseline 1 Cost   | R 14M |       |    |     |    |    |    |    | 1   |    |        |       |     |    |
| Baseline2 Cost    | R 13M |       |    |     |    |    |    |    |     |    |        |       |     |    |
| Baseline3 Cost    | R 12M |       |    |     |    |    | 7  | 1  |     |    |        |       |     |    |
| Baseline4 Cost    | R 11M |       |    |     |    |    | {  |    |     |    |        |       |     |    |
| Baseline5 Cost    | R 10M |       |    |     |    |    |    |    |     |    |        |       |     |    |
| Baseline6 Cost    | DR 9M |       |    |     |    |    | ·  |    |     |    |        |       |     |    |
| Baseline7 Cost    | DRSM  |       |    |     |    |    |    |    |     |    |        |       |     |    |
| Baseline8 Cost    | DR 7M |       |    |     |    |    |    |    |     |    |        |       |     |    |
| Baseline9 Cost    | DR 6M |       |    |     |    | 1  |    |    |     |    |        |       |     |    |
| Baseline 10 Cost  | DREM  |       |    |     |    | 0  |    |    |     |    |        |       |     |    |
|                   |       |       |    |     |    | [] |    |    |     |    |        |       |     |    |
|                   | DR 4M |       |    |     | 1  | ]  |    |    |     |    |        |       |     |    |
|                   | DR 3M |       |    |     | 1  |    |    |    |     |    |        |       |     |    |
|                   | DR 2M |       |    |     | 1  |    |    |    |     |    |        |       |     |    |
|                   | DR 1M |       |    |     | 1  |    |    |    |     |    |        |       |     |    |
| ļ                 | IDR 0 |       |    |     |    |    |    |    |     |    |        |       |     |    |

Universitas Bina Sarana Informatika

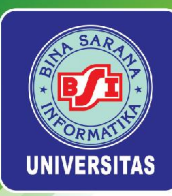

# **Earned Value-Cost**

Klik kanan pada menu Select All lalu pilih Earned Value-Cost.

|    |        | Name                                   | BCW    |
|----|--------|----------------------------------------|--------|
| 1  | E Proi | iart A⊥                                | TOP 24 |
| 2  | E      | Baseline                               | 1      |
| 3  |        | Constraint Dates                       | DR     |
| 4  |        | Cost                                   |        |
| 5  |        | Default<br>Farned Value (Click to rena | me)    |
| 6  |        | Earned Value - Cost                    | DR     |
| 7  |        | Earned Value - Schedule                |        |
| 8  |        | Name                                   | DR     |
| 9  |        | Project A+                             |        |
| 10 | E      | Schedule (CPM)                         | R      |
| 11 |        | Schedule Variance                      | DR     |
| 12 |        | Summary                                |        |
| 13 |        | Tracking                               | DR     |
| 14 |        | Work                                   |        |
| 15 |        |                                        | TOD    |

Universitas Bina Sarana Informatika

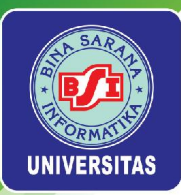

# Berikut ini merupakan tampilan worksheet Earned Value-Cost.

|    | Name                         | BCW5            | BCWP            | CV       | CV Percent | CPI | BAC             | EAC             |
|----|------------------------------|-----------------|-----------------|----------|------------|-----|-----------------|-----------------|
| 1  | Project A+                   | IDR 24030000.00 | IDR 24030000.00 | IDR 0.00 | 0%         | 0.0 | IDR 74300000.00 | IDR 30510000.00 |
| 2  | ⊡ Initiating                 | IDR 10390000.00 | IDR 10390000.00 | IDR 0.00 | 0%         | 0.0 | IDR 10390000.00 | IDR 10390000.00 |
| 3  | Stakeholder identification   | IDR 2310000.00  | IDR 2310000.00  | IDR 0.00 | 0%         | 1.0 | IDR 2310000.00  | IDR 2310000.00  |
| 4  | Stakeholder register comple  | IDR 0.00        | IDR 0.00        | IDR 0.00 | 0%         | 0.0 | IDR 0.00        | IDR 0.00        |
| 5  | Stakeholder management s     | IDR 0.00        | IDR 0.00        | IDR 0.00 | 0%         | 0.0 | IDR 0.00        | IDR 0.00        |
| 6  | Project definition           | IDR 4000000.00  | IDR 4000000.00  | IDR 0.00 | 0%         | 1.0 | IDR 4000000.00  | IDR 4000000.00  |
| 7  | Project definition completed | IDR 0.00        | IDR 0.00        | IDR 0.00 | 0%         | 0.0 | IDR 0.00        | IDR 0.00        |
| 8  | Kickoff meeting              | IDR 4080000.00  | IDR 4080000.00  | IDR 0.00 | 0%         | 1.0 | IDR 4080000.00  | IDR 4080000.00  |
| 9  | Kickoff meeting completed    | IDR 0.00        | IDR 0.00        | IDR 0.00 | 0%         | 0.0 | IDR 0.00        | IDR 0.00        |
| 10 | Planning                     | IDR 7760000.00  | IDR 7760000.00  | IDR 0.00 | 0%         | 0.0 | IDR 7760000.00  | IDR 7760000.00  |
| 11 | Project schedule             | IDR 200000.00   | IDR 200000.00   | IDR 0.00 | 0%         | 1.0 | IDR 200000.00   | IDR 2000000.00  |
| 12 | Gantt chart completed        | IDR 0.00        | IDR 0.00        | IDR 0.00 | 0%         | 0.0 | IDR 0.00        | IDR 0.00        |
| 13 | Scope statement              | IDR 5760000.00  | IDR 5760000.00  | IDR 0.00 | 0%         | 1.0 | IDR 5760000.00  | IDR 5760000.00  |
| 14 | Initial scope statement com  | IDR 0.00        | IDR 0.00        | IDR 0.00 | 0%         | 0.0 | IDR 0.00        | IDR 0.00        |
| 15 | Executing                    | IDR 4320000.00  | IDR 4320000.00  | IDR 0.00 | 0%         | 0.0 | IDR 5040000.00  | IDR 10800000.00 |
| 16 | Deliverable 1                | IDR 4320000.00  | IDR 4320000.00  | IDR 0.00 | 0%         | 1.0 | IDR 10800000.00 | IDR 10800000.00 |

Universitas Bina Sarana Informatika

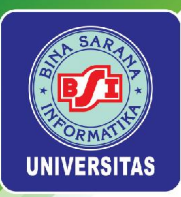

Berikut ini merupakan kinerja proyek sejauh ini berdasarkan indikator *CPI. Task name* yang ditampilkan adalah *tasks* dengan status pengerjaan selesai. Nilai *CPI* dari setiap *task* adalah 1, hal ini menggambarkan bahwa penyerapan anggaran untuk setiap *task* yang selesai dikerjakan telah sesuai.

|    | Name                         | СРІ |
|----|------------------------------|-----|
| 1  | Project A+                   | 0.0 |
| 2  | ⊡ Initiating                 | 0.0 |
| 3  | Stakeholder identification   | 1.0 |
| 4  | Stakeholder register comple  | 0.0 |
| 5  | Stakeholder management s     | 0.0 |
| 6  | Project definition           | 1.0 |
| 7  | Project definition completed | 0.0 |
| 8  | Kickoff meeting              | 1.0 |
| 9  | Kickoff meeting completed    | 0.0 |
| 10 | ☐Planning                    | 0.0 |
| 11 | Project schedule             | 1.0 |
| 12 | Gantt chart completed        | 0.0 |
| 13 | Scope statement              | 1.0 |
| 14 | Initial scope statement com  | 0.0 |
| 22 | Monitoring and controllin    | 0.0 |
| 23 | Actual hours tracking        | 1.0 |
| 24 | Project document updates     | 1.0 |
| 27 | Team review meetings         | 0.0 |
| 28 | Team review meetings 1       | 1.0 |
| 29 | Team review meetings 2       | 1.0 |
| 30 | Team review meetings 3       | 1.0 |
| 31 | Team review meetings 4       | 1.0 |

Universitas Bina Sarana Informatika

www.bsi.ac.id

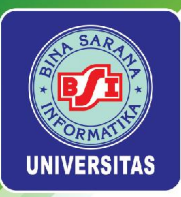

Berikut ini merupakan kinerja proyek sejauh ini berdasarkan indikator *TCPI. Task name* yang ditampilkan adalah *tasks* dengan status sedang dalam pengerjaan. Nilai *TCPI* dari setiap *task* adalah 1, hal ini menggambarkan bahwa pengerjaan proyek dapat dilanjutkan dengan kinerja biaya proyek yang sama dengan kinerja sebelumnya.

|    | Name          |   | TCPI |
|----|---------------|---|------|
| 1  | □Project A+   | 1 | 0.0  |
| 15 | Executing     | 1 | 0.0  |
| 16 | Deliverable 1 |   | 1.0  |

Universitas Bina Sarana Informatika

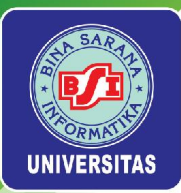

## **Earned Value-Schedule**

Klik kanan pada menu Select All lalu pilih Earned Value-Schedule.

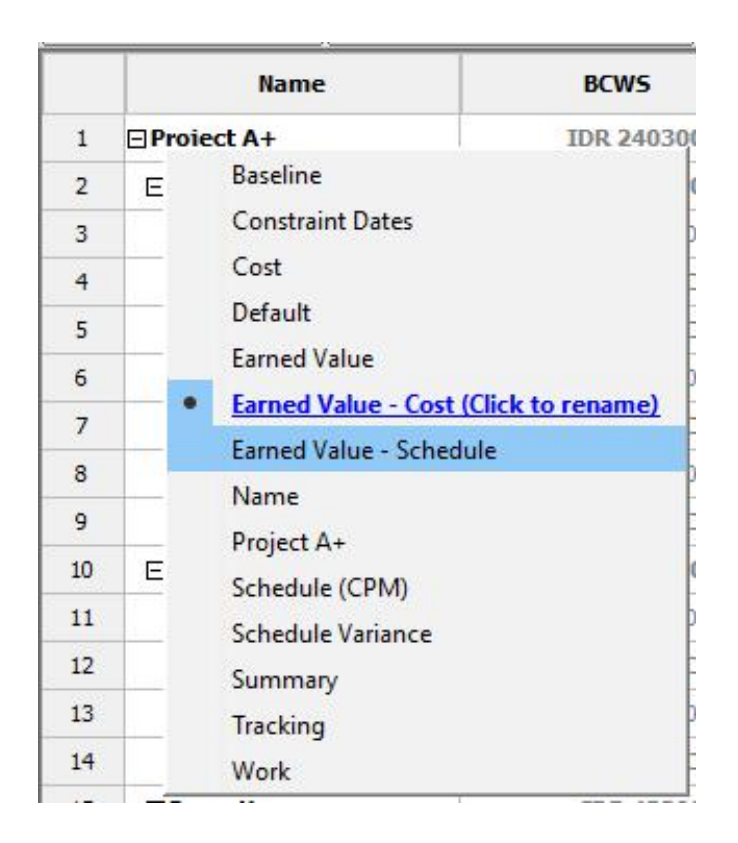

Universitas Bina Sarana Informatika

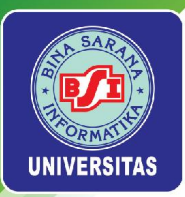

# Berikut ini merupakan tampilan worksheet Earned Value-Schedule.

|    | Name                         | BCWS            | BCWP            | SV       | SV Percent | SPI | CSI |
|----|------------------------------|-----------------|-----------------|----------|------------|-----|-----|
| 1  | ⊡Project A+                  | IDR 24030000.00 | IDR 24030000.00 | IDR 0.00 | 0%         | 0.0 | 0.0 |
| 2  | ⊡ Initiating                 | IDR 10390000.00 | IDR 10390000.00 | IDR 0.00 | 0%         | 0.0 | 0.0 |
| 3  | Stakeholder identification   | IDR 2310000.00  | IDR 2310000.00  | IDR 0.00 | 0%         | 1.0 | 1,0 |
| 4  | Stakeholder register comple  | IDR 0.00        | IDR 0.00        | IDR 0.00 | 0%         | 0.0 | 0.0 |
| 5  | Stakeholder management s     | IDR 0.00        | IDR 0.00        | IDR 0.00 | 0%         | 0.0 | 0.0 |
| 6  | Project definition           | IDR 4000000.00  | IDR 4000000.00  | IDR 0.00 | 0%         | 1.0 | 1.0 |
| 7  | Project definition completed | IDR 0.00        | IDR 0.00        | IDR 0.00 | 0%         | 0.0 | 0.0 |
| 8  | Kickoff meeting              | IDR 4080000.00  | IDR 4080000.00  | IDR 0.00 | 0%         | 1.0 | 1.0 |
| 9  | Kickoff meeting completed    | IDR 0.00        | IDR 0.00        | IDR 0.00 | 0%         | 0.0 | 0.0 |
| 10 | ⊡ Planning                   | IDR 7760000.00  | IDR 7760000.00  | IDR 0.00 | 0%         | 0.0 | 0.0 |
| 11 | Project schedule             | IDR 200000.00   | IDR 200000.00   | IDR 0.00 | 0%         | 1.0 | 1,0 |
| 12 | Gantt chart completed        | IDR 0.00        | IDR 0.00        | IDR 0.00 | 0%         | 0.0 | 0.0 |
| 13 | Scope statement              | IDR 5760000.00  | IDR 5760000.00  | IDR 0.00 | 0%         | 1.0 | 1.0 |
| 14 | Initial scope statement com  | IDR 0.00        | IDR.0.00        | IDR 0.00 | 0%         | 0.0 | 0.0 |
| 15 | Executing                    | IDR 4320000.00  | IDR 4320000.00  | IDR 0.00 | 0%         | 0.0 | 0.0 |
| 16 | Deliverable 1                | IDR 4320000.00  | IDR 4320000.00  | IDR 0.00 | 0%         | 1.0 | 1.0 |
| 17 | Deliverable 2                | IDR 0.00        | IDR 0.00        | IDR 0.00 | 0%         | 0.0 | 0.0 |
| 18 | Deliverable 3                | IDR 0.00        | IDR 0.00        | IDR 0.00 | 0%         | 0.0 | 0.0 |
| 19 | Deliverable 1 completed      | IDR 0.00        | IDR 0.00        | IDR 0.00 | 0%         | 0.0 | 0.0 |

Universitas Bina Sarana Informatika

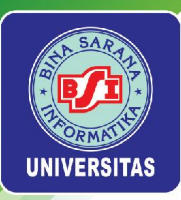

Berikut ini merupakan kinerja proyek sejauh ini berdasarkan indikator *SPI. Task name* yang ditampilkan adalah *tasks* dengan status pengerjaan selesai. Nilai *SPI* dari setiap *task* adalah 1, hal ini menggambarkan bahwa waktu pengerjaan proyek telah sesuai dengan jadwal yang direncanakan.

|    | Name                         | SPI |
|----|------------------------------|-----|
| 1  | Project A+                   | 0.0 |
| 2  | □ Initiating                 | 0.0 |
| 3  | Stakeholder identification   | 1.0 |
| 4  | Stakeholder register comple  | 0.0 |
| 5  | Stakeholder management s     | 0.0 |
| 6  | Project definition           | 1.0 |
| 7  | Project definition completed | 0.0 |
| 8  | Kickoff meeting              | 1.0 |
| 9  | Kickoff meeting completed    | 0.0 |
| 10 | Planning                     | 0.0 |
| 11 | Project schedule             | 1.0 |
| 12 | Gantt chart completed        | 0.0 |
| 13 | Scope statement              | 1.0 |
| 14 | Initial scope statement com  | 0.0 |
| 22 | Monitoring and controllin    | 0.0 |
| 23 | Actual hours tracking        | 1.0 |
| 24 | Project document updates     | 1,0 |
| 27 | Team review meetings         | 0.0 |
| 28 | Team review meetings 1       | 1.0 |
| 29 | Team review meetings 2       | 1.0 |
| 30 | Team review meetings 3       | 1.0 |
| 31 | Team review meetings 4       | 1.0 |

Universitas Bina Sarana Informatika

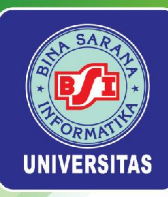

# TUGAS 5

Universitas Bina Sarana Informatika

www.bsi.ac.id

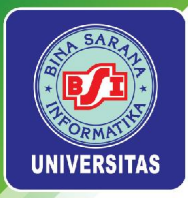

A. Lakukan tracking project progress dengan ketentuan sebagai berikut:

- •Start Date: 13 September 2021
- •Current Date: 7 Oktober 2021
- •Status Date: 7 Oktober 2021
- •Project Status: Active

| Task | Teek Name                                              | Percent  |
|------|--------------------------------------------------------|----------|
| Row  | Task Name                                              | Complete |
| 2    | Menganalisis Sistem Kepegawaian dengan melakukan       | 100%     |
| 5    | wawancara kepada pihak yang ditunjuk                   | 100 /0   |
| Л    | Membuat Statement of Purpose, Event List dan Context   | 100%     |
| 4    | Diagram                                                | 100 /0   |
| 5    | Membuat Data Flow Diagram (DFD) Levelled               | 100%     |
| 6    | Membuat Kamus Data                                     | 100%     |
| 7    | Membuat Process Specification                          | 100%     |
| 8    | Membuat Entity Relationship Diagram (ERD)              | 100%     |
| 9    | Dokumentasi Analisa & Desain                           | 100%     |
| 11   | Membuat Desain Menu Aplikasi + Form Entry              | 100%     |
| 12   | Membuat Desain Report + From Report                    | 100%     |
| 13   | Dokumentasi Desain Aplikasi                            | 100%     |
| 27   | Desain Spesifikasi Sistem                              | 20%      |
| 35   | Melakukan Administrasi Proyek dan mendokumentasikannya | 21%      |
| 37   | Biaya Bahan & Pencetakan Dokumentasi                   | 100%     |
| 38   | Biaya Cadangan Operasional                             | 100%     |
| 39   | Biaya Cadangan Tak Terduga                             | 100%     |
| 40   | Biaya Finger Print & Infrastruktur lainnya             | 100%     |

### Universitas Bina Sarana Informatika

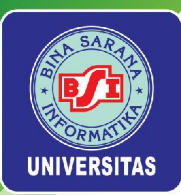

B. Ukurlah kinerja **Proyek 2021** hingga *Status Date* yang telah ditetapkan pada soal nomor 1 dengan *Earned Value Management (EVM)*. Tuangkan hasilnya dalam bentuk dokumen *Work Result Guideline*.

C. Buatlah dokumen *Minutes of Meeting* yang menggambarkan aktivitas rapat dengan ketentuan sebagai berikut:

- •Rapat Pembukaan Proyek Pembangunan Sistem Informasi Kepegawaian
- •Rapat Reguler Tim Proyek
- •Rapat *Ad-Hoc* Tim Proyek
- •Rapat Penutupan Proyek Pembangunan Sistem Informasi Kepegawaian

D. Buatlah dokumen *Changes Request Form* dan *Changes Request Log* dengan ketentuan sebagai berikut:

•Permintaan perubahan DFD Level 2 dan process specification

- •Permintaan perubahan bentuk *ERD* (perubahan struktur tabel dan penambahan tabel)
- •Permintaan perubahan bentuk desain Form Input
- •Permintaan perubahan bentuk Report

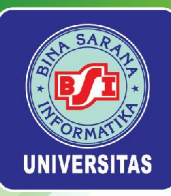

# Pertemuan 7

# **PELAPORAN PROYEK**

Universitas Bina Sarana Informatika

www.bsi.ac.id

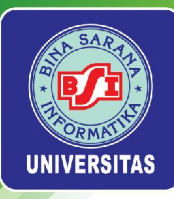

# Laporan Proyek di ProjectLibre

ProjectLibre menyediakan empat jenis laporan dalam aktivitas pengelolaan proyek, yakni :

- 1. Project Details
- 2. Resource Information
- 3. Task Information
- 4. Who Does What.

Setiap jenis laporan tersebut memiliki variasi opsi laporan yang beragam, kecuali laporan *Project Details.* 

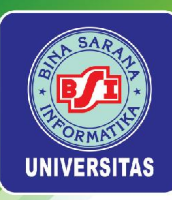

Tabel berikut menampilkan variasi dari setiap laporan yang tersedia di ProjectLibre:

| No | Laporan                                                                                                    | Variasi                                                                                                    | Keterangan                                                                                                    |
|----|----------------------------------------------------------------------------------------------------|----------------------------------------------------------------------------------------------------|----------------------------------------------------------------------------------------------------|
| 1  | Project<br>Details                                                                                                    | -                                                                                                    | Menampilkan informasi mengenai tanggal,<br>durasi, jam kerja, biaya, dan catatan terkait<br>proyek (jika ada).                                        |
|    |                                                                                                    | Default                                                                                                    | Menampilkan informasi mengenai detail<br>sumber daya yang dilibatkan pada proyek, baik<br>sumber daya material maupun non-material<br>(tenaga kerja). |
|    |                                                                                                    | Earned Value                                                                                                    | Menampilkan informasi earned value dari<br>setiap sumber daya yang terlibat di proyek.                                                                |
| 2  | Earned ValueMenampintan information out indication2Resource<br>InformationEarned Value – CostMenampilkan informasi earned<br>setiap sumber daya yang dikhusu<br>indikator yang berkaitan dengan biag | Menampilkan informasi earned value dari<br>setiap sumber daya yang dikhususkan pada<br>indikator yang berkaitan dengan biaya proyek. |                                                                                                    |
|    |                                                                                                    | Earned Value – Schedule                                                                                                    | Menampilkan informasi earned value dari<br>setiap sumber daya yang dikhususkan pada<br>indikator yang berkaitan dengan jadwal proyek.                 |
|    |                                                                                                    | Name                                                                                                    | Menampilkan informasi mengenai nama-nama<br>sumber daya yang terlibat di proyek.                                                                      |

Universitas Bina Sarana Informatika

www.bsi.ac.id

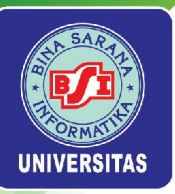

|   |                 | Baseline                    | Menampilkan informasi baseline seperti durasi dalam jam dan hari, tanggal mulai<br>dan tanggal selesai, serta biaya dari setiap task yang ada di proyek.                                                      |
|---|-----------------|-----------------------------|----------------------------------------------------------------------------------------------------|
|   |                 | Constraint Dates            | Menampilkan informasi mengenai constraint type dan constraint date untuk setiap task yang ada di proyek.                                                                                                    |
|   |                 | Cost                        | Menampilkan informasi mengenai biaya seperti actual cost, remaining cost, fixed cost, baseline cost, dan fixed cost accrual yang berkaitan dengan setiap task yang ada di proyek.                             |
|   |                 | Default                     | Menampilkan informasi default dari setiap task yang terdiri dari duration, start, finish, predecessors, dan resources names                                                                                   |
|   |                 | Earned Value                | Menampilkan informasi earned value dari setiap sumber daya yang terlibat di<br>proyek.                                                                                                    |
|   |                 | Earned Value – Cost         | Menampilkan informasi earned value dari setiap sumber daya yang dikhususkan<br>pada indikator yang berkaitan dengan biaya proyek.                                                                             |
| 3 | Task<br>Informa | Earned Value – Schedule     | Menampilkan informasi earned value dari setiap sumber daya yang dikhususkan<br>pada indikator yang berkaitan dengan jadwal proyek.                                                                            |
|   | tion            | Name                        | Menampilkan informasi nama setiap task yang ada di proyek.                                                                                                    |
|   |                 | <project name=""></project> | Menampilkan informasi mengenai status pengerjaan dari setiap task yang ada di proyek.                                                                                                    |
|   |                 | Schedule (CPM)              | Menampilkan informasi mengenai jadwal setiap task dengan pendekatan critical path method.                                                                                                    |
|   |                 | Schedule Variance           | Menampilkan informasi mengenai jadwal setiap task dengan pendekatan<br>schedule variance.                                                                                                    |
|   |                 | Summary                     | Menampilkan informasi rekapitulasi proyek yang mencakup duration, start, finish, percent complete, cost, dan work.                                                                                            |
|   |                 | Tracking                    | Menampilkan informasi mengenai actual start, actual finish, percent complete,<br>physical percent, actual, dan remaining yang berkaitan dengan aktivitas tracking<br>progress setiap task yang ada di proyek. |
|   |                 | Work                        | Menampilkan informasi mengenai work, duration, start, finish, type, effort, dan resource name dari setiap task yang ada di proyek.                                                                            |

Universitas Bina Sarana Informatika

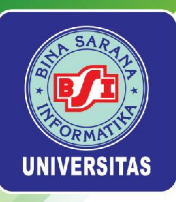

|   |                  | Assigned Resources | Menampilkan informasi mengenai durasi penugasan<br>yang diberikan kepada setiap sumber daya yang terlibat<br>di proyek.                           |
|---|------------------|--------------------|----------------------------------------------------------------------------------------------------|
|   |                  | Basic Report       | Menampilkan informasi mengenai setiap task yang<br>ditugaskan pada setiap sumber daya disertai dengan<br>durasinya.                               |
| 4 | Who Does<br>What | Name and Id        | Menampilkan informasi mengenai nama setiap sumber<br>daya beserta Id masing-masing.                                                               |
|   |                  | Resource Usage     | Menampilkan informasi mengenai durasi kerja serta tarif<br>pembayaran setiap sumber daya.                                                         |
|   |                  | Tasks Assigned     | Menampilkan informasi yang serupa dengan laporan<br>Assigned Resources, tetapi disertai dengan task yang<br>ditugaskan kepada setiap sumber daya. |

Universitas Bina Sarana Informatika

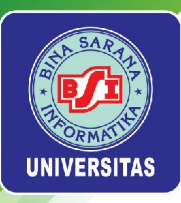

# Menampilkan Laporan Project Details

Pilih menu View > Report. Secara default laporan pertama yang ditampilkan adalah Project Details.

|                | Pr                 | oject A+         |                                                                                                    |
|----------------|--------------------|------------------|----------------------------------------------------------------------------------------------------|
|                |                    | - <b>-</b>       |                                                                                                    |
|                |                    |                  |                                                                                                    |
| Cates          |                    |                  |                                                                                                    |
| Start          | 9/9/21 8:00 AM     | Finish           | 12/7/21 5:00 PM                                                                                                    |
| Baseline Start | 9/9/21 4:00 PM     | Baseline Finish  | 12/7/21 5:00 PM                                                                                                    |
| Actual Start   | 9/9/21 4:00 PM     | Actual Finish    |                                                                                                    |
|                |                    |                  |                                                                                                    |
| Duration       |                    |                  |                                                                                                    |
| Scheduled      | 64 days            | Remaining        | 64 days                                                                                                    |
| Baseline       | 63.125 days        | Actual           | 0 days                                                                                                    |
|                |                    | Parcent Complete | 38%                                                                                                    |
|                |                    |                  |                                                                                                    |
|                |                    |                  |                                                                                                    |
| Work           |                    |                  |                                                                                                    |
| Scheduled      | 948.5 hours        | Remaining        | 589.5 hours                                                                                                    |
| Baseline       | 1,004.5 hours      | Actual           | 359 hours                                                                                                    |
|                |                    |                  |                                                                                                    |
|                |                    |                  |                                                                                                    |
| Costs          | 577666380800128400 | - and the second | an and a state of the second second sec |
| Scheduled      | IDR 7430000.00     | Remaining        | IDR 50270000.00                                                                                                    |
| Baseline       | IDR 7430000.00     | Actual           | DR24030000.00                                                                                                    |
|                |                    | Vanance          | DR0.00                                                                                                    |
|                |                    |                  |                                                                                                    |
|                |                    |                  |                                                                                                    |
| Notes          |                    |                  |                                                                                                    |
|                |                    |                  |                                                                                                    |
|                |                    |                  |                                                                                                    |

Universitas Bina Sarana Informatika

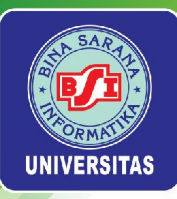

# Menampilkan Laporan Resource Information

# Laporan Default

Pilih menu *View > Report*. Pada menu *drop down Report* pilih *Resource Information*. Laporan yang pertama kali muncul adalah *Default*.

| Resource Information |        |        |       |                |                |
|----------------------|--------|--------|-------|----------------|----------------|
| ID                   | Name   | RBS    | Туре  | E-mail Address | Material Label |
| 1                    | Rany   |        | Work  |                |                |
| 2                    | Sect   |        | Mente |                |                |
| 4                    | Bdw    |        | Vinds |                |                |
| 5                    | Louis  |        | Work  |                |                |
| 6                    | George |        | Work  |                |                |
| -                    |        |        |       |                |                |
|                      |        |        |       |                |                |
|                      |        |        |       |                |                |
|                      |        |        |       |                |                |
|                      |        |        |       |                |                |
|                      |        |        |       |                |                |
|                      |        |        |       |                |                |
|                      |        |        |       |                |                |
|                      |        |        |       |                |                |
|                      |        |        |       |                |                |
|                      |        |        |       |                |                |
|                      |        |        |       |                |                |
|                      |        |        |       |                |                |
|                      |        |        |       |                |                |
|                      |        |        |       |                |                |
|                      |        |        |       |                |                |
|                      |        |        |       |                |                |
|                      |        |        |       |                |                |
|                      |        |        |       |                |                |
|                      |        |        |       |                |                |
|                      |        |        |       |                |                |
|                      |        |        |       |                |                |
|                      |        |        |       |                |                |
|                      |        |        |       |                |                |
|                      |        | Page 1 |       |                |                |
|                      |        |        |       |                |                |

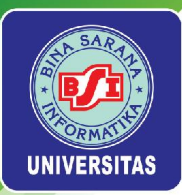

## Laporan Earned Value

Pilih menu *View > Report*. Pada menu *drop down Report* pilih *Resource Information*. Pada menu *drop down Column* pilih *Earned Value*.

|    |       | Res             | source Info     | rmation          |         |         |                  |              |
|----|-------|-----------------|-----------------|------------------|---------|---------|------------------|--------------|
| ID | Name  | BCWS            | BCWP            | ACWP             | CV      | sv      | EAC              |              |
| 1  | Kathy | \$5,180,000.00  | \$ 5,180,000.00 | \$5,180,000.00   | \$ 0.00 | \$ 0.00 | \$5,337,500.00   | \$ 5,337,50  |
| 2  | Dan   | \$5,250,000.00  | \$ 5,250,000.00 | \$5,290,000.00   | \$0.00  | \$ 0.00 | \$6,962,500.00   | \$6,962,50   |
| 3  | Scot  | \$3,250,000.00  | \$ 3,250,000,00 | \$3,290,000.00   | \$0.00  | \$ 0.00 | \$4,962,500.00   | \$4,962,90   |
| 4  | Fodby | \$10,170,000.00 | \$10,170,000,00 | \$ 10,170,000.00 | \$0.00  | 5000    | \$ 16,852,500.00 | \$ 16,852,80 |
| в  | Louis | \$90,000.00     | \$90,000,00     | \$ 90,000.00     | \$0.00  | \$ 0.00 | \$ 18,292,500.00 | \$ 18,292,50 |
|    |       |                 |                 |                  |         |         |                  |              |
|    |       | \$24,030,000,00 | \$24.030p0000   | \$ 24,030,000.00 | \$0.00  | \$ 0.00 | \$ 74,300,000.00 | \$74,300.00  |

### Universitas Bina Sarana Informatika

#### www.bsi.ac.id

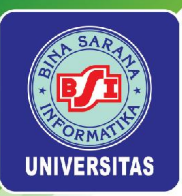

## Laporan Earned Value – Cost

Pilih menu *View > Report*. Pada menu *drop down Report* pilih *Resource Information*. Pada menu *drop down Column* pilih *Earned Value - Cost*.

|    |       | Res             | source Inform   | nation |            |     |           |
|----|-------|-----------------|-----------------|--------|------------|-----|-----------|
| ID | Name  | BCWS            | BCWP            | CV     | CV Percent | CPI | 0.000.000 |
| 1  | Kathy | \$5,180,000.00  | \$ 5,180,000.00 | \$0.00 | 0%         | 1   | \$5,337,  |
| 2  | Dan   | \$5,250,000.00  | \$ 5,250,000,00 | \$0.00 | 0%         | 1   | \$6,962   |
| 3  | Soot  | \$3,250,000.00  | \$ 3,250,000,00 | \$0.00 | 05         |     | 54,962,   |
| 4  | HODY  | \$10,170,000.00 | \$10,170,000,00 | 50.00  | 0%         |     | \$ 16,852 |
| D  | Louis | \$90,000.00     | 590,000,00      | \$0.00 | 0%         |     | 5 18,292  |
|    |       |                 |                 |        |            |     |           |
|    |       |                 |                 |        |            |     |           |
|    | _     | \$24,030,000.00 | 524,030,0000    | \$0.00 |            | _   | \$74,300  |

Universitas Bina Sarana Informatika

www.bsi.ac.id

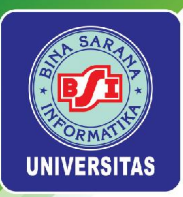

## Laporan *Earned Value* – *Schedule*

Pilih menu *View > Report*. Pada menu *drop down Report* pilih *Resource Information*. Pada menu *drop down Column* pilih *Earned Value - Schedule*.

| ID Name BCWS BCWP SV SV Percent SPI   1 Kathy \$5,180,00.00 \$6,000 \$0,6 1   2 Dan \$5,250,00.00 \$6,000 \$0,6 1   3 Scott \$3,250,00.00 \$5,250,000.00 \$0,00 \$0,6 1   4 Rdby \$10,170,000.00 \$10,170,000.00 \$0,00 \$0,6 1   5 Louis \$50,000.00 \$50,000 \$0,00 \$0,6 1   6 George \$50,000.00 \$50,000 \$0,00 \$0,6 1 |        | Res                  | source Informatio  | n             |     |
|----------------------------------------------------------------------------------------------------|--------|----------------------|--------------------|---------------|-----|
| 1 Kathy \$5,180,000,00 \$0,000 \$06, 1   2 Dan \$5,250,000,00 \$50,000 \$0,000 \$06, 1   3 Sod \$5,320,000,00 \$5,320,000,00 \$50,000 \$06, 1   4 Roby \$10,170,000,00 \$10,170,000,00 \$0,000 \$06, 1   5 Louis \$90,000,00 \$0,000 \$0,000 \$06, 1   6 George \$90,000,00 \$0,000 \$0,000 \$06, 1                          | 10     | Name BCWS            | BCWP               | SV SV Percent | SPI |
| 2 Dan \$5,250,000.00 \$5,000 \$0.00 0% 1   3 Scott \$3,250,000.00 \$30,000 \$0.00 0% 1   4 Rdby \$10,170,000.00 \$10,170,000.00 \$0.00 0% 1   5 Louis \$90,000.00 \$90,000.00 \$0.00 0% 1   6 George \$90,000.00 \$90,000.00 \$0.00 0% 1                                                                                     | 1      | Kathy \$5,180,000.00 | \$ 5,180,000.00 \$ | \$0.00 0%     | 1   |
| 3 Scott \$3,250,000,00 \$0,00 0% 1   4 Rdby \$10,170,000,00 \$0,00 0% 1   5 Louis \$90,000,00 \$0,00 0% 1   6 George \$90,000,00 \$0,00 0% 1                                                                                                    | 2      | Dan \$5,250,000.00   | \$ 5,250,000,00 \$ | 50.00 0%      |     |
| 4 Foby \$10,1700,000 \$10,1700,000 \$0,00 OK 1<br>5 Louis \$90,000.00 \$90,000 \$0,00 OK 1<br>6 George \$90,000.00 \$90,000 \$0,00 OK 1                                                                                                    | 3      | Soot \$3,250,000.00  | \$ 3250,000,00 \$  | 50.00 0%      | 1   |
| 5 Loos 5600000 5000 0% 1<br>6 George 590,000.00 590,00000 50.00 0% 1                                                                                                    | 4      | Raby \$10,170,000.00 | 510,170,000,00 5   | 50.00 0%      |     |
|                                                                                                    | B<br>e | George \$90,000.00   | 5900000 5          | 50.00 0%      |     |
|                                                                                                    |        |                      |                    |               |     |

Universitas Bina Sarana Informatika

www.bsi.ac.id

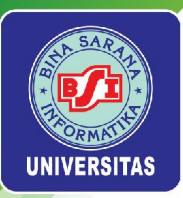

# Laporan Name

Pilih menu *View > Report*. Pada menu *drop down Report* pilih *Resource Information*. Pada menu *drop down Column* pilih *Name* 

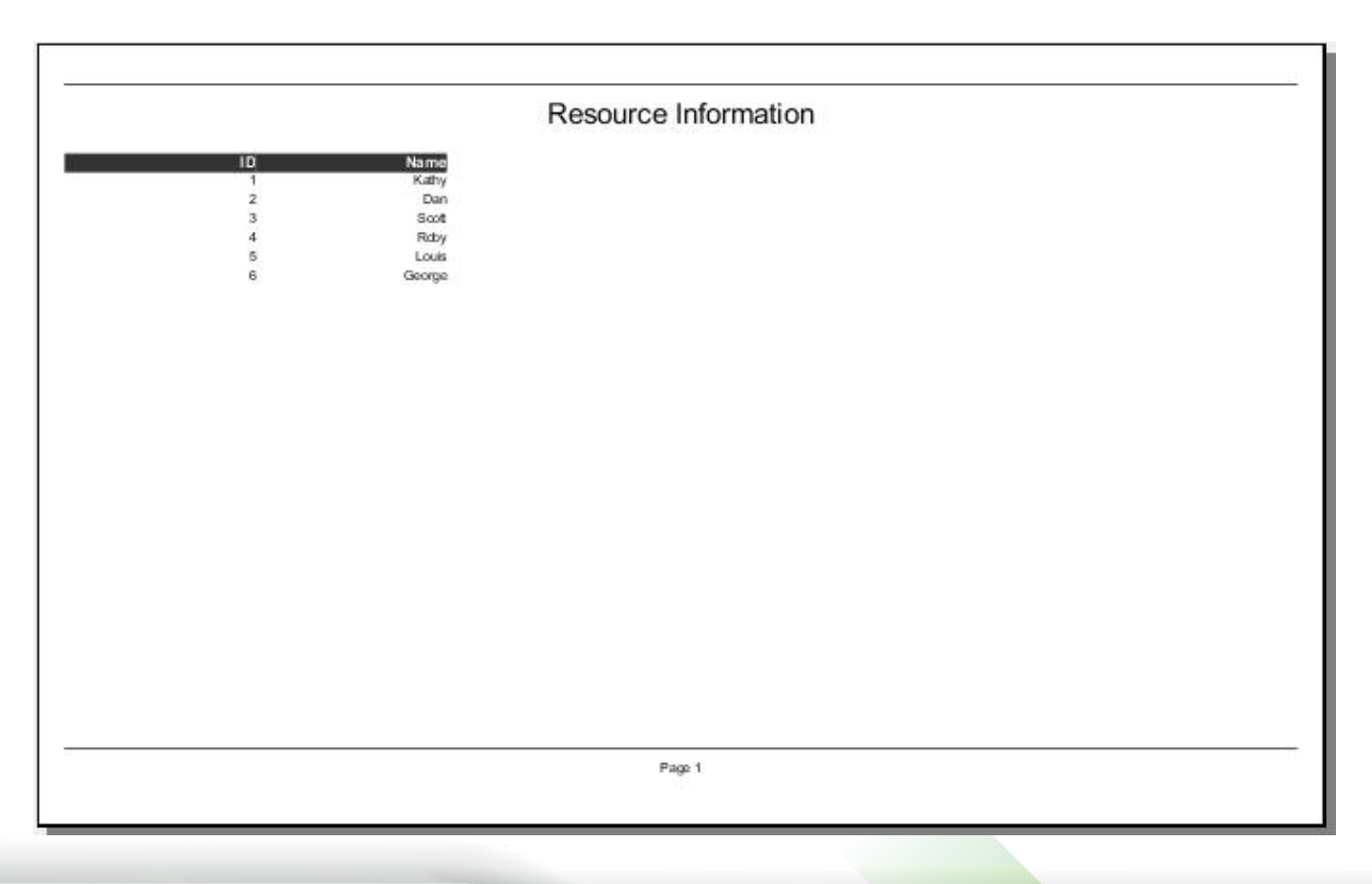

### Universitas Bina Sarana Informatika

#### www.bsi.ac.id

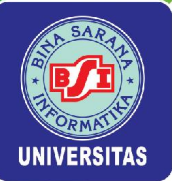

# Menampilkan Laporan Task Information

## Laporan Default

Pilih menu *View > Report*. Pada menu *drop down Report* pilih *Task Information*. Laporan yang pertama kali muncul adalah *Default*.

| Task Information          |              |                  |                  |             |                                |       |  |  |
|---------------------------|--------------|------------------|------------------|-------------|--------------------------------|-------|--|--|
| Resource Names            | Predecessors | Finish           | Start            | Duration    | Name                           | ID    |  |  |
|                           |              | 12/7/21 5:00 PM  | 9/9/21 4:00 PM   | 63.125 days | Project A+                     | 1     |  |  |
|                           |              | 9/23/21 8:00 AM  | 9/9/214:00 PM    | 9.125 days  | hitatog                        | 2     |  |  |
| Kathy                     |              | 9/15/21 5:00 PM  | 9/9/214:00 PM    | 4.125 days  | Stakeholder identification     | 3     |  |  |
|                           | 3            | 9/15/21 4:00 PM  | 9/15/21 4:00 PM  | Odays       | Stakeholder register completed | 4     |  |  |
|                           | 3            | 9/15/21 4:00 PM  | 9/15/21 4:00 PM  | 0 diays     | Stak cholder management        | 5     |  |  |
| Dan/Scott                 | 3FS-50%      | 9/17/21 5:00 PM  | 9/13/21 8:00 AM  | 5 days      | Project definition             | 6     |  |  |
|                           | 6            | 9/20/21 8:00 AM  | 9/20/218:00 AM   | 0 days      | Project definition completed   | 7     |  |  |
| Kathy Dan Scott           | 7:3          | 9/22/21 5:00 PM  | 9/20/218:00 AM   | 3 days      | Kickoff meeting                | 8     |  |  |
|                           | 8,7          | 9/23/21 8:00 AM  | 9/23/218:00 AM   | 0 days      | Kickoff meeting completed      | 9     |  |  |
|                           |              | 10/1/21 8:00 AM  | 9/20/218:00 AM   | 9 days      | Planning                       | 10    |  |  |
| Dan                       | 13FS-60%;6   | 9/30/21 5:00 PM  | 9/24/218:00 AM   | 5 days      | Project schedule               | 11    |  |  |
|                           | 11           | 10/1/21 8:00 AM  | 10/1/218:00 AM   | 0 days      | Gantt chart completed          | 12    |  |  |
| Roby                      | 6            | 9/29/21 5:00 PM  | 9/20/218:00 AM   | 8 days      | Scope statement                | 13    |  |  |
|                           | 13           | 9/30/21 8:00 AM  | 9/30/218:00 AM   | 0 days      | tal scope statement completed  | 14 in |  |  |
|                           |              | 12/1/21 5:00 PM  | 9/30/218:00 AM   | 45 days     | Executing                      | 15    |  |  |
| Roby                      | 13           | 10/20/21 5:00 PM | 9/30/218:00 AM   | 15 days     | Deliverable 1                  | 16    |  |  |
| Louis                     | 19           | 11/24/21 5:00 PM | 10/21/21 8:00 AM | 25 days     | Deliverable 2                  | 17    |  |  |
| George                    | 19           | 12/1/21 5:00 PM  | 10/21/218:00 AM  | 30 days     | Deliverable 3                  | 18    |  |  |
|                           | 16           | 10/20/21 5:00 PM | 10/20/21 5:00 FM | 0 days      | Deliverable 1 completed        | 19    |  |  |
|                           | 17           | 11/24/21 5:00 PM | 11/24/215:00 FM  | 0 days      | Deliverable 2 completed        | 20    |  |  |
|                           | 18           | 12/1/21 5:00 PM  | 12/1/21 5:00 FM  | 0 days      | Deliverable 3 completed        | 21    |  |  |
|                           |              | 12/6/21 8:15 AM  | 9/16/21 8:00 AM  | 57.031 days | Monitoring and controlling     | 22    |  |  |
| Kathy                     | 3            | 9/16/21 5:00 PM  | 9/16/21 8:00 AM  | 1 day       | Actual hours tracking          | 23    |  |  |
| Kaltry                    | 4            | 9/16/21 5:00 PM  | 9/16/21 8:00 AM  | 1 day       | Project document updates       | 24    |  |  |
|                           |              | 10/11/21 8:00 AM | 10/11/218:00 AM  | 0 days      | Progress report 1              | 25    |  |  |
|                           |              | 11/8/21 8:00 AM  | 11/8/218:00 AM   | 0 days      | Progress report 2              | 26    |  |  |
|                           |              | 12/6/21 8:15 AM  | 9/16/21 8:00 AM  | 57.031 days | Team review meetings           | 27    |  |  |
| thy Dan Scott Roby Louis  | K            | 9/16/21 8:15 AM  | 9/16/21 8:00 AM  | 0.031 days  | Team review meetings 1         | 28    |  |  |
| thy Dan Scott Roby Louis  | K            | 9/23/21 8:15 AM  | 9/23/218:00 AM   | 0.031 days  | Team review meetings 2         | 29    |  |  |
| thy Dan Scott Roby Louis; | ĸ            | 9/30/21 8:15 AM  | 9/30/218:00 AM   | 0.031 days  | Team review meetings 3         | 30    |  |  |

Universitas Bina Sarana Informatika

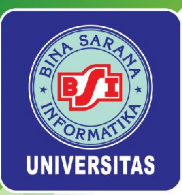

## Laporan Baseline

Pilih menu View > Report. Pada menu drop down Report pilih Task Information. Pada menu drop down Column pilih Baseline.

|    | Task Information                |             |                  |                  |             |                  |  |  |
|----|---------------------------------|-------------|------------------|------------------|-------------|------------------|--|--|
| ID | Name                            | Baseline    | Baseline Start   | Baseline Finish  | Baseline    | Baseline Cost    |  |  |
| 1  | Project A+                      | 63.125 days | 9/9/21 4:00 FM   | 12/7/21 5:00 PM  | 948.5 hours | \$ 74,300,000.00 |  |  |
| 2  | hitatng                         | 9.125 days  | 9/9/214:00 FM    | 9/23/21 8:00 AM  | 185 hours   | \$ 10,390,000.00 |  |  |
| 3  | Stakeholder identification      | 4.125 days  | 9/9/214:00 PM    | 9/15/21 5:00 PM  | 33 hours    | \$2,310,000.00   |  |  |
| 4  | Stak sholder register completed | 0 days      | 9/15/21 4:00 PM  | 9/15/21 4:00 PM  | 0 hours     | \$0.00           |  |  |
| 5  | Stakeholder management          | 0 days      | 9/15/21 4:00 PM  | 9/15/21 4:00 PM  | 0 hours     | \$0.00           |  |  |
| 6  | Project definition              | 5 days      | 9/13/21 8:00 AM  | 9/17/21 5:00 PM  | 80 hours    | \$4,000,000.00   |  |  |
| 7  | Project definition completed    | 0 days      | 9/20/218:00 AM   | 9/20/21 8:00 AM  | 0 hours     | \$0.00           |  |  |
| 8  | Kickoff meeting                 | 3 days      | 9/20/218:00 AM   | 9/22/21 5:00 PM  | 72 hours    | \$4,080,000.00   |  |  |
| 9  | Kickoff meeting completed       | 0 days      | 9/23/218:00 AM   | 9/23/21 8:00 AM  | 0 hours     | \$0.00           |  |  |
| 10 | Planning                        | 9 days      | 9/20/218:00 AM   | 10/1/21 8:00 AM  | 104 hours   | \$7,760,000.00   |  |  |
| 11 | Project schedule                | 5 days      | 9/24/218:00 AM   | 9/30/21 5:00 PM  | 40 hours    | \$2,000,000.00   |  |  |
| 12 | Gantt chart completed           | 0 days      | 10/1/218:00 AM   | 10/1/21 8:00 AM  | 0 hours     | \$0.00           |  |  |
| 13 | Scope statement                 | 8 days      | 9/20/218:00 AM   | 9/29/21 5:00 PM  | 64 hours    | \$5,760,000.00   |  |  |
| 14 | hital scope statement completed | 0 days      | 9/30/218:00 AM   | 9/30/21 8:00 AM  | 0 hours     | \$0.00           |  |  |
| 15 | Executing                       | 45 days     | 9/30/218:00 AM   | 12/1/21 5:00 PM  | 560 hours   | \$ 50,400,000.00 |  |  |
| 16 | Deliverable 1                   | 15 days     | 9/30/21 8:00 AM  | 10/20/21 5:00 PM | 120 hours   | \$ 10,800,000.00 |  |  |
| 17 | Deliverable 2                   | 25 days     | 10/21/21 8:00 AM | 11/24/21 5:00 PM | 200 hours   | \$ 18,000,000.00 |  |  |
| 18 | Deliverable 3                   | 30 days     | 10/21/21 8:00 AM | 12/1/21 5:00 PM  | 240 hours   | \$ 21,600,000.00 |  |  |
| 19 | Deliverable 1 completed         | 0 days      | 10/20/21 5:00 PM | 10/20/21 5:00 PM | 0 hours     | \$0.00           |  |  |
| 20 | Ediverable 2 completed          | Odays       | 11/24/215:00 PM  | 11/24/21 5:00 PM | 0 hours     | \$0.00           |  |  |
| 21 | Deliverable 3 completed         | 0 days      | 12/1/21 5:00 PM  | 12/1/21 5:00 PM  | 0 hours     | \$0.00           |  |  |
| 22 | Monitoring and controlling      | 57.031 days | 9/16/21 8:00 AM  | 12/6/21 8:15 AM  | 35.5 hours  | \$2,550,000.00   |  |  |
| 23 | Actual hours tracking           | 1 day       | 9/16/21 8:00 AM  | 9/16/21 5:00 PM  | 8 hours     | \$ 560,000.00    |  |  |
| 24 | Project document updates        | 1 day       | 9/16/21 8:00 AM  | 9/16/21 5:00 PM  | 8 hours     | \$ 560,000.00    |  |  |
| 25 | Progress report 1               | Odays       | 10/11/21 8:00 AM | 10/11/21 8:00 AM | 0 hours     | \$0.00           |  |  |
| 26 | Progress report 2               | 0 days      | 11/8/218:00 AM   | 11/8/21 8:00 AM  | 0 hours     | \$0.00           |  |  |
| 27 | Team review meetings            | 57.031 days | 9/16/21 8:00 AM  | 12/6/21 8:15 AM  | 19.5 hours  | \$1,430,000.00   |  |  |
| 28 | Team review meetings 1          | 0.031 days  | 9/16/21 8:00 AM  | 9/16/21 8:15 AM  | 1.5 hours   | \$ 110,000.00    |  |  |
| 29 | Team review meetings 2          | 0.031 days  | 9/23/21 8:00 AM  | 9/23/21 8:15 AM  | 15 hours    | \$ 110,000.00    |  |  |
| 30 | Team review meetings 3          | 0.031 days  | 9/30/218:00 AM   | 9/30/21 8:15 AM  | 15 hours    | \$ 110.000.00    |  |  |

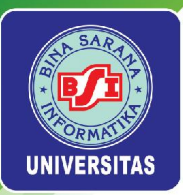

# Laporan Constraint Dates

Pilih menu View > Report. Pada menu drop down Report pilih Task Information. Pada menu drop down Column pilih Constraint Dates

| 10<br>1<br>2 Stake<br>4 Stakeholde<br>5 Stakeh     | Name<br>Project A+<br>hitatog                  | Duration<br>63.125 days | Constraint Type       | Constraint Date |  |
|----------------------------------------------------|------------------------------------------------|-------------------------|-----------------------|-----------------|--|
| 1<br>2<br>3 Stake<br>4 Stakeholde<br>5 Stakeh<br>6 | Project A+<br>hitalog<br>holder identification | 63.125 days             | An Plann An Plan At   |                 |  |
| 2<br>3 Stake<br>4 Stakeholde<br>5 Stakeh<br>5      | hitating<br>holder identification              |                         | As Soon As Possible   |                 |  |
| 3 Stake<br>4 Stakeholde<br>5 Stakeh<br>6           | heideridentification                           | 9.125 days              | As Scon As Possible   |                 |  |
| 4 Stakaholde<br>5 Stakah<br>6                      | Contraction of the second second second        | 4.125 days              | As Scon As Possible   |                 |  |
| 5 Stakdn<br>6                                      | r register completed                           | 0 days                  | As Scon As Possible   |                 |  |
| 6                                                  | older management                               | 0 days                  | As Scon As Possible   |                 |  |
|                                                    | Project definition                             | 5 days                  | As Scon As Possible   |                 |  |
| 7 Project of                                       | definition completed                           | 0 days                  | As Scon As Possible   |                 |  |
| 8                                                  | Kickoff meeting                                | 3 days                  | As Scon As Possible   |                 |  |
| 9 Kickoff                                          | meeting completed                              | 0 days                  | As Scon As Possible   |                 |  |
| 10                                                 | Planning                                       | 9 days                  | As Scon As Possible   |                 |  |
| 11                                                 | Project schedule                               | 5 days                  | As Scon As Possible   |                 |  |
| 12 Ga                                              | intt chart completed                           | 0 days                  | As Scon As Possible   |                 |  |
| 13                                                 | Scope statement                                | 8 days                  | As Scon As Possible   |                 |  |
| 14 Initial scope st                                | tatement completed                             | 0 days                  | As Scon As Possible   |                 |  |
| 15                                                 | Executing                                      | 45 days                 | As Scon As Possible   |                 |  |
| 16                                                 | Deliverable 1                                  | 15 days                 | As Scon As Possible   |                 |  |
| 17                                                 | Deliverable 2                                  | 25 days                 | As Scon As Possible   |                 |  |
| 18                                                 | Deliverable 3                                  | 30 days                 | As Scon As Possible   |                 |  |
| 19 Ddiv                                            | erable 1 completed                             | 0 days                  | As Scon As Possible   |                 |  |
| 20 Ddiv                                            | erable 2 completed                             | 0 days                  | As Scon As Possible   |                 |  |
| 21 Ddiv                                            | erable 3 completed                             | 0 days                  | As Scon As Possible   |                 |  |
| 22 Monit                                           | oring and controlling                          | 57.031 days             | Start No Earlier Than | 9/27/218:00 AM  |  |
| 23 A                                               | ctual hours tracking                           | 1 day                   | Start No Eatler Than  | 9/15/21 8:00 AM |  |
| 24 Project                                         | t document updates                             | 1 day                   | Start No Earlier Than | 12/3/218:00 AM  |  |
| 25                                                 | Progress report 1                              | 0 days                  | Start No Earlier Than | 10/11/218:00 AM |  |
| 26                                                 | Progress report 2                              | 0 days                  | Start No Earlier Than | 118/218:00 AM   |  |
| 27 Tei                                             | am review meetings                             | 57.031 days             | As Scon As Possible   |                 |  |
| 28 Tean                                            | n review meetings 1                            | 0.031 days              | Start No Earlier Than | 9/16/21 8:00 AM |  |
| 29 Team                                            | n review meetings 2                            | 0.031 days              | Start No Earlier Than | 9/20/218:00 AM  |  |
| 30 Tear                                            | n review meetings 3                            | 0.031 days              | Start No Eatler Than  | 9/77/21 8:00 MM |  |

Universitas Bina Sarana Informatika
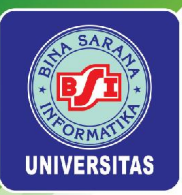

### Laporan Cost

Pilih menu View > Report. Pada menu drop down Report pilih Task Information. Pada menu drop down Column pilih Cost.

|     |                                 | Т               | ask Inforn      | nation           |            |                 |                   |
|-----|---------------------------------|-----------------|-----------------|------------------|------------|-----------------|-------------------|
| ID  | Name                            | Cost            | Actual Cost     | Remaining Cost   | Fixed Cost | Baseline Cost   | Fixed Cost Accrua |
| 1   | Project A+                      | \$74,300,000.00 | \$24,030,000.00 | \$ 50,270,000.00 | \$0.00     | \$74,300,000.00 | Bh                |
| 2   | initiating                      | \$10,390,000.00 | \$10,390,000.00 | \$0.00           | \$ 0.00    | \$10,390,000.00 | En                |
| 3   | Stakeholder identification      | \$2,310,000.00  | \$ 2,310,000,00 | \$0.00           | \$ 0.00    | \$2,310,000.00  | En                |
| 4   | Stakeholder register completed  | \$ 0.00         | \$ 0.00         | \$0.00           | \$ 0.00    | \$ 0.00         | En                |
| 5   | Stak sholder management         | \$ 0.00         | \$ 0.00         | \$0.00           | \$ 0.00    | \$ 0.00         | En                |
| 6   | Project definition              | \$4,000,000.00  | \$4,000,000.00  | \$0.00           | \$ 0.00    | \$ 4,000,000.00 | En                |
| 7   | Project definition completed    | \$ 0.00         | \$ 0.00         | \$0.00           | \$ 0.00    | \$ 0.00         | En                |
| 8   | Kickoff meeting                 | \$4,080,000.00  | \$ 4,080,000,00 | \$0.00           | \$ 0.00    | \$ 4,080,000.00 | En                |
| 9   | Kickoff meeting completed       | \$0.00          | \$ 0.00         | \$0.00           | \$ 0.00    | \$ 0.00         | Bi                |
| 10  | Planning                        | \$7,760,000.00  | \$7,760,000,00  | \$0.00           | \$ 0.00    | \$7,760,000.00  | En                |
| 11  | Project schedule                | \$2,000,000.00  | \$ 2,000,000,00 | \$0.00           | \$ 0.00    | \$ 2,000,000,00 | Br                |
| 12  | Gantt chart completed           | \$ 0.00         | \$ 0.00         | \$0.00           | \$ 0.00    | \$ 0.00         | En                |
| 13  | Scope statement                 | \$5,760,000.00  | \$ 5,760,000,00 | \$0.00           | \$0.00     | \$ 5,760,000,00 | Br                |
| 141 | hital scope statement completed | \$0.00          | \$ 0.00         | \$0.00           | \$ 0.00    | \$ 0.00         | En                |
| 15  | Executing                       | \$50,400,000.00 | \$ 4,320,000,00 | \$ 46,080,000.00 | \$ 0.00    | \$50,400,000,00 | En                |
| 16  | Deliverable 1                   | \$10,800,000.00 | \$ 4,320,000,00 | \$6,480,000.00   | \$0.00     | \$10,800,000,00 | En                |
| 17  | Deliverable 2                   | \$18,000,000.00 | \$ 0.00         | \$ 18,000,000.00 | \$0.00     | \$18,000,000,00 | En                |
| 18  | Deliverable 3                   | \$21,600,000.00 | \$ 0.00         | \$ 21,600,000.00 | \$ 0.00    | \$21,600,000,00 | En                |
| 19  | Deliverable 1 completed         | \$ 0.00         | \$ 0.00         | \$0.00           | \$ 0.00    | \$ 0.00         | En                |
| 20  | Deliverable 2 completed         | \$ 0.00         | \$ 0.00         | \$0.00           | \$0.00     | \$ 0.00         | En                |
| 21  | Deliverable 3 completed         | \$ 0.00         | \$ 0.00         | \$0.00           | \$0.00     | \$ 0.00         | En                |
| 22  | Monitoring and controlling      | \$2,550,000,00  | \$ 1560,000,00  | \$ 990,000.00    | \$ 0.00    | \$ 2,550,000,00 | En                |
| 23  | Actual hours tracking           | \$ 560,000,00   | \$560,000,00    | \$0.00           | \$ 0.00    | \$560,000,00    | En                |
| 24  | Project document updates        | \$ 960,000,00   | \$560,000,00    | \$0.00           | \$ 0.00    | \$ 560,000,00   | En                |
| 25  | Progress report 1               | \$0.00          | \$ 0.00         | \$0.00           | \$0.00     | \$ 0.00         | En                |
| 26  | Progress report 2               | \$ 0.00         | \$ 0.00         | \$0.00           | \$ 0.00    | \$ 0.00         | En                |
| 27  | Team review meetings            | \$1,430,000,00  | \$440,000,00    | \$ 990.000.00    | \$ 0.00    | \$ 1430,000,00  | B                 |
| 28  | Team review meetings 1          | \$ 110.000.00   | \$11000000      | \$0.00           | \$ 0.00    | \$110,000,00    | Bi                |
| 29  | Team review meetings 2          | \$ 110,000,00   | \$11000000      | \$0.00           | \$0.00     | \$110,000,00    | Br                |
| 30  | Team review meetings 3          | \$ 110 000 00   | \$11000000      | \$0.00           | \$0.00     | \$11000000      | B                 |

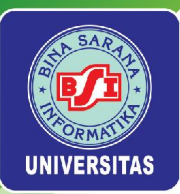

### Laporan Earned Value

Pilih menu View > Report. Pada menu drop down Report pilih Task Information. Pada menu drop down Column pilih Earned Value.

|           |                  |         |         | nation           | ask Inform      | т               |                                 |     |
|-----------|------------------|---------|---------|------------------|-----------------|-----------------|---------------------------------|-----|
| a anatara | EAC              | sv      | CV      | ACWP             | BCWP            | BCWS            | Name                            | ID  |
| 0 \$74,30 | \$ 30,510,000.00 | \$ 0.00 | \$ 0.00 | \$ 24,030,000.00 | \$24,030,000.00 | \$24,030,000.00 | Project A+                      | 1   |
| 0 \$10,38 | \$ 10,390,000.00 | \$ 0.00 | \$ 0.00 | \$ 10,390,000.00 | \$10,390,000.00 | \$10,390,000.00 | hitatog                         | 2   |
| 0 \$2,31  | \$2,310,000.00   | \$ 0.00 | \$ 0.00 | \$2,310,000.00   | \$ 2,310,000,00 | \$2,310,000.00  | Stakeholder identification      | 3   |
| 0         | \$0.00           | \$ 0.00 | \$ 0.00 | \$0.00           | \$ 0.00         | \$ 0.00         | Stak sholder register completed | 4   |
| 0         | \$0.00           | \$ 0.00 | \$ 0.00 | \$0.00           | \$ 0.00         | \$ 0.00         | Stak cholder management         | 5   |
| 0 \$4,00  | \$4,000,000.00   | \$ 0.00 | \$ 0.00 | \$4,000,000.00   | \$4,000,000,00  | \$4,000,000.00  | Project definition              | 6   |
| 0         | \$0.00           | \$ 0.00 | \$ 0.00 | \$0.00           | \$ 0.00         | \$ 0.00         | Project definition completed    | 7   |
| 0 \$4.0E  | \$4,080,000.00   | \$ 0.00 | \$ 0.00 | \$4,080,000.00   | \$ 4,080,000.00 | \$4,080,000.00  | Rickoff meeting                 | 8   |
| 0         | \$0.00           | \$ 0.00 | \$ 0.00 | \$0.00           | \$ 0.00         | \$ 0.00         | Kickoff meeting completed       | 9   |
| 0 \$7,76  | \$7,760,000.00   | \$ 0.00 | \$ 0.00 | \$7,760,000.00   | \$7,760,000,00  | \$7,760,000.00  | Planning                        | 10  |
| 0 \$2,00  | \$2,000,000.00   | \$ 0.00 | \$ 0.00 | \$2,000,000.00   | \$ 2,000,000,00 | \$2,000,000.00  | Project schedule                | 11  |
| 0         | \$0.00           | \$ 0.00 | \$ 0.00 | \$0.00           | \$ 0.00         | \$ 0.00         | Gantt chart completed           | 12  |
| 0 \$5,76  | \$5,760,000.00   | \$ 0.00 | \$ 0.00 | \$5,760,000.00   | \$ 5,760,000.00 | \$5,760,000.00  | Scope statement                 | 13  |
| 0         | \$0.00           | \$ 0.00 | \$ 0.00 | \$0.00           | \$ 0.00         | \$ 0.00         | nital scope statement completed | 141 |
| 0 \$50,40 | \$ 10,800,000.00 | \$ 0.00 | \$ 0.00 | \$4,320,000.00   | \$4,320,000,00  | \$4,320,000.00  | Executing                       | 15  |
| 0 \$10,80 | \$ 10,800,000.00 | \$ 0.00 | \$ 0.00 | \$4,320,000.00   | \$ 4,320,000.00 | \$4,320,000.00  | Deliverable 1                   | 16  |
| 0 \$18,00 | \$0.00           | \$ 0.00 | \$ 0.00 | \$0.00           | \$ 0.00         | \$ 0.00         | Deliverable 2                   | 17  |
| 0 \$21,60 | \$0.00           | \$ 0.00 | \$ 0.00 | \$0.00           | \$ 0.00         | \$ 0.00         | Deliverable 3                   | 18  |
| 0         | \$0.00           | \$ 0.00 | \$ 0.00 | \$0.00           | \$ 0.00         | \$ 0.00         | Deliverable 1 completed         | 19  |
| 0         | \$0.00           | \$ 0.00 | \$ 0.00 | \$0.00           | \$ 0.00         | \$ 0.00         | Deliverable 2 completed         | 20  |
| 0         | \$0.00           | \$ 0.00 | \$ 0.00 | \$0.00           | \$ 0.00         | \$ 0.00         | Deliverable 3 completed         | 21  |
| 0 \$2,55  | \$1,560,000.00   | \$ 0.00 | \$ 0.00 | \$1,560,000.00   | \$ 1,560,000,00 | \$1,560,000.00  | Monitoring and controlling      | 22  |
| 0 \$ 56   | \$ 560,000.00    | \$ 0.00 | \$ 0.00 | \$ 560,000.00    | \$560,000,00    | \$ 560,000.00   | Actual hours tracking           | 23  |
| 0 556     | \$ 560,000.00    | \$ 0.00 | \$ 0.00 | \$ 560,000.00    | \$560,000.00    | \$ 960,000.00   | Project document updates        | 24  |
| 0         | \$0.00           | \$ 0.00 | \$ 0.00 | \$0.00           | \$ 0.00         | \$ 0.00         | Progress report 1               | 25  |
| 0         | \$0.00           | \$ 0.00 | \$ 0.00 | \$0.00           | \$ 0.00         | \$ 0.00         | Progress report 2               | 26  |
| 0 \$1,43  | \$ 440,000.00    | \$ 0.00 | \$ 0.00 | \$ 440,000.00    | \$440,000,00    | \$ 440,000.00   | Team review meetings            | 27  |
| 0 \$11    | \$ 110,000.00    | \$ 0.00 | \$ 0.00 | \$ 110,000.00    | \$110,000,00    | \$ 110,000.00   | Team review meetings 1          | 28  |
| 0 \$11    | \$ 110,000.00    | \$ 0.00 | \$ 0.00 | \$ 110,000.00    | \$110,000.00    | \$ 110,000.00   | Team review meetings 2          | 29  |
| 0 \$ 11   | \$ 110,000.00    | \$ 0.00 | \$ 0.00 | \$ 110,000.00    | \$110,000,00    | \$ 110,000.00   | Team review meetings 3          | 30  |

Universitas Bina Sarana Informatika

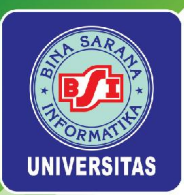

### Laporan Earned Value – Cost

Pilih menu View > Report. Pada menu drop down Report pilih Task Information. Pada menu drop down Column pilih Earned Value - Cost.

|              |     |            | ion    | ask Informat    | т               |                                |        |
|--------------|-----|------------|--------|-----------------|-----------------|--------------------------------|--------|
| В            | CPI | CV Percent | CV     | BCWP            | BCWS            | Name                           | ID     |
| \$74,300,000 | 0   | 0%         | \$0.00 | \$24,030,000.00 | \$24,030,000.00 | Project A+                     | 1      |
| \$10,390,000 | 0   | 0%         | \$0.00 | \$10,390,000,00 | \$10,390,000.00 | hitatog                        | 2      |
| \$2,310,000  | 1   | 0%         | \$0.00 | \$ 2,310,000,00 | \$2,310,000.00  | Stakeholder identification     | 3      |
| \$ 0         | 0   | 0%         | \$0.00 | \$ 0.00         | \$ 0.00         | Stakeholder register completed | 4      |
| 50           | 0   | 0%         | \$0.00 | \$ 0.00         | \$ 0.00         | Stakeholder management         | 5      |
| \$4,000,000  | 1   | 0%         | \$0.00 | \$4,000,000,00  | \$4,000,000.00  | Project definition             | 6      |
| \$0          | 0   | 0%         | \$0.00 | \$ 0.00         | \$ 0.00         | Project definition completed   | 7      |
| \$4,080,000  | 1   | 0%         | \$0.00 | \$ 4,080,000.00 | \$4,080,000.00  | Kickoff meeting                | 8      |
| \$ 0         | 0   | 0%         | \$0.00 | \$ 0.00         | \$ 0.00         | Kickoff meeting completed      | 9      |
| \$7,760,000  | 0   | 0%         | \$0.00 | \$7,760,000,00  | \$7,760,000.00  | Planning                       | 10     |
| \$2,000,000  | 1   | 0%         | \$0.00 | \$ 2,000,000,00 | \$2,000,000.00  | Project schedule               | 11     |
| \$0          | 0   | 0%         | \$0.00 | \$ 0.00         | \$ 0.00         | Gantt chart completed          | 12     |
| \$5,760,000  | 1   | 0%         | \$0.00 | \$ 5,760,000.00 | \$5,760,000.00  | Scope statement                | 13     |
| 50           | 0   | 0%         | \$0.00 | \$ 0.00         | \$ 0.00         | tal scope statement completed  | 14 Ini |
| \$50,400,000 | 0   | 0%         | \$0.00 | \$4,320,000,00  | \$4,320,000.00  | Executing                      | 15     |
| \$10,800,000 | 1   | 0%         | \$0.00 | \$ 4,320,000.00 | \$4,320,000.00  | Deliverable 1                  | 16     |
| \$18,000,000 | 0   | 0%         | \$0.00 | \$ 0.00         | \$ 0.00         | Deliverable 2                  | 17     |
| \$21,600,000 | 0   | 0%         | \$0.00 | \$ 0.00         | \$ 0.00         | Deliverable 3                  | 18     |
| 50           | 0   | 0%         | \$0.00 | \$ 0.00         | \$ 0.00         | Deliverable 1 completed        | 19     |
| \$0          | 0   | 0%         | \$0.00 | \$ 0.00         | \$0.00          | Deliverable 2 completed        | 20     |
| 50           | 0   | 0%         | \$0.00 | \$ 0.00         | \$ 0.00         | Deliverable 3 completed        | 21     |
| \$2,550,000  | 0   | 0%         | \$0.00 | \$ 1,560,000,00 | \$1,560,000.00  | Monitoring and controlling     | 22     |
| \$ 550,000   | 1   | 0%         | \$0.00 | \$560,000,00    | \$ 560,000.00   | Actual hours tracking          | 23     |
| \$ 660,000   | 1   | 0%         | \$0.00 | \$560,000,00    | \$ 960,000.00   | Project document updates       | 24     |
| \$0          | 0   | 0%         | \$0.00 | \$ 0.00         | \$ 0.00         | Progress report 1              | 25     |
| 50           | 0   | 0%         | \$0.00 | \$ 0.00         | \$ 0.00         | Progress report 2              | 26     |
| \$1,430,000  | 0   | 0%         | \$0.00 | \$440,000,00    | \$ 440,000,00   | Team review meetings           | 27     |
| \$ 110.000   | 1   | 0%         | \$0.00 | \$110,000,00    | \$ 110.000.00   | Team review meetings 1         | 28     |
| \$ 110.000   | 1   | 0%         | \$0.00 | \$110,000,00    | \$ 110,000.00   | Team review meetings 2         | 29     |
| \$ 110.000   | 1   | 0%         | \$0.00 | \$110,000,00    | \$ 110.000.00   | Team review meetings 3         | 30     |

Universitas Bina Sarana Informatika

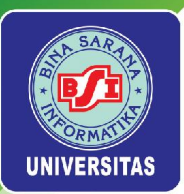

### Laporan *Earned Value* – *Schedule*

Pilih menu View > Report. Pada menu drop down Report pilih Task Information. Pada menu drop down Column pilih Earned Value - Schedule.

| ID         Name         BCWS         BCWP         SV         SV Percent         SP           1         Project Ar         \$24,030,000,00         \$24,030,000,00         \$0,00         0%         0           2         Initiating         \$10,380,000,00         \$22,100,000         \$0,00         0%         0           3         Bakeholder identiditation         \$2,210,000,00         \$2,000         \$0,00         0%         0           4         Stakeholder management         \$0,00         \$0,00         \$0,00         0%         0           5         Stakeholder management         \$0,00         \$0,00         \$0,00         0%         0           6         Project detinition compated         \$0,00         \$0,00         \$0,00         0%         0           8         Kickoff meeting completed         \$0,00         \$0,00         \$0,00         0%         0           10         Pariet detinition completed         \$0,00         \$0,000         \$0,00         0%         0           11         Project detinition completed         \$0,00         \$0,000         \$0,00         0%         0           12         Garit thant completed         \$0,00         \$0,000         \$0,00         \$0,                                                                                                    |    |                                 | Т               | ask Informat    | ion    |            |     |
|----------------------------------------------------------------------------------------------------|----|---------------------------------|-----------------|-----------------|--------|------------|-----|
| 1         Project A+         \$\$24,030,000,00         \$\$10,380,000,00         \$\$10,380,000,00         \$\$10,380,000,00         \$\$10,380,000,00         \$\$0,00         \$\$10,000,00         \$\$10,000,00         \$\$0,00         \$\$10,000,00         \$\$0,00         \$\$10,000,00         \$\$0,00         \$\$10,000,00         \$\$0,00         \$\$10,000,00         \$\$0,00         \$\$10,000,00         \$\$0,00         \$\$10,000,00         \$\$0,00         \$\$10,000,00         \$\$0,00         \$\$10,000,00         \$\$0,00         \$\$10,000,000         \$\$0,00         \$\$10,000,000         \$\$0,00         \$\$10,000,000         \$\$0,00         \$\$10,000,000         \$\$0,00         \$\$10,000,000         \$\$10,000,000         \$\$10,000,000         \$\$10,000,000         \$\$10,000,000         \$\$10,000,000         \$\$10,000,000         \$\$10,000,000         \$\$10,000,000         \$\$10,000,000         \$\$10,000,000         \$\$10,000,000         \$\$10,000,000         \$\$10,000,000         \$\$10,000,000         \$\$10,000,000         \$\$10,000,000         \$\$10,000,000         \$\$10,000,000         \$\$10,000,000         \$\$10,000,000         \$\$10,000,000         \$\$10,000,000         \$\$10,000,000         \$\$10,000,000         \$\$10,000,000         \$\$10,000,000         \$\$10,000,000         \$\$10,000,000         \$\$10,000,000         \$\$10,000,000         \$\$10,000,000         \$\$10,000,000         \$\$10,000,000         \$\$10,000,000         \$\$10,000,000 <th>ID</th> <th>Name</th> <th>BCWS</th> <th>BCWP</th> <th>SV</th> <th>SV Percent</th> <th>SPI</th> | ID | Name                            | BCWS            | BCWP            | SV     | SV Percent | SPI |
| 2         hitaling         \$10,380,000.00         \$10,380,000.00         \$0,00         \$0,00         \$0,00         \$1           3         Stakeholder register completed         \$0,00         \$0,000         \$0,000         \$0,000         \$0,000         \$0,000         \$0,000         \$0,000         \$0,000         \$0,000         \$0,000         \$0,000         \$0,000         \$0,000         \$0,000         \$0,000         \$0,000         \$0,000         \$0,000         \$0,000         \$0,000         \$0,000         \$0,000         \$0,000         \$0,000         \$0,000         \$0,000         \$0,000         \$0,000         \$0,000         \$0,000         \$0,000         \$0,000         \$0,000         \$0,000         \$0,000         \$0,000         \$0,000         \$0,000         \$0,000         \$0,000         \$0,000         \$0,000         \$0,000         \$0,000         \$0,000         \$0,000         \$0,000         \$0,000         \$0,000         \$0,000         \$0,000         \$0,000         \$0,000         \$0,000         \$0,000         \$0,000         \$0,000         \$0,000         \$0,000         \$0,000         \$0,000         \$0,000         \$0,000         \$0,000         \$0,000         \$0,000         \$0,000         \$0,000         \$0,000         \$0,000         \$0,000         \$0,000                                                                                                    | 1  | Project A+                      | \$24,030,000.00 | \$24,030,000,00 | \$0.00 | 0%         | 0   |
| 3         Stakeholder identification         \$2,310,000,00         \$2,310,000,00         \$0,00         \$0,00         \$0,00         \$0,00         \$0,00         \$0,00         \$0,00         \$0,00         \$0,00         \$0,00         \$0,00         \$0,00         \$0,00         \$0,00         \$0,00         \$0,00         \$0,00         \$0,00         \$0,00         \$0,00         \$0,00         \$0,00         \$0,00         \$0,00         \$0,00         \$0,00         \$0,00         \$0,00         \$0,00         \$0,00         \$0,00         \$0,00         \$0,00         \$0,00         \$0,00         \$0,00         \$0,00         \$0,00         \$0,00         \$0,00         \$0,00         \$0,00         \$0,00         \$0,00         \$0,00         \$0,00         \$0,00         \$0,00         \$0,00         \$0,00         \$0,00         \$0,00         \$0,00         \$0,00         \$0,00         \$0,00         \$0,00         \$0,00         \$0,00         \$0,00         \$0,00         \$0,00         \$0,00         \$0,00         \$0,00         \$0,00         \$0,00         \$0,00         \$0,00         \$0,00         \$0,00         \$0,00         \$0,00         \$0,00         \$0,00         \$0,00         \$0,00         \$0,00         \$0,00         \$0,00         \$0,00         \$0,00         \$0,00                                                                                                    | 2  | hitatog                         | \$10,390,000.00 | \$10,390,000.00 | \$0.00 | 0%         | 0   |
| 4         Stakkcholder register completed         \$ 0.00         \$ 0.00         \$ 0.00         \$ 0.00         \$ 0.00         \$ 0.00         \$ 0.00         \$ 0.00         \$ 0.00         \$ 0.00         \$ 0.00         \$ 0.00         \$ 0.00         \$ 0.00         \$ 0.00         \$ 0.00         \$ 0.00         \$ 0.00         \$ 0.00         \$ 0.00         \$ 0.00         \$ 0.00         \$ 0.00         \$ 0.00         \$ 0.00         \$ 0.00         \$ 0.00         \$ 0.00         \$ 0.00         \$ 0.00         \$ 0.00         \$ 0.00         \$ 0.00         \$ 0.00         \$ 0.00         \$ 0.00         \$ 0.00         \$ 0.00         \$ 0.00         \$ 0.00         \$ 0.00         \$ 0.00         \$ 0.00         \$ 0.00         \$ 0.00         \$ 0.00         \$ 0.00         \$ 0.00         \$ 0.00         \$ 0.00         \$ 0.00         \$ 0.00         \$ 0.00         \$ 0.00         \$ 0.00         \$ 0.00         \$ 0.00         \$ 0.00         \$ 0.00         \$ 0.00         \$ 0.00         \$ 0.00         \$ 0.00         \$ 0.00         \$ 0.00         \$ 0.00         \$ 0.00         \$ 0.00         \$ 0.00         \$ 0.00         \$ 0.00         \$ 0.00         \$ 0.00         \$ 0.00         \$ 0.00         \$ 0.00         \$ 0.00         \$ 0.00         \$ 0.00         \$ 0.00         \$ 0.00         \$ 0.00                                                                                                    | 3  | Stakeholder identification      | \$2,310,000.00  | \$ 2,310,000.00 | \$0.00 | 0%         | 1   |
| 5         Stakkholder management         \$ 0.00         \$ 0.00         \$ 0.00         0 0           6         Project definition         \$ 4,000,000,00         \$ 4,000,000,00         \$ 0.00         \$ 0.00         0 0         0         1           7         Project definition completed         \$ 0.00         \$ 0.00         \$ 0.00         0 0         0         0         0         0         0         0         0         0         0         0         0         0         0         0         0         0         0         0         0         0         0         0         0         0         0         0         0         0         0         0         0         0         0         0         0         0         0         0         0         0         0         0         0         0         0         0         0         0         0         0         0         0         0         0         0         0         0         0         0         0         0         0         0         0         0         0         0         0         0         0         0         0         0         0         0         0         0 <td>4</td> <td>Stak cholder register completed</td> <td>\$ 0.00</td> <td>\$ 0.00</td> <td>\$0.00</td> <td>0%</td> <td>0</td>                                                                                                    | 4  | Stak cholder register completed | \$ 0.00         | \$ 0.00         | \$0.00 | 0%         | 0   |
| 6         Project definition         \$4,000,000,00         \$4,000,000,00         \$0,00         \$0,00         \$0,00         \$0,00         \$0,00         \$0,00         \$0,00         \$0,00         \$0,00         \$0,00         \$0,00         \$0,00         \$0,00         \$0,00         \$0,00         \$0,00         \$0,00         \$0,00         \$0,00         \$0,00         \$0,00         \$0,00         \$0,00         \$0,00         \$0,00         \$0,00         \$0,00         \$0,00         \$0,00         \$0,00         \$0,00         \$0,00         \$0,00         \$0,00         \$0,00         \$0,00         \$0,00         \$0,00         \$0,00         \$0,00         \$0,00         \$0,00         \$0,00         \$0,00         \$0,00         \$0,00         \$0,00         \$0,00         \$0,00         \$0,00         \$0,00         \$0,00         \$0,00         \$0,00         \$0,00         \$0,00         \$0,00         \$0,00         \$0,00         \$0,00         \$0,00         \$0,00         \$0,00         \$0,00         \$0,00         \$0,00         \$0,00         \$0,00         \$0,00         \$0,00         \$0,00         \$0,00         \$0,00         \$0,00         \$0,00         \$0,00         \$0,00         \$0,00         \$0,00         \$0,00         \$0,00         \$0,00         \$0,00         <                                                                                                    | 5  | Stak cholder management         | \$ 0.00         | \$ 0.00         | \$0.00 | 0%         | 0   |
| 7         Project definition completed         \$ 0.00         \$ 0.00         \$ 0.00         \$ 0.00         \$ 0.00         \$ 0.00         \$ 0.00         \$ 0.00         \$ 0.00         \$ 0.00         \$ 0.00         \$ 0.00         \$ 0.00         \$ 0.00         \$ 0.00         \$ 0.00         \$ 0.00         \$ 0.00         \$ 0.00         \$ 0.00         \$ 0.00         \$ 0.00         \$ 0.00         \$ 0.00         \$ 0.00         \$ 0.00         \$ 0.00         \$ 0.00         \$ 0.00         \$ 0.00         \$ 0.00         \$ 0.00         \$ 0.00         \$ 0.00         \$ 0.00         \$ 0.00         \$ 0.00         \$ 0.00         \$ 0.00         \$ 0.00         \$ 0.00         \$ 0.00         \$ 0.00         \$ 0.00         \$ 0.00         \$ 0.00         \$ 0.00         \$ 0.00         \$ 0.00         \$ 0.00         \$ 0.00         \$ 0.00         \$ 0.00         \$ 0.00         \$ 0.00         \$ 0.00         \$ 0.00         \$ 0.00         \$ 0.00         \$ 0.00         \$ 0.00         \$ 0.00         \$ 0.00         \$ 0.00         \$ 0.00         \$ 0.00         \$ 0.00         \$ 0.00         \$ 0.00         \$ 0.00         \$ 0.00         \$ 0.00         \$ 0.00         \$ 0.00         \$ 0.00         \$ 0.00         \$ 0.00         \$ 0.00         \$ 0.00         \$ 0.00         \$ 0.00         \$ 0.00                                                                                                    | 6  | Project definition              | \$4,000,000.00  | \$ 4,000,000.00 | \$0.00 | 0%         | 1   |
| 8         Nickoff meeting<br>oxmpteted         \$4,080,000.00         \$4,080,000.00         \$0,00         \$0,00         \$0,00         \$0,00         \$0,00         \$0,00         \$0,00         \$0,00         \$0,00         \$0,00         \$0,00         \$0,00         \$0,00         \$0,00         \$0,00         \$0,00         \$0,00         \$0,00         \$0,00         \$0,00         \$0,00         \$0,00         \$0,00         \$0,00         \$0,00         \$0,00         \$0,00         \$0,00         \$0,00         \$0,00         \$0,00         \$0,00         \$0,00         \$0,00         \$0,00         \$0,00         \$0,00         \$0,00         \$0,00         \$0,00         \$0,00         \$0,00         \$0,00         \$0,00         \$0,00         \$0,00         \$0,00         \$0,00         \$0,00         \$0,00         \$0,00         \$0,00         \$0,00         \$0,00         \$0,00         \$0,00         \$0,00         \$0,00         \$0,00         \$0,00         \$0,00         \$0,00         \$0,00         \$0,00         \$0,00         \$0,00         \$0,00         \$0,00         \$0,00         \$0,00         \$0,00         \$0,00         \$0,00         \$0,00         \$0,00         \$0,00         \$0,00         \$0,00         \$0,00         \$0,00         \$0,00         \$0,00         \$0,00                                                                                                    | 7  | Project definition completed    | \$ 0.00         | \$ 0.00         | \$0.00 | 0%         | 0   |
| 9         Kickoff meeting completed         \$ 0.00         \$ 0.00         \$ 0.00         0%         0           10         Planning         \$ 7,750,000.00         \$ 7,760,000.00         \$ 0.00         0%         0           11         Project schedule         \$ 2,000,000         \$ 0.00         \$ 0.00         0%         0           12         Gantt dhart completed         \$ 0.00         \$ 0.00         \$ 0.00         0%         0           13         Scope statement         \$ 5,760,000.00         \$ 5,760,000.00         \$ 0.00         0%         0           14         hital scope statement completed         \$ 0.00         \$ 0.00         \$ 0.00         0%         0           16         Dailverable 1         \$ 4,320,000.00         \$ 4,320,000.00         \$ 0.00         0%         0           17         Delverable 2         \$ 0.00         \$ 0.00         \$ 0.00         0%         0           18         Dailvarable 3         \$ 0.00         \$ 0.00         \$ 0.00         \$ 0.00         0%         0           20         Dailvarable 3         \$ 0.00         \$ 0.00         \$ 0.00         \$ 0.00         0%         0           21         Dailvarable 3         \$ 0.00         \$                                                                                                    | a  | Kickoff meeting                 | \$4,080,000.00  | \$ 4,080,000.00 | \$0.00 | 0%         | 1   |
| 10         Planning         \$7,750,000.00         \$7,760,000.00         \$0,00         \$0,00         \$0,00         \$0,00         \$0,00         \$0,00         \$0,00         \$0,00         \$0,00         \$0,00         \$0,00         \$0,00         \$0,00         \$0,00         \$0,00         \$0,00         \$0,00         \$0,00         \$0,00         \$0,00         \$0,00         \$0,00         \$0,00         \$0,00         \$0,00         \$0,00         \$0,00         \$0,00         \$0,00         \$0,00         \$0,00         \$0,00         \$0,00         \$0,00         \$0,00         \$0,00         \$0,00         \$0,00         \$0,00         \$0,00         \$0,00         \$0,00         \$0,00         \$0,00         \$0,00         \$0,00         \$0,00         \$0,00         \$0,00         \$0,00         \$0,00         \$0,00         \$0,00         \$0,00         \$0,00         \$0,00         \$0,00         \$0,00         \$0,00         \$0,00         \$0,00         \$0,00         \$0,00         \$0,00         \$0,00         \$0,00         \$0,00         \$0,00         \$0,00         \$0,00         \$0,00         \$0,00         \$0,00         \$0,00         \$0,00         \$0,00         \$0,00         \$0,00         \$0,00         \$0,00         \$0,00         \$0,00         \$0,00         \$0,00<                                                                                                    | 9  | Kickoff meeting completed       | \$ 0.00         | \$ 0.00         | \$0.00 | 0%         | 0   |
| 11         Project achedule         \$2,000,000,00         \$2,000,000,00         \$0,00         \$0,00         \$0,00         \$0,00         \$0,00         \$0,00         \$0,00         \$0,00         \$0,00         \$0,00         \$0,00         \$0,00         \$0,00         \$0,00         \$0,00         \$0,00         \$0,00         \$0,00         \$0,00         \$0,00         \$0,00         \$0,00         \$0,00         \$0,00         \$0,00         \$0,00         \$0,00         \$0,00         \$0,00         \$0,00         \$0,00         \$0,00         \$0,00         \$0,00         \$0,00         \$0,00         \$0,00         \$0,00         \$0,00         \$0,00         \$0,00         \$0,00         \$0,00         \$0,00         \$0,00         \$0,00         \$0,00         \$0,00         \$0,00         \$0,00         \$0,00         \$0,00         \$0,00         \$0,00         \$0,00         \$0,00         \$0,00         \$0,00         \$0,00         \$0,00         \$0,00         \$0,00         \$0,00         \$0,00         \$0,00         \$0,00         \$0,00         \$0,00         \$0,00         \$0,00         \$0,00         \$0,00         \$0,00         \$0,00         \$0,00         \$0,00         \$0,00         \$0,00         \$0,00         \$0,00         \$0,00         \$0,00         \$0,00 <t< td=""><td>10</td><td>Planning</td><td>\$7,760,000.00</td><td>\$ 7,760,000.00</td><td>\$0.00</td><td>0%</td><td>0</td></t<>                                                                                                    | 10 | Planning                        | \$7,760,000.00  | \$ 7,760,000.00 | \$0.00 | 0%         | 0   |
| 12         Gantt chart completed         \$ 0.00         \$ 0.00         \$ 0.00         0%         0           13         Scope statement         \$ 5,750,000,00         \$ 5,760,000,00         \$ 0.00         0%         1           14 Initial scope statement         \$ 0,00         \$ 0,000         \$ 0,000         0%         0           15         Executing         \$ 4,320,000,00         \$ 4,320,000,00         \$ 0,000         0%         0           16         Deliverable 1         \$ 4,320,000,00         \$ 0,000         \$ 0,000         0%         0           17         Deliverable 2         \$ 0,00         \$ 0,000         \$ 0,000         0%         0           18         Deliverable 3         \$ 0,00         \$ 0,000         \$ 0,000         0%         0           20         Deliverable 3         \$ 0,000         \$ 0,000         \$ 0,000         0%         0           21         Deliverable 3         \$ 0,000         \$ 0,000         \$ 0,000         \$ 0,000         0%         0           22         Monitoring and controlling         \$ 1,560,000,00         \$ 1560,000,00         \$ 0,000         0%         1           23         Actual hours tracking         \$ 650,000,00         \$ 560,000,00 <td>11</td> <td>Project schedule</td> <td>\$2,000,000.00</td> <td>\$ 2,000,000.00</td> <td>\$0.00</td> <td>0%</td> <td>1</td>                                                                                                    | 11 | Project schedule                | \$2,000,000.00  | \$ 2,000,000.00 | \$0.00 | 0%         | 1   |
| 13         Scope statement         \$5,750,000,00         \$5,570,000,00         \$0,00         \$0,00         \$0,00         \$0,00         \$0,00         \$0,00         \$0,00         \$0,00         \$0,00         \$0,00         \$0,00         \$0,00         \$0,00         \$0,00         \$0,00         \$0,00         \$0,00         \$0,00         \$0,00         \$0,00         \$0,00         \$0,00         \$0,00         \$0,00         \$0,00         \$0,00         \$0,00         \$0,00         \$0,00         \$0,00         \$0,00         \$0,00         \$0,00         \$0,00         \$0,00         \$0,00         \$0,00         \$0,00         \$0,00         \$0,00         \$0,00         \$0,00         \$0,00         \$0,00         \$0,00         \$0,00         \$0,00         \$0,00         \$0,00         \$0,00         \$0,00         \$0,00         \$0,00         \$0,00         \$0,00         \$0,00         \$0,00         \$0,00         \$0,00         \$0,00         \$0,00         \$0,00         \$0,00         \$0,00         \$0,00         \$0,00         \$0,00         \$0,00         \$0,00         \$0,00         \$0,00         \$0,00         \$0,00         \$0,00         \$0,00         \$0,00         \$0,00         \$0,00         \$0,00         \$0,00         \$0,00         \$0,00         \$0,00 <th< td=""><td>12</td><td>Gantt chart completed</td><td>\$ 0.00</td><td>\$ 0.00</td><td>\$0.00</td><td>0%</td><td>0</td></th<>                                                                                                    | 12 | Gantt chart completed           | \$ 0.00         | \$ 0.00         | \$0.00 | 0%         | 0   |
| 14 hital scope statemant completed         \$ 0.00         \$ 0.00         \$ 0.00         0%         0           15         Executing         \$ 4.220,000,00         \$ 4.320,000,00         \$ 0.00         0%         0           16         Deliverable 1         \$ 4.20,000,00         \$ 4.320,000,00         \$ 0.00         0%         1           17         Deliverable 2         \$ 0.00         \$ 0.00         \$ 0.00         0%         0           18         Deliverable 3         \$ 0.00         \$ 0.00         \$ 0.00         0%         0           19         Deliverable 2         \$ 0.00         \$ 0.00         \$ 0.00         \$ 0.00         0%         0           20         Deliverable 3         \$ 0.00         \$ 0.00         \$ 0.00         \$ 0.00         0%         0           21         Deliverable 3         \$ 0.00         \$ 0.00         \$ 0.00         \$ 0.00         0%         0           22         Monitoring and controlling         \$ 1.560,000.00         \$ 1560,000.00         \$ 0.00         0%         0           23         Actual hours tracking         \$ 560,000.00         \$ 560,000.00         \$ 0.00         0%         1           24         Pregress report 1         \$ 0.00 <td>13</td> <td>Scope statement</td> <td>\$5,760,000.00</td> <td>\$ 5,760,000.00</td> <td>\$0.00</td> <td>0%</td> <td>1</td>                                                                                                    | 13 | Scope statement                 | \$5,760,000.00  | \$ 5,760,000.00 | \$0.00 | 0%         | 1   |
| 15         Executing         \$4,320,000.00         \$4,320,000.00         \$0.00         0%         0           16         Deliverable 1         \$4,320,000.00         \$4,320,000.00         \$0.00         0%         1           17         Deliverable 2         \$0.00         \$0.00         \$0.00         0%         0           18         Deliverable 3         \$0.00         \$0.00         \$0.00         0%         0           19         Deliverable 1         \$0.00         \$0.00         \$0.00         0%         0           20         Deliverable 2         \$0.00         \$0.00         \$0.00         0%         0           21         Deliverable 3         \$0.00         \$0.00         \$0.00         \$0.00         0%         0           22         Monitoring and controlling         \$1,660,000.00         \$0.00         \$0.00         0%         0           23         Adual hours trading         \$960,000.00         \$560,000.00         \$0.00         0%         1           24         Project documant updates         \$960,000.00         \$0.00         \$0.00         0%         0           25         Progress report 1         \$0.00         \$0.00         \$0.00         \$0.00                                                                                                    | 14 | hital scope statement completed | \$ 0.00         | \$ 0.00         | \$0.00 | 0%         | 0   |
| 16         Deliverable 1         \$4,320,000,00         \$4,320,000,00         \$0,00         0%         1           17         Deliverable 2         \$0,00         \$0,00         \$0,00         0%         0           18         Deliverable 3         \$0,00         \$0,00         \$0,00         0%         0           19         Deliverable 3         \$0,00         \$0,00         \$0,00         0%         0           20         Deliverable 2 completed         \$0,00         \$0,00         \$0,00         0%         0           21         Deliverable 3 completed         \$0,00         \$0,00         \$0,00         0%         0           22         Monitoring and controlling         \$1,650,000,00         \$1560,000,00         \$0,00         0%         0           23         Actual hours trading         \$660,000,00         \$560,000,00         \$0,00         0%         1           24         Project document updates         \$560,000,00         \$50,000         \$0,000         0%         0           25         Progress report 1         \$0,000         \$0,000         \$0,000         0%         0           26         Progress report 2         \$0,000         \$0,000         \$0,000         0% <td>15</td> <td>Executing</td> <td>\$4,320,000.00</td> <td>\$ 4,320,000.00</td> <td>\$0.00</td> <td>0%</td> <td>0</td>                                                                                                    | 15 | Executing                       | \$4,320,000.00  | \$ 4,320,000.00 | \$0.00 | 0%         | 0   |
| 17         Deliverable 2         \$ 0.00         \$ 0.00         \$ 0.00         0%         0           18         Deliverable 3         \$ 0.00         \$ 0.00         \$ 0.00         0%         0           19         Deliverable 1 completed         \$ 0.00         \$ 0.00         \$ 0.00         0%         0           20         Deliverable 2 completed         \$ 0.00         \$ 0.00         \$ 0.00         0%         0           21         Deliverable 3 completed         \$ 0.00         \$ 0.00         \$ 0.00         0%         0           22         Monitoring and controlling         \$ 1.550,000,00         \$ 1560,000,00         \$ 0.00         0%         0           23         Actual hours tracking         \$ 650,000,00         \$ 560,000,00         \$ 0.00         0%         1           24         Project document updates         \$ 560,000,00         \$ 0.00         \$ 0.00         0%         1           25         Progress report 1         \$ 0.00         \$ 0.00         \$ 0.00         0%         0           26         Progress report 2         \$ 0.00         \$ 0.00         \$ 0.00         0%         0           28         Team review meetings 1         \$ 110,000,00         \$ 0.00                                                                                                    | 16 | Deliverable 1                   | \$4,320,000.00  | \$ 4,320,000.00 | \$0.00 | 0%         | 1   |
| 18         Dativerable 3         \$ 0.00         \$ 0.00         \$ 0.00         0%         0           19         Dativariable 1 completed         \$ 0.00         \$ 0.00         \$ 0.00         \$ 0.00         0%         0           20         Dativariable 2 completed         \$ 0.00         \$ 0.00         \$ 0.00         0%         0           21         Dativariable 3 completed         \$ 0.00         \$ 0.00         \$ 0.00         0%         0           22         Monitoring and controlling         \$ 1.60,000.00         \$ 1560,000.00         \$ 0.00         0%         0           23         Actual hours tracking         \$ 560,000.00         \$ 560,000.00         \$ 0.00         0%         1           24         Project document updates         \$ 560,000.00         \$ 0.00         \$ 0.00         0%         1           25         Progress report 1         \$ 0.00         \$ 0.00         \$ 0.00         0%         0           26         Progress report 2         \$ 0.00         \$ 0.00         \$ 0.00         0%         0           27         Team review meetings         \$ 440,00.00         \$ 0.00         \$ 0.00         0%         0           28         Team review meetings         \$ 10,00.00 <td>17</td> <td>Deliverable 2</td> <td>\$ 0.00</td> <td>\$ 0.00</td> <td>\$0.00</td> <td>0%</td> <td>0</td>                                                                                                    | 17 | Deliverable 2                   | \$ 0.00         | \$ 0.00         | \$0.00 | 0%         | 0   |
| 19         Dativariable 1 completed         \$ 0.00         \$ 0.00         \$ 0.00         \$ 0.00         \$ 0.00         \$ 0.00         \$ 0.00         \$ 0.00         \$ 0.00         \$ 0.00         \$ 0.00         \$ 0.00         \$ 0.00         \$ 0.00         \$ 0.00         \$ 0.00         \$ 0.00         \$ 0.00         \$ 0.00         \$ 0.00         \$ 0.00         \$ 0.00         \$ 0.00         \$ 0.00         \$ 0.00         \$ 0.00         \$ 0.00         \$ 0.00         \$ 0.00         \$ 0.00         \$ 0.00         \$ 0.00         \$ 0.00         \$ 0.00         \$ 0.00         \$ 0.00         \$ 0.00         \$ 0.00         \$ 0.00         \$ 0.00         \$ 0.00         \$ 0.00         \$ 0.00         \$ 0.00         \$ 0.00         \$ 0.00         \$ 0.00         \$ 0.00         \$ 0.00         \$ 0.00         \$ 0.00         \$ 0.00         \$ 0.00         \$ 0.00         \$ 0.00         \$ 0.00         \$ 0.00         \$ 0.00         \$ 0.00         \$ 0.00         \$ 0.00         \$ 0.00         \$ 0.00         \$ 0.00         \$ 0.00         \$ 0.00         \$ 0.00         \$ 0.00         \$ 0.00         \$ 0.00         \$ 0.00         \$ 0.00         \$ 0.00         \$ 0.00         \$ 0.00         \$ 0.00         \$ 0.00         \$ 0.00         \$ 0.00         \$ 0.00         \$ 0.00         \$ 0.00                                                                                                    | 18 | Deliverable 3                   | \$ 0.00         | \$ 0.00         | \$0.00 | 0%         | 0   |
| 20         Deliverable 2 completed         \$ 0.00         \$ 0.00         \$ 0.00         0%         0           21         Deliverable 3 completed         \$ 0.00         \$ 0.00         \$ 0.00         0%         0           22         Monitoring and controlling         \$ 1,650,000.00         \$ 1,560,000.00         \$ 0.00         0%         0           23         Actual hours tracking         \$ 560,000.00         \$ 560,000.00         \$ 0.00         0%         1           24         Project document updates         \$ 550,000.00         \$ 560,000.00         \$ 0.00         0%         1           25         Progress report 1         \$ 0.00         \$ 0.00         \$ 0.00         0%         0           26         Progress report 2         \$ 0.00         \$ 0.00         \$ 0.00         0%         0           27         Team review meetings         \$ 440,000.00         \$ 440,000.00         \$ 0.00         0%         0           28         Team review meetings         \$ 10,000.00         \$ 10,000.00         \$ 0.00         0%         0                                                                                                    | 19 | Deliverable 1 completed         | \$ 0.00         | \$ 0.00         | \$0.00 | 0%         | 0   |
| 21         Distivarable 3 completed         \$ 0.00         \$ 0.00         \$ 0.00         0%         0           22         Monitoring and controlling         \$ 1.650,000.00         \$ 1.560,000.00         \$ 0.00         0%         0           23         Actual hours tradking         \$ 560,000.00         \$ 560,000.00         \$ 0.00         0%         1           24         Project document updates         \$ 560,000.00         \$ 560,000.00         \$ 0.00         0%         1           25         Progress report 1         \$ 0.00         \$ 0.00         \$ 0.00         0%         0           26         Progress report 2         \$ 0.00         \$ 0.00         \$ 0.00         0%         0           27         Team review meetings         \$ 440,000.00         \$ 440,000.00         \$ 0.00         0%         0           28         Team review meetings 1         \$ 110,000.00         \$ 110,000.00         \$ 0.00         0%         1                                                                                                    | 20 | Deliverable 2 completed         | \$ 0.00         | \$ 0.00         | \$0.00 | 0%         | 0   |
| 22         Monitoring and controlling         \$1,660,000.00         \$1,560,000.00         \$0,00         0%         0           23         Actual hours tradking         \$650,000.00         \$560,000.00         \$0,00         0%         1           24         Project document updates         \$560,000.00         \$0,000         \$0,000         0%         1           25         Progress report 1         \$0,000         \$0,000         \$0,000         0%         0           26         Progress report 2         \$0,000         \$440,000.00         \$0,000         \$0,000         0%         0           27         Team review meetings         \$440,000.00         \$140,000.00         \$0,000         \$0,000         0%         0           28         Team review meetings 1         \$110,000.00         \$110,000.00         \$0,000         \$0,000         \$0%         1                                                                                                    | 21 | Deliverable 3 completed         | \$ 0.00         | \$ 0.00         | \$0.00 | 0%         | 0   |
| 23         Adual hours trading         \$ 550,000.00         \$ 560,000.00         \$ 0.00         0%         1           24         Project document updates         \$ 560,000.00         \$ 560,000.00         \$ 0.00         0%         1           25         Progress report 1         \$ 0.00         \$ 0.00         \$ 0.00         0%         0           26         Progress report 2         \$ 0.00         \$ 0.00         \$ 0.00         0%         0           27         Team review meetings         \$ 440,00.00         \$ 440,000.00         \$ 0.00         0%         0           28         Team review meetings 1         \$ 110,000.00         \$ 110,000.00         \$ 0.00         0%         1                                                                                                    | 22 | Monitoring and controlling      | \$1,560,000.00  | \$ 1,560,000.00 | \$0.00 | 0%         | 0   |
| 24         Project document updates         \$ 550,000.00         \$ 560,000.00         \$ 0.00         0%         1           25         Progress report 1         \$ 0.00         \$ 0.00         \$ 0.00         0%         0           26         Progress report 2         \$ 0.00         \$ 0.00         \$ 0.00         0%         0           27         Team review meetings         \$ 440,000.00         \$ 440,000.00         \$ 0.00         0%         0           28         Team review meetings 1         \$ 110,000.00         \$ 110,000.00         \$ 0.00         0%         1                                                                                                    | 23 | Actual hours tracking           | \$ 560,000.00   | \$ 560,000.00   | \$0.00 | 0%         | 1   |
| 25         Progress report 1         \$ 0.00         \$ 0.00         \$ 0.00         0%         0           26         Progress report 2         \$ 0.00         \$ 0.00         \$ 0.00         0%         0           27         Team review meetings         \$ 440,000,00         \$ 440,000,00         \$ 0.00         0%         0           28         Team review meetings 1         \$ 110,000,00         \$ 110,000,00         \$ 0.00         0%         1                                                                                                    | 24 | Project document updates        | \$ 560,000.00   | \$560,000.00    | \$0.00 | 0%         | 1   |
| 26         Progress report 2         \$ 0.00         \$ 0.00         \$ 0.00         0%         0           27         Team review meetings         \$ 440,000,00         \$ 440,000,00         \$ 0.00         0%         0           28         Team review meetings 1         \$ 110,000,00         \$ 110,000,00         \$ 0.00         0%         1                                                                                                    | 25 | Progress report 1               | \$ 0.00         | \$ 0.00         | \$0.00 | 0%         | 0   |
| 27         Team review meetings         \$ 440,000.00         \$ 440,000.00         \$ 0.00         0%         0           28         Team review meetings 1         \$ 110,000.00         \$ 110,000.00         \$ 0.00         0%         1                                                                                                    | 26 | Progress report 2               | \$ 0.00         | \$ 0.00         | \$0.00 | 0%         | 0   |
| 28 Team review meetings 1 \$110,000.00 \$110,000.00 \$0.00 0% 1                                                                                                    | 27 | Team review meetings            | \$ 440,000.00   | \$440,000.00    | \$0.00 | 0%         | 0   |
|                                                                                                    | 28 | Team review meetings 1          | \$ 110,000.00   | \$110,000,00    | \$0.00 | 0%         | 1   |
| 29 Team review meetings 2 \$ 110,00,00 \$ 110,000,00 \$ 0,00 0% 1                                                                                                    | 29 | Team review meetings 2          | \$ 110,000.00   | \$110,000,00    | \$0.00 | 0%         | 1   |

Universitas Bina Sarana Informatika

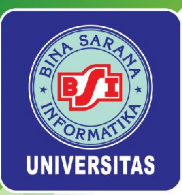

### Laporan Name

Pilih menu *View > Report*. Pada menu *drop down Report* pilih *Task Information*. Pada menu *drop down Column* pilih *Name*.

|     |                                 | Task Information |  |
|-----|---------------------------------|------------------|--|
| iD  | Name                            |                  |  |
| 1   | Project A+                      |                  |  |
| 2   | hitaing                         |                  |  |
| 3   | Stakeholder identification      |                  |  |
| 4   | Stak sholder register completed |                  |  |
| 5   | Stak cholder management         |                  |  |
| 6   | Project definition              |                  |  |
| 7   | Project definition completed    |                  |  |
| 8   | Rickoff meeting                 |                  |  |
| 9   | Kickoff meeting completed       |                  |  |
| 10  | Planning                        |                  |  |
| 11  | Project schedule                |                  |  |
| 12  | Gantt chart completed           |                  |  |
| 13  | Scope statement                 |                  |  |
| 141 | hital scope statement completed |                  |  |
| 15  | Executing                       |                  |  |
| 16  | Deliverable 1                   |                  |  |
| 17  | Deliverable 2                   |                  |  |
| 18  | Deliverable 3                   |                  |  |
| 19  | Ddiverable 1 completed          |                  |  |
| 20  | Deliverable 2 completed         |                  |  |
| 21  | Deliverable 3 completed         |                  |  |
| 22  | Monitoring and controlling      |                  |  |
| 23  | Actual hours tracking           |                  |  |
| 24  | Project document updates        |                  |  |
| 25  | Progress report 1               |                  |  |
| 26  | Progress report 2               |                  |  |
| 27  | Team review meetings            |                  |  |
| 28  | Team review meetings 1          |                  |  |
| 29  | Team review meetings 2          |                  |  |
| 30  | Team review meetings 3          |                  |  |

Universitas Bina Sarana Informatika

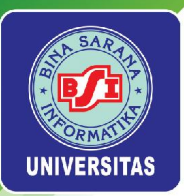

### Laporan < Project Name>

Pilih menu View > Report. Pada menu drop down Report pilih Task Information. Pada menu drop down Column pilih < Project Name >.

|       |                                 | Tas             | sk Informatio   | n                |                  |             |             |
|-------|---------------------------------|-----------------|-----------------|------------------|------------------|-------------|-------------|
| ID    | Name                            | Actual Start    | Actual Finish   | Percent Complete | Physical Percent | Actual      | Remaining   |
| 1     | Project A+                      | 9/30/218:00 AM  |                 | 38%              | <na></na>        | 23.892 days | 39.233 days |
| 2     | hitatog                         |                 | 9/23/21 8:00 AM | 100%             | <na></na>        | 9.125 days  | 0 days      |
| 3     | Stakeholder identification      | 9/9/214:00 PM   | 9/15/21 5:00 PM | 100%             | <na></na>        | 4.125 days  | 0 days      |
| 4     | Stak cholder register completed | 9/15/21 4:00 PM | 9/15/21 4:00 PM | 100%             | <na></na>        | 0 days      | 0 days      |
| 5     | Stakeholder management          | 9/15/21 4:00 PM | 9/15/21 4:00 PM | 100%             | <na></na>        | 0 days      | 0 days      |
| 6     | Project definition              | 9/13/21 8:00 AM | 9/17/21 5:00 PM | 100%             | <na></na>        | 5 days      | 0 days      |
| 7     | Project definition completed    | 9/20/218:00 AM  | 9/20/21 8:00 AM | 100%             | <na></na>        | 0 days      | 0 days      |
| 8     | Kickoff meeting                 | 9/20/218:00 AM  | 9/22/21 5:00 PM | 100%             | <na></na>        | 3 days      | 0 days      |
| 9     | Kickoff meeting completed       | 9/23/218:00 AM  | 9/23/21 8:00 AM | 100%             | <na></na>        | 0 days      | 0 days      |
| 10    | Planning                        |                 | 10/1/21 8:00 AM | 100%             | <na></na>        | 9 days      | 0 days      |
| 11    | Project schedule                | 9/24/218:00 AM  | 9/30/21 5:00 PM | 100%             | <na></na>        | 5 days      | 0 days      |
| 12    | Gartt chart completed           | 10/1/218:00 AM  | 10/1/21 8:00 AM | 100%             | <na></na>        | 0 days      | 0 days      |
| 13    | Scope statement                 | 9/20/218:00 AM  | 9/29/21 5:00 PM | 100%             | <na></na>        | 8 days      | 0 days      |
| 14 in | ital scope statement completed  | 9/30/218:00 AM  | 9/30/21 8:00 AM | 100%             | <na></na>        | 0 days      | 0 days      |
| 15    | Executing                       | 9/30/218:00 AM  |                 | 9%               | <na></na>        | 3.857 days  | 41.143 days |
| 16    | Deliverable 1                   | 9/30/218:00 AM  |                 | 40%              | <na></na>        | 6 days      | 9 days      |
| 17    | Deliverable 2                   |                 |                 | 0%               | <na></na>        | 0 days      | 25 days     |
| 18    | Deliverable 3                   |                 |                 | 0%               | <na></na>        | 0 days      | 30 days     |
| 19    | Deliverable 1 completed         |                 |                 | 0%               | <na></na>        | 0 days      | 0 days      |
| 20    | Deliverable 2 completed         |                 |                 | 0%               | <na></na>        | 0 days      | 0 days      |
| 21    | Deliverable 3 completed         |                 |                 | 0%               | <na></na>        | 0 days      | 0 days      |
| 22    | Monitoring and controlling      |                 |                 | 62%              | <na></na>        | 35.343 days | 21.688 days |
| 23    | Actual hours tracking           | 9/16/21 8:00 AM | 9/16/21 5:00 PM | 100%             | <na></na>        | 1 day       | 0 days      |
| 24    | Project document updates        | 9/16/21 8:00 AM | 9/16/21 5:00 PM | 100%             | <na></na>        | 1 day       | 0 davs      |
| 25    | Process report 1                |                 |                 | 0%               | <na></na>        | 0 davs      | 0 days      |
| 26    | Progress report 2               |                 |                 | 0%               | <na></na>        | 0 davs      | 0 days      |
| 27    | Team review meetings            |                 |                 | 31%              | <na></na>        | 17.548 days | 39.483 days |
| 28    | Team review meetings 1          | 9/16/218:00 AM  | 9/16/21 8:15 AM | 100%             | <na></na>        | 0.031 days  | 0 davs      |
| 29    | Team review meetings 2          | 9/23/218:00 AM  | 9/23/21 8:15 AM | 100%             | <na></na>        | 0.031 days  | 0 days      |
| 30    | Team review meetings 3          | 9/30/218:00 AM  | 950/21 8-15 AM  | 100%             | <na></na>        | 0.081 days  | 0 (\$245)   |

Universitas Bina Sarana Informatika

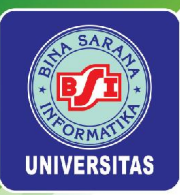

### Laporan Schedule (CPM)

Pilih menu View > Report. Pada menu drop down Report pilih Task Information. Pada menu drop down Column pilih Schedule (CPM).

|    |                                   | Tas              | sk Informat      | ion    |                 |                  |             |             |
|----|-----------------------------------|------------------|------------------|--------|-----------------|------------------|-------------|-------------|
| ID | Name                              | Start            | Finish C         | ritica | Late Start      | Late Finish      | Free Slack  | Total Slack |
|    | Project A+                        | 9/9/214:00 PM    | 12/7/21 5:00 PM  | true   | 9/8/21 4:30 FM  | 12/7/21 5:00 PM  | 0 days      | 0 days      |
| 2  | initatog                          | 9/9/214:00 PM    | 9/23/21 8:00 AM  | false  | 9/8/214:30 PM   | 12/7/21 5:00 PM  | 54 days     | 54 day      |
| 3  | Stakeholder identification        | 9/9/214:00 PM    | 9/15/21 5:00 PM  | true   | 9/8/21 4:30 PM  | 9/15/21 8:30 AM  | -0.938 days | -0.938 day  |
| 4  | Stak cholder register completed   | 9/15/21 4:00 PM  | 9/15/21 4:00 PM  | false  | 12/7/218:00 AM  | 12/7/21 8:00 AM  | 0.125 days  | 58.125 day  |
| 5  | Stak cholder management           | 9/15/21 4:00 PM  | 9/15/21 4:00 PM  | false  | 12/7/21 5:00 PM | 12/7/21 5:00 PM  | 59.125 days | 59.125 days |
| 6  | Project definition                | 9/13/21 8:00 AM  | 9/17/21 5:00 PM  | true   | 9/13/21 8:00 AM | 9/17/21 5:00 PM  | 0 days      | 0 days      |
| 7  | Project definition completed      | 9/20/218:00 AM   | 9/20/21 8:00 AM  | false  | 12/3/218:00 AM  | 12/3/21 8:00 AM  | 0 days      | 54 day      |
| a  | Kickoff meeting                   | 9/20/218:00 AM   | 9/22/21 5:00 PM  | false  | 12/3/218:00 AM  | 12/7/21 5:00 PM  | 0 days      | 54 day      |
| 9  | Kickoff meeting completed         | 9/23/218:00 AM   | 9/23/21 8:00 AM  | false  | 12/7/21 5:00 FM | 12/7/21 5:00 PM  | 54 days     | 54 day      |
| 10 | Planning                          | 9/20/218:00 AM   | 10/1/21 8:00 AM  | false  | 9/20/218:00 AM  | 12/7/21 5:00 PM  | 48 days     | 48 day      |
| 11 | Project schedule                  | 9/24/218:00 AM   | 9/30/21 5:00 PM  | false  | 12/1/218:00 AM  | 12/7/21 5:00 PM  | 0 days      | 48 day      |
| 12 | Gantt chart completed             | 10/1/218:00 AM   | 10/1/21 8:00 AM  | false  | 12/7/21 5:00 PM | 12/7/21 5:00 PM  | 48 days     | 48 day      |
| 13 | Scope statement                   | 9/20/218:00 AM   | 9/29/21 5:00 PM  | true   | 9/20/218:00 AM  | 929/21 5:00 PM   | 0 days      | 0 day       |
| 14 | initial scope statement completed | 9/30/218:00 AM   | 9/30/21 8:00 AM  | false  | 12/7/215:00 PM  | 12/7/21 5:00 PM  | 49 days     | 49 day      |
| 15 | Executing                         | 9/30/218:00 AM   | 12/1/21 5:00 PM  | false  | 9/30/218:00 AM  | 12/2/21 8:00 AM  | 0 days      | 0 day       |
| 16 | Deliverable 1                     | 9/30/218:00 AM   | 10/20/21 5:00 PM | true   | 9/30/218:00 AM  | 10/20/21 5:00 PM | 0 days      | 0 day       |
| 17 | Deliverable 2                     | 10/21/218:00 AM  | 11/24/21 5:00 PM | false  | 10/28/218:00 AM | 12/1/21 500 PM   | 0 days      | 5 day       |
| 18 | Deliverable 3                     | 10/21/218:00 AM  | 12/1/21 5:00 PM  | true   | 10/21/218:00 AM | 12/1/21 5:00 PM  | 0 days      | 0 day       |
| 19 | Deliverable 1 completed           | 10/20/21 5:00 PM | 10/20/21 5:00 PM | false  | 10/21/218:00 AM | 10/21/21 8:00 AM | 0 days      | 0 day       |
| 20 | Deliverable 2 completed           | 11/24/215:00 FM  | 11/24/21 500 PM  | false  | 12/2/21 8:00 AM | 12/2/21 8:00 AM  | 5 days      | 5 day       |
| 21 | Deliverable 3 completed           | 12/1/21 5:00 PM  | 12/1/21 5:00 PM  | false  | 12/2/218:00 AM  | 12/2/21 8:00 AM  | 0 days      | 0 day       |
| 22 | Monitoring and controlling        | 9/16/218:00 AM   | 12/6/21 8:15 AM  | false  | 12/7/218:00 AM  | 12/7/21 5:00 PM  | 1.969 days  | 1.969 day   |
| 23 | Actual hours tracking             | 9/16/218:00 AM   | 9/16/21 5:00 PM  | false  | 12/7/218:00 AM  | 12/7/21 500 PM   | 58 days     | 58 day      |
| 24 | Project document updates          | 9/16/21 8:00 AM  | 9/16/21 500 PM   | false  | 12/7/218:00 AM  | 12/7/21 500 PM   | 58 days     | 58 day      |
| 25 | Progress report 1                 | 10/11/218:00 AM  | 10/11/21 800 AM  | false  | 12/7/21 5:00 FM | 12/7/21 500 PM   | 42 days     | 42 day      |
| 26 | Progress report 2                 | 118/218:00 AM    | 11/8/21 800 AM   | false  | 12/7/21 5:00 PM | 12/7/21 500 PM   | 22 davs     | 22 day      |
| 27 | Teamreview meetings               | 9/16/218:00 AM   | 12/6/21 8:15 AM  | false  | 12/7/214:45 PM  | 12/7/21 500 PM   | 1.969 days  | 1.969 day   |
| 28 | Team review meetings 1            | 9/16/218:00 AM   | 9/16/21 8:15 AM  | false  | 12/7/21 4:45 PM | 12/7/21 500 PM   | 58 969 davs | 58.969 day  |
| 29 | Team review meetings 2            | 9/23/218:00 AM   | 9/23/21 8:15 AM  | false  | 12/7/214:45 PM  | 12/7/21 500 PM   | 53,969 days | 53.969 day  |
| 30 | Team review meetings 3            | 9/30/218:00 444  | 990/21 8-15 AM   | false  | 12/7/214:45 PM  | 12/7/21 500 PM   | 48,969 days | 48,959 day  |

Universitas Bina Sarana Informatika

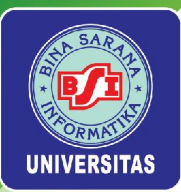

### Laporan Schedule Variance

Pilih menu View > Report. Pada menu drop down Report pilih Task Information. Pada menu drop down Column pilih Schedule Variance.

|     |                                     | Ta               | sk Informatio    | on               |                  |                  |            |
|-----|-------------------------------------|------------------|------------------|------------------|------------------|------------------|------------|
| 1   | D Name                              | Start            | Finish           | Baseline Start   | Baseline Finish  | Start Offset Fin | ish Offset |
|     | 1 Project A+                        | 99/214:00 PM     | 12/7/21 5:00 PM  | 9/9/21 4:00 PM   | 12/7/215:00 PM   | 0 days           | 0 days     |
|     | 2 hitatng                           | 9/9/21 4:00 PM   | 9/23/21 8:00 AM  | 9/9/21 4:00 PM   | 9/23/218:00 AM   | 0 days           | 0 days     |
|     | 3 Stakeholder identification        | 9/9/21 4:00 PM   | 9/15/21 5:00 PM  | 9/9/21 4:00 PM   | 9/15/21 5:00 PM  | 0 days           | 0 days     |
|     | 4 Stakeholder register completed    | 9/15/21 4:00 PM  | 9/15/21 4:00 PM  | 9/15/21 4:00 PM  | 9/15/21 4:00 PM  | 0 days           | 0 days     |
|     | 5 Stakeholder management            | 9/15/21 4:00 PM  | 9/15/21 4:00 PM  | 9/15/21 4:00 PM  | 9/15/21 4:00 PM  | 0 days           | 0 days     |
|     | 6 Project definition                | 9/13/21 8:00 AM  | 9/17/21 5:00 PM  | 9/13/21 800 AM   | 9/17/21 5:00 PM  | 0 days           | 0 days     |
|     | 7 Project definition completed      | 9/20/21 8:00 AM  | 920/21 800 AM    | 9/20/21 8:00 AM  | 9/20/218:00 AM   | 0 days           | 0 days     |
|     | 8 Nokoff meeting                    | 9/20/21 8:00 AM  | 9/22/21 5:00 PM  | 9/20/21 8:00 AM  | 9/22/21 5:00 PM  | 0 days           | 0 days     |
|     | 9 Kickoff meeting completed         | 9/23/21 8:00 AM  | 9/23/21 8:00 AM  | 9/23/21 8:00 AM  | 9/23/218:00 AM   | 0 days           | 0 days     |
|     | 10 Planning                         | 9/20/218:00 AM   | 10/1/21 8:00 AM  | 9/20/21 800 AM   | 10/1/218:00 AM   | 0 days           | 0 days     |
|     | 11 Project schedule                 | 9/24/218:00 AM   | 9/30/21 5:00 PM  | 9/24/21 8:00 AM  | 9/30/21 5:00 PM  | 0 days           | 0 days     |
|     | 2 Gantt chart completed             | 10/1/21 8:00 AM  | 10/1/21 800 AM   | 10/1/21 800 AM   | 10/1/218:00 AM   | 0 days           | 0 days     |
|     | 13 Scope statement                  | 9/20/21 8:00 AM  | 929/21 5:00 PM   | 9/20/21 8:00 AM  | 9/29/215:00 PM   | 0 days           | 0 days     |
|     | 4 Initial scope statement completed | 9/30/218:00 AM   | 9/30/21 8:00 AM  | 9/30/21 8:00 AM  | 9/30/218:00 AM   | 0 days           | 0 days     |
|     | 15 Executing                        | 9/30/218:00 AM   | 12/1/21 500 PM   | 9/30/21 8:00 AM  | 12/1/21 5:00 PM  | 0 days           | 0 days     |
|     | 16 Deliverable 1                    | 9/30/21 8:00 AM  | 10/20/21 5:00 PM | 9/30/21 8:00 AM  | 10/20/215:00 PM  | 0 days           | 0 days     |
|     | 7 Deliverable 2                     | 10/21/21 8:00 AM | 11/24/21 500 PM  | 10/21/21 8:00 AM | 11/24/215:00 PM  | 0 days           | 0 days     |
|     | 18 Deliverable 3                    | 10/21/218:00 AM  | 12/1/21 5:00 PM  | 10/21/21 800 AM  | 12/1/21 5:00 PM  | 0 days           | 0 days     |
|     | 19 Deliverable 1 completed          | 10/20/21 5:00 PM | 10/20/21 5:00 PM | 10/20/21 5:00 PM | 10/20/21 5:00 PM | 0 days           | 0 days     |
|     | 20 Deliverable 2 completed          | 11/24/215:00 PM  | 11/24/21 500 PM  | 11/24/21 5:00 PM | 11/24/215:00 PM  | 0 days           | 0 days     |
| 13  | 21 Deliverable 3 completed          | 12/1/21 5:00 PM  | 12/1/21 5:00 PM  | 12/1/21 5:00 PM  | 12/1/215:00 PM   | 0 days           | 0 days     |
| - 3 | 22 Monitoring and controlling       | 9/16/21 8:00 AM  | 12/6/21 8:15 AM  | 9/16/21 800 AM   | 12/5/21 8:15 AM  | 0 days           | 0 days     |
| 2   | 23 Actual hours tracking            | 9/16/21 8:00 AM  | 9/16/21 5:00 PM  | 9/16/21 8:00 AM  | 9/16/21 5:00 PM  | 0 days           | 0 days     |
|     | 24 Project document updates         | 9/16/21 8:00 AM  | 9/16/21 5:00 PM  | 9/16/21 8:00 AM  | 9/16/21 5:00 PM  | 0 days           | 0 days     |
| 3   | 25 Progress report 1                | 10/11/21 8:00 AM | 10/11/21 8:00 AM | 10/11/21 8:00 AM | 10/11/218:00 AM  | 0 days           | 0 days     |
|     | 26 Progress report 2                | 11/8/218:00 AM   | 11/8/21 8:00 AM  | 11/8/21 8:00 AM  | 11/8/218:00 AM   | 0 days           | 0 days     |
|     | 7 Teamreview meetings               | 9/16/21 8:00 AM  | 12/6/21 8:15 AM  | 9/16/21 8:00 AM  | 12/6/218:15 AM   | 0 days           | 0 days     |
|     | 28 Team review meetings 1           | 9/16/21 8:00 AM  | 9/16/21 8:15 AM  | 9/16/21 8:00 AM  | 9/16/21 8:15 AM  | 0 days           | 0 days     |
|     | 29 Team review meetings 2           | 9/23/218:00 AM   | 9/23/21 8:15 AM  | 9/23/21 8:00 AM  | 9/23/21 8:15 AM  | 0 days           | 0 days     |
|     | 30 Team review meetings 3           | 9/30/218:00 AM   | 930/21 8:15 AM   | 9/30/21 800 AM   | 9/30/21 8:15 AM  | 0 days           | 0 days     |

Universitas Bina Sarana Informatika

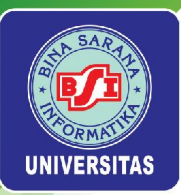

### Laporan Summary

Pilih menu View > Report. Pada menu drop down Report pilih Task Information. Pada menu drop down Column pilih Summary.

|                                      |             | Task Inforr      | nation           |                  |                  |             |
|--------------------------------------|-------------|------------------|------------------|------------------|------------------|-------------|
| D Name                               | Duration    | Start            | Finish           | Percent Complete | Cost             | Work        |
| 1 Project A+                         | 63.125 days | 9/9/21 4:00 PM   | 12/7/21 5:00 PM  | 38%              | \$ 74,300,000.00 | 948.5 hours |
| 2 hitatog                            | 9.125 days  | 9/9/214:00 PM    | 9/23/21 8:00 AM  | 100%             | \$ 10,390,000.00 | 185 hours   |
| 3 Stakeholder identification         | 4.125 days  | 96/214:00 PM     | 9/15/21 5:00 PM  | 100%             | \$2,310,000.00   | 33 hours    |
| 4 Stak sholder register completed    | 0 days      | 9/15/21 4:00 FM  | 9/15/21 4:00 PM  | 100%             | \$0.00           | 0 hours     |
| 5 Staksholder management             | 0 diays     | 9/15/21 4:00 FM  | 9/15/21 4:00 PM  | 100%             | \$0.00           | 0 hours     |
| 6 Project definition                 | 5 days      | 9/13/21 8:00 AM  | 9/17/21 5:00 PM  | 100%             | \$4,000,000.00   | 80 hours    |
| 7 Project definition completed       | 0 days      | 9/20/218:00 AM   | 9/20/21 8:00 AM  | 100%             | \$0.00           | 0 hours     |
| 8 Kickoff meeting                    | 3 days      | 9/20/218:00 AM   | 9/22/21 5:00 PM  | 100%             | \$4,080,000.00   | 72 hours    |
| 9 Kickoff meeting completed          | 0 days      | 9/23/218:00 AM   | 9/23/21 8:00 AM  | 100%             | \$0.00           | 0 hours     |
| 10 Planning                          | 9 days      | 9/20/218:00 AM   | 10/1/21 8:00 AM  | 100%             | \$7,760,000.00   | 104 hours   |
| 11 Project schedule                  | 5 days      | 9/24/218:00 AM   | 9/30/21 5:00 PM  | 100%             | \$2,000,000.00   | 40 hours    |
| 12 Gantt chart completed             | 0 days      | 10/1/218:00 AM   | 10/1/21 8:00 AM  | 100%             | \$0.00           | 0 hours     |
| 13 Scope statement                   | 8 days      | 9/20/218:00 AM   | 9/29/21 5:00 PM  | 100%             | \$5,760,000.00   | 64 hours    |
| 14 initial scope statement completed | 0 days      | 9/30/218:00 AM   | 9/30/21 8:00 AM  | 100%             | \$0.00           | 0 hours     |
| 15 Executing                         | 45 days     | 9/30/218:00 AM   | 12/1/21 5:00 PM  | 9%               | \$ 50,400,000.00 | 550 hours   |
| 16 Deliverable 1                     | 15 days     | 9/30/218:00 AM   | 10/20/21 5:00 PM | 40%              | \$ 10,800,000.00 | 120 hours   |
| 17 Deliverable 2                     | 25 days     | 10/21/218:00 AM  | 11/24/21 5:00 PM | 0%               | \$ 18,000,000.00 | 200 hours   |
| 18 Deliverable 3                     | 30 days     | 10/21/218:00 AM  | 12/1/21 5:00 PM  | 0%               | \$ 21,600,000.00 | 240 hours   |
| 19 Deliverable 1 completed           | 0 days      | 10/20/21 5:00 PM | 10/20/21 5:00 PM | 0%               | \$0.00           | 0 hours     |
| 20 Deliverable 2 completed           | 0 days      | 11/24/21 5:00 PM | 11/24/21 5:00 PM | 0%               | \$0.00           | 0 hours     |
| 21 Deliverable 3 completed           | 0 days      | 12/1/21 5:00 PM  | 12/1/21 5:00 PM  | 0%               | \$0.00           | 0 hours     |
| 22 Monitoring and controlling        | 57.031 days | 9/16/21 8:00 AM  | 12/6/21 8:15 AM  | 62%              | \$2,550,000.00   | 35.5 hours  |
| 23 Actual hours tracking             | 1 day       | 9/16/21 8:00 AM  | 9/16/21 5:00 PM  | 100%             | \$ 560,000.00    | 8 hours     |
| 24 Project document updates          | 1 day       | 9/16/21 8:00 AM  | 9/16/21 5:00 PM  | 100%             | \$ 560,000.00    | 8 hours     |
| 25 Progress report 1                 | 0 days      | 10/11/218:00 AM  | 10/11/21 8:00 AM | 0%               | \$0.00           | 0 hours     |
| 26 Progress report 2                 | 0 days      | 118/218:00 AM    | 11/8/21 8:00 AM  | 0%               | \$0.00           | 0 hours     |
| 27 Team review meetings              | 57.031 days | 9/16/21 8:00 AM  | 12/6/21 8:15 AM  | 31%              | \$1,430,000.00   | 19.5 hours  |
| 28 Team review meetings 1            | 0.031 days  | 9/16/21 8:00 AM  | 9/16/21 8:15 AM  | 100%             | \$ 110,000.00    | 1.5 hours   |
| 29 Team review meetings 2            | 0.031 days  | 9/23/218:00 AM   | 9/23/21 8:15 AM  | 100%             | \$ 110,000.00    | 1.5 hours   |

Page 1

#### www.bsi.ac.id

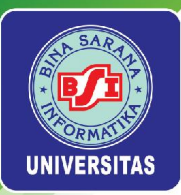

### Laporan Tracking

Pilih menu View > Report. Pada menu drop down Report pilih Task Information. Pada menu drop down Column pilih Tracking

|     |                                     | Tas             | sk Informatio   | n                |                  |             |            |
|-----|-------------------------------------|-----------------|-----------------|------------------|------------------|-------------|------------|
| 1   | D Name                              | Actual Start    | Actual Finish   | Percent Complete | Physical Percent | Actual      | Remaining  |
|     | 1 Project A+                        | 9/30/218:00 AM  |                 | 38%              | <na></na>        | 23.892 days | 39.233 day |
|     | 2 hitalog                           |                 | 9/23/21 8:00 AM | 100%             | <na></na>        | 9.125 days  | 0 da       |
|     | 3 Stakeholderidentification         | 9/9/214:00 PM   | 9/15/21 5:00 PM | 100%             | <na></na>        | 4.125 days  | 0 da       |
|     | 4 Stakeholder register completed    | 9/15/21 4:00 PM | 9/15/21 4:00 PM | 100%             | <na></na>        | 0 days      | 0 da       |
|     | 5 Stakcholder management            | 9/15/21 4:00 PM | 9/15/21 4:00 PM | 100%             | <na></na>        | 0 days      | 0 da       |
|     | 6 Project definition                | 9/13/21 8:00 AM | 9/17/21 5:00 PM | 100%             | <na></na>        | 5 days      | 0 da       |
|     | 7 Project definition completed      | 9/20/218:00 AM  | 9/20/21 8:00 AM | 100%             | <na></na>        | 0 days      | 0 da       |
|     | 8 Nickoff meeting                   | 9/20/218:00 AM  | 9/22/21 5:00 PM | 100%             | <na></na>        | 3 days      | 0 dar      |
|     | 9 Kickoff meeting completed         | 9/23/218:00 AM  | 9/23/21 8:00 AM | 100%             | <na></na>        | 0 days      | 0 da       |
| 1   | 0 Planning                          |                 | 10/1/21 8:00 AM | 100%             | <na></na>        | 9 days      | 0 day      |
| 1   | 1 Project schedule                  | 9/24/218:00 AM  | 9/30/21 5:00 PM | 100%             | <na></na>        | 5 days      | 0 da       |
|     | 2 Gantt chart completed             | 10/1/218:00 AM  | 10/1/21 8:00 AM | 100%             | <na></na>        | 0 days      | 0 da       |
| 100 | 3 Scope statement                   | 9/20/218:00 AM  | 929/21 5:00 PM  | 100%             | <n></n>          | 8 days      | 0 da       |
| 7   | 4 Initial scope statement completed | 9/30/218:00 AM  | 9/30/21 8:00 AM | 100%             | <na></na>        | 0 days      | 0 da       |
| 1   | 5 Executing                         | 9/30/218:00 AM  |                 | 9%               | <na></na>        | 3.857 days  | 41.143 day |
| 1   | 6 Deliverable 1                     | 9/30/218:00 AM  |                 | 40%              | <na></na>        | 6 days      | 9 da       |
| 10  | 7 Deliverable 2                     |                 |                 | 0%               | <n a=""></n>     | 0 days      | 25 da      |
| 1   | 8 Deliverable 3                     |                 |                 | 0%               | <n a=""></n>     | 0 days      | 30 da      |
|     | 9 Deliverable 1 completed           |                 |                 | 0%               | <na></na>        | 0 days      | 0 da       |
| 2   | 0 Deliverable 2 completed           |                 |                 | 0%               | <na></na>        | 0 days      | 0 da       |
| - 2 | 1 Deliverable 3 completed           |                 |                 | 0%               | <na></na>        | 0 days      | 0 da       |
| 2   | 2 Monitoring and controlling        |                 |                 | 62%              | <na></na>        | 35.343 days | 21.688 da  |
| 7   | 3 Actual hours tracking             | 9/16/21 8:00 AM | 9/16/21 5:00 PM | 100%             | <na></na>        | 1 day       | 0 da       |
| 7   | 4 Project document updates          | 9/16/21 8:00 AM | 9/16/21 5:00 PM | 100%             | <na></na>        | 1 day       | 0 da       |
| - 7 | 5 Progress report 1                 |                 |                 | 0%               | <na></na>        | 0 days      | 0 da       |
| 7   | 6 Progress report 2                 |                 |                 | 0%               | <na></na>        | 0 days      | 0 da       |
| 7   | 7 Team review meetings              |                 |                 | 31%              | <na></na>        | 17.548 days | 39.483 da  |
| 7   | 8 Team review meetings 1            | 9/16/21 8:00 AM | 9/16/21 8:15 AM | 100%             | <na></na>        | 0.031 days  | 0 da       |
| 7   | 9 Team review meetings 2            | 9/23/218:00 AM  | 9/23/21 8:15 AM | 100%             | <na></na>        | 0.031 days  | 0 da       |
| 7   | 0 Team review meetings 3            | 9/30/218:00 AM  | 9/30/21 8:15 AM | 100%             | <na></na>        | 0.031 days  | 0 da       |

Universitas Bina Sarana Informatika

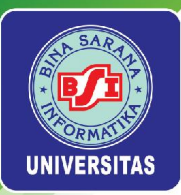

### Laporan Work

Pilih menu View > Report. Pada menu drop down Report pilih Task Information. Pada menu drop down Column pilih Work

|                     |       |             |                  | nformation       | Task Ir     |             |                                |        |
|---------------------|-------|-------------|------------------|------------------|-------------|-------------|--------------------------------|--------|
| Resource M          | ffort | Type E      | Finish           | Start            | Duration    | Work        | Name                           | ID     |
|                     | tue.  | Fixed Units | 12/7/21 500 PM   | 96/214:00 PM     | 63.125 days | 948.5 hours | Project A+                     | 1      |
|                     | true  | Fixed Units | 9/23/21 8:00 AM  | 9/9/214:00 PM    | 9.125 days  | 185 hours   | hitatog                        | 2      |
|                     | true  | Fixed Units | 9/15/21 5:00 PM  | 96/214:00 PM     | 4.125 days  | 33 hours    | Stakeholder identification     | 3      |
|                     | true  | Fixed Units | 9/15/21 4:00 PM  | 9/15/21 4:00 FM  | 0 days      | 0 hours     | Stakeholder register completed | 4 3    |
|                     | true  | Fixed Units | 9/15/21 4:00 PM  | 9/15/21 4:00 PM  | 0 days      | 0 hours     | Stak cholder management        | 5      |
| De                  | true  | Fixed Units | 9/17/21 5:00 PM  | 9/13/21 8:00 AM  | 5 days      | 80 hours    | Project definition             | 6      |
|                     | true  | Fixed Units | 9/20/21 8:00 AM  | 9/20/218:00 AM   | 0 days      | 0 hours     | Project definition completed   | 7      |
| Kathy:Da            | true  | Fixed Units | 9/22/21 5:00 PM  | 9/20/218:00 AM   | 3 days      | 72 hours    | Kickoff meeting                | 8      |
|                     | true  | Fixed Units | 9/23/21 8:00 AM  | 9/23/218:00 AM   | 0 days      | 0 hours     | Kickoff meeting completed      | 9      |
|                     | true  | Fixed Units | 10/1/21 8:00 AM  | 9/20/218:00 AM   | 9 days      | 104 hours   | Planning                       | 10     |
|                     | true  | Fixed Units | 9/30/21 5:00 PM  | 9/24/218:00 AM   | 5 days      | 40 hours    | Project schedule               | -11    |
|                     | true  | Fixed Units | 10/1/21 8:00 AM  | 10/1/21 8:00 AM  | 0 days      | 0 hours     | Gantt chart completed          | 12     |
|                     | true  | Fixed Units | 9/29/21 5:00 PM  | 9/20/218:00 AM   | 8 days      | 64 hours    | Scope statement                | 13     |
|                     | true  | Fixed Units | 9/30/21 8:00 AM  | 9/30/218:00 AM   | 0 days      | 0 hours     | tal scope statement completed  | 14 Ini |
|                     | true  | Fixed Units | 12/1/21 5:00 PM  | 9/30/218:00 AM   | 45 days     | 560 hours   | Executing                      | 15     |
|                     | true  | Fixed Units | 10/20/21 5:00 PM | 9/30/218:00 AM   | 15 days     | 120 hours   | Deliverable 1                  | 16     |
|                     | true  | Fixed Units | 11/24/21 500 PM  | 10/21/218:00 AM  | 25 days     | 200 hours   | Deliverable 2                  | 17     |
|                     | true  | Fixed Units | 12/1/21 5:00 PM  | 10/21/218:00 AM  | 30 days     | 240 hours   | Deliverable 3                  | 18     |
|                     | true  | Fixed Units | 10/20/21 5:00 PM | 10/20/21 5:00 PM | 0 days      | 0 hours     | Deliverable 1 completed        | 19     |
|                     | true  | Fixed Units | 11/24/21 5:00 PM | 11/24/215:00 PM  | 0 days      | 0 hours     | Deliverable 2 completed        | 20     |
|                     | true  | Fixed Units | 12/1/21 500 PM   | 12/1/21 5:00 PM  | 0 days      | 0 hours     | Deliverable 3 completed        | 21     |
|                     | true: | Fixed Units | 12/6/21 8:15 AM  | 9/16/21 8:00 AM  | 57.031 days | 35.5 hours  | Monitoring and controlling     | 22     |
|                     | true  | Fixed Units | 9/16/21 5:00 PM  | 9/16/21 8:00 AM  | 1 day       | 8 hours     | Actual hours tracking          | 23     |
|                     | true  | Fixed Units | 9/16/21 5:00 PM  | 9/16/21 8:00 AM  | 1 day       | 8 hours     | Project document updates       | 24     |
|                     | true  | Fixed Units | 10/11/21 8:00 AM | 10/11/21 8:00 AM | 0 days      | 0 hours     | Progress report 1              | 25     |
|                     | true: | Fixed Units | 11/8/21 8:00 AM  | 118/218:00 AM    | 0 days      | 0 hours     | Progress report 2              | 26     |
|                     | true  | Fixed Units | 12/6/21 8:15 AM  | 9/16/21 8:00 AM  | 57.031 days | 19.5 hours  | Team review meetings           | 27     |
| Kathy:DartScottRob  | true  | Fixed Units | 9/16/21 8:15 AM  | 9/16/21 8:00 AM  | 0.031 days  | 1.5 hours   | Team review meetings 1         | 28     |
| Kathy Dan Scott Rob | true  | Fixed Units | 9/23/21 8:15 AM  | 9/23/218:00 AM   | 0.031 days  | 1.5 hours   | Team review meetings 2         | 29     |
| Kathy:DanScot Rob   | true  | Fixed Units | 9/30/21 8:15 AM  | 9/30/218:00 AM   | 0031 days   | 1.5 hours   | Team review meetings 3         | 30     |

Universitas Bina Sarana Informatika

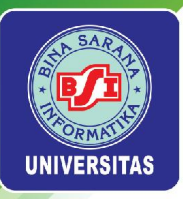

### Menampilkan Laporan Who Does What

### Laporan Basic Report

Pilih menu *View > Report*. Pada menu *drop down Report* pilih *Who Does What*. Laporan yang pertama kali muncul adalah *Basic Report* 

|             |                            |             | Who Does What        | at        |                  |                  |
|-------------|----------------------------|-------------|----------------------|-----------|------------------|------------------|
| Resource ID | Resource                   |             |                      |           |                  |                  |
| 1           | Kathy                      |             |                      |           |                  |                  |
| Task ID     | Task                       | Work        | Assignment Units Ass | ago me nt | Start            | Finish           |
| 35          | Team review meetings 8     | 0.25 hours  | 100%                 | 0 days    | 11/1/218:00 AM   | 11/1/21 8:15 AM  |
| 3           | Stakeholder identification | 33 hours    | 100%                 | Odays     | 9/9/214:00 PM    | 9/15/21 5:00 PM  |
| 40          | Teamresiew meetings 13     | 0.25 hours  | 100%                 | 0 days    | 12/5/218:00 AM   | 12/6/21 8:15 AM  |
| 37          | Team review meetings 10    | 0.25 hours  | 100%                 | 0 days    | 11/15/218:00 AM  | 11/15/21 8:15 AM |
| 32          | Team review meetings 5     | 0.25 hours  | 100%                 | 0 days    | 10/11/218:00 AM  | 10/11/21 8:15 AM |
| 30          | Team review meetings 3     | 0.25 hours  | 100%                 | Odays     | 9/30/218:00 AM   | 9/30/21 8:15 AM  |
| 33          | Team review meetings 6     | 0.25 hours  | 100%                 | 0 days    | 10/18/21 8:00 AM | 10/18/21 8:15 AM |
| 28          | Team review meetings 1     | 0.25 hours  | 100%                 | 0 days    | 9/16/21 8:00 AM  | 9/16/21 8:15 AM  |
| 23          | Actual hours tracking      | 8 hours     | 100%                 | 0 days    | 9/16/21 8:00 AM  | 9/16/21 5:00 PM  |
| 31          | Team review meetings 4     | 0.25 hours  | 100%                 | 0 days    | 10/7/21 8:00 AM  | 10/7/21 8:15 AM  |
| 39          | Teamresiew meetings 12     | 0.25 hours  | 100%                 | 0 days    | 11/29/218:00 AM  | 11/29/21 8:15 AM |
| 24          | Project document updates   | 8 hours     | 100%                 | 0 days    | 9/16/21 8:00 AM  | 9/16/21 5:00 PM  |
| 34          | Team review meetings 7     | 0.25 hours  | 100%                 | 0 days    | 10/25/218:00 AM  | 10/25/21 8:15 AM |
| 8           | Rickoff meeting            | 24 hours    | 100%                 | 0 days    | 9/20/218:00 AM   | 9/22/21 5:00 PM  |
| 29          | Team review meetings 2     | 0.25 hours  | 100%                 | 0 days    | 9/23/218:00 AM   | 9/23/21 8:15 AM  |
| 36          | Team review meetings 9     | 0.25 hours  | 100%                 | 0 days    | 11/8/218:00 AM   | 11/8/21 8:15 AM  |
| 38          | Teamreview meetings 11     | 0.25 hours  | 100%                 | 0 days    | 11/22/218:00 AM  | 11/22/21 8:15 AM |
|             |                            | 76.25 hours |                      |           |                  |                  |
| 2           | Dan                        |             |                      |           |                  |                  |
| TaskiD      | Task                       | Work        | Assignment Units Ass | ign ment. | Start            | Finish           |
| 29          | Team review meetings 2     | 025 hours   | 100%                 | 0 days    | 9/23/218:00 AM   | 9/23/21 8:15 AM  |
| 34          | Team review meetings 7     | 0.25 hours  | 100%                 | Odays     | 10/25/218:00 AM  | 10/25/21 8:15 AM |
| 31          | Team review meetings 4     | 0.25 hours  | 100%                 | Odays     | 10/7/218:00 AM   | 10/7/21 8:15 AM  |
| 33          | Team review meetings 6     | 0.25 hours  | 100%                 | Odays     | 10/18/21 8:00 AM | 10/18/21 8:15 AM |
| 35          | Team review meetings 8     | 0.25 hours  | 100%                 | Odays     | 11/1/218:00 AM   | 11/1/21 8:15 AM  |

Universitas Bina Sarana Informatika

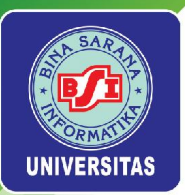

### Laporan Assigned Resources

Pilih menu View > Report. Pada menu drop down Report pilih Whoe Does What. Pada menu drop down Column pilih Assigned Resources.

|             |          | Who D       | oes What         |             |             |            |            |          |
|-------------|----------|-------------|------------------|-------------|-------------|------------|------------|----------|
| Resource ID | Resource |             |                  |             |             |            |            |          |
| 1           | Kathy    |             |                  |             |             |            |            |          |
| 10          | Resource | Resource ID | Assignment Units | Work A      | ctual Work  | Remaining  | Duration   |          |
|             | Kathy    | 1           | 100%             | 0.25 hours  | 0 hours     | 0.25 hours | 0.031 days | 11/1/21  |
|             | Kathy    | 1           | 100%             | 33 hours    | 33 hours    | 0 hours    | 4.125 days | 99/21    |
|             | Kathy    | 1           | 100%             | 0.25 hours  | 0 hours     | 0.25 hours | 0.031 days | 12/6/21  |
|             | Kathy    | 1           | 100%             | 0.25 hours  | 0 hours     | 0.25 hours | 0.031 days | 11/15/21 |
|             | Kathy    | 1           | 100%             | 0.25 hours  | 0 hours     | 0.25 hours | 0.031 days | 10/11/21 |
|             | Kathy    | 1           | 100%             | 0.25 hours  | 0.25 hours  | 0 hours    | 0.031 days | 9/30/21  |
|             | Kathy    | 1           | 100%             | 0.25 hours  | 0 hours     | 0.25 hours | 0.031 days | 10/18/21 |
|             | Kathy    | 1           | 100%             | 0.25 hours  | 0.25 hours  | 0 hours    | 0.031 days | 9/16/21  |
|             | Kathy    | 1.          | 100%             | 8 hours     | 8 hours     | 0 hours    | 1 day      | 9/16/21  |
|             | Kathy    | 1           | 100%             | 0.25 hours  | 0.25 hours  | 0 hours    | 0.031 days | 10/7/21  |
|             | Kathy    | 1           | 100%             | 0.25 hours  | 0 hours     | 0.25 hours | 0.031 days | 11/29/21 |
|             | Kathy    | 1           | 100%             | 8 hours     | 8 hours     | 0 hours    | 1 day      | 9/16/21  |
|             | Kathy    | 1.          | 100%             | 0.25 hours  | 0 hours     | 0.25 hours | 0.031 days | 10/25/21 |
|             | Kathy    | 1           | 100%             | 24 hours    | 24 hours    | 0 hours    | 3 days     | 9/20/21  |
|             | Kathy    | 1           | 100%             | 0.25 hours  | 0.25 hours  | 0 hours    | 0.031 days | 9/23/21  |
|             | Kathy    | 1           | 100%             | 0.25 hours  | 0 hours     | 0.25 hours | 0.031 days | 118/21   |
|             | Kathy    | 1           | 100%             | 0.25 hours  | 0 hours     | 0.25 hours | 0.031 days | 11/22/21 |
|             |          |             |                  | 76.25 hours | 74 hours    | 2.25 hours |            |          |
| 2           | Dan      |             |                  |             |             |            |            |          |
| ID          | Resource | Resource ID | Assignment Units | Work A      | kctual Work | Remaining  | Duration   |          |
|             | Dan      | 2           | 100%             | 0.25 hours  | 0.25 hours  | 0 hours    | 0.031 days | 9/23/21  |
|             | Dan      | 2           | 100%             | 0.25 hours  | 0 hours     | 0.25 hours | 0.031 days | 10/25/21 |
|             | Dan      | 2           | 100%             | 0.25 hours  | 0.25 hours  | 0 hours    | 0.031 days | 10/7/21  |
|             | Dan      | 2           | 100%             | 0.25 hours  | 0 hours     | 0.25 hours | 0.031 days | 10/18/21 |
|             | Dan      | 2           | 100%             | 0.25 hours  | 0 hours     | 0.25 hours | 0.031 days | 11/1/21  |

Universitas Bina Sarana Informatika

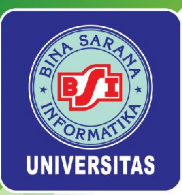

### Laporan Name and Id

Pilih menu View > Report. Pada menu drop down Report pilih Whoe Does What. Pada menu drop down Column pilih Name and Id

| Resource IDResource1Kathy1Kathy1Kathy1Kathy1Kathy1Kathy1Kathy1Kathy1Kathy1Kathy1Kathy1Kathy1Kathy1Kathy1Kathy1Kathy1Kathy1Kathy1Kathy1Kathy1Kathy1Kathy1Kathy1Kathy1Kathy1Kathy1Kathy2Dan2Dan2Dan2Dan2Dan2Dan2Dan2Dan2Dan2Dan2Dan2Dan3Dan3Dan3Dan3Dan3Dan3Dan3Dan3Dan3Dan3Dan                                                                                                    |             |          | Who Does What |  |
|----------------------------------------------------------------------------------------------------|-------------|----------|---------------|--|
| 1         Kathy           Resource ID         Resource           1         Kathy           1         Kathy           2         Dan           2         Dan           2         Dan           2 </td <td>Resource ID</td> <td>Resource</td> <td></td> <td></td> | Resource ID | Resource |               |  |
| Resource IDResource1Kaby1Kaby1Kaby1Kaby1Kaby1Kaby1Kaby1Kaby1Kaby1Kaby1Kaby1Kaby1Kaby1Kaby1Kaby1Kaby1Kaby1Kaby1Kaby1Kaby1Kaby1Kaby1Kaby1Kaby2Dan2Dan2Dan2Dan2Dan2Dan2Dan2Dan2Dan2Dan2Dan2Dan2Dan2Dan2Dan2Dan2Dan2Dan2Dan2Dan3Dan3Dan3Dan3Dan3Dan3Dan3Dan3Dan3Dan                                                                                                    | 1           | Kathy    |               |  |
| 1     Katiy       1     Katiy       2     Dan       2     Dan       2     Dan       2     Dan       2     Dan       2     Dan       2     Dan                                                                                                    | Resource ID | Resource |               |  |
| 1         Katiy           1         Katiy           2         Dan           2         Dan           2         Dan           2         Dan           2         Dan           2         Dan           2         Dan           2         Dan </td <td>1</td> <td>Kathy</td> <td></td> <td></td>                       | 1           | Kathy    |               |  |
| 1         Kaby           1         Kaby           2         Dan           2         Dan           2         Dan           2         Dan           2         Dan           2         Dan           2         Dan                                                                                                    | 1           | Kathy    |               |  |
| 1     Katny       1     Katny       2     Dan       2     Dan       2     Dan       2     Dan       2     Dan       2     Dan                                                                                                    | 1           | Kathy    |               |  |
| 1     Kathy       1     Kathy       2     Dan       2     Dan       2     Dan       2     Dan       2     Dan       2     Dan       2     Dan                                                                                                    | 1           | Kathy    |               |  |
| 1       Kathy         1       Kathy         2       Dan         2       Dan         2       Dan         2       Dan         2       Dan         2       Dan         2       Dan         2       Dan         2       Dan         2       Dan                                                                                                    | 1           | Kathy    |               |  |
| 1       Kathy         1       Kathy         2       Dan         2       Dan         2       Dan         2       Dan         2       Dan         2       Dan         2       Dan                                                                                                    | 1           | Kathy    |               |  |
| 1       Kathy         1       Kathy         2       Dan         2       Dan         2       Dan         2       Dan         2       Dan         2       Dan         2       Dan         2       Dan         2       Dan         2       Dan         2       Dan         2       Dan         2       Dan          2       Dan                                                                                                    | 1           | Kathy    |               |  |
| 1     Kathy       1     Kathy       2     Dan       2     Dan                                                                                                    | 1           | Kathy    |               |  |
| 1 Kathy<br>1 Kathy<br>1 Kathy<br>1 Kathy<br>1 Kathy<br>1 Kathy<br>1 Kathy<br>1 Kathy<br>1 Kathy<br>2 Dan<br>2 Dan<br>2 Dan<br>2 Dan<br>2 Dan<br>2 Dan<br>2 Dan<br>2 Dan<br>2 Dan<br>2 Dan<br>2 Dan<br>2 Dan<br>2 Dan<br>2 Dan<br>2 Dan<br>2 Dan<br>2 Dan<br>2 Dan<br>2 Dan<br>2 Dan<br>2 Dan<br>2 Dan<br>2 Dan<br>2 Dan<br>2 Dan<br>2 Dan<br>2 Dan<br>2 Dan<br>2 Dan<br>2 Dan                                                                                                    | 1           | Kathy    |               |  |
| 1Kathy1Kathy1Kathy1Kathy1Kathy1Kathy1Kathy1Kathy2Dan2Dan2Dan2Dan2Dan2Dan2Dan2Dan2Dan2Dan2Dan2Dan2Dan2Dan2Dan2Dan2Dan2Dan2Dan2Dan2Dan2Dan                                                                                                    | 1           | Kathy    |               |  |
| 1 Kathy<br>1 Kathy<br>1 Kathy<br>1 Kathy<br>1 Kathy<br>1 Kathy<br>2 Dan<br>2 Dan<br>2 Dan<br>2 Dan<br>2 Dan<br>2 Dan<br>2 Dan<br>2 Dan<br>2 Dan<br>2 Dan<br>2 Dan<br>2 Dan<br>2 Dan<br>2 Dan<br>2 Dan<br>2 Dan<br>2 Dan<br>2 Dan<br>2 Dan<br>2 Dan<br>2 Dan<br>2 Dan<br>2 Dan<br>2 Dan<br>2 Dan                                                                                                    | 1           | Kathy    |               |  |
| 1 Kathy<br>1 Kathy<br>1 Kathy<br>1 Kathy<br>1 Kathy<br>2 Dan<br>2 Dan<br>2 Dan<br>2 Dan<br>2 Dan<br>2 Dan<br>2 Dan<br>2 Dan<br>2 Dan<br>2 Dan<br>2 Dan<br>2 Dan<br>2 Dan<br>2 Dan<br>2 Dan                                                                                                    | 1           | Kathy    |               |  |
| 1 Kathy<br>1 Kathy<br>1 Kathy<br>2 Dan<br>Resource ID Resource<br>2 Dan<br>2 Dan<br>2 Dan<br>2 Dan<br>2 Dan<br>2 Dan<br>2 Dan<br>2 Dan<br>2 Dan<br>2 Dan<br>2 Dan<br>2 Dan<br>2 Dan                                                                                                    | 1           | Kathy    |               |  |
| 1 Kathy<br>1 Kathy<br>1 Kathy<br>2 Dan<br>2 Dan<br>2 Dan<br>2 Dan<br>2 Dan<br>2 Dan<br>2 Dan<br>2 Dan<br>2 Dan<br>2 Dan<br>2 Dan<br>2 Dan<br>2 Dan<br>2 Dan<br>2 Dan                                                                                                    | 1           | Kathy    |               |  |
| 1 Kathy<br>1 Kathy<br>2 Dan<br>Resource ID Resource<br>2 Dan<br>2 Dan<br>2 Dan<br>2 Dan<br>2 Dan<br>2 Dan<br>2 Dan<br>2 Dan<br>2 Dan<br>2 Dan<br>2 Dan<br>2 Dan<br>2 Dan<br>2 Dan                                                                                                    | 1           | Kathy    |               |  |
| 1 Kathy<br>2 Dan<br>Resource ID Resource<br>2 Dan<br>2 Dan<br>2 Dan<br>2 Dan<br>2 Dan<br>2 Dan<br>2 Dan<br>2 Dan<br>2 Dan<br>2 Dan                                                                                                    | 1           | Kathy    |               |  |
| 2DanResource IDResource2Dan2Dan2Dan2Dan2Dan2Dan2Dan2Dan2Dan2Dan2Dan                                                                                                    | 1           | Kathy    |               |  |
| Resource (D)     Resource       2     Dan       2     Dan       2     Dan       2     Dan       2     Dan       2     Dan       2     Dan       2     Dan       2     Dan       2     Dan       2     Dan       2     Dan                                                                                                    | 2           | Dan      |               |  |
| 2 Dan<br>2 Dan<br>2 Dan<br>2 Dan<br>2 Dan<br>2 Dan<br>2 Dan<br>2 Dan                                                                                                    | Resource (D | Resource |               |  |
| 2 Dan<br>2 Dan<br>2 Dan<br>2 Dan<br>2 Dan<br>2 Dan                                                                                                    | 2           | Dan      |               |  |
| 2 Dan<br>2 Dan<br>2 Dan<br>2 Dan<br>2 Dan                                                                                                    | 2           | Dan      |               |  |
| 2 Dan<br>2 Dan<br>2 Dan<br>2 Dan                                                                                                    | 2           | Dan      |               |  |
| 2 Dan<br>2 Dan<br>2 Dan                                                                                                    | 2           | Dan      |               |  |
| 2 Dan<br>2 Dan                                                                                                    | 2           | Dan      |               |  |
| 2 Dan                                                                                                    | 2           | Dan      |               |  |
|                                                                                                    | 2           | Dan      |               |  |

### Universitas Bina Sarana Informatika

www.bsi.ac.id

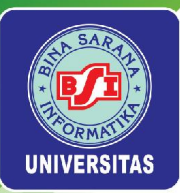

### Laporan Resource Usage

Pilih menu View > Report. Pada menu drop down Report pilih Whoe Does What. Pada menu drop down Column pilih Resource Usage

|             |          |             | Who Does What    | at      |          |                 |
|-------------|----------|-------------|------------------|---------|----------|-----------------|
| Resource ID | Resource |             |                  |         |          |                 |
| 1           | Kathy    |             |                  |         |          |                 |
| ID.         | Namo     | Work        | Work Contour Ass | ignment | Leveling | Cost Rate Table |
|             | 777      | 0.25 hours  | Flat             | 0 days  | 0 days   | Rate A          |
|             | 777      | 33 hours    |                  | Odays   | 0 days   | Rate A          |
|             | 777      | 0.25 hours  | Flat             | 0 days  | 0 days   | Rate A          |
|             | 777      | 0.25 hours  | Flat             | 0 days  | 0 days   | Rate A          |
|             | 777      | 0.25 hours  | Flat             | 0 days  | 0 days   | Rate A          |
|             | 777      | 0.25 hours  | Flat             | 0 days  | 0 days   | Rate A          |
|             | 777      | 0.25 hours  | Flat             | 0 days  | 0 days   | Rate A          |
|             | 772      | 0.25 hours  |                  | 0 days  | 0 days   | Rate A          |
|             | 777      | 8 hours     | Flat             | 0 days  | 0 days   | Rate A          |
|             | 777      | 0.25 hours  | Flat             | 0 days  | 0 days   | Rate A          |
|             | 777      | 0.25 hours  | Flat             | 0 days  | 0 days   | Rate A          |
|             | 772      | 8 hours     | Flat             | 0 days  | 0 days   | Rate A          |
|             | 777      | 0.25 hours  | Flat             | 0 days  | 0 days   | Rate A          |
|             | 777      | 24 hours    | Flat             | 0 days  | 0 days   | Rate A          |
|             | 777      | 0.25 hours  | Flat             | 0 days  | 0 days   | Rate A          |
|             | 772      | 0.25 hours  | Flat             | 0 days  | 0 days   | Rate A          |
|             | 777      | 0.25 hours  | Flat             | 0 days  | 0 days   | Rate A          |
|             |          | 76.25 hours |                  |         |          |                 |
| 2           | Dan      |             |                  |         |          |                 |
| ID.         | Name     | Wark        | Work Contour As: | agnment | Leveling | Cost Rate Table |
| 7750        | 777      | 0.25 hours  | Flat             | 0 days  | 0 days   | Rate A          |
|             | 777      | 0.25 hours  | Fiat             | Odays   | Odavs    | Rate A          |
|             | 777      | 0.25 hours  | Flat             | Odays   | 0 days   | Rate A          |
|             | 777      | 0.25 hours  | Flat             | 0 days  | 0 days   | Rate A          |
|             | 777      | 0.25 hours  | Flat             | 0 days  | 0 days   | Rate A          |

Universitas Bina Sarana Informatika

#### www.bsi.ac.id

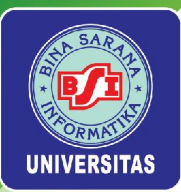

### Laporan Tasks Assigned

Pilih menu View > Report. Pada menu drop down Report pilih Whoe Does What. Pada menu drop down Column pilih Tasks Assigned

|                         |                        | Who D  | oes What         |            |            |            |            |            |
|-------------------------|------------------------|--------|------------------|------------|------------|------------|------------|------------|
| Resource ID             | Resource               |        |                  |            |            |            |            |            |
| 1                       | Kathy                  |        |                  |            |            |            |            |            |
| 10                      | Task                   | TaskiD | Assignment Units | Work A     | ctual Work | Remaining  | Duration   |            |
| T                       | am review meetings 8   | 35     | 100%             | 0.25 hours | 0 hours    | 0.25 hours | 0.031 days | 11/1/218   |
| 35                      | kehdder identification | 3      | 100%             | 33 hours   | 33 hours   | 0 hours    | 4.125 days | 99/214     |
| Tes                     | em review meetings 13  | 40     | 100%             | 0.25 hours | 0 hours    | 0.25 hours | 0.031 days | 12/5/218:  |
| Tes                     | im review meetings 10  | 37     | 100%             | 0.25 hours | 0 hours    | 0.25 hours | 0.031 days | 11/15/218: |
| Tr                      | am review meetings 5   | 32     | 100%             | 0.25 hours | 0 hours    | 0.25 hours | 0.031 days | 10/11/218: |
| Tr                      | sam review meetings 3  | 30     | 100%             | 0.25 hours | 0.25 hours | 0 hours    | 0.031 days | 9/30/218:  |
| Té                      | am review meetings 6   | 33     | 100%             | 0.25 hours | 0 hours    | 0.25 hours | 0.031 days | 10/18/218: |
| Tr                      | am review meetings 1   | 28     | 100%             | 0.25 hours | 0.25 hours | 0 hours    | 0.031 days | 9/16/218   |
| Actual hours tracking   |                        | 23     | 100%             | 8 hours    | 8 hours    | 0 hours    | 1 day      | 9/16/218:  |
| Team review meetings 4  |                        | 31     | 100%             | 0.25 hours | 0.25 hours | 0 hours    | 0.031 days | 10/7/218   |
| Tei                     | am review meetings 12  | 39     | 100%             | 0.25 hours | 0 hours    | 0.25 hours | 0.031 days | 11/29/218: |
| Pro                     | ect document updates   | 24     | 100%             | 8 hours    | 8 hours    | 0 hours    | 1 day      | 9/16/218   |
| Tr                      | am review meetings 7   | 34     | 100%             | 0.25 hours | 0 hours    | 0.25 hours | 0.031 days | 10/25/218: |
|                         | Rickoff meeting        | 8      | 100%             | 24 hours   | 24 hours   | 0 hours    | 3 days     | 9/20/218:  |
| Team review meetings 2  |                        | 29     | 100%             | 0.25 hours | 0.25 hours | 0 hours    | 0.031 days | 9/23/218:  |
| Team review meetings 9  |                        | 36     | 100%             | 0.25 hours | 0 hours    | 0.25 hours | 0.031 days | 118/218    |
| Team review meetings 11 |                        | 38     | 100%             | 0.25 hours | 0 hours    | 0.25 hours | 0.031 days | 11/22/218: |
|                         |                        |        | -                | 7625 hours | 74 hours   | 225 hours  |            |            |
| 2                       | Dan                    |        |                  |            |            |            |            |            |
| 10                      | Task                   | TaskID | Assignment Units | Work A     | ctual Work | Remaining  | Duration   |            |
| Tr                      | am review meetings 2   | 29     | 100%             | 0.25 hours | 0.25 hours | 0 hours    | 0.031 days | 9/23/218   |
| Team review meetings 7  |                        | 34     | 100%             | 0.25 hours | 0 hours    | 0.25 hours | 0.031 days | 10/25/218  |
| Team review meetings 4  |                        | 31     | 100%             | 0.25 hours | 0.25 hours | 0 hours    | 0.031 days | 107/218    |
| Team review meetings 6  |                        | 33     | 100%             | 0.25 hours | 0 hours    | 0.25 hours | 0.031 days | 10/18/218  |
| Team review meetings 8  |                        | 35     | 100%             | 0.25 hours | 0 hours    | 0.25 hours | 0.031 days | 11/1/218   |

Universitas Bina Sarana Informatika

#### www.bsi.ac.id

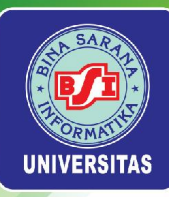

## TUGAS 6

Universitas Bina Sarana Informatika

www.bsi.ac.id

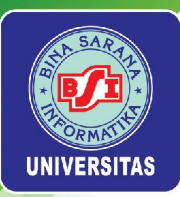

### Tampilkan Laporan

- •Tampilkanlah laporan *Project Details* untuk **Proyek 2021**. Selanjutnya cetak laporan dalam format *file PDF*.
- •Tampilkanlah seluruh laporan *Resource Information* untuk **Proyek 2021**. Selanjutnya cetak laporan dalam format *file PDF*.
- •Tampilkanlah seluruh laporan *Task Information* untuk **Proyek 2021**. Selanjutnya cetak laporan dalam format *file PDF*.
- Tampilkanlah seluruh laporan Who Does What untuk Proyek 2021.
   Selanjutnya cetak laporan dalam format file PDF.

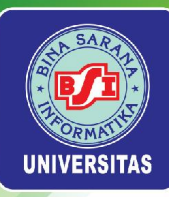

Universitas Bina Sarana Informatika

www.bsi.ac.id

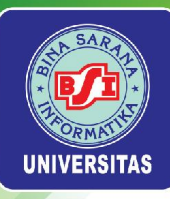

# **UJIAN TENGAH SEMESTER**

Universitas Bina Sarana Informatika

www.bsi.ac.id

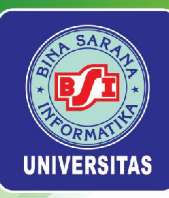

Universitas Bina Sarana Informatika

www.bsi.ac.id

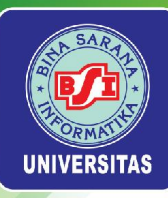

## PRESENTASI

Universitas Bina Sarana Informatika

www.bsi.ac.id

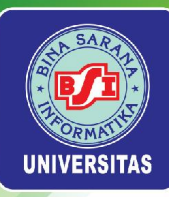

Universitas Bina Sarana Informatika

www.bsi.ac.id

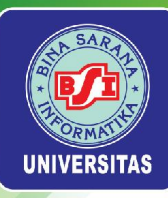

## PRESENTASI

Universitas Bina Sarana Informatika

www.bsi.ac.id

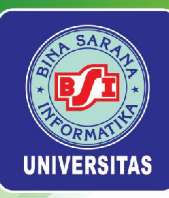

Universitas Bina Sarana Informatika

www.bsi.ac.id

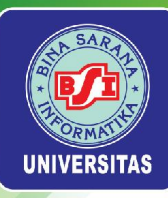

## PRESENTASI

Universitas Bina Sarana Informatika

www.bsi.ac.id

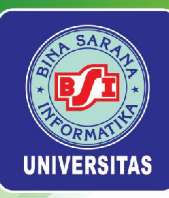

Universitas Bina Sarana Informatika

www.bsi.ac.id

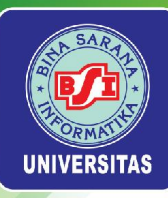

## PRESENTASI

Universitas Bina Sarana Informatika

www.bsi.ac.id

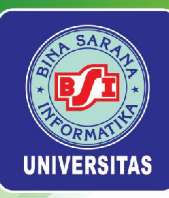

Universitas Bina Sarana Informatika

www.bsi.ac.id

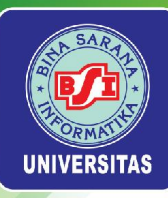

## PRESENTASI

Universitas Bina Sarana Informatika

www.bsi.ac.id

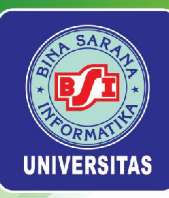

Universitas Bina Sarana Informatika

www.bsi.ac.id

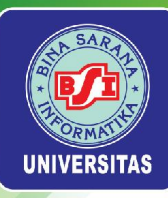

## PRESENTASI

Universitas Bina Sarana Informatika

www.bsi.ac.id

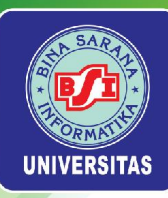

Universitas Bina Sarana Informatika

www.bsi.ac.id

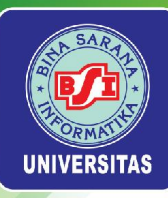

## PRESENTASI

Universitas Bina Sarana Informatika

www.bsi.ac.id

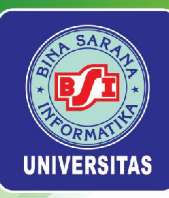

Universitas Bina Sarana Informatika

www.bsi.ac.id

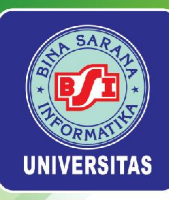

## **UJIAN AKHIR SEMESTER**

Universitas Bina Sarana Informatika

www.bsi.ac.id